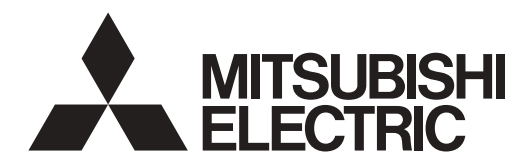

# SPLIT-SYSTEM HEAT PUMP SLZ-AF-NL Series

For use with the R454B A utiliser avec le R454B Para utilizar con el R454B

## English is original.

## INSTALLATION MANUAL

For safe and correct use, please read this manual and the outdoor unit installation manual thoroughly before installing the air-conditioner unit.

Traduction du texte d'origine.

Traducción del

original.

# MANUEL D'INSTALLATION

Avant d'installer le climatiseur, lire attentivement ce manuel, ainsi que le manuel d'installation de l'appareil extérieur pour une utilisation sûre et correct.

# MANUAL DE INSTALACIÓN

Para un uso seguro y correcto, lea detalladamente este manual de instalación antes de montar la unidad de aire acondicionado.

## FOR INSTALLER

POUR L'INSTALLATEUR

PARA EL INSTALADOR

English

Français

Español

# Contents

- Safety precautions
   Selecting the installation location
- Selecting the installation location
   Installation diagram
- 4. Installing the indoor unit .....
- Refrigerant piping work ......
   Drainage piping work ......
- 7. Electrical work
   9

   8. Test run
   18

   9. System control
   20

   10. Installing the grille
   20

   11. Easy maintenance function
   24

## Note:

The phrase "Wired remote controller" in this installation manual refers only to the PAR-42MAAUB. If you need any information for the other remote controller, please refer to either the installation manual or initial setting manual which are included in these boxes.

# 1. Safety precautions

- ► Before installing the unit, make sure you read all the "Safety Precautions".
- ► The "Safety Precautions" provide very important points regarding safety. Make sure you follow them.

▶ Please report to your supply authority or obtain their consent before connecting this equipment to the power supply system.

# MEANINGS OF SYMBOLS DISPLAYED ON THE UNIT

| Refrigerant<br>Safety Group<br>A2L | WARNING<br>(Risk of fire) | This unit uses a flammable refrigerant.<br>If the refrigerant leaks and comes in contact with fire or a heating part, it will create a harmful gas and there is a risk of fire. |
|------------------------------------|---------------------------|----------------------------------------------------------------------------------------------------|
|                                    | Read the OPERATIO         | N MANUAL carefully before operation.                                                                                                    |
|                                    | Service personnel are     | required to carefully read the OPERATION MANUAL and INSTALLATION MANUAL before operation.                                                                                       |
| i                                  | Further information is    | available in the OPERATION MANUAL, INSTALLATION MANUAL, and the like.                                                                                                    |

## Symbols used in the text

## **∆** Warning:

Describes precautions that should be observed to prevent danger of injury or death to the user.

## A Caution:

Describes precautions that should be observed to prevent damage to the unit.

\land Warning:

- Carefully read the labels affixed to the main unit.
- Ask a dealer or an authorized technician to install, relocate and repair the unit.
- The user should never attempt to repair the unit or transfer it to another location.
- Do not alter the unit. It may cause fire, electric shock, injury or water leakage.
  For installation and relocation work, follow the instructions in the Installation Manual and use tools and pipe components specifically made for use with refrigerant specified in the outdoor unit installation manual.
- The unit must be installed according to the instructions in order to minimize the risk of damage from earthquakes, typhoons, or strong winds.
- An incorrectly installed unit may fall down and cause damage or injuries.
- The unit must be securely installed on a structure that can sustain its weight.
  The appliance shall be stored in a well-ventilated area where the room size
- corresponds to the room area as specified for operation.
- If the air conditioner is installed in a small room or closed room, measures must be taken to prevent the refrigerant concentration in the room from exceeding the safety limit in the event of refrigerant leakage. Should the refrigerant leak and cause the concentration limit to be exceeded, hazards due to lack of oxygen in the room may result.
- Keep gas-burning appliances, electric heaters, and other fire sources (ignition sources) away from the location where installation, repair, and other air conditioner work will be performed. If refrigerant comes into contact with a flame, poisonous gases will be released.
- Ventilate the room if refrigerant leaks during operation. If refrigerant comes into contact with a flame, poisonous gases will be released.
- All electric work must be performed by a qualified technician according to local regulations and the instructions given in this manual.
- Use only specified cables for wiring. The wiring connections must be made securely with no tension applied on the terminal connections. Also, never splice the cables for wiring (unless otherwise indicated in this document).
   Failure to observe these instructions may result in overheating or a fire.
- Do not use intermediate connection of the electric wires.

 When installing or relocating, or servicing the air conditioner, use only the specified refrigerant written on outdoor unit to charge the refrigerant lines. Do not mix it with any other refrigerant and do not allow air to remain in the lines.

After installation work has been completed, explain the "Safety Precautions," use, and maintenance of the unit to the customer according to the information in the

Operation Manual and perform the test run to ensure normal operation. Both the

Installation Manual and Operation Manual must be given to the user for keeping.

Symbols used in the illustrations (1): Indicates a part which must be grounded.

These manuals must be passed on to subsequent users.

Se sure not to do.

If air is mixed with the refrigerant, then it can be the cause of abnormal high pressure in the refrigerant line, and may result in an explosion and other hazards.

- The use of any refrigerant other than that specified for the system will cause mechanical failure or system malfunction or unit breakdown. In the worst case, this could lead to a serious impediment to securing product safety.
- The appliance shall be installed in accordance with national wiring regulations.
- This appliance is not intended for use by persons (including children) with reduced physical, sensory or mental capabilities, or lack of experience and knowledge, unless they have been given supervision or instruction concerning use of the appliance by a person responsible for their safety.
- Children should be supervised to ensure that they do not play with the appliance.
- The electrical box cover panel of the unit must be firmly attached.
- If the supply cord is damaged, it must be replaced by the manufacturer, its service agent or similarly qualified persons in order to avoid a hazard.
- Use only accessories authorized by Mitsubishi Electric and ask a dealer or an authorized technician to install them.
- After installation has been completed, check for refrigerant leaks. If refrigerant leaks into the room and comes into contact with the flame of a heater or portable cooking range, poisonous gases will be released.
- Do not use means to accelerate the defrosting process or to clean, other than those recommended by the manufacturer.
- The appliance shall be stored in a room without continuously operating ignition sources (for example: open flames, an operating gas appliance or an operating electric heater).
- Do not pierce or burn.
- Be aware that refrigerants may not contain an odour.
- Pipe-work shall be protected from physical damage.
- The installation of pipe-work shall be kept to a minimum.

- Compliance with national gas regulations shall be observed.
- · Keep any required ventilation openings clear of obstruction.
- Do not use low temperature solder alloy in case of brazing the refrigerant pipes.
- When performing brazing work, be sure to ventilate the room sufficiently. Make sure that there are no hazardous or flammable materials nearby.
- When performing the work in a closed room, small room, or similar location, make sure that there are no refrigerant leaks before performing the work.
  If refrigerant leaks and accumulates, it may ignite or poisonous gases may
- be released.
- Exercise caution when using any auxiliary heat source and follow all third party manufacturer instructions and safety guidelines for installation and usage.
- Any auxiliary heat source connected to this unit via the CN24 connection must have an independent temperature control mechanism. Failure to install and maintain such temperature control mechanism may void the warranty for this unit.

## 1.1. Before installation (Environment)

## ▲ Caution:

- Do not use the unit in an unusual environment. If the air conditioner is installed in areas exposed to steam, volatile oil (including machine oil), or sulfuric gas, areas exposed to high salt content such as the seaside, the performance can be significantly reduced and the internal parts can be damaged.
- Do not install the unit where combustible gases may leak, be produced, flow, or accumulate. If combustible gas accumulates around the unit, fire or explosion may result.
- Do not keep food, plants, caged pets, artwork, or precision instruments in the direct airflow of the indoor unit or too close to the unit, as these items can be damaged by temperature changes or dripping water.
- When the room humidity exceeds 80% or when the drain pipe is clogged, water may drip from the indoor unit. Do not install the indoor unit where such dripping can cause damage.

## 1.2. Before installation or relocation

A Caution:

- Be extremely careful when transporting the units. Two or more persons are needed to handle the unit, as it weighs 20 kg, 44 lbs or more. Do not grasp the packaging bands. Wear protective gloves as you can injure your hands on the fins or other parts.
- Be sure to safely dispose of the packaging materials. Packaging materials, such as nails and other metal or wooden parts may cause stabs or other injuries.
- Thermal insulation of the refrigerant pipe is necessary to prevent condensation. If the refrigerant pipe is not properly insulated, condensation will be formed.
- Place thermal insulation on the pipes to prevent condensation. If the drain pipe is installed incorrectly, water leakage and damage to the ceiling, floor, furniture, or other possessions may result.

## 1.3. Before electric work

▲ Caution:

- Be sure to install circuit breakers. If not installed, electric shock may result.
  For the power lines, use standard cables of sufficient capacity. Otherwise, a short circuit, overheating, or fire may result.
- When installing the power lines, do not apply tension to the cables.
- Be sure to ground the unit. If the unit is not properly grounded, electric shock may result.

## 1.4. Before starting the test run

- Turn on the main power switch more than 12 hours before starting operation. Starting operation just after turning on the power switch can severely damage the internal parts.
- Before starting operation, check that all panels, guards and other protective parts are correctly installed. Rotating, hot, or high voltage parts can cause injuries.
- Do not operate the air conditioner without the air filter set in place. If the air filter is not installed, dust may accumulate and breakdown may result.

- Mitsubishi Electric shall not bear any warranty obligation or other liability any damage or loss in connection with such third party auxiliary heaters.
- Do not discharge the refrigerant into the atmosphere. If refrigerant leaks during installation, ventilate the room. Check that the refrigerant does not leak after installation has been completed.
- If refrigerant leaks and comes in contact with fire or heating part of such a fan heater, kerosene heater, or cooking stove, it will create harmful gas.
- When using a gas burner or other flame-producing equipment, completely remove all of the refrigerant from the air conditioner and ensure that the area is well-ventilated.

If the refrigerant leaks and comes in contact with fire or heating part, it will create harmful gas and there is risk of fire.

- To avoid risk of fire, embed or protect the refrigerant piping. External damage on the refrigerant piping can be cause of fire.
- When connecting this indoor unit to a multi-zone outdoor unit and via a branch box, refer to "Connectable indoor unit lineups" of the installation manual of the multi-zone outdoor unit.
- When installing the unit in a hospital or communications office, be prepared for noise and electronic interference. Inverters, home appliances, highfrequency medical equipment, and radio communications equipment can cause the air conditioner to malfunction or breakdown. The air conditioner may also affect medical equipment, disturbing medical care, and communications equipment, harming the screen display quality.
- When using aerosol sprays for interior construction, finishing work, or sealing the piping penetration, turn off the breaker and ventilate the room. The gas in the sprays may cause false detection and nuisance trips of the refrigerant leak detector.
- Do not clean the air conditioner unit with water. Electric shock may result.
- Tighten all flare nuts to specification using a torque wrench. If tightened too much, the flare nut can break after an extended period.
- If the unit is run for long hours when the air above the ceiling is at high temperature/high humidity (dew point above 26 °C, 79 °F), dew condensation may be produced in the indoor unit or the ceiling materials. When operating the units in this condition, add insulation material (10-20 mm, 25/64-25/32 in.) to the entire surface of the unit and ceiling materials to avoid dew condensation.
- Use circuit breakers (ground fault interrupter, isolating switch (+B fuse), and molded case circuit breaker) with the specified capacity. If the circuit breaker capacity is larger than the specified capacity, breakdown or fire may result.
- Do not touch any switch with wet hands. Electric shock may result.
- Do not touch the refrigerant pipes with bare hands during operation.
  After stopping operation, be sure to wait at least five minutes before turning off the main power switch. Otherwise, water leakage or breakdown may result.

# 2. Selecting the installation location

Refer to the outdoor unit installation manual.

## 2.1. Indoor unit

- · Where airflow is not blocked.
- Where cool air spreads over the entire room.
- · Where it is not exposed to direct sunshine.
- At a distance 1 m (3 ft) or more away from your TV and radio (to prevent picture from being distorted or noise from being generated).

## 2.2. Wireless remote controller mounting (For PAR-SF9FA-E\*)

- Place of mounting
  - · Where it is easy to operate and easily visible.
  - · Where children can not touch.
- Mounting

Select a position about 1.2 m (4 ft) above the floor, check that signals from the remote controller are surely received by the indoor unit from that position ('beep' or 'beep-beep' receiving tone sounds). After that, attach remote controller holder to a pillar or wall and set the wireless remote controller.

# 3. Installation diagram

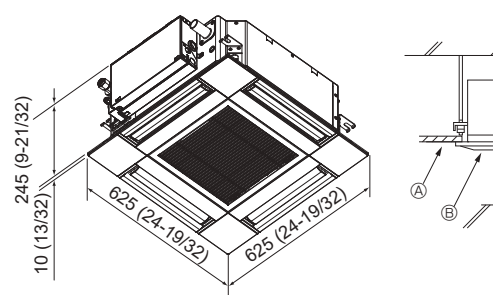

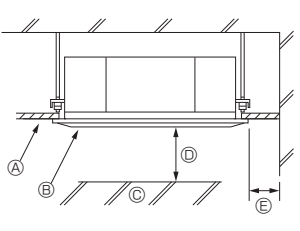

mm (in.)

Fig. 3-1

- In a place as far away as possible from fluorescent and incandescent lights (so the infrared remote control can operate the air conditioner normally).
- Where the air filter can be removed and replaced easily.

## A Warning:

Mount the indoor unit into a ceiling strong enough to withstand the weight of the unit.

In rooms where inverter type fluorescent lamps are used, the signal from the wireless remote controller may not be received.

## 3.1. Indoor unit (Fig. 3-1)

- A Ceiling
- Grille
- © Obstacle
- Min. 1000 mm (40 in.)

If setting the maintenance space for (), be sure to leave is a minimum of 700 mm (28 in.).

## A Warning:

Mount the indoor unit on a ceiling strong enough to withstand the weight of the unit.

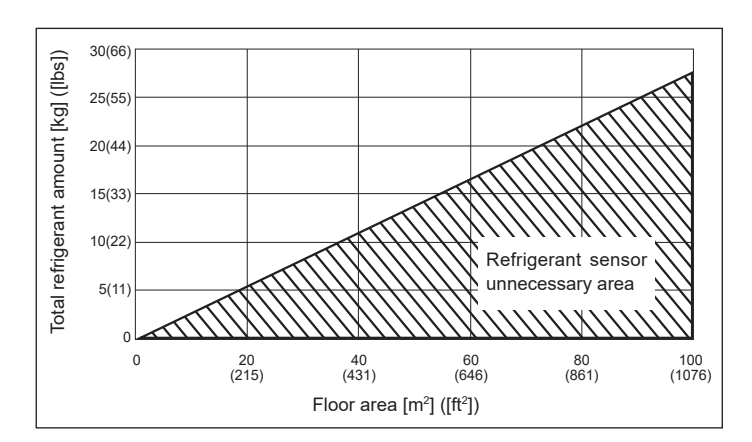

If M/A  $\leq$  0.27, you can disable the refrigerant sensor by setting the DIP switch below.

M: Total refrigerant amount [kg] ([lbs])

A: Floor area [m<sup>2</sup>] ([ft<sup>2</sup>])

| SW     | ON or OFF | Content                         |
|--------|-----------|---------------------------------|
| SW/5 3 | ON        | Refrigerant sensor is disabled. |
| 300-5  | OFF       | Refrigerant sensor is enabled.  |

Caution: Do not set this DIP switch in an environment where M/A ≥ 0.27. If a refrigerant leakage occurs with the refrigerant sensor disabled, the safety device will not be able to operate.

3.2. Outline dimension (Outdoor unit)

Refer to the outdoor unit installation manual.

# 4. Installing the indoor unit

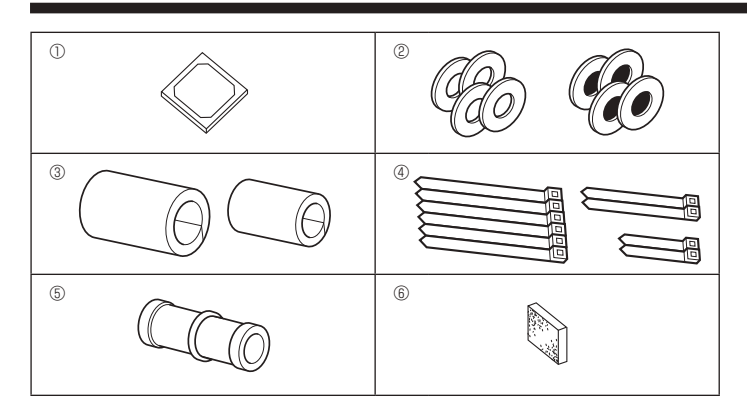

Fig. 4-1

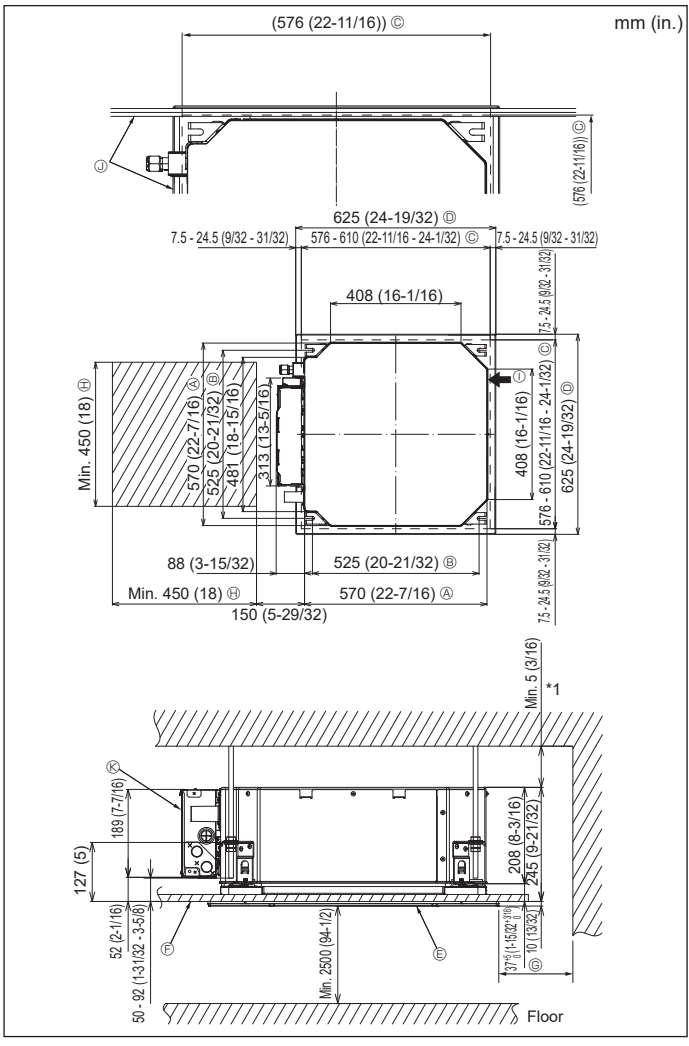

Fig. 4-2

## 4.1. Check the indoor unit accessories (Fig. 4-1)

The indoor unit should be supplied with the following accessories.

|   | Accessory name                            | Q'ty |
|---|-------------------------------------------|------|
| 1 | Installation template                     | 1    |
| 0 | Washers (with insulation)                 | 4    |
| Ø | Washers (without insulation)              | 4    |
|   | Pipe cover (for refrigerant piping joint) |      |
| 3 | small diameter (liquid)                   | 1    |
|   | large diameter (gas)                      | 1    |
|   | Band (large)                              | 6    |
| 4 | Band (middle)                             | 2    |
|   | Band (small)                              | 2    |
| 5 | Drain socket                              | 1    |
| 6 | Insulation                                | 1    |

# 4.2. Ceiling openings and suspension bolt installation locations (Fig. 4-2)

## 

Install the indoor unit at least 2.5 m (8.2 ft) above floor or grade level. For appliances not accessible to the general public.

- Using the installation template and the gauge (supplied as an accessory with the grille), make an opening in the ceiling so that the main unit can be installed as shown in the diagram. (The method for using the template and the gauge are shown.)
  - \* Before using, check the dimensions of template and gauge, because they change due to fluctuations of temperature and humidity.
  - \* The dimensions of ceiling opening can be regulated within the range shown in following diagram; so center the main unit against the opening of ceiling, ensuring that the respective opposite sides on all sides of the clearance between them becomes identical.
- Use M10 (3/8") suspension bolts.
  - \* Suspension bolts are to be procured at the field.

 Install securely, ensuring that there is no clearance between the ceiling panel & grille, and between the main unit & grille.

Outer side of main unit
 Bolt pitch

© Ceiling opening

C Grille

© Ceilina

D Outer side of Grille

- nit © Min. 500 mm (20 in.) (Entire periphery)
  - If setting the maintenance space for ©, be sure to leave is a minimum of 700 mm (28
  - in.).
    - Maintenance space
       Fresh air intake
- ③ Angle
  - ${\ensuremath{\mathbb S}}$  Electric component box
- \* Leave the maintenance space at the electric component box end.
- \*1 When installing in an existing ceiling unit location or applying additional heat insulation, ensure a minimum space of 25 mm (1 in.).

# 4. Installing the indoor unit

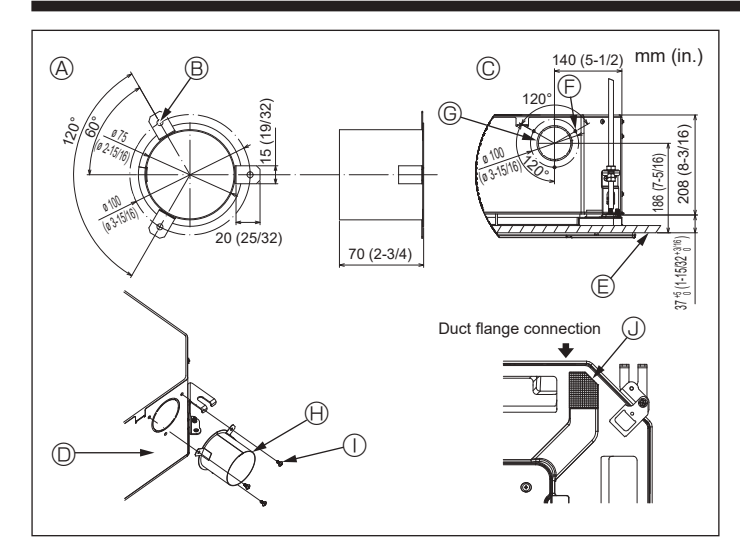

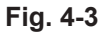

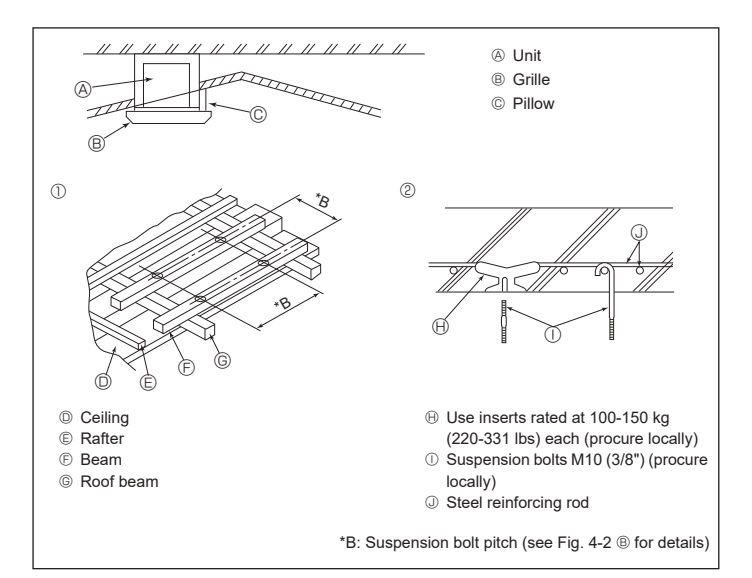

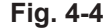

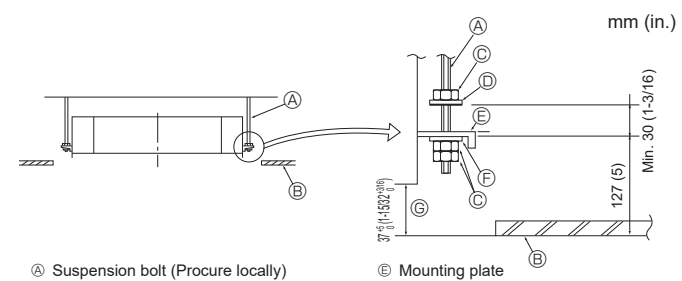

- Suspension bolt (Procure locally)
- B Ceiling
- Nut (Procure locally)

en

Washer (with insulation) (Accessory)

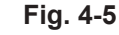

Washer (without insulation) (Accessory)

© Check using the Installation gauge

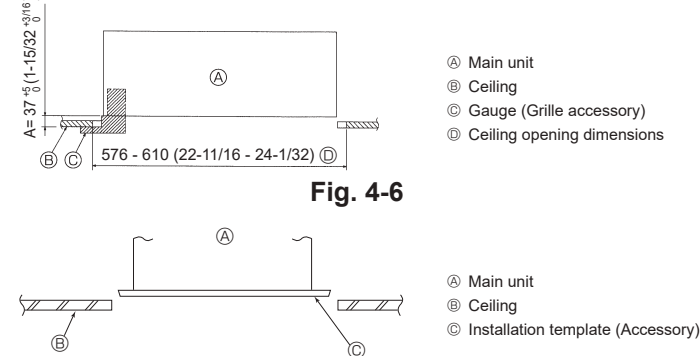

## 4.3. Installation of duct (in case of fresh air intake) (Fig. 4-3)

## Caution:

Linkage of duct fan and air conditioner

In case that a duct fan is used, be sure to make it linked with the air conditioner when outside air is taken.

Do not run the duct fan only. It can cause dew drop.

#### Making a duct flange (prepared locally)

The shape of duct flange shown left is recommended.

## Installation of duct flange

- Cut out the cutout hole. Do not knock it out.
- Install a duct flange to the cutout hole of the indoor unit with three 4 × 10 mm tapping screws which should be prepared locally.

#### Installation of duct (should be prepared locally)

· Prepare a duct of which inner diameter fits into the outer diameter of the duct flange. In case that the environment above the ceiling is high temperature and high humidity, wrap the duct in a heat insulate to avoid causing dew drop on the wall.

## Remove the drain pan insulation.

- A Duct flange recommended shape
   A
- (Thickness:0.8 mm (1/32 in.) or more) B 3-ø5 mm (3/16 in.) hole
- © 3-Tapping screw hole © ø73.4 mm (2-7/8 in.) cutout hole Duct flange (Prepared locally)
- ① 4 × 10 mm Tapping screw
- © Detail drawing of fresh air intake
  - (Prepared locally) Insulation
- 4.4. Suspension structure (Give site of suspension
- strong structure) (Fig. 4-4)
- · The ceiling work differs according to the construction of the building. Building constructors and interior decorators should be consulted for details
- (1) Extent of ceiling removal: The ceiling must be kept completely horizontal and the ceiling foundation (framework: wooden slats and slat holders) must be reinforced in order to protect the ceiling from vibration.
- (2) Cut and remove the ceiling foundation.
- (3) Reinforce the ends of the ceiling foundation where it has been cut and add ceiling foundation for securing the ends of the ceiling board.
- (4) When installing the unit on a slanting ceiling, interlock a pillow between the ceiling and the grille and set so that the unit is installed horizontally.
- Wooden structures

Indoor unit

Ceiling surface

- Use tie beams (single-story houses) or second floor beams (two story houses) as reinforcing members.
- · Wooden beams for suspending air conditioners must be sturdy and their sides must be at least 6 cm (2-3/8 in.) long if the beams are separated by not more than 90 cm (36 in.) and their sides must be at least 9 cm (3-9/16 in.) long if the beams are separated by as much as 180 cm (71 in.). The size of the suspension bolts should be ø10 (3/8"). (The bolts do not come with the unit.)

#### ② Ferroconcrete structures

Secure the suspension bolts using the method shown, or use steel or wooden hangers, etc. to install the suspension bolts.

## 4.5. Unit suspension procedures (Fig. 4-5)

Suspend the main unit as shown in the diagram.

- 1. In advance, set the parts onto the suspension bolts in the order of the washers (with insulation), washers (without insulation) and nuts (double).
- Fit the washer with cushion so that the insulation faces downward.
- · In case of using upper washers to suspend the main unit, the lower washers (with insulation) and nuts (double) are to be set later.
- 2. Lift the unit to the proper height of the suspension bolts to insert the mounting plate between washers and then fasten it securely.
- When the main unit can not be aligned against the mounting hole on the ceiling, it is adjustable owing to a slot provided on the mounting plate. (Fig. 4-6)
- Make sure that step A is performed within 37-42 mm (1-15/32 to 1-21/32 in.). Damage could result by failing to adhere to this range.

## 4.6. Confirming the position of main unit and tightening the suspension bolts (Fig. 4-7)

- · Using the gauge attached to the grille, ensure that the bottom of the main unit is properly aligned with the opening of the ceiling. Be sure to confirm this, otherwise condensation may form and drip due to air leakage etc.
- · Confirm that the main unit is horizontally levelled, using a level or a vinyl tube filled with water
- · After checking the position of the main unit, tighten the nuts of the suspension bolts securely to fasten the main unit.
- The installation template can be used as a protective sheet to prevent dust from entering the main unit when the grilles are left unattached for a while or when the ceiling materials are to be lined after installation of the unit is finished.
- \* As for the details of fitting, refer to the instructions given on the Installation template.

Fig. 4-7

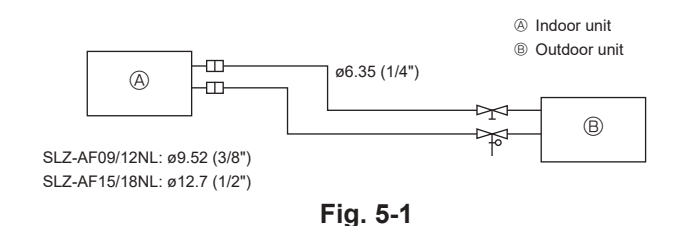

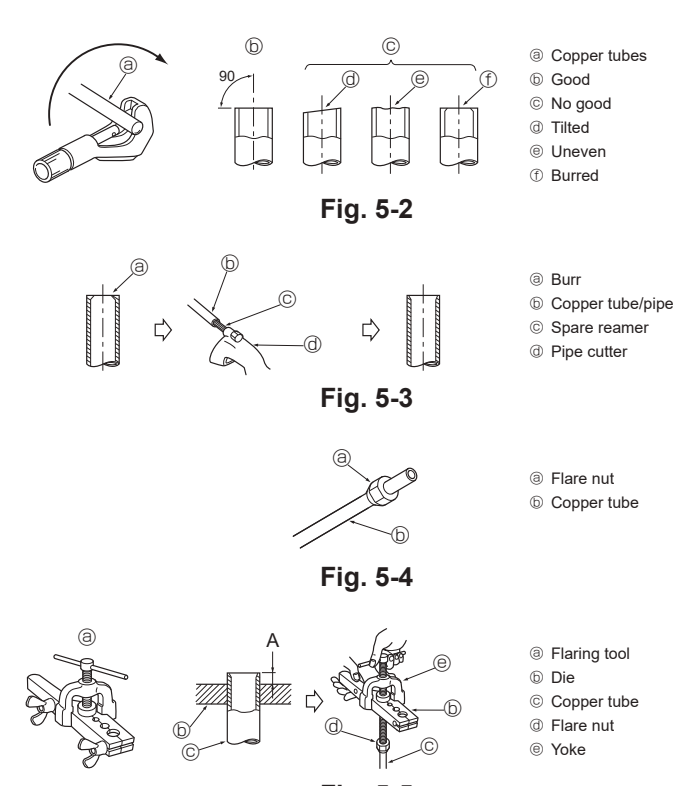

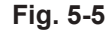

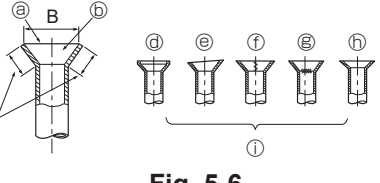

Fig. 5-6

## 5.1. Precautions

For devices that use R454B refrigerant

· Use C1220 copper phosphorus for copper and copper alloy seamless pipes, to connect the refrigerant pipes. Use refrigerant pipes with the thicknesses specified in the table below. Make sure the insides of the pipes are clean and do not contain any harmful contaminants such as sulfuric compounds, oxidants, debris, or dust.

#### A Warning:

When installing or relocating, or servicing the air conditioner, use only the specified refrigerant written on outdoor unit to charge the refrigerant lines. Do not mix it with any other refrigerant and do not allow air to remain in the lines.

If air is mixed with the refrigerant, then it can be the cause of abnormal high pressure in the refrigerant line, and may result in an explosion and other hazards.

The use of any refrigerant other than that specified for the system will cause mechanical failure or system malfunction or unit breakdown. In the worst case, this could lead to a serious impediment to securing product safety.

## 5.2. Refrigerant pipe (Fig. 5-1) Piping preparation

(1) Table below shows the specifications of pipes commercially available.

| Model             | Pipe       | Outside diameter |     | Min. wall            | Insulation          | Insulation                                       |  |
|-------------------|------------|------------------|-----|----------------------|---------------------|--------------------------------------------------|--|
| Woder             |            | mm               | in. | thickness            | thickness           | material                                         |  |
| SLZ-AF09/<br>12NL | For liquid | 6.35             | 1/4 | 0.8 mm<br>(1/32 in.) | 8 mm<br>(10/32 in.) | Heat regist                                      |  |
|                   | For gas    | 9.52             | 3/8 | 0.8 mm<br>(1/32 in.) | 8 mm<br>(10/32 in.) | ing foam<br>plastic 0.045<br>specific<br>gravity |  |
| SLZ-AF15/<br>18NL | For liquid | 6.35             | 1/4 | 0.8 mm<br>(1/32 in.) | 8 mm<br>(10/32 in.) |                                                  |  |
|                   | For gas    | 12.7             | 1/2 | 0.8 mm<br>(1/32 in.) | 8 mm<br>(10/32 in.) |                                                  |  |

(2) Ensure that the 2 refrigerant pipes are well insulated to prevent condensation. (3) Refrigerant pipe bending radius must be 100 mm (4 in.) or more.

#### ▲ Caution:

Using careful insulation of specified thickness. Excessive thickness prevents storage behind the indoor unit and smaller thickness causes dew drippage.

## 5.3. Flaring work

Main cause of gas leakage is defect in flaring work.

Carry out correct flaring work in the following procedure.

## 5.3.1. Pipe cutting (Fig. 5-2)

· Using a pipe cutter cut the copper tube correctly.

## 5.3.2. Burrs removal (Fig. 5-3)

- · Completely remove all burrs from the cut cross section of pipe/tube.
- · Put the end of the copper tube/pipe to downward direction as you remove burrs in order to avoid burrs drop in the tubing.

#### 5.3.3. Putting nut on (Fig. 5-4)

· Remove flare nuts attached to indoor and outdoor unit, then put them on pipe/tube having completed burr removal. (not possible to put them on after flaring work)

#### 5.3.4. Flaring work (Fig. 5-5)

· Carry out flaring work using flaring tool as shown at the right.

|               | Dimension                                                           |             |  |  |
|---------------|---------------------------------------------------------------------|-------------|--|--|
| Pipe diameter | A (mm, in.)                                                         |             |  |  |
| (mm, in.)     | When the tool for R454B is used $B^{\pm 0}_{-0.4}$ , 1/64 (mm, in.) |             |  |  |
|               | Clutch type                                                         | 7           |  |  |
| 6.35, 1/4"    | 0 to 0.5, 0 to 1/64                                                 | 9.1, 11/32  |  |  |
| 9.52, 3/8"    | 0 to 0.5, 0 to 1/64                                                 | 13.2, 17/32 |  |  |
| 12.7, 1/2"    | 0 to 0.5, 0 to 1/64                                                 | 16.6, 21/32 |  |  |

Firmly hold copper tube in a die in the dimension shown in the table at above.

#### 5.3.5. Check (Fig. 5-6)

- · Compare the flared work with a figure in right side hand.
- · If flare is noted to be defective, cut off the flared section and do flaring work again. ① Scratch on flared plane
  - ③ Smooth all around Inside is shining without any scratches

© Even length all around

- Cracked

Ilted

- O Uneven
   O

@ Too much

- Bad examples

# 5. Refrigerant piping work

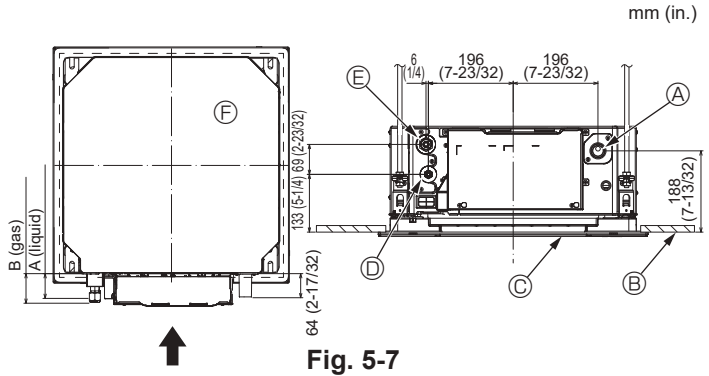

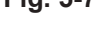

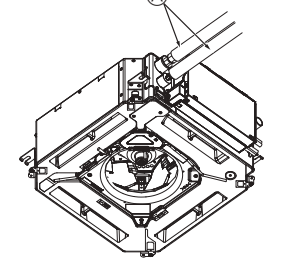

G

(B) (C

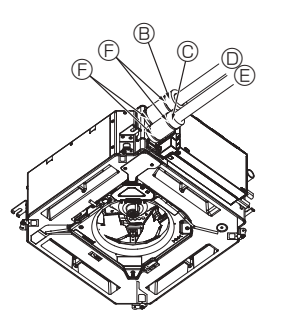

 Refrigerant pipe and insulating material (Procure locally)

mm (in.)

- (Procure locally)
- B Pipe cover (large) (Accessory)C Pipe cover (small) (Accessory)
- Pipe cover (smail) (Acce
   Refrigerant pipe (gas)
- Refrigerant pipe (gas)
   Refrigerant pipe (liquid)
- Band (Accessory)
- © Cross-sectional view of connection
- Refrigerant pipe
- Insulating material
- ③ Squeeze

Fig. 5-8

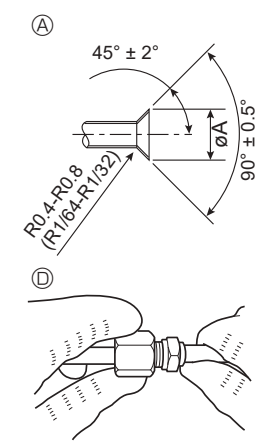

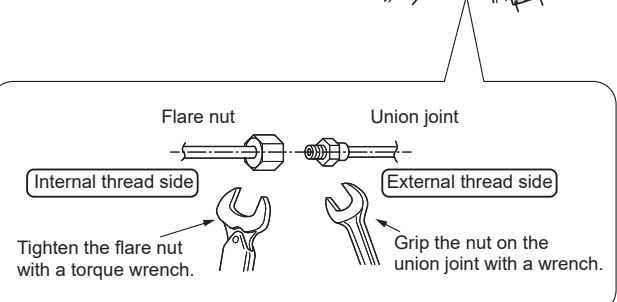

Fig. 5-9

## 5.4. Refrigerant and drainage piping locations (Fig. 5-7)

- A Drain pipeB Ceiling
- © Grille
- Refrigerant pipe (liquid)
- Refrigerant pipe (gas)

© Main unit

| Madal         | Dimension (mm, in.) |             |  |
|---------------|---------------------|-------------|--|
| woder         | A (liquid)          | B (gas)     |  |
| SLZ-AF09/12NL | 63, 2-15/32         | 72, 2-27/32 |  |
| SLZ-AF15/18NL | 63, 2-15/32         | 78, 3-1/16  |  |

## 5.5. Pipe connection (Fig. 5-8)

## Indoor unit

## 1) When using commercially available copper pipes:

- Apply thin layer of refrigerant oil to pipe and joint seating surface before tightening flare nut.
- Use two wrenches to tighten piping connections.
- Air-purge the refrigerant piping using your own refrigerant gas (don't air-purge the refrigerant charged in the outdoor unit).
- Use leak detector or soapy water to check for gas leaks after connections are completed.
- Use flared nut installed to this indoor unit.
- In case of reconnecting the refrigerant pipes after detaching, make the flared part of pipe re-fabricated.
- Use refrigerant piping insulation provided to insulate indoor unit connections. Insulate carefully following shown below.
- 2) Heat insulation for refrigerant pipes:
- Wrap the enclosed large-sized pipe cover around the gas pipe, making sure that the end of the pipe cover touches the side of the unit.
- ② Wrap the enclosed small-sized pipe cover around the liquid pipe, making sure that the end of the pipe cover touches the side of the unit.
- ③ Secure both ends of each pipe cover with the enclosed bands. (Attach the bands 20 mm (25/32 in.) from the ends of the pipe cover.)

Make sure that the slit in the pipe cover is facing upward when it is installed.

See that stop valve on outdoor unit is fully shut (unit is shipped with valve shut). After all piping connections between indoor and outdoor unit have been completed, vacuumpurge air from system through the service port for the stop valve on the outdoor unit. After completing procedures above, open outdoor unit stop valves stem fully. This completes connection of refrigerant circuit between indoor and outdoor units. Stop valve instructions are marked on outdoor unit.

#### Flare nut tightening

- Apply a thin coat of refrigeration oil on the seat surface of pipe. (Fig. 5-9)
- For connection first align the center, then tighten the first 3 to 4 turns of flare nut.
- Use tightening torque table below as a guideline for indoor unit side union joint section, and tighten using two wrenches. Excessive tightening damages the flare
- section.Flare the ends of the refrigerant pipes. (A)
- Apply refrigerating machine oil over the entire flare seat surface. (B)
- Use the flare nuts as follows. ©
- Use 2 wrenches to tighten piping connections.

| Copper pipe O.D. | Flare nut O.D. | Tightening torque  |
|------------------|----------------|--------------------|
| (mm, in.)        | (mm, in.)      | (N⋅m, ft·lbs)      |
| ø6.35, 1/4       | 17, 21/32      | 14 to 18, 10 to 13 |
| ø9.52, 3/8       | 22, 7/8        | 34 to 42, 25 to 31 |
| ø12.7, 1/2       | 26, 1-1/32     | 49 to 61, 36 to 45 |

After charging the refrigerant into the indoor unit, please write the date in the "DATE OF FIRST CHARGE" column on the name plate.

# 6. Drainage piping work

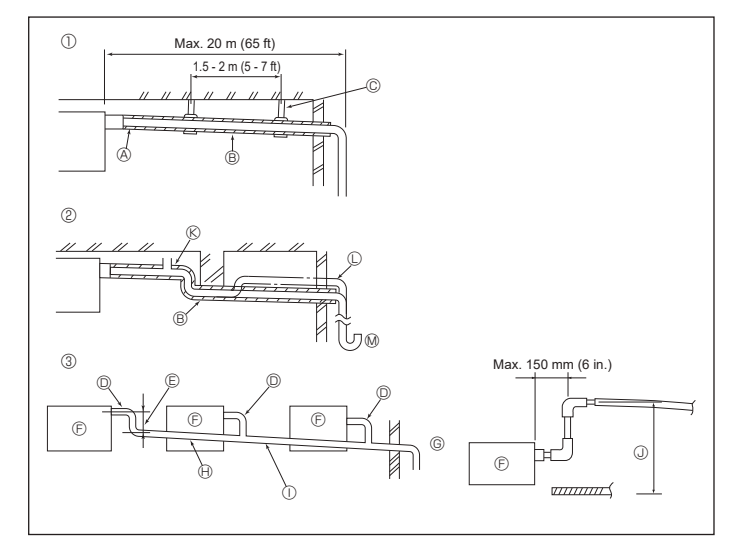

Fig. 6-1

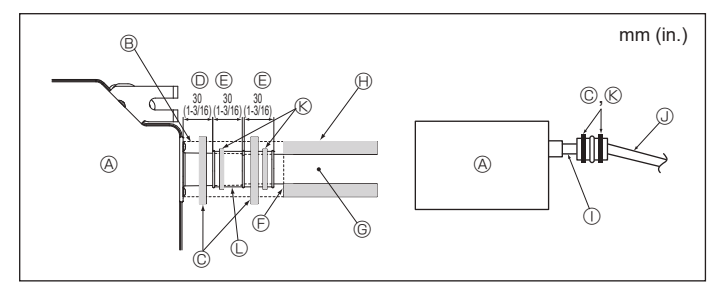

Fig. 6-2

## 6.1. Drainage piping work (Fig. 6-1)

- Use VP25 (O. D. ø32 mm (1-1/4 in.) PVC TUBE) for drain piping and provide 1/100 or more downward slope.
- · Be sure to connect the piping joints using a polyvinyl type adhesive.
- · Observe the figure for piping work.
- ① Correct piping
- ② Wrong piping Do not place an air bleeder
  - It may cause overflowing of drainage, ® Do not place a raised pipe on the piping, ( Do not place odor traps on the piping, @
- ③ Grouped piping
- · Use the included drain hose to change the extraction direction.
  - A Insulation (9 mm (11/32 in.) or more)
  - B Downward slope (1/100 or more)
  - © Support metal
  - © O. D. ø32 mm (1-1/4 in.) PVC TUBE
  - Make it as large as possible
  - Indoor unit
  - <sup>©</sup> Make the piping size large for grouped piping.
  - Downward slope (1/100 or more)
  - ① O. D. ø38 mm (1-1/2 in.) PVC TUBE for grouped piping (9 mm (11/32 in.) or more insulation)
  - Up to 850 mm (33 in.)
- 1. Connect the drain socket (supplied with the unit) to the drain port. (Fig. 6-2) (Affix the tube using PVC adhesive then secure it with a band.)
- 2. Install a locally purchased drain pipe (PVC pipe, O.D. ø32 mm (1-1/4 in.)). (Affix the pipe using PVC adhesive then secure it with a band.)
- 3. Insulate the tube and pipe. (PVC pipe, O.D. ø32 mm (1-1/4 in.) and socket)
- 4. Check that drain flows smoothly.
- 5. Insulate the drain port with insulating material, then secure the material with a band. (Both insulating material and band are supplied with the unit.) Insulating material (purchased locally)
  - A Main unit
  - Insulating material
  - © Band (large)
  - Drain port (transparent)
  - © Insertion margin
- Matching
- © Drain pipe (O.D. ø32 mm (1-1/4 in.)
- PVC TUBE)
- ③ O.D. ø32 mm (1-1/4 in.) PVC TUBE (Slope 1/100 or more)

① Transparent PVC pipe

- (Band (middle)
- C Drain socket

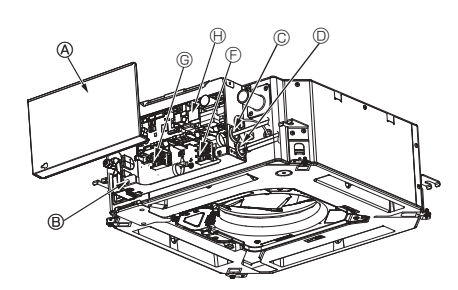

- A Electric component cover
- Indoor/Outdoor unit connecting terminal
- B Electric component box
- © Entry for Indoor-Outdoor connecting cable
- D Entry for wired remote controller cable
- © Cable clamp

- © Wired remote controller terminal
- Indoor controller
- ① Earth cable
- Fig. 7-1

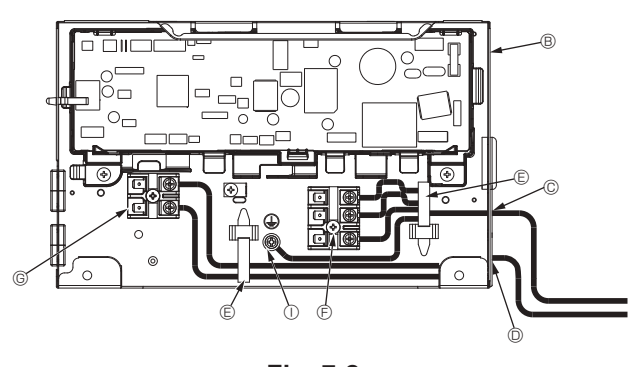

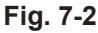

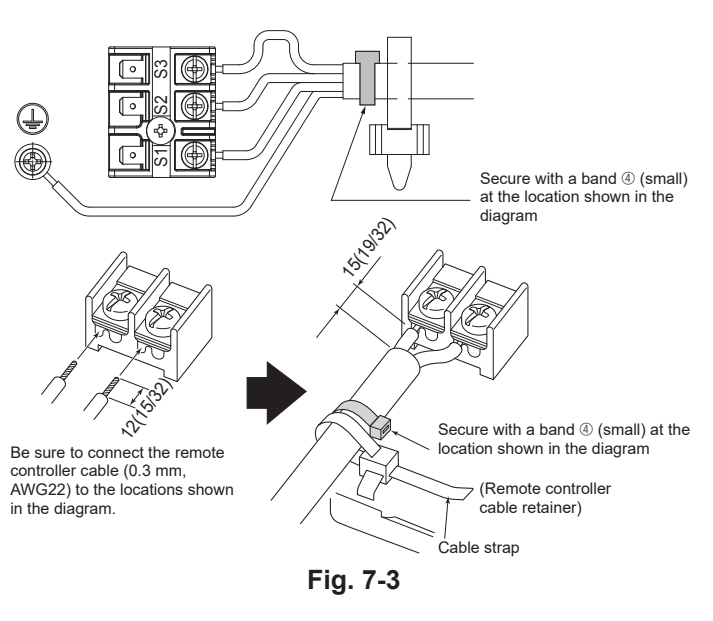

<When wiring two indoor-outdoor connection cables>

If the cables have the same diameter, insert them into

· If the cables have different diameters, insert them on one side into separate spaces with one cable positioned above the other.

the cut outs on both sides

| Cut outs |  |
|----------|--|
|          |  |

# 7.1. Indoor unit (Fig. 7-1) (Fig. 7-2) (Fig. 7-3)

- Work procedure
- 1.Loosen the two screws securing the electric component cover, and then slide and remove the cover.
- 2.Route the wires along the wiring routes and through the wire inlets in the electric component box.
- (Procure the wired remote controller cable and indoor/outdoor unit connecting cable locally.)
- 3.Securely connect the wired remote controller cable and the indoor/outdoor unit connecting cable to the terminal block.
- 4.Secure the wires with the cable straps inside the electric component box. Secure the wires with cable straps as cushioning components so that no stress is applied to the connecting sections of the terminal block when tension is generated.
- 5.Install the electric component cover.
- Make sure that the wires do not get pinched.
- · Do not allow slackening of the terminal screws.
- Tape is affixed over the conduit hole used for connecting the electric wiring.
- Please remove this tape if making a connection through the hole.

#### A Warning:

- · Insert hook the electric component cover into the bent support on the electric component box and attach the cover securely. If it is attached incorrectly, it could result in a fire, electric shock due to dust, water, etc.
- · Use the specified indoor/outdoor unit connecting cable to connect the indoor and outdoor units and fix the cable to the terminal block securely so that no stress is applied to the connecting section of the terminal block. Incomplete connection or fixing of the cable could result in a fire.

A Caution:

- · Before installing the grille, make sure that the junction wire is connected.
- · If the grille has signal receiver or i-see Sensor, the pack of grille includes junction wire.

| Signal receiver:       | CN90 |
|------------------------|------|
| 3D i-see Sensor:       | CN5Y |
| 3D i-see Sensor motor: | CN4Z |

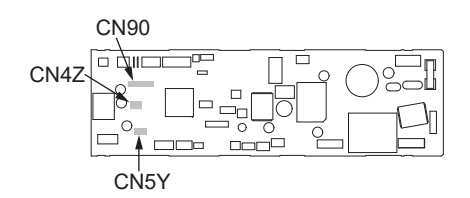

· If you want the external heater to continue operating in the event of an abnormal communication between the indoor unit and the outdoor unit, set the DIP switch 5-5 on the controller board to ON.

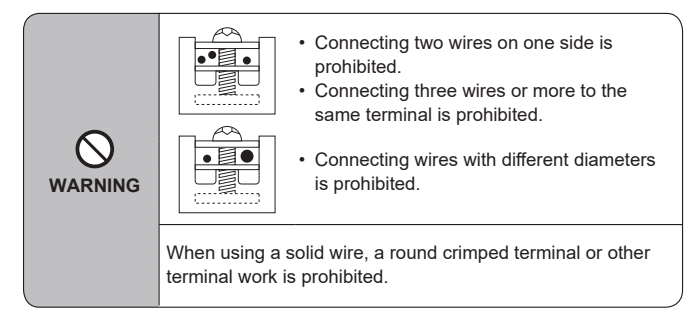

## 7.1.1. Indoor unit power supplied from outdoor unit

The following connection patterns are available.

The outdoor unit power supply patterns vary on models.

# 

## 1:1 System

- A Outdoor unit power supply
- B Wiring circuit breaker or isolating switch
- C Outdoor unit
- D Indoor unit/outdoor unit connecting cables
- E Remote controller
- F Indoor unit

• Affix label A that is included with the manuals near each wiring diagram for the indoor and outdoor units. Applied earth type depends on outdoor unit.

Please refer to connected outdoor unit Installation Manual.

| Indoor unit model               |                                  |    | SLZ-AF·NL             |  |
|---------------------------------|----------------------------------|----|-----------------------|--|
| Wiring Wire No.<br>× size (mm²) | Indoor unit-Outdoor unit         |    | 3 × AWG16 (polar)     |  |
|                                 | Indoor unit-Outdoor unit earth   | *1 | 1 × Min. AWG16        |  |
|                                 | Indoor unit earth                |    | 1 × Min. AWG16        |  |
|                                 | Remote controller-Indoor unit *2 |    | 2 × AWG22 (Non-polar) |  |
| Circuit rating                  | Indoor unit (Heater) L-N         | *3 | —                     |  |
|                                 | Indoor unit-Outdoor unit S1-S2   | *3 | 208/230 VAC           |  |
|                                 | Indoor unit-Outdoor unit S2-S3   | *3 | 24 VDC / 28 VDC       |  |
|                                 | Remote controller-Indoor unit    | *3 | 12 VDC                |  |

\*1. <For 09-18 outdoor unit application>

Max. 45 m, 148 ft

If AWG13 (2.5 mm<sup>2</sup>) used, Max. 50 m, 165 ft

If AWG13 (2.5 mm<sup>2</sup>) used and S3 separated, Max. 80 m, 263 ft

\*2. Max. 500 m, 1640 ft.

(When using 2 remote controllers, the maximum wiring length for the remote controller cables is 200 m, 656 ft.)

\*3. The figures are NOT always against the ground.

S3 terminal has 24 VDC against S2 terminal. However between S3 and S1, these terminals are not electrically insulated by the transformer or other device.

- Notes: 1. Wiring size must comply with the applicable local and national code.
  - Power supply cords and indoor unit/outdoor unit connecting cords shall not be lighter than polychloroprene sheathed flexible cord. (Design 60245 IEC 57)
     Install an earth longer than other cables.
  - 4. Indoor and outdoor connecting wires have polarities. Make sure to match the terminal number (S1, S2, S3) for correct wirings.
  - 5. Wiring for remote controller cable shall be apart (5 cm, 2 in. or more) from power source wiring so that it is not influenced by electric noise from power source wiring.
  - 6. This appliance incorporates an earth connection for functional purpose only.

#### A Warning:

Never splice the power cable or the indoor-outdoor connection cable, otherwise it may result in a smoke, a fire or communication failure.

**7.1.2.** In case of connecting to Branch Box (For example PAC-MKA\*\*BC), use below information for calculating "F2" and "G1". For detail, please refer to Branch Box installation manual.

| Indoor unit | V1   | V2  |
|-------------|------|-----|
| SLZ-AF·NL   | 17.1 | 2.4 |

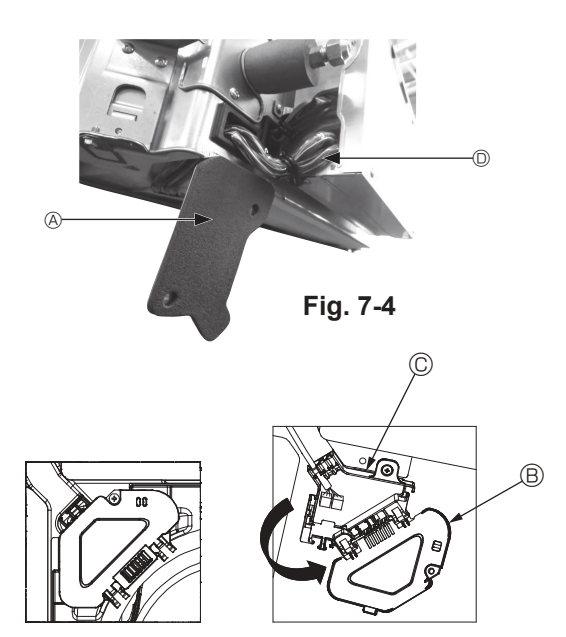

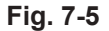

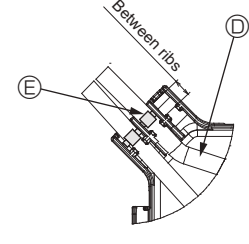

Fig. 7-6

## 7.1.3. Installing the i-see Sensor and signal receiver

Before installing the grille, connect the junction wires included with the grille accessories and place them in the connector box.

- ① Remove the two screws securing the wire cover of the main unit, and then open the cover.
- ② Route the wires of the i-see Sensor and signal receiver through the wire inlets in the electric component box as shown in the diagram and around the bushings on the side of the main unit. (Fig. 7-4)

When routing the wires, open the clamp securing the grille junction wire, and then secure the grille junction wire and the wires of the i-see Sensor and signal receiver with the clamp.

- 3 Remove the one screw securing the connector box cover, and then open the cover. (Fig. 7-5)
- ④ Place the junction wire connector in the connector box.
- (5) Install the wire cover and connector box cover.

#### ▲ Caution:

When installing the covers, make sure that the wires do not get pinched. Fit the band securing the junction wires between the ribs on the connector box as shown in the diagram. (Fig. 7-6)

- Wire cover
- B Connector box cover
- © Connector box
- I i-see Sensor or signal receiver lead wire (Grille accessory)
- Band

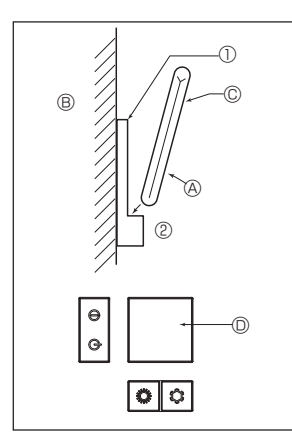

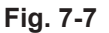

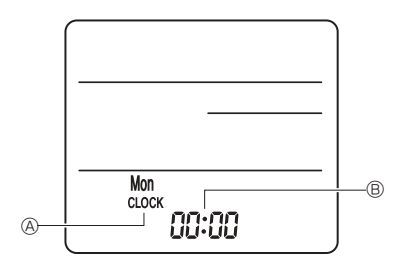

Fig. 7-8

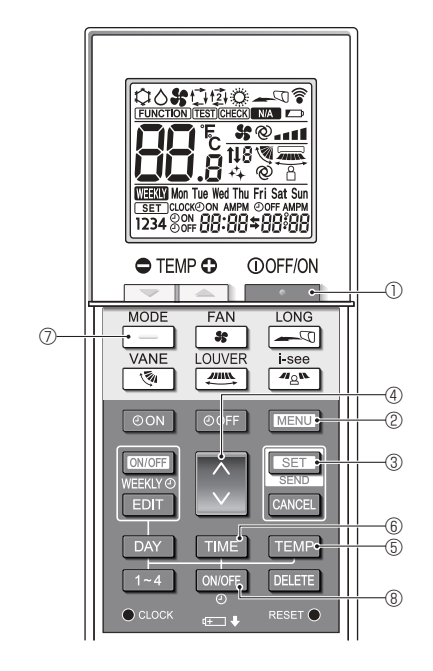

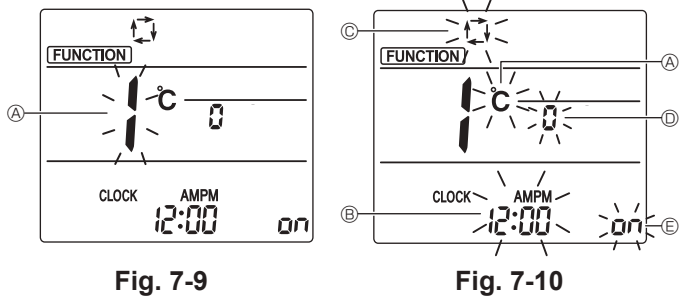

Fig. 7-9

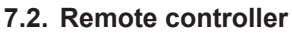

When using a wired remote controller together with a wireless remote controller, use the following wireless remote controller.

## 7.2.1. Wired remote controller

#### 1) Installing procedures

Refer to the installation manual that comes with each remote controller for details. 2) Function selection of remote controller

If two remote controllers are connected, set one to "Main" and the other to "Sub". For setting procedures, refer to "Function selection of remote controller" in the operation manual for the indoor unit.

#### 7.2.2. For wireless remote controller

## 1) Installation area

- Area in which the remote controller is not exposed to direct sunshine.
- Area in which there is no nearby heating source.
- Area in which the remote controller is not exposed to cold (or hot) winds.
- Area in which the remote controller can be operated easily
- Area in which the remote controller is beyond the reach of children.

## 2) Installation method (Fig. 7-7)

- ① Attach the remote controller holder to the desired location using 2 tapping screws. ② Place the lower end of the controller into the holder.
  - A Remote controller B Wall C Display panel Receiver
- The signal can travel up to approximately 7 meters, 23 feet (in a straight line) within 45 degrees to both right and left of the center line of the receiver.

#### 3) Setting (Clock setting) (Fig. 7-8)

- 1. Insert batteries or press the CLOCK button with something sharp.
- [CLOCK] (A) and [:] (B) blinks.
- 2. Press the RESET button with something sharp.
- 3. Press the 🗘 button to set the time.
- Press the DAY button to set the Day.
- 4. Press the CLOCK button with something sharp at the end.

#### [CLOCK] and [:] lighted. 4) Initial setting

The following settings can be made in the initial setting mode

| Item             | Setting                         | Fig. 7-10 |  |  |
|------------------|---------------------------------|-----------|--|--|
| Temperature unit | °C/°F                           | A         |  |  |
| Time display     | 12-hour format/24-hour format   | B         |  |  |
| AUTO mode        | Single set point/Dual set point | C         |  |  |
| Pair No.         | 0–3                             | D         |  |  |
| Backlight        | On/Off                          | e         |  |  |

#### 4-1. Switching to the initial setting mode

- 1. Press the \_\_\_\_\_ button ① to stop the air conditioner.
- 2. Press the MENU button @. The Function setting screen will be displayed and the function No. (A) will
  - blink. (Fig. 7-9) Press the button 4 to change the function No.
- 3. Check that function No. "1" is displayed, and then press the SET button 3. The display setting screen will be displayed. (Fig. 7-10)

## 4-2. Changing the temperature unit (A)

Press the TEMP button 5. Each time the TEMP button (5) is pressed, the setting switches between C and F.

- °C : The temperature is displayed in degrees Celsius.
- °F : The temperature is displayed in degrees Fahrenheit.

## 4-3. Changing the time display <sup>®</sup>

Press the TIME button 6.

Each time the TIME button (6) is pressed, the setting switches between and 24:00.

- C:00 : The time is displayed in the 12-hour format.
- 24:00 : The time is displayed in the 24-hour format.

# 4-4. Changing the AUTO mode ©

- Press the \_\_\_\_ button ⑦.
- button ⑦ is pressed, the setting switches between 🚺 Each time the and t21.
- : The AUTO mode operates as the usual automatic mode.
- 12 : The AUTO mode operates using dual set points.

## 4-5. Changing the pair No. D

Press the 🜔 button ④.

Each time the 🗘 button ④ is pressed, the pair No. 0–3 changes.

| Pair No. of wireless remote controller | Indoor PC board |
|----------------------------------------|-----------------|
| 0                                      | Initial setting |
| 1                                      | Cut J41         |
| 2                                      | Cut J42         |
| 3                                      | Cut J41, J42    |

## 4-6. Changing the backlight setting 🗉

Press the ON/OFF button ®.

Each time the ON/OFF button (8) is pressed, the setting switches between and o FF.

on : The backlight comes on when a button is pressed.

₀ FF : The backlight does not come on when a button is pressed.

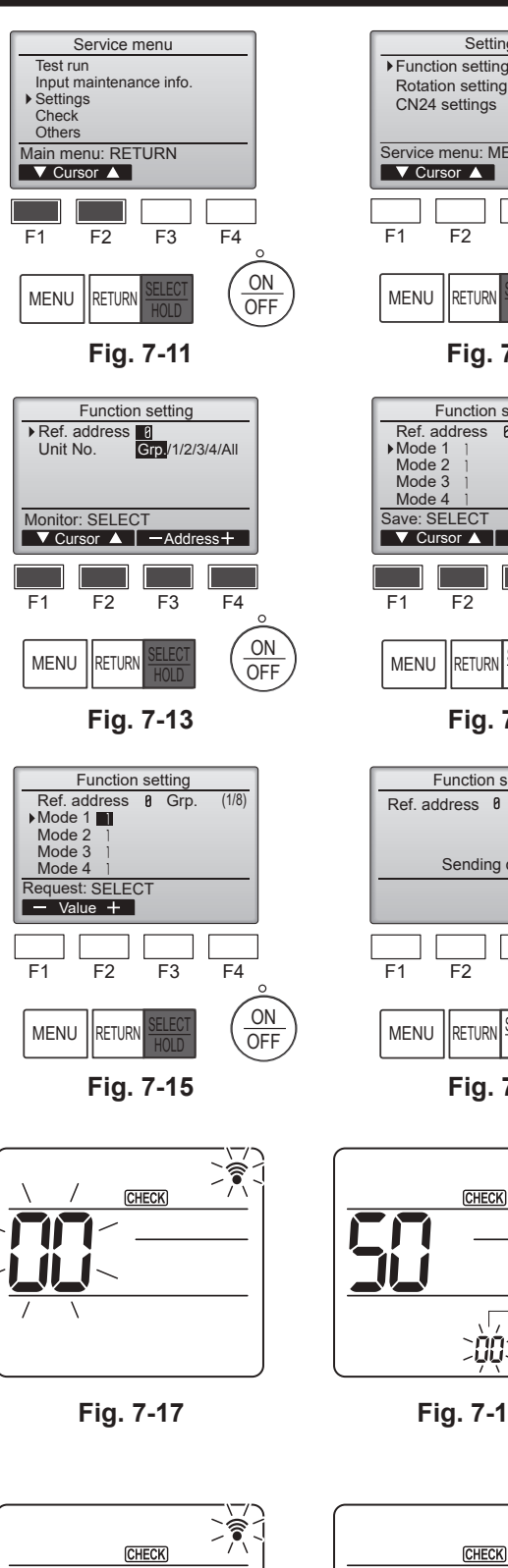

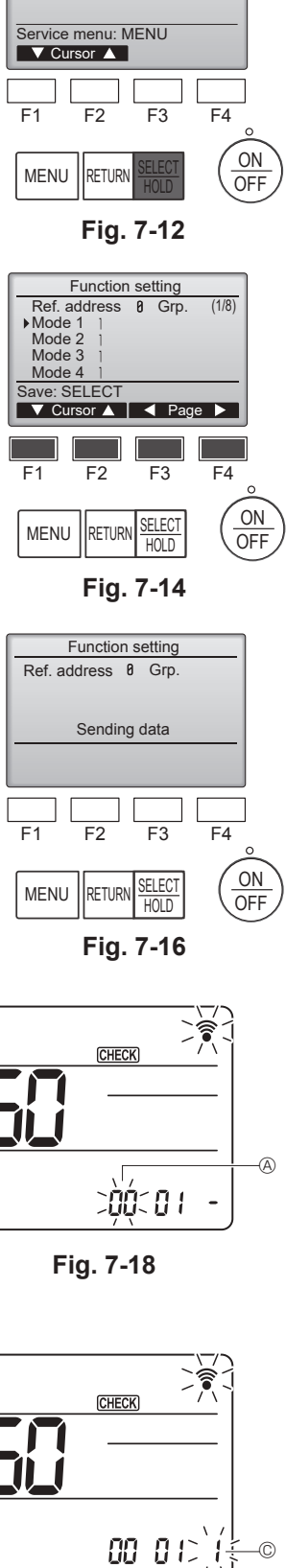

Settings

# Fig. 7-19

00:01C

Fig. 7-20

B

## 7.3. Function setting

## 7.3.1. By wired remote controller

① (Fig. 7-11)

· Select "Service" from the Main menu, and press the [SELECT/HOLD] button. · Select "Settings" from the Service menu, and press the [SELECT/HOLD] button.

## ② (Fig. 7-12)

· Select "Function setting" with the [SELECT/HOLD] button.

#### ③ (Fig. 7-13)

Set the indoor unit refrigerant addresses and unit numbers with the [F1] through [F4] buttons, and then press the [SELECT/HOLD] button to confirm the current setting.

## <Checking the Indoor unit No.>

When the [SELECT/HOLD] button is pressed, the target indoor unit will start fan operation. If the unit is common or when running all units, all indoor units for the selected refrigerant address will start fan operation.

#### ④ (Fig. 7-14)

· When data collection from the indoor units is completed, the current settings appears highlighted. Non-highlighted items indicate that no function settings are made. Screen appearance varies depending on the "Unit No." setting.

#### (Fig. 7-14)

- · Toggle through the pages with the [F3] or [F4] button.
- Select the mode number with the [F1] or [F2] button, and then press the [SE-LECT/HOLD1 button.
- Select the setting number with the [F1] or [F2] button. Setting range for modes 1 through 28: 1 through 3 Setting range for modes 31 through 66: 1 through 15

#### ⑥ (Fig. 7-15) (Fig. 7-16)

- · When the settings are completed, press the [SELECT/HOLD] button to send the setting data from the remote controller to the indoor units.
- · When the transmission is successfully completed, the screen will return to the Function setting screen.

#### 7.3.2. By wireless remote controller

Going to the function select mode

- Press the MENU button between of 5 seconds.
- (Start this operation from the status of remote controller display turned off.) [CHECK] is lighted and "00" blinks. (Fig. 7-17)
- Press the 🜔 button to set the "50"

Direct the wireless remote controller toward the receiver of the indoor unit and press the SET button.

② Setting the unit number

Press the 🔵 button to set unit number (A). (Fig. 7-18)

Direct the wireless remote controller toward the receiver of the indoor unit and press the SET button.

③ Select a mode

Press the 🚺 button to set Mode number (B. (Fig. 7-19) Direct the wireless remote controller toward the receiver of the indoor unit and press the SET button.

- Current setting number:
  - 1=1 beep (1 second) 2=2 beep (1 second each) 3=3 beep (1 second each)
- (4) Selecting the setting number
  - Use the 🚺 button to change the Setting number ©. (Fig. 7-20)

Direct the wireless remote controller toward the receiver of the indoor unit and press the SET button.

- ⑤ To select multiple functions continuously
- Repeat select ③ and ④ to change multiple function settings continuously. ⑥ Complete function selection
- Direct the wireless remote controller toward the sensor of the indoor unit and press the ①OFF/ON \_\_\_\_\_ button.

#### Note:

- Make the above settings on units as necessary.
- · Table 1 summarizes the setting options for each mode number.
- · Be sure to write down the settings for all functions if any of the initial settings has been changed after the completion of installation work.

13

#### Function table

Select unit number "Grp." [table 1]

| Mode                             | Settings                               | Mode no. | Setting no. | Initial<br>setting | setting |
|----------------------------------|----------------------------------------|----------|-------------|--------------------|---------|
| Power failure automatic recovery | Not available                          | 01       | 1           |                    |         |
|                                  | Available *1                           |          | 2           | O *2               |         |
| Indoor temperature detecting     | Indoor unit operating average          | ]        | 1           | 0                  |         |
|                                  | Set by indoor unit's remote controller | 02       | 2           |                    |         |
|                                  | Remote controller's internal sensor    |          | 3           |                    |         |

#### Select unit numbers 1 to 4 or "All"

| Mode                                           | Settings                                 | Mode no. | Setting no. | Initial setting | setting |
|------------------------------------------------|------------------------------------------|----------|-------------|-----------------|---------|
| Filter sign                                    | 100Hr                                    |          | 1           |                 |         |
|                                                | 2500Hr                                   | 07       | 2           | 0               |         |
|                                                | No filter sign indicator                 |          | 3           |                 |         |
| Fan speed                                      | Silent                                   |          | 1           |                 |         |
|                                                | Standard                                 | 08       | 2           | 0               |         |
|                                                | High ceiling                             | 3        |             |                 |         |
| Up/down vane setting                           | Not setting                              |          | 1           |                 |         |
|                                                | Draft less setting (vanes angle setup ①) | 11       | 2           | 0               |         |
|                                                | Downward setting (vanes angle setup ②)   |          | 3           |                 |         |
| 3D i-see Sensor positioning *3                 | Position ① ("□" stamp position, page 23) |          | 1           |                 |         |
|                                                | (Position ①)                             | 12       | 2           |                 |         |
|                                                | Position ③ ("○" stamp position, page 23) |          | 3           | 0               |         |
| Fan speed during the cooling thermostat is OFF | Setting fan speed                        |          | 1           | 0               |         |
|                                                | Stop                                     | 27       | 2           |                 |         |
|                                                | Extra low                                |          | 3           |                 |         |

\*1 When the power supply returns, the air conditioner will start 3 minutes later. \*2 Power failure automatic recovery initial setting depends on the connecting outdoor unit. \*3 When the 3D i-see Sensor corner panel position changed, change this mode. Refer to page 23.

#### 7.3.3. How to set the fixed up/down air direction

• Only the particular outlet can be fixed to certain direction with the procedures below. Once fixed, only the set outlet is fixed every time air conditioner is turned on. (Other outlets follow UP/DOWN air direction setting of the remote controller.)

#### Explanation of word

- · "Refrigerant address No." and "Unit No." are the numbers given to each air conditioner.
- "Outlet No." is the number given to each outlet of air conditioner.
- (Refer to the right.)
- "Up/Down air direction" is the direction (angle) to fix.

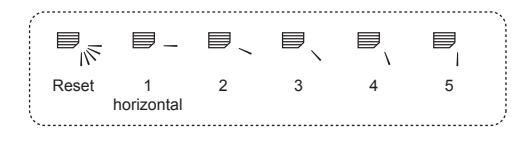

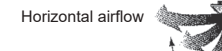

Remote controller setting

The airflow direction of this outlet is controlled by the airflow direction setting of remote controller.

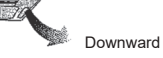

## Fixed setting

The airflow direction of this outlet is fixed in particular direction. \* When it is cold because of direct airflow, the airflow direction can be fixed horizontally to avoid direct airflow.

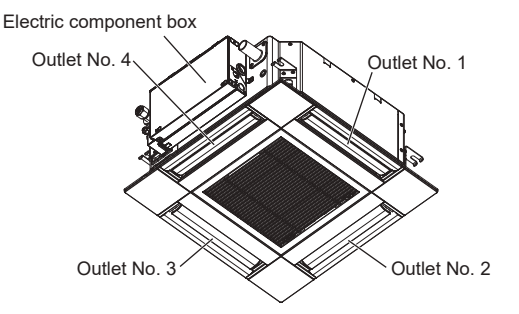

Note:

The outlet No. is indicated by the number of grooves on both ends of each air outlet. Set the air direction while checking the information shown on the remote controller display.

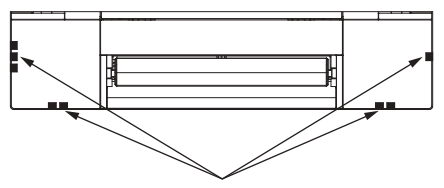

Air outlet identification marks

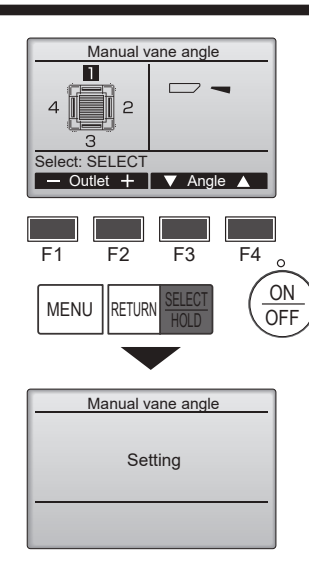

If all outlets are selected, \_\_\_\_\_ will be displayed the next time the unit goes into operation.

#### Navigating through the screens

- To go back to the Main menu.........[MENU] button
- To return to the previous screen .....[RETURN] button

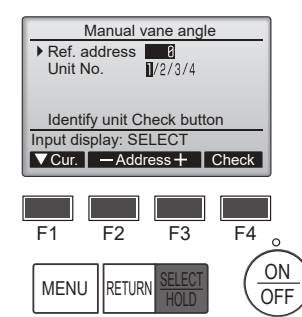

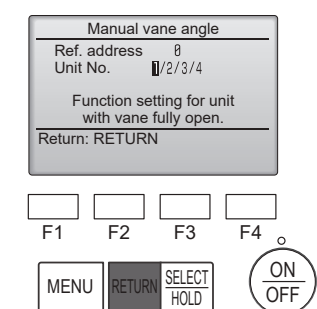

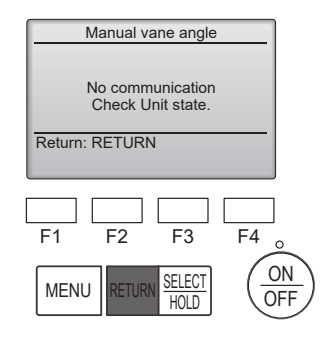

The current vane setting will appear.

Select the desired outlets from 1 through 4 with the [F1] or [F2] button. • Outlet: "1", "2", "3", "4", and "1, 2, 3, 4, (all outlets)"

Press the [F3] or [F4] button to go through the option in the order of "No setting (reset)", "Step 1", "Step 2", "Step 3", "Step 4", "Step 5", and "Draft reduction\*". Select the desired setting.

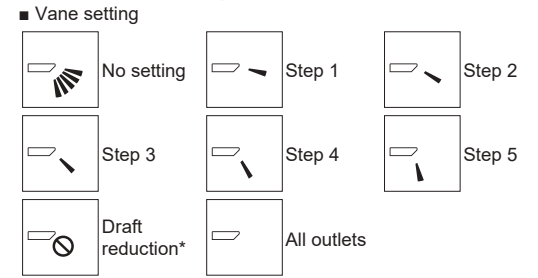

#### \* Draft reduction

The airflow direction for this setting is more horizontal than the airflow direction for the "Step 1" setting in order to reduce a drafty feeling. The draft reduction can be set for only 1 vane.

Press the [SELECT/HOLD] button to save the settings.

A screen will appear that indicates the setting information is being transmitted.

The setting changes will be made to the selected outlet.

The screen will automatically return to the one shown above (step 4) when the transmission is completed.

Make the settings for other outlets, following the same procedures.

#### Confirmation procedure

First, confirm by setting "Ref. address" to 0 and "Unit No." to 1.

- Move the cursor to "Ref. address" or "Unit No." with the [F1] button to select.
  Select the refrigerant address and the unit number for the units to whose vanes are to be fixed, with the [F2] or [F3] button, and press the [SELECT/HOLD] button.
- · Ref. address: Refrigerant address
- Unit No.: 1, 2, 3, 4

Press the [F4] button to confirm the unit.

2 Change the "Unit No." in order and check each unit.

- Press the [F1] button to select "Unit No.".
   Press the [F2] or [F3] button to change the "Unit No." to the unit that you want to check, and then press the [F4] button.
- After pressing the [F4] button, wait approximately 15 seconds, and then check the current state of the air conditioner.

 $\rightarrow$  The vane is pointing downward.  $\rightarrow$  This air conditioner is displayed on the remote controller.

→ All outlets are closed. → Press the [RETURN] button and continue the operation from the beginning.

 $\rightarrow$  The messages shown to the left are displayed.  $\rightarrow$  The target device does not exist at this refrigerant address.

· Press the [RETURN] button to return to the initial screen.

③ Change the "Ref. address" to the next number.

- Refer to step  ${\rm \textcircled{O}}$  to change the "Ref. address" and continue with the confirmation.

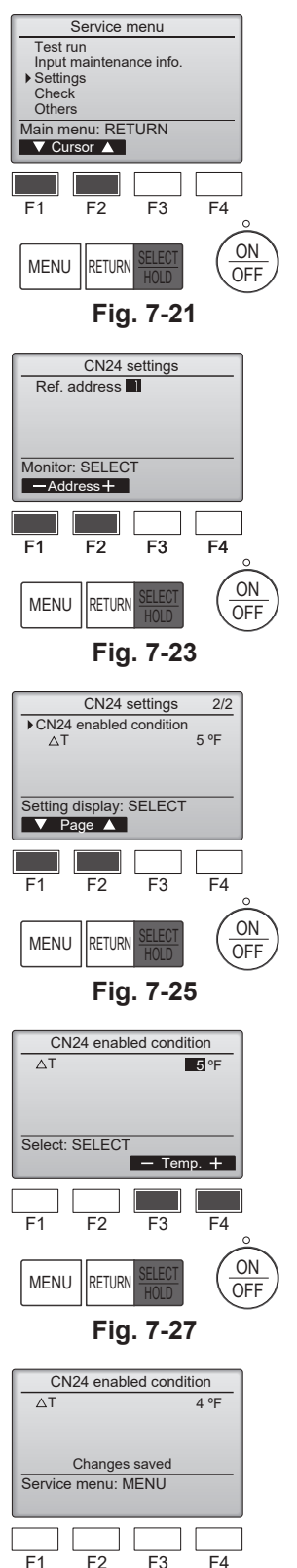

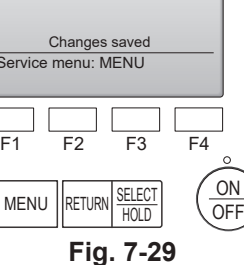

Settings Function setting Rotation setting CN24 settings Service menu: MENU F2 F3 F4 F1 ON MENU RETURN OFF Fig. 7-22

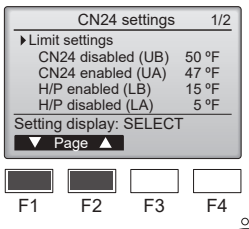

MENU RETURN ON OFF

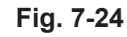

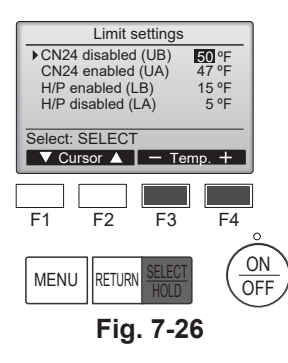

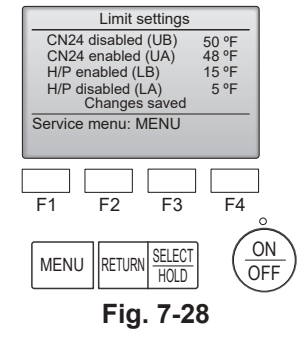

## 7.4. CN24 settings (Mass save settings)

- · Heat Pump auto ON/OFF setting depend on Outdoor temperature
- · Heater via CN24 auto ON/OFF setting depend on Outdoor temperature or difference between setting temp. and indoor ambient temperature.

## ① (Fig.7-21)

· Select "Service" from the Main menu, and press the [SELECT/HOLD] button. · Select "Settings" with the [F1] or [F2] button, and press the [SELECT/HOLD] button.

## 2 (Fig.7-22)

• Select "CN24 settings" with the [F1] or [F2] button, and press the [SELECT/ HOLD] button.

## ③ (Fig.7-23)

· Set the indoor unit refrigerant address with the [F1] or [F2] button, then press the [SELECT/HOLD] button.

## ④ (Fig.7-24, 7-25)

· Select "Limit settings" or "CN24 enabled condition" with the [F1] or [F2] button, and press the [SELECT/HOLD] button.

### (Fig.7-26, 7-28)

• Set UB, UA, LB, LA with [F3] or [F4] button, and press the [SELECT/HOLD] button.

6 (Fig.7-27, 7-29)

Set  $\triangle T$ (difference between ambient temp. and setting temp.) with [F3] or [F4] button, and press the [SELECT/HOLD] button.

| Connected outdoor unit | UB            |         | UA            |         | LB            |         | LA            |         |
|------------------------|---------------|---------|---------------|---------|---------------|---------|---------------|---------|
|                        | Setting range | Default | Setting range | Default | Setting range | Default | Setting range | Default |
| SUZ-AA*NL              | 32°F ~ 70°F   | 47°F    | 23°F ~ 61°F   | 38°F    | 14°F ~ 52°F   | -       | 5°F ~ 43°F    | -       |
| SUZ-AA*NLHZ            | 32°F ~ 70°F   | 47°F    | 23°F ~ 61°F   | 38°F    | 14°F ~ 52°F   | -       | 5°F ~ 43°F    | -       |

\*If outdoor unit not listed above table, please refer to outdoor IM for details.

## 7.5. Rotation setting

You can set these functions by wired remote controller. (Maintenance monitor) ① Select "Service" from the Main menu, and press the [SELECT/HOLD] button.

- ② Select "Settings" with the [F1] or [F2] button, and press the [SELECT/HOLD] button.
- ③ Select "Rotation setting" with the [F1] or [F2] button, and press the [SELECT/HOLD] button.

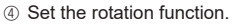

- · Select "Rotation" with the [F1] button.
- · Select the switching period or "Backup only" with the [F2] or [F3] button.
- "Rotation" setup options

None, 1 day, 3 days, 5 days, 7 days, 14 days, 28 days, Backup only

#### Notes:

- When 1 to 28 days are selected from the setup options, the backup function is also enabled.
- When "Backup only" is selected, the rotation function will be disabled. The systems with refrigerant addresses of 00 or 01 (00 system/ 01 system) will be operated as a main system while the 02 system is the standby mode as backup.

Set the support function.

- Select "TempDifTrigger" with the [F1] button.
- Select the difference between the suction temperature and the set temperature with the [F2] or [F3] button.
- "TempDifTrigger" setup options

None, +4°C, +6°C, +8°C

#### Notes:

- The support function is available only in the COOL mode. (Not available in the HEAT, DRYING and
- AUTO mode.)
- The support function is enabled when any option other than "None" is selected from the "Rotation" setup options.

<sup>(6)</sup> Press the [SELECT/HOLD] button to update the setting.

## Reset method

• Press the [F4] button in step ④ or ⑤ to reset the operation time of the rotation function. Once it is reset, operation will start from the systems with refrigerant addresses of 00 or 01.

Note: When the system with refrigerant address of 02 is in the backup operation, the 00 or 01 systems will be operated again.

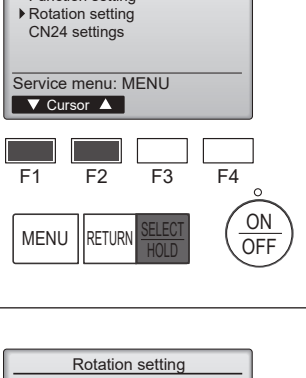

Backup only

F4

+4°C

F3

▼Cur. - Content + Reset

Rotation

F1

TempDifTrigger

Select : SELECT

F2

Settings menu Function setting

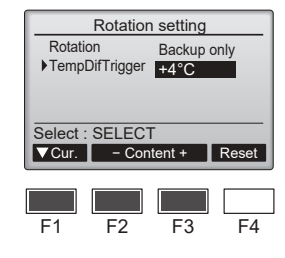

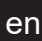

# 8. Test run

## 8.1. Before test run

- After completing installation and the wiring and piping of the indoor and outdoor units, check for refrigerant leakage, looseness in the power supply or control wiring, wrong polarity, and no disconnection of one phase in the supply.
- Use a 500-volt megohmmeter to check that the resistance between the power supply terminals and ground is at least 1.0 MΩ.
- 8.2. Test run

#### 8.2.1. Using wired remote controller

Make sure to read operation manual before test run. (Especially items to secure safety)

#### Step 1 Turn on the power.

 Remote controller: The system will go into startup mode, and the remote controller power lamp (green) and "Please Wait" will blink. While the lamp and message are blinking, the remote controller cannot be operated. Wait until "Please Wait" is not displayed before operating the remote controller. After the power is turned on, "Please Wait" will be displayed for approximately 3 minutes.

nals.

🗥 Warning:

- Indoor controller board: LED 1 will be lit up, LED 2 will be lit up (if the address is 0) or off (if the address is not 0), and LED 3 will blink.
- Outdoor controller board: LED 1 (green) and LED 2 (red) will be lit up. (After the startup mode of the system finishes, LED 2 will be turned off.) If the outdoor controller board uses a digital display, [-] and [-] will be displayed alternately every second.
   If the operations do not function correctly after the procedures in step 2 and thereafter are performed, the following causes should be considered and eliminated if they

are found. (The symptoms below occur during the test run mode. "Startup" in the table means the LED display written above.)

| Symptoms in                                                                                   | Symptoms in test run mode                                                                            |                                                                                                    |  |
|-----------------------------------------------------------------------------------------------|----------------------------------------------------------------------------------------------------|----------------------------------------------------------------------------------------------------|--|
| Remote Controller Display                                                                     | OUTDOOR BOARD LED Display<br>< > indicates digital display.                                          | Cause                                                                                                    |  |
| Remote controller displays "Please Wait", and cannot be operated.                             | After "startup" is displayed, only green lights up. <00>                                             | <ul> <li>After power is turned on, "Please Wait" is displayed for 3 minute<br/>during system startup. (Normal)</li> </ul>                                                                      |  |
| After power is turned on, "Please Wait" is dis-                                               | After "startup" is displayed, green(once) and red(once) blink alternately. <f1></f1>                 | - Incorrect connection of outdoor terminal block (L1, L2, GR ar $S_1,S_2,S_3.)$                                                                                                    |  |
| played for 3 minutes, then error code is displayed.                                           | After "startup" is displayed, green(once) and red(twice) blink alternately. <f3, f5,="" f9=""></f3,> | Outdoor unit's protection devise connector is open.                                                                                                    |  |
| No display appears even when remote controller operation switch is turned on. (Operation lamp | After "startup" is displayed, green(twice) and red(once) blink alternately. <ea. eb=""></ea.>        | <ul> <li>Incorrect wiring between the indoor and outdoor unit (Polarity wrong for S<sub>1</sub>, S<sub>2</sub>, S<sub>3</sub>.)</li> <li>Remote controller transmission wire short.</li> </ul> |  |
| does not light up.)                                                                           | After "startup" is displayed, only green lights up. <00>                                             | <ul> <li>There is no outdoor unit of address 0. (Address is other than 0</li> <li>Remote controller transmission wire open.</li> </ul>                                                         |  |
| Display appears but soon disappears even when remote controller is operated.                  | After "startup" is displayed, only green lights up. <00>                                             | <ul> <li>After canceling function selection, operation is not possible for<br/>about 30 seconds. (Normal)</li> </ul>                                                                           |  |

#### Step 2 Switch the remote controller to "Test run".

 Select "Test run" from the Service menu, and press the [SELECT/HOLD] button. (Fig. 8-1)

- ② Select "Test run" from the Test run menu, and press the [SELECT/HOLD] button. (Fig. 8-2)
- ③ The test run operation starts, and the Test run operation screen is displayed.

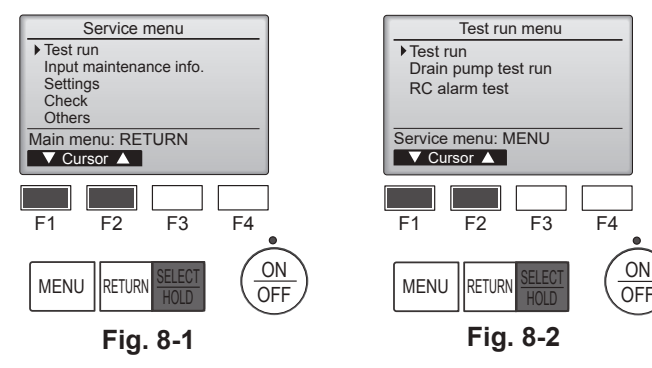

> Do not carry out this test on the control wiring (low voltage circuit) termi-

Do not use the air conditioner if the insulation resistance is less than 1.0 M $\Omega$ .

#### Step 3 Perform the test run and check the airflow temperature and auto vane. ① Press the [F1] button to change the operation mode. (Fig. 8-3) Test rur Remain 2:00 Remain 2:00 Cooling mode: Check that cool air blows from the unit. Heating mode: Check that warm air blows from the unit. Pipe 83°F ② Press the [SELECT/HOLD] button to display the Vane operation screen, and then Cool Auto Switch disp. press the [F1] and [F2] buttons to check the auto vane. (Fig. 8-4) \* 50 SELECT Press the [RETURN] button to return to the Test run operation screen. Mode Fan F1 F2 F3 F4 F1 F2 F3 F4 ON ON SELECT MENU RETURI MENU OFF OFF HOLD Fig. 8-3 Fig. 8-4

Step 4 Confirm the operation of the outdoor unit fan.

The speed of the outdoor unit fan is controlled in order to control the performance of the unit. Depending on the ambient air, the fan will rotate at a slow speed and will keep rotating at that speed unless the performance is insufficient. Therefore, the outdoor wind may cause the fan to stop rotating or to rotate in the opposite direction, but this is not a problem.

## Step 5 Stop the test run.

① Press the [ON/OFF] button to stop the test run. (The Test run menu will appear.) Note: If an error is displayed on the remote controller, see the table below. [Output pattern A] Errors detected by indoor unit

|                             | by macor and               |                                                       |        |
|-----------------------------|----------------------------|-------------------------------------------------------|--------|
| Wireless remote controller  | Wired remote<br>controller |                                                       |        |
| Beeper sounds/OPERATION     |                            | Symptom                                               | Remark |
| INDICATOR lamp blinks (Num- | Check code                 |                                                       |        |
| ber of times)               |                            |                                                       |        |
| 1                           | P1                         | Intake sensor error                                   |        |
|                             | P2                         | Pipe (TH2) sensor error                               |        |
| 2                           | P9                         | Pipe (TH5) sensor error                               |        |
| 3                           | E6, E7                     | Indoor/outdoor unit communication error               |        |
| 4                           | P4                         | Drain sensor error / Float switch connector open      |        |
| 5                           | P5                         | Drain pump error                                      |        |
| 5                           | PA                         | Forced compressor error                               |        |
| 6                           | P6                         | Freezing/Overheating protection operation             |        |
| 7                           | EE                         | Communication error between indoor and outdoor units  |        |
| 8                           | P8                         | Pipe temperature error                                |        |
| 9                           | E4                         | Remote controller signal receiving error              |        |
| 10                          | -                          | -                                                     |        |
| 11                          | PB (Pb)                    | Indoor unit fan motor error                           |        |
| 12                          | FB (Fb)                    | Indoor unit control system error (memory error, etc.) |        |
| 14                          | PL                         | Refrigerant circuit abnormal                          |        |
| No sound                    | E0, E3                     | Remote controller transmission error                  |        |
| No sound                    | E1, E2                     | Remote controller control board error                 |        |
| No sound                    |                            | No corresponding                                      |        |
| 12                          | FL                         | Refrigerant leakage                                   |        |
| 12                          | FH                         | Refrigerant sensor error                              |        |

[Output pattern B] Errors detected by unit other than indoor unit (outdoor unit, etc.)

| Wireless remote controller                   | Wired remote<br>controller |                                                                             |                                   |
|----------------------------------------------|----------------------------|-----------------------------------------------------------------------------|-----------------------------------|
| Beeper sounds/OPERATION                      |                            | Symptom                                                                     | Remark                            |
| INDICATOR lamp blinks (Num-<br>ber of times) | Check code                 |                                                                             |                                   |
| 1                                            | E9                         | Indoor/outdoor unit communication error (Transmitting error) (Outdoor unit) |                                   |
| 2                                            | UP                         | Compressor overcurrent interruption                                         | For details, check the LED        |
| 3                                            | U3, U4                     | Open/short of outdoor unit thermistors                                      | display of the outdoor controller |
| 14                                           | PL or Others               | Abnormality of refrigerant circuit or other errors                          | board.                            |
| 14                                           | FL                         | Refrigerant leakage or Refrigerant sensor error caused by other rooms       |                                   |

\*1 If the beeper does not sound again after the initial 2 beeps to confirm the self-check start signal was received and the OPERATION INDICATOR lamp does not come on, there are no error records.

\*2 If the beeper sounds 3 times continuously "beep, beep, beep, (0.4 + 0.4 + 0.4 sec.)" after the initial 2 beeps to confirm the self-check start signal was received, the specified refrigerant address is incorrect. On wireless remote controller

The continuous buzzer sounds from receiving section of indoor unit.

On wired remote controller Check code displayed in the LCD.
Refer to the following tables for details on the check codes. (Wireless remote controller)

## [Output pattern A]

| Beeper sounds Beep Beep I<br>OPERATION IN-<br>DICATOR lamp<br>blinking pattern Off On<br>Self-check Approx. 2.5 sec. 0.5 sec. 0.<br>starts<br>(Start signal<br>received) Number of blinks,<br>code in the followi | Beep       Beep       Beep       Beep       Beep         2 <sup>nd</sup> 3 <sup>rd</sup> 1 <sup>st</sup> 2 <sup>nd</sup> ··· Repeated         On       On       On       On       On         0 is sec.       0.5 sec.       0.5 sec.       0.5 sec.         0 beeps in pattern indicates the check       Number of blinks/beeps in pattern indicates         0 g table (i.e., n=5 for "P5")       Check code in the following table | s the                                                                                                    |  |  |
|----------------------------------------------------------------------------------------------------|----------------------------------------------------------------------------------------------------|----------------------------------------------------------------------------------------------------|--|--|
| [Output pattern B]                                                                                                    |                                                                                                    |                                                                                                    |  |  |
| Beeper sounds Beep<br>OPERATION IN-<br>DICATOR lamp<br>blinking pattern<br>Self-check Approx. 2.5 sec. Appro<br>starts<br>(Start signal<br>received)                                                              | Beep Beep Beep Beep<br>On On On On On On On On On On On On On O                                                                                                    | Beep Beep<br>1st2 <sup>nd</sup> ···· Repeated<br>On On<br>ec. 0.5 sec. 0.5 sec.<br>Number of blinks/beeps in pattern indicates the<br>check code in the following table |  |  |
| See the table below for the details of the LED dis                                                                                                    | lay (LED 1, 2, and 3) on the indoor controller board.                                                                                                    |                                                                                                    |  |  |
| LED1 (microcomputer power supply)                                                                                                    | Indicates whether control power is supplied. Make sure that this LED is always lit.                                                                                                    |                                                                                                    |  |  |
| LED2 (remote controller power supply)                                                                                                    | Indicates whether power is supplied to the wired remote controller. The LED is lit only for the indoor unit that is connected to the outdoor unit that has an address of 0.                                                                                                    |                                                                                                    |  |  |
| LED3 (indoor/outdoor unit communication)                                                                                                    | Indicates whether the indoor and outdoor units are communicating. Make s                                                                                                    | ure that this LED is always blinking.                                                                                                    |  |  |
| Note:                                                                                                    |                                                                                                    |                                                                                                    |  |  |

If the unit is operated continuously during a test run, the unit stops after 2 hours.

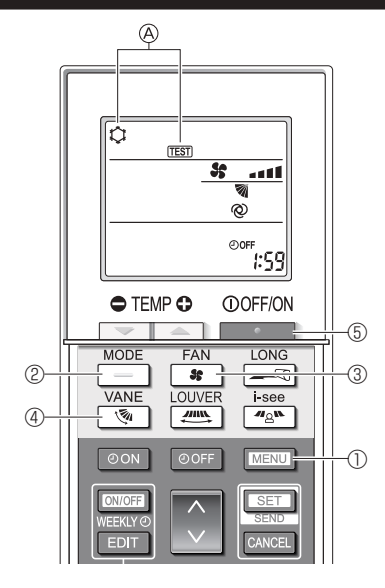

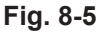

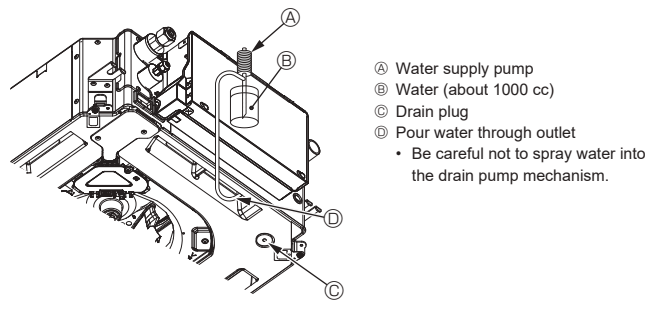

Fig. 8-6

#### 8.2.2. Using the wireless remote controller

- 1. Turn on the power to the unit at least 12 hours before the test run.
- 2. Press the MENU button 1 for 5 seconds. (Fig. 8-5)
- (Perform this operation when the remote controller display is turned off.) 3. Press the MENU button ①.
- (Fig. 8-5) (TEST) and the current operation mode are displayed. (Fig. 8-5)
- 4. Press the button 2 to activate cool mode, then check whether cool air is blown out from the unit.
- Press the \_\_\_\_ button ( is blown out from the unit. button ② to activate heat mode, then check whether warm air 5.
- 6. Press the substant button 3 and check whether the fan speed changes.
  7. Press the substant 4 and check whether the auto vane operates properly. 8. Press the button (5) to stop the test run.
- (After two hours, a signal will be sent to stop the test run.)

#### Note:

- · Point the remote controller towards the indoor unit receiver while following steps 3 to 8.
- · It is not possible to perform the test run in FAN, DRYING, or AUTO mode.

## 8.3. Self-check

Refer to the installation manual that comes with each remote controller for details.

## 8.4. Check of drainage (Fig. 8-6)

- · Ensure that the water is being properly drained out and that no water is leaking from joints.
- When electric work is completed.

· Pour water during cooling operation and check.

- When electric work is not completed.
- · Pour water during emergency operation and check.
- Drain pump and fan are activated simultaneously when single phase 230  ${\rm V}$ is turned on to S1 and S2 on terminal block after the connector (SWE) on controller board in the electrical component box is set to ON.

Be sure to turn it back to the former state after work.

# 9. System control

Refer to the outdoor unit installation manual.

# 10.Installing the grille

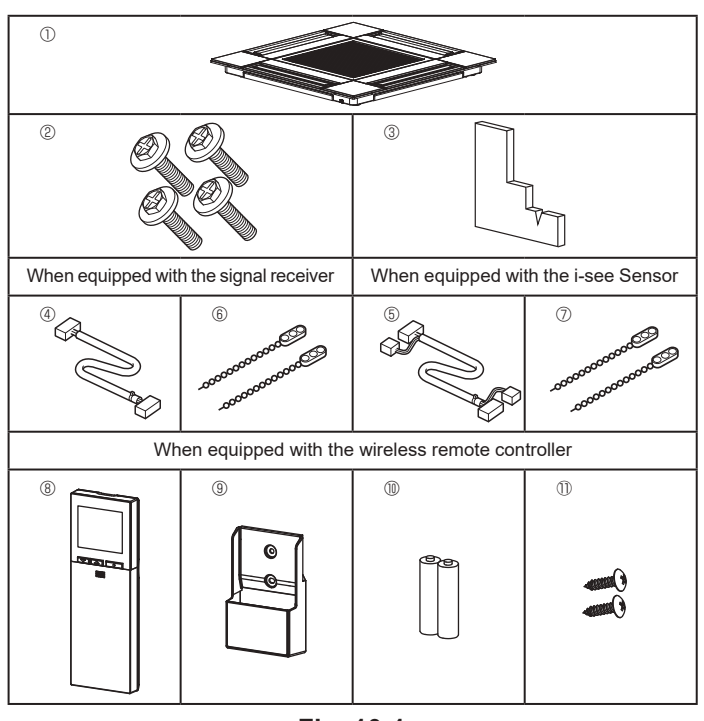

# 10.1. Check the grille accessories (Fig. 10-1)

· The grille should be supplied with the following accessories.

|    | Accessory name                         | Q'ty | Remark                                                         |
|----|----------------------------------------|------|----------------------------------------------------------------|
| 1  | Grille                                 | 1    | 625 × 625 (mm), 24-19/32 × 24-<br>19/32 (in.)                  |
| 2  | Screw with washer                      | 4    | M5 × 0.8 × 25 (mm)                                             |
| 3  | Gauge                                  | 1    |                                                                |
| 4  | Junction wire for signal re-<br>ceiver | 1    | Included when equipped with the signal receiver.               |
| 5  | Junction wire for i-see Sensor         | 1    | Included when equipped with the<br>i-see Sensor.               |
| 6  | Fastener                               | 2    | Included when equipped with the signal receiver.               |
| 0  | Fastener                               | 2    | Included when equipped with the<br>i-see Sensor.               |
| 8  | Wireless remote controller             | 1    | Included when equipped with the<br>wireless remote controller. |
| 9  | Remote controller holder               | 1    | Included when equipped with the<br>wireless remote controller. |
| 10 | LR6 AA batteries                       | 2    | Included when equipped with the wireless remote controller.    |
| 1  | 3.5 × 16 mm tapping screws             | 2    | Included when equipped with the wireless remote controller.    |

# 10.Installing the grille

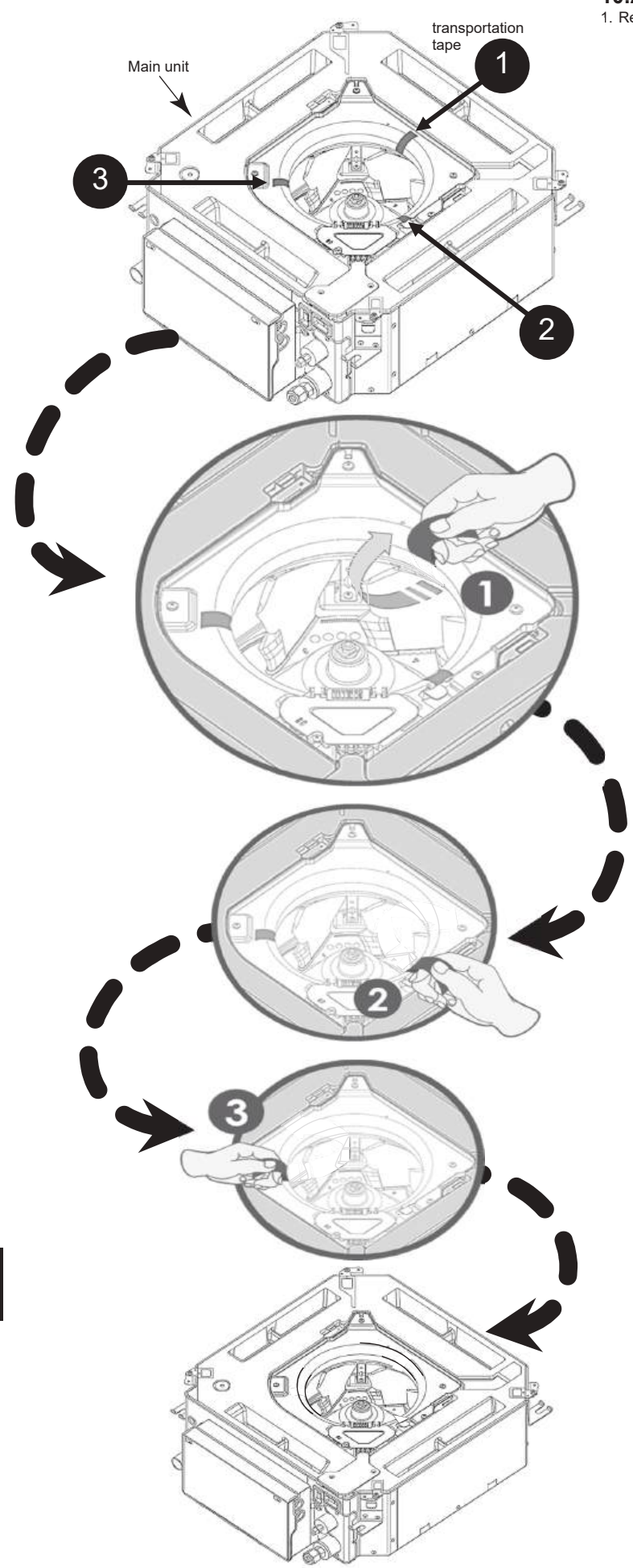

**10.2. Before installation** 1. Remove the transportation tape. (3 position).

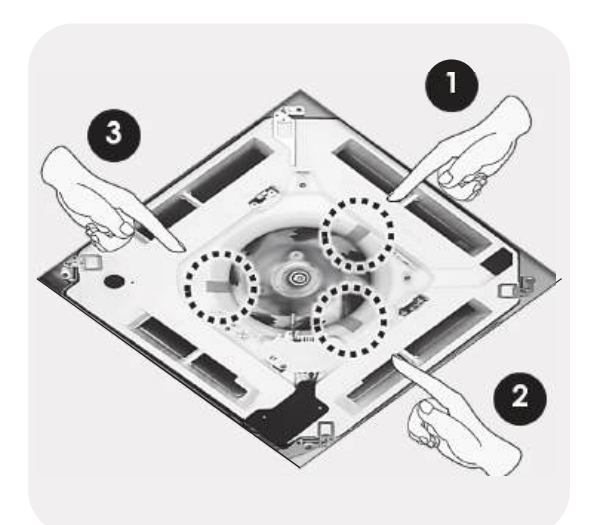

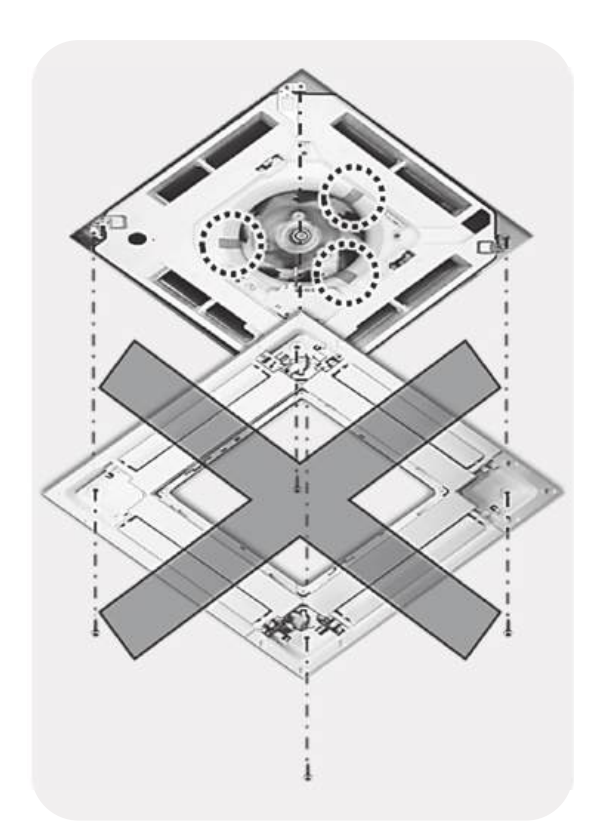

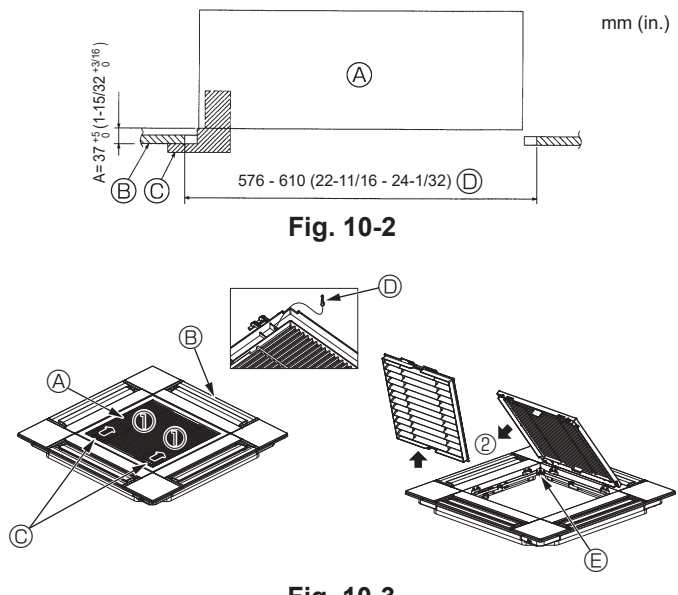

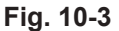

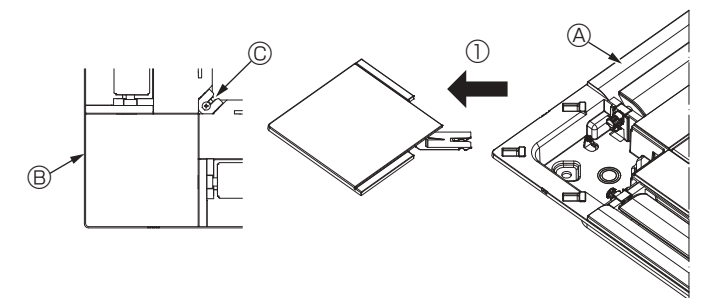

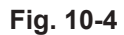

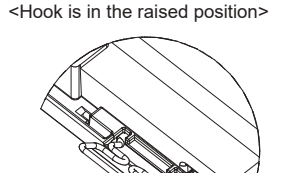

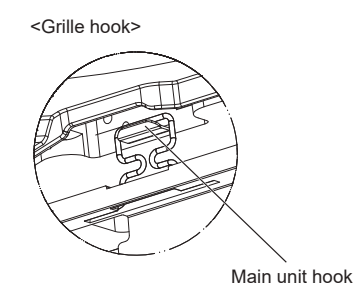

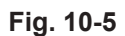

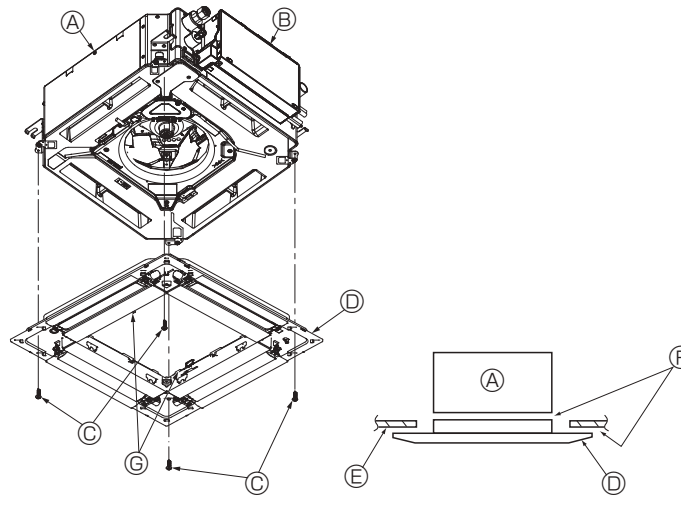

Fig. 10-6

## 10.3. Preparing to attach the grille (Fig. 10-2)

- With the gauge supplied with this kit, adjust and check the positioning of the unit relative to the ceiling. If the unit is not properly positioned in the ceiling, there may be air leaks, condensation may form, or the up/down vanes may not operate correctly.
- Make sure that the opening in the ceiling is within the following tolerances:  $576 \times 576$  to  $610 \times 610$  (mm),  $22-11/16 \times 22-11/16$  to  $24-1/32 \times 24-1/32$  (in.)
- Make sure that step A is performed within 37 to 42 mm (1-15/32 to 1-21/32 in.). Damage could result by failing to adhere to this range.
  - A Main unit
  - B Ceiling
- © Gauge (Accessory)© Ceiling opening dimensions
- 10.3.1. Removing the intake grille (Fig. 10-3)
- Slide the levers in the direction indicated by the arrow ① to open the intake grille.
- Unlatch the hook that secures the grille.
- \* Do not unlatch the hook for the intake grille.
- With the intake grille in the "open" position, remove the hinge of the intake grille from the grille as indicated by the arrow @.
- Intake grille
  - Grille
  - © Intake grille levers
  - Grille hook
  - B Hole for the grille's hook

#### 10.3.2. Removing the corner panel (Fig. 10-4)

- Loosen the screw from the corner of the corner panel. Slide the corner panel as indicated by the arrow ① to remove the corner panel.
  - (A) Grille
  - Corner panel
  - © Screw

## 10.4. Installing the grille

 Please pay attention because there is a restriction in the attachment position of the grille.

- 10.4.1. Temporarily installing the grille
- Align the screw holes in the corners of the grille with the screw mounting holes in the corners of the main unit, latch the two hooks on the grille onto the drain pan projections on the main unit, and temporarily hang the grille. (Fig. 10-5)

#### ▲ Caution:

When installing the i-see Sensor and signal receiver, place the junction wires in the connector box before temporarily hanging the grille. Refer to 7.1.3. on page 11 to route the junction wires.

## 10.4.2. Securing the grille

- Secure the grille by tightening the four screws. (Fig. 10-6)
- \* Make sure that there are no gaps between the main unit and the panel or the panel and the ceiling. (Fig. 10-7)
  - Main unit
  - B Electric component box
  - © Screw with washer (Accessory)
  - O Grille
  - © Ceiling
  - Make sure that there are no gaps.
  - $\ensuremath{\textcircled{}_{\text{\tiny G}}}$  Temporarily hanging hooks on the panel

## A Caution:

- When tightening the screw with captive washer ©, tighten it at a torque of 4.8 N⋅m (4 ft·lbs) or less. Never use an impact screwdriver. It may result in parts damage.
- After tightening the screw, confirm that the two grille hooks (Fig. 10-5) are latched onto the hooks on the main unit.

# 10.Installing the grille

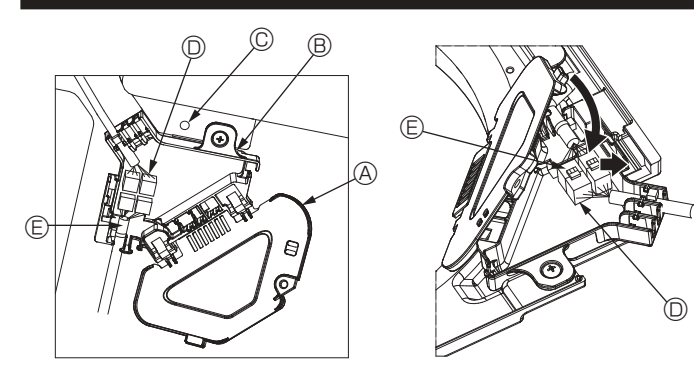

Fig. 10-8

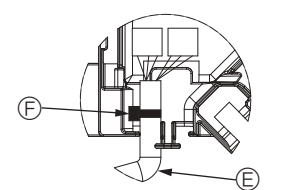

Fig. 10-9

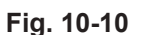

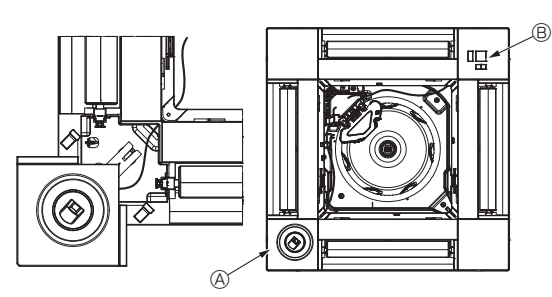

Fig. 10-11

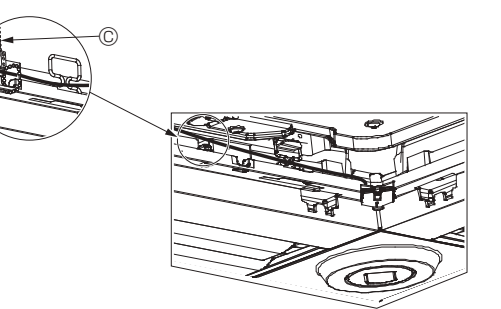

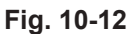

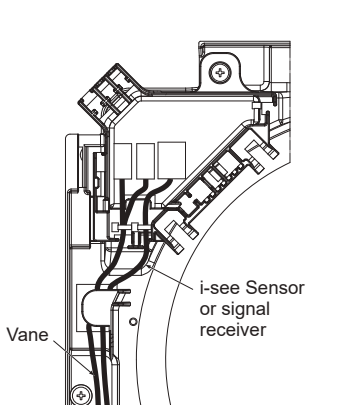

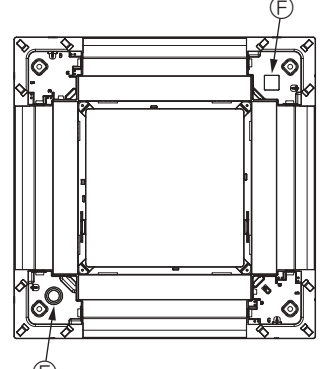

Fig. 10-13

#### 10.4.3. Connecting the wires

- Remove the one screw securing the connector box cover, and then open the cover.
   Securely connect the junction wire connector of the vane motor and the panel vane motor wire connector in the connector box. (Fig. 10-8)
- There are two vane motor connectors: one blue connector and one orange connector. Make sure that the connector colors match when connecting them.
- ③ Close the connector box cover. When closing the connector box cover, slide the cover in the direction indicated by the arrow and make sure that the projection is firmly inserted. (Fig. 10-9)
  - Onnector box cover
     Onnector box cover
     Onnector
     Onnector
     Onnector
     Onnector
     Onnector
     Onnector
     Onnector
     Onnector
     Onnector
     Onnector
     Onnector
     Onnector
     Onnector
     Onnector
     Onnector
     Onnector
     Onnector
     Onnector
     Onnector
     Onnector
     Onnector
     Onnector
     Onnector
     Onnector
     Onnector
     Onnector
     Onnector
     Onnector
     Onnector
     Onnector
     Onnector
     Onnector
     Onnector
     Onnector
     Onnector
     Onnector
     Onnector
     Onnector
     Onnector
     Onnector
     Onnector
     Onnector
     Onnector
     Onnector
     Onnector
     Onnector
     Onnector
     Onnector
     Onnector
     Onnector
     Onnector
     Onnector
     Onnector
     Onnector
     Onnector
     Onnector
     Onnector
     Onnector
     Onnector
     Onnector
     Onnector
     Onnector
     Onnector
     Onnector
     Onnector
     Onnector
     Onnector
     Onnector
     Onnector
     Onnector
     Onnector
     Onnector
     Onnector
     Onnector
     Onnector
     Onnector
     Onnector
     Onnector
     Onnector
     Onnector
     Onnector
     Onnector
     Onnector
     Onnector
     Onnector
     Onnector
     Onnector
     Onnector
     Onnector
     Onnector
     Onnector
     Onnector
     Onnector
     Onnector
     Onnector
     Onnector
     Onnector
     Onnector
     Onnector
     Onnector
     Onnector
     Onnector
     Onnector
     Onnector
     Onnector
     Onnector
     Onnector
     Onnector
     Onnector
     Onnector
     Onnector
     Onnector
     Onnector
     Onnector
     Onnector
     Onnector
     Onnector
     Onnector
     Onnector
     Onnector
     Onnector
     Onnector
     Onnector
     Onnector
     Onnector
     Onnector
     Onnector
     Onnector
     Onnector
     Onnector
     Onnector
     Onnector
     Onnector
     Onnector
     Onnector
     Onnector
     Onnector
     Onnector
     Onnector
     Onnector
     Onnector
     Onnector
     Onnector
     Onnector
     Onnector
     Onnector
     Onnector
     Onnector
     Onneconector
     Onnector
     Onnector
     Onnector
     Onnector
  - B Connector box
  - © Securing screw
  - D Junction connector
  - © Wire connector for the vane motor© Band

#### ⚠ Caution:

- Place the band securing the panel vane motor wire in the connector box as shown in the diagram. (Fig. 10-10)
- When closing the connector box cover, make sure that the wires do not get pinched.

#### 10.4.4. Wiring the i-see Sensor corner panel and signal receiver

- Install the i-see Sensor and signal receiver at the corners of the panel at the locations stamped with "o" or "□". (The positions may be reversed.)
- Route the i-see Sensor and signal receiver wires through the square holes at the corners of the panel and install them.
- Connect the junction wire connector and the wire connectors of the i-see Sensor
   and signal receiver in the connector box.
- Close the connector box cover.
- Secure the i-see Sensor and signal receiver wires to the panel with the fastener as shown in the diagram so that there is no slack in the wires, and then cut off the excess end of the fastener. (Fig. 10-12)
- Place the i-see Sensor and signal receiver wires to the inside of the flange on the panel.
- If the position of the i-see Sensor was changed from the "o" position (E) to the "a" position (F), change the function settings. (Refer to page 14.)

#### A Caution:

- Route the i-see Sensor and signal receiver wires as shown in Fig. 10-13.
- Place the excess portions of the i-see Sensor and signal receiver junction wires in the electric component box in the wire clip as shown in the diagram, and secure the wires together with the fastener. (Fig. 10-14)
- Make sure that the band securing the i-see Sensor and signal receiver junction wires is positioned inside the connector box. (Fig. 10-15)
- If the vane motor connectors and signal receiver connector are connected incorrectly, the vanes will not move or communication with the remote controller will not be possible.
  - A i-see Sensor
  - B Signal receiver
  - © Fastener
  - Wire clip
  - € "∘" stamp : default i-see Sensor position
  - $\textcircled{\sc b}$  "\_" stamp : default signal receiver position

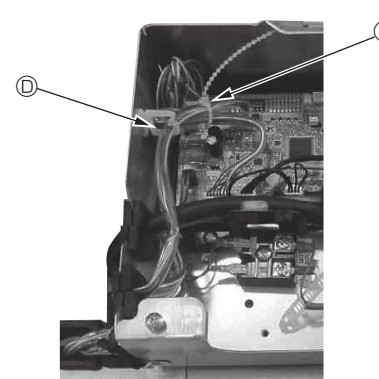

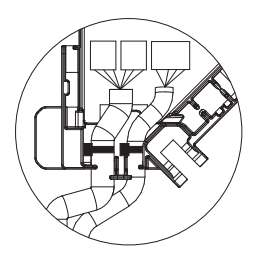

Fig. 10-14

Fig. 10-15

23

# 10.Installing the grille

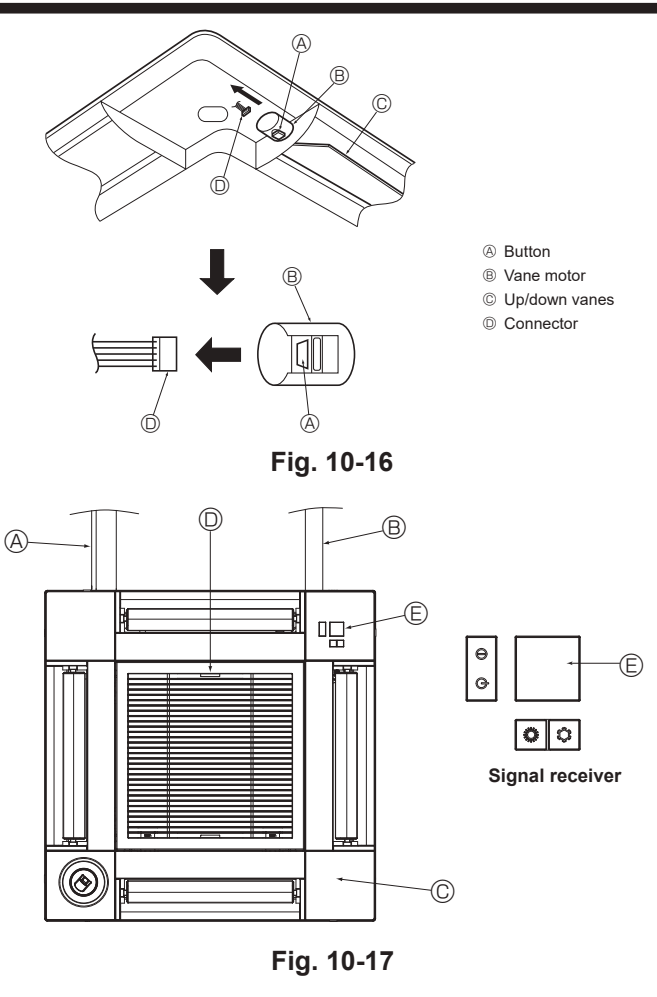

# 11. Easy maintenance function

# 10.5. Locking the up/down airflow direction (Fig. 10-16)

The vanes of the unit can be set and locked in on up or down orientation depending upon the environment of use.

- · Set according to the preference of the customer.
- The operation of the fixed up/down vanes and all automatic controls cannot be performed using the remote controller. In addition, the actual position of the vanes may differ from the position indicated on the remote controller.
- Turn off the main power switch.
- Injuries and or an electrical shock may occur while the fan of the unit is rotating. ② Disconnect the connector for the vane motor of the vent that you want to lock.
- (While pressing the button, remove the connector in the direction indicated by the arrow as shown in the diagram.) After removing the connector, insulate it with tape.

## 10.6. Installing the intake grille (Fig. 10-17)

- · Perform the procedure that is described in "10.3. Preparing to attach the grille" in reverse order to install the intake grille and the corner panel.
  - Refrigerant piping of the main unit
  - B Drain piping of the main unit
  - © Corner panel
  - D Position of the levers on the intake grille when sent from the factory.
  - \* Although the clips can be installed in any of four positions.
  - © Receiver

## 10.7. Check

- Make sure that there is no gap between the unit and the grille, or between the grille and the surface of the ceiling. If there is any gap between the unit and the grille, or between the grille and the surface of the ceiling, it may cause dew to collect.
- · Make sure that the wires have been securely connected.
- Check that all four vanes move. If two or four vanes do not move, refer to 10.4. and check the connections.
- · For 3D i-see Sensor corner panel, check the rotating movement. If the 3D i-see Sensor does not rotate, review the procedure in "10.4. Installing the grille".

The operation data will appear.

time unit (fractions discarded)

The Compressor-Accumulated operat-

ing (COMP. run) time is 10-hour unit, and the Compressor-Number of opera-

tion times (COMP. On/Off) is a 100-

Maintenance data, such as the indoor/outdoor unit's heat exchanger temperature and compressor operation current can be displayed with "Smooth maintenance". This cannot be executed during test operation.

Depending on the combination with the outdoor unit, this may not be supported by some models.

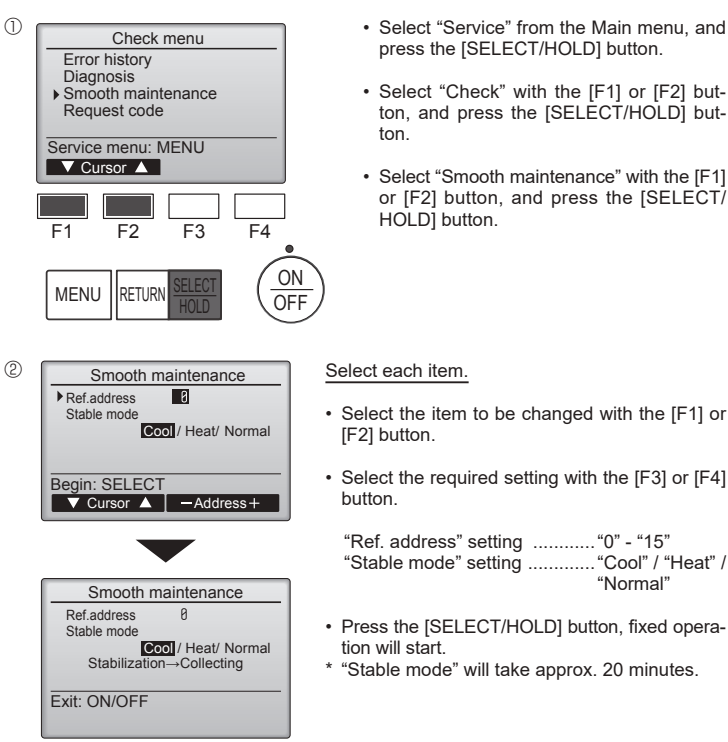

- · Select "Service" from the Main menu, and press the [SELECT/HOLD] button.
- Select "Check" with the [F1] or [F2] but-ton, and press the [SELECT/HOLD] but-
- Select "Smooth maintenance" with the [F1] or [F2] button, and press the [SELECT/ HOLD] button.

"Normal"

| 3) | Smooth mainten      | ance | 1/3   |
|----|---------------------|------|-------|
|    | Ref. address Ø Cool | 10   |       |
|    | COMP. current       | 12   | A     |
|    | COMP. run time      | 1000 | Hr    |
|    | COMP. On / Off      | 2000 | times |
|    | COMP. frequency     | 88   | HZ    |
|    | Return: RETURN      |      |       |
|    | ▼ Page 🔺            |      |       |

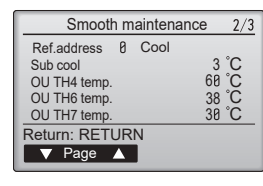

| Smooth                                                        | m | aintenance        |             | 3/3            |  |  |
|---------------------------------------------------------------|---|-------------------|-------------|----------------|--|--|
| Ref.address<br>IU air temp.<br>IU HEX temp.<br>IU filter time | 0 | Cool 2<br>1<br>12 | 8<br>0<br>0 | °C<br>°C<br>Hr |  |  |
| Return: RETURN                                                |   |                   |             |                |  |  |

Navigating through the screens

- To return to the previous screen ....... [RETURN] button

# Table des matières

- Consignes de sécurité ... 1
- 2 Choisir l'emplacement de l'installation ..... 3 Schéma d'installation ..... 3. - 3
- Installation de l'appareil intérieur..... 4
- 5 Mise en place des tuyaux de réfrigérant ..... 6.
- Mise en place du tuyau d'écoulement.....

| 7.  | Installations électriques | . 9 |
|-----|---------------------------|-----|
| 8.  | Essai de fonctionnement   | 19  |
| 9.  | Commande du système       | 21  |
| 10. | Installation de la grille | 21  |
| 11. | Fonction Entretien facile | 25  |
|     |                           |     |

#### Remarque :

Dans le présent manuel d'installation, l'expression "Télécommande filaire" fait référence uniquement au modèle PAR-42MAAUB. Pour toute information sur l'autre télécommande, reportez-vous au manuel d'installation ou au manuel de réglage initial fournis dans les boîtes.

7 8

9

4

6

.... 8

# 1. Consignes de sécurité

- Avant d'installer le climatiseur, lire attentivement toutes les "Consignes de sécurité".
- ▶ Les "Consignes de sécurité" reprennent des points très importants concernant la sécurité. Veillez bien à les suivre.

Il est nécessaire de consulter ou d'obtenir l'autorisation de la compagnie d'électricité concernée avant de connecter le système.

# SIGNIFICATION DES SYMBOLES AFFICHÉS SUR L'APPAREIL

| Refrigerant<br>Safety Group<br>A2L                                       | AVERTISSEMENT<br>(Risque d'incendie) Cet appareil utilise un réfrigérant inflammable.<br>Si le réfrigérant fuit et entre en contact avec une flamme ou une pièce chaude, il produira un gaz toxique et un ince |                                                |  |  |
|--------------------------------------------------------------------------|----------------------------------------------------------------------------------------------------|------------------------------------------------|--|--|
|                                                                          | Veuillez lire le MANU                                                                                                    | JEL D'UTILISATION avec soin avant utilisation. |  |  |
|                                                                          | Le personnel d'entretien est tenu de lire avec soin le MANUEL D'UTILISATION et le MANUEL D'INSTALLATION avant utilisation.                                                                                     |                                                |  |  |
| Ĩ                                                                        | De plus amples informations sont disponibles dans le MANUEL D'UTILISATION, le MANUEL D'INSTALLATION et documents similaires.                                                                                   |                                                |  |  |
| Symboles utilisés dans le texte Symboles utilisés dans les illustrations |                                                                                                    |                                                |  |  |

# Symboles utilisés dans le texte

**À Avertissement :** Précautions à suivre pour éviter tout danger de blessure ou de décès de l'utilisateur.

⚠ Précaution : Décrit les précautions qui doivent être prises pour éviter d'endommager l'appareil.

#### Une fois l'installation terminée, expliquer les "Consignes de sécurité", l'utilisation et l'entretien de l'appareil au client conformément aux informations du mode d'emploi et effectuer l'essai de fonctionnement en continu pour garantir un fonctionnement normal. Le manuel d'installation et le mode d'emploi doivent être fournis à l'utilisateur qui doit les conserver. Ces manuels doivent également être transmis aux nouveaux utilisateurs.

 $\left( \underline{\underline{\uparrow}} \right)$  : Indique un élément qui doit être mis à la terre.

🚫 : À éviter absolument.

Avertissement :

· Prendre soin de lire les étiquettes se trouvant sur l'appareil principal.

- Contacter un revendeur ou un technicien agréé pour installer, déplacer et réparer l'appareil.
- · N'essayez jamais de réparer ou de déplacer vous-même l'appareil.
- · Ne pas modifier l'appareil. Cela pourrait provoquer un risque d'incendie, d'électrocution, de blessure ou de fuite d'eau,
- Pour l'installation et le déplacement, suivre les instructions fournies dans le manuel d'installation et utiliser des outils et des éléments de tuyauterie spécifiquement conçus pour l'utilisation avec le réfrigérant indiqué dans le manuel d'installation de l'appareil extérieur.
- L'appareil doit être installé conformément aux instructions pour réduire les risques de dommages liés à des tremblements de terre, des typhons ou des vents violents. Une installation incorrecte peut entraîner la chute de l'appareil et provoquer des dommages ou des blessures.
- L'appareil doit être solidement installé sur une structure pouvant supporter son poids.
- L'appareil sera stocké dans une zone bien ventilée où la taille des pièces correspond à la surface des pièces spécifiée pour le fonctionnement.
- Si le climatiseur est installé dans une petite pièce ou dans un local fermé, certaines mesures doivent être prises pour éviter que la concentration de réfrigérant ne dépasse le seuil de sécurité en cas de fuite de réfrigérant. En cas de fuite de réfrigérant et de dépassement du seuil de concentration, des risques liés au manque d'oxygène dans la pièce peuvent survenir.
- Tenir les appareils à gaz, les radiateurs électriques et autres sources d'incendie (sources d'inflammation) à l'écart des lieux où l'installation, les réparations et autres travaux sur le climatiseur seront effectués.
- Tout contact du réfrigérant avec une flamme libère des gaz toxiques. Aérer la pièce en cas de fuite de réfrigérant lors de l'utilisation. Le contact du réfrigérant avec une flamme peut provoquer des émanations de gaz toxiques.
- Tout tcavail sur les installations électriques doit être effectué par un technicien qualifié conformément aux réglementations locales et aux instructions fournies dans ce manuel.
- N'utiliser que les câbles spécifiés pour les raccordements. Les raccordements doivent être réalisés correctement sans tension sur les bornes. Ne jamais effectuer de jonction sur les câbles (sauf en cas d'indications contraires). Le non respect de cette consigne peut entraîner une surchauffe ou un incendie.
- Ne pas utiliser de raccordement intermédiaire des fils électriques.

· Lors de l'installation, du déplacement ou de l'entretien du climatiseur, n'utilisez que le réfrigérant indiqué sur l'appareil extérieur pour remplir les tuyaux de réfrigérant. Ne pas le mélanger avec un autre réfrigérant et faire le vide d'air dans les tuvaux.

Si du réfrigérant est mélangé avec de l'air, cela peut provoquer des pointes de pression dans les tuyaux de réfrigérant et entraîner une explosion et d'autres risques.

- L'utilisation d'un réfrigérant différent de celui spécifié pour le climatiseur peut entraîner des défaillances mécaniques, des dysfonctionnements du système ou une panne de l'appareil. Dans le pire des cas, cela peut entraîner un obstacle à la mise en sécurité du produit.
- · L'appareil doit être installé conformément aux réglementations nationales relatives au câblage.
- · Cet appareil n'est pas conçu pour être utilisé par des personnes (y compris des enfants) présentant des capacités physiques, sensorielles ou mentales réduites, ou manquant d'expérience et de connaissances, à moins qu'elles ne soient supervisées ou aient reçu des instructions relatives à l'utilisation de l'appareil par une personne responsable de leur sécurité.
- · Les enfants doivent être surveillés pour s'assurer qu'ils ne jouent pas avec l'appareil.
- · Le panneau protecteur du boîtier électrique doit être solidement fixé.
- · Si le cordon d'alimentation est endommagé, il doit être remplacé par le fabricant, ses revendeurs ou un technicien qualifié pour éviter tout danger de choc électrique.
- N'utiliser que les accessoires agréés par Mitsubishi Electric et contacter un revendeur ou un technicien agréé pour les installer.
- Une fois l'installation terminée, vérifier les éventuelles fuites de réfrigérant. Si le réfrigérant fuit dans la pièce et entre en contact avec la flamme d'un chauffage ou d'une cuisinière, des gaz toxiques peuvent se dégager.
- Ne faites usage d'aucun moyen visant à accélérer le processus de dégivrage ou à nettoyer autre que ceux recommandés par le fabricant.
- L'appareil doit être rangé dans une pièce ne contenant aucune source d'allumage continue (exemple : flammes nues, appareil à gaz ou chauffage électrique).
- · Ne percez pas et ne brûlez pas l'appareil.
- · Sachez que les réfrigérants peuvent être inodores.
- La tuyauterie doit être protégée contre tout dommage physique.
- L'installation de tuyauterie doit être limitée au strict minimum.

fr

- Les réglementations nationales sur les gaz doivent être respectées.
- · Gardez les ouvertures de ventilation libres d'obstruction.
- Ne pas utiliser d'alliage de soudure à basse température pour le brasage des tuyaux de réfrigérant.
- Lors de travaux de soudure, veiller à assurer une ventilation suffisante de la pièce.

Veiller à ce qu'aucun matériau dangereux ou inflammable ne se trouve à proximité.

- Si le travail est effectué dans une pièce fermée, de petite taille ou un endroit similaire, vérifier l'absence de toute fuite de réfrigérant avant de commencer le travail.
- Si le réfrigérant fuit et s'accumule, il risque de s'enflammer et des gaz toxiques peuvent se dégager.
- Faites attention quand vous utilisez une source de chaleur auxiliaire et suivez toutes les instructions du fabricant tiers ainsi que les directives de sécurité pour l'installation et l'utilisation.
- Toute source de chaleur auxiliaire connectée à cette unité par la connexion CN24 doit être dotée d'un mécanisme de contrôle de la température indépendant. Tout manquement au montage et à l'entretien de ce mécanisme de contrôle de la température peut annuler la garantie de cette unité.

- Mitsubishi Electric n'acceptera aucune obligation de garantie ni aucune autre responsabilité en cas de dommage ou de perte en connexion avec ces chauffages auxiliaires tiers.
- Ne libérez pas le réfrigérant dans l'atmosphère. En cas de fuite de réfrigérant pendant l'installation, aérez la pièce. A la fin de l'installation, aucune fuite de réfrigérant ne doit être présente sur le circuit.

Si le réfrigérant fuit et entre en contact avec une flamme ou une pièce chaude comme un radiateur-ventilateur, un chauffage au kérosène ou une cuisinière, il produira un gaz toxigue.

 Lorsque vous utilisez un brûleur à gaz ou un autre appareil produisant des flammes, extrayez complètement le réfrigérant du climatiseur et veillez à ce que la zone soit bien ventilée.

Si le réfrigérant fuit et entre en contact avec une flamme ou une pièce chaude, il produira un gaz toxique et un incendie risque de se déclencher.

- Pour éviter tout risque d'incendie, encastrez ou protégez les conduites de réfrigérant. Tout endommagement externe des conduites de réfrigérant peut provoquer un incendie.
- Quand vous raccordez cet appareil intérieur à un appareil extérieur multizones et via un boîtier de dérivation, reportez-vous à la section "Alignements d'appareils intérieurs connectables" du manuel d'installation de l'appareil extérieur multizones.

## 1.1. Avant l'installation (Environnement)

#### A Précaution :

- Ne pas utiliser l'appareil dans un environnement inhabituel. Si le climatiseur est installé dans des endroits exposés à la vapeur, à l'huile volatile (notamment l'huile de machine), au gaz sulfurique ou à une forte teneur en sel, par exemple, en bord de mer, les performances peuvent considérablement diminuer et les pièces internes de l'appareil être endommagées.
- Ne pas installer l'appareil dans des endroits où des gaz de combustion peuvent s'échapper, se dégager ou s'accumuler. L'accumulation de gaz de combustion autour de l'appareil peut provoquer un incendie ou une explosion.
- Ne pas placer d'aliments, de plantes, d'animaux en cage, d'objets d'art ou d'instruments de précision dans la soufflerie d'air direct de l'appareil intérieur ou à proximité de l'appareil au risque de les endommager par des variations de température ou des gouttes d'eau.
- Si l'humidité ambiante dépasse 80% ou si le tuyau d'écoulement est bouché, des gouttes d'eau peuvent tomber de l'appareil intérieur. Ne pas installer l'appareil intérieur dans un endroit où ces gouttes peuvent provoquer des dommages.

## 1.2. Avant l'installation ou le déplacement

A Précaution :

- Transporter les appareils avec précaution. L'appareil doit être transporté par au moins deux personnes, car il pèse 20 kg, 44 lbs minimum. Ne pas le saisir par les rubans d'emballage. Porter des gants de protection en raison du risque de se blesser les mains sur les ailettes ou d'autres pièces.
- Veiller à éliminer le matériel d'emballage en toute sécurité. Le matériel d'emballage (clous et autres pièces en métal ou en bois) peut provoquer des blessures.
- Isoler le tuyau de réfrigérant pour éviter la condensation. S'il n'est pas correctement isolé, de la condensation risque de se former.
- Placer un isolant thermique sur les tuyaux pour éviter la condensation. L'installation incorrecte du tuyau d'écoulement peut provoquer des fuites d'eau et endommager le plafond, le sol, les meubles ou d'autres objets.

## 1.3. Avant l'installation électrique

A Précaution :

- Veiller à installer des coupe-circuits. Dans le cas contraire, un choc électrique peut se produire.
- Pour les lignes électriques, utiliser des câbles standard de capacité suffisante.
   Dans le cas contraire, un court-circuit, une surchauffe ou un incendie peut se produire.
- Lors de l'installation des lignes électriques, ne pas mettre les câbles sous tension.

- Lors de l'installation de l'appareil dans un hôpital ou un centre de communications, se préparer au bruit et aux interférences électroniques. Les inverseurs, les appareils électroménagers, les équipements médicaux haute fréquence et de communications radio peuvent provoquer un dysfonctionnement ou une défaillance du climatiseur. Le climatiseur peut également endommager les équipements médicaux et de communications, perturbant ainsi les soins et réduisant la qualité d'affichage des écrans.
- Lorsque vous utilisez un aérosol pour la construction intérieure, les travaux de finition ou le scellement d'une ouverture de pénétration de la tuyauterie, coupez le disjoncteur et ventilez la pièce.

Le gaz contenu dans les aérosols pourrait entraîner une fausse détection et des déclenchements inopinés du détecteur de fuite de réfrigérant.

- Ne pas nettoyer le climatiseur à l'eau au risque de provoquer un choc électrique.
- Serrer tous les écrous évasés conformément aux spécifications à l'aide d'une clé dynamométrique. S'ils sont trop serrés, ils peuvent casser après une période prolongée.
- Si l'appareil fonctionne pendant de nombreuses heures lorsque la température/le taux d'humidité de l'air au-dessus du plafond sont élevés (point de rosée supérieur à 26 °C, 79 °F), de la condensation peut se produire dans l'appareil intérieur ou dans les matériaux du plafond. Si les appareils doivent être utilisés dans ces conditions, ajoutez une couche d'isolation (10 à 20 mm, 25/64 25/32 in.) sur toute la surface de l'appareil et du plafond pour éviter la condensation.
- Veiller à mettre l'appareil à la terre. Une mise à la terre incorrecte de l'appareil peut provoquer un choc électrique.
- Utiliser des coupe-circuits (disjoncteur de fuite à la terre, interrupteur d'isolement (fusible +B) et disjoncteur à boîtier moulé) à la capacité spécifiée. Si la capacité du coupe-circuit est supérieure à celle spécifiée, une défaillance ou un incendie peut se produire.

1.4. Avant la marche d'essai

A Précaution :

- Activer l'interrupteur principal au moins 12 heures avant la mise en fonctionnement de l'appareil. L'utilisation de l'appareil juste après sa mise sous tension peut endommager sérieusement les pièces internes.
- Avant d'utiliser l'appareil, vérifier que tous les panneaux, toutes les protections et les autres pièces de sécurité sont correctement installés. Les pièces tournantes, chaudes ou à haute tension peuvent provoquer des blessures.
- Ne pas utiliser le climatiseur si le filtre à air n'est pas installé. Sinon, des poussières peuvent s'accumuler et endommager l'appareil.
- Ne pas toucher les interrupteurs les mains humides au risque de provoquer un choc électrique.
- Ne pas toucher les tuyaux de réfrigérant les mains nues lors de l'utilisation.
  A la fin de l'utilisation de l'appareil, attendre au moins cinq minutes avant de désactiver l'interrupteur principal. Dans le cas contraire, une fuite d'eau ou une défaillance peut se produire.

# 2. Choisir l'emplacement de l'installation

Consulter le manuel d'installation de l'appareil extérieur.

## 2.1. Appareil intérieur

- · Emplacement favorisant la circulation de l'air.
- · Emplacement favorisant une bonne répartition de l'air froid dans la pièce.
- · Emplacement ne favorisant pas une exposition directe au soleil.
- Éloignez d'au moins 1 m (3 ft) de votre téléviseur ou d'un appareil radio (pour éviter une déformation d'image ou des parasites).
- Emplacement permettant d'obtenir un éloignement suffisant d'une lampe fluorescente ou de tout autre dispositif d'éclairage à ampoule (la proximité de ces dispositifs entrave la réception des signaux de commande du boîtier de télécommande et empêche le climatiseur de fonctionner normalement).
- Emplacement permettant de retirer et remplacer facilement le filtre à air.

## \land Avertissement :

Fixez l'appareil intérieur dans un plafond suffisamment résistant pour supporter son poids.

L'appareil intérieur peut ne pas recevoir les signaux de la télécommande dans

une pièce dont le système d'éclairage est à lampes fluorescentes à oscillateur

## 2.2. Sabot de réception du boîtier de télécommande sans fil (Pour PAR-SF9FA-E\*)

Emplacement devant recevoir le sabot

- Emplacement dont l'accès est facile et visible.
- Emplacement n'étant pas à la portée des enfants.

Sabot de réception

Choisissez un emplacement se trouvant à une hauteur d'environ 1,2 m (4 ft) du sol, vérifiez que les signaux transmis par le boîtier de télécommande sont bien reçus par l'appareil intérieur à partir de cet emplacement (un signal sonore ou plusieurs signaux sonores indiquent que la réception a lieu), fixez le support de la télécommande sur un pilier ou sur le mur puis installez le boîtier de télécommande dedans.

# 3. Schéma d'installation

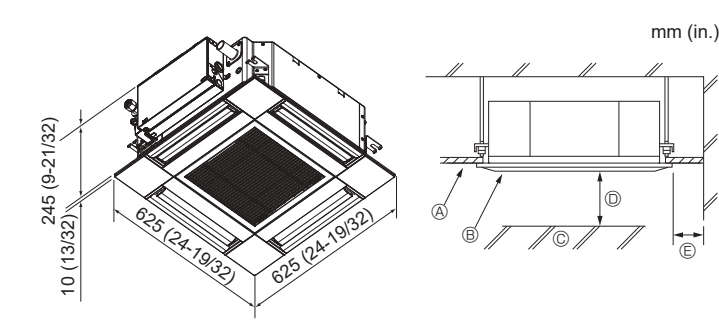

Fig. 3-1

3.1. Appareil intérieur (Fig. 3-1)

intermittent.

- A Plafond
- B Grille
- © Obstacle
- Min. 1000 mm (40 in.)
- © Min. 500 mm (20 in.) (toute la périphérie)

Lors de la définition de l'espace de maintenance pour (E), veillez à laisser au moins 700 mm (28 in.).

#### Avertissement :

Fixez l'appareil intérieur à un plafond suffisamment résistant pour supporter son poids.

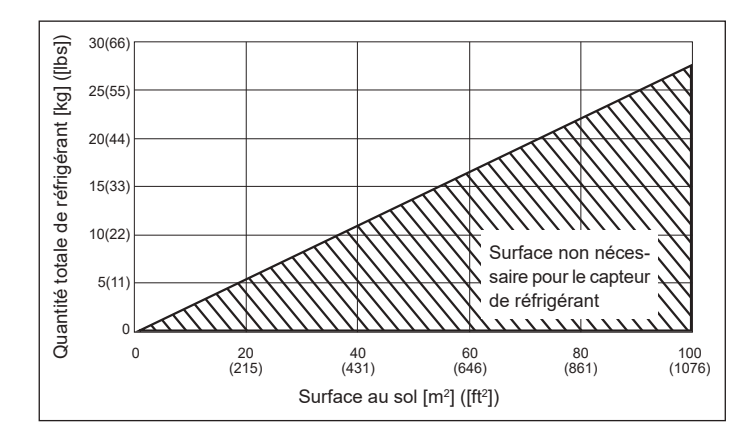

Si M/A  $\leq$  0,27, vous pouvez désactiver le capteur de réfrigérant en réglant le commutateur DIP ci-dessous.

M : Quantité totale de réfrigérant [kg] ([lbs])

A : Surface au sol [m<sup>2</sup>] ([ft<sup>2</sup>])

| SW    | ACTIVÉ ou DÉSACTIVÉ | Contenu                                     |  |
|-------|---------------------|---------------------------------------------|--|
| SW5-3 | ACTIVÉ              | Le capteur de réfrigérant est<br>désactivé. |  |
|       | DÉSACTIVÉ           | Le capteur de réfrigérant est activé.       |  |

Précaution : Ne réglez pas ce commutateur DIP dans un environnement où M/A ≥ 0,27.

Si une fuite de réfrigérant se produit alors que le capteur de réfrigérant est désactivé, le dispositif de sécurité ne pourra pas fonctionner.

#### 3.2. Dimensions externes (appareil extérieur)

Consulter le manuel d'installation de l'appareil extérieur.

# 4. Installation de l'appareil intérieur

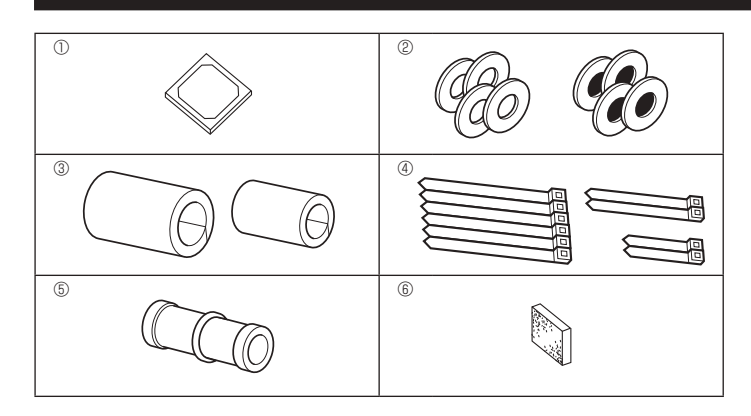

Fig. 4-1

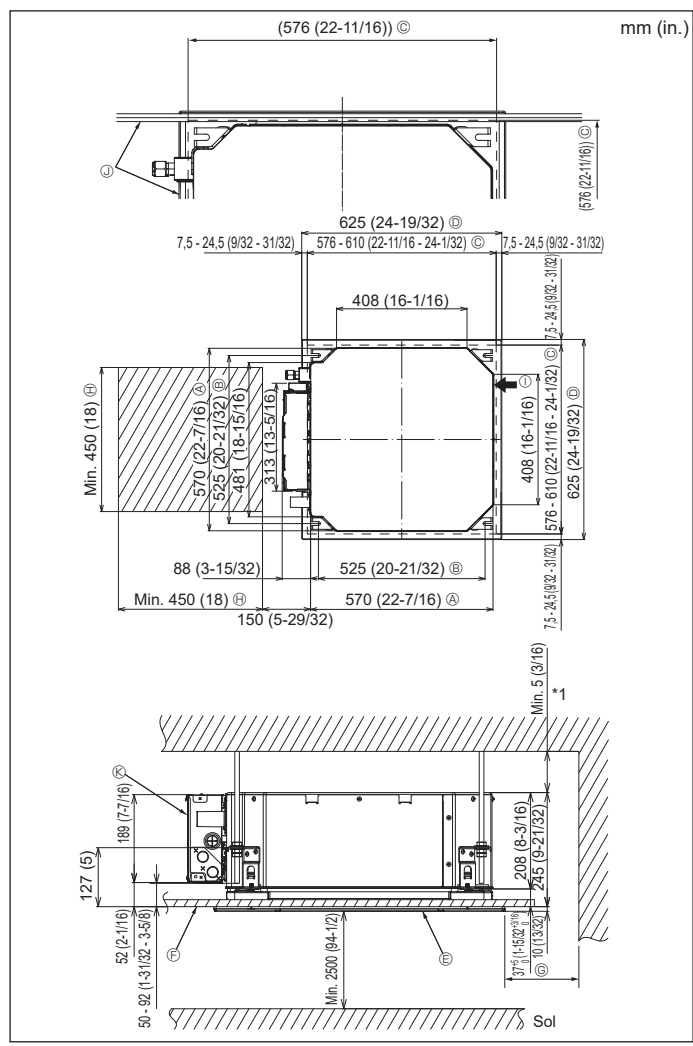

Fig. 4-2

## 4.1. Vérifiez les accessoires qui accompagnent l'appareil intérieur (Fig. 4-1)

L'appareil intérieur doit être livré avec les accessoires suivants.

|   | Nom de l'accessoire                                      | Qté |
|---|----------------------------------------------------------|-----|
| 1 | Schéma d'installation                                    | 1   |
| 0 | Rondelles (avec isolation)                               | 4   |
| Ø | Rondelles (sans isolation)                               | 4   |
|   | Cache-tuyaux (pour le raccord des tuyaux de réfrigérant) |     |
| 3 | petit diamètre (liquide)                                 | 1   |
|   | grand diamètre (gaz)                                     | 1   |
|   | Courroie (large)                                         | 6   |
| 4 | Courroie (moyenne)                                       | 2   |
|   | Courroie (petite)                                        | 2   |
| 5 | Prise d'écoulement                                       | 1   |
| 6 | Isolation                                                | 1   |

## 4.2. Emplacement d'installation des ouvertures au plafond et boulon de suspension (Fig. 4-2)

#### Attention :

Installez l'appareil intérieur à 2,5 m (8,2 ft) au moins au-dessus du sol ou sur un plan surélevé.

Pour les appareils qui ne sont pas accessibles au public.

- À l'aide du modèle d'installation et de la jauge (fournie comme accessoire avec la grille), réalisez une ouverture dans le plafond afin de pouvoir installer l'appareil principal comme indiqué sur le schéma. (La méthode d'utilisation du modèle et de la jauge y figure.)
  - \* Avant utilisation, vérifiez les dimensions du modèle et de la jauge, car ils sont sensibles aux fluctuations de température et d'humidité.
  - \* Les dimensions de l'ouverture au plafond peuvent être comprises dans la plage figurant sur le schéma suivant. Par conséquent, centrez l'appareil principal dans l'ouverture en veillant à ce que le dégagement des côtés opposés respectifs soit identique.
- Utilisez des boulons de suspension M10 (3/8").
- \* Les boulons de suspensions doivent être procurés sur place.
- Par mesure de sécurité, effectuez l'installation de sorte qu'il n'y ait pas d'espace entre le panneau du plafond et la grille, ainsi qu'entre l'appareil principal et la grille.
  - Côté extérieur de l'appareil principal
  - Boulon de suspension
  - © Ouverture au plafond
- In the second second
- © Côté extérieur de la grille
  © Crille
- © Grille© Plafond
  - Platond
- Angle
   Boîtier des composants électriques

① Arrivée d'air frais

- \* Laissez l'espace nécessaire à l'entretien à l'extrémité du boîtier des composants électriques.
- \*1 En cas d'installation dans un emplacement existant au plafond ou en cas d'application d'isolation supplémentaire, veillez à laisser une distance minimale de 25 mm (1 in.).

# 4. Installation de l'appareil intérieur

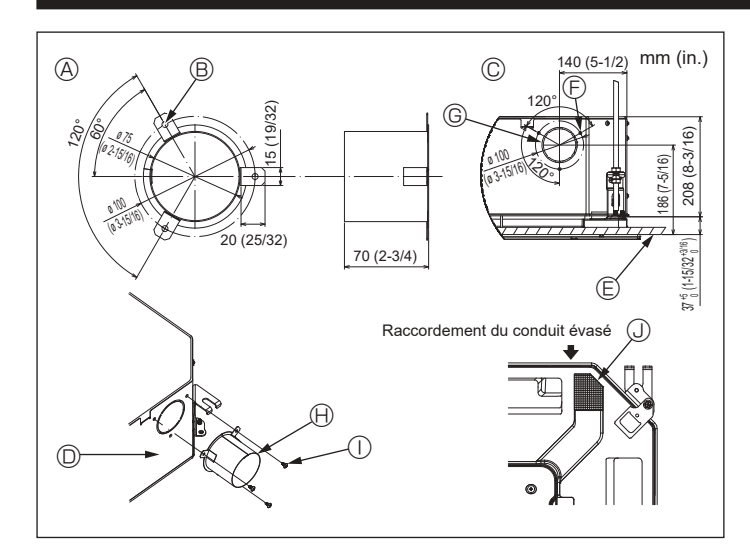

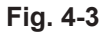

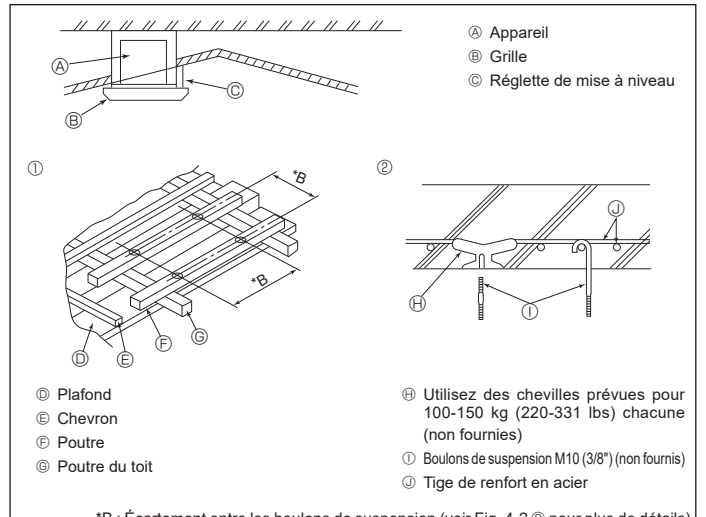

\*B : Écartement entre les boulons de suspension (voir Fig. 4-2 <sup>®</sup> pour plus de détails)

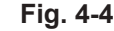

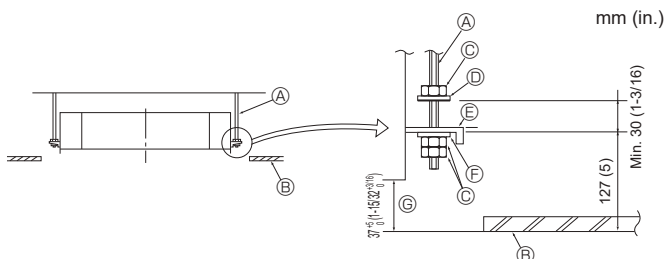

- Boulon de suspension (non fourni)
- B Plafond
- © Écrou (non fourni)
- Rondelle (avec isolant) (Accessoire)

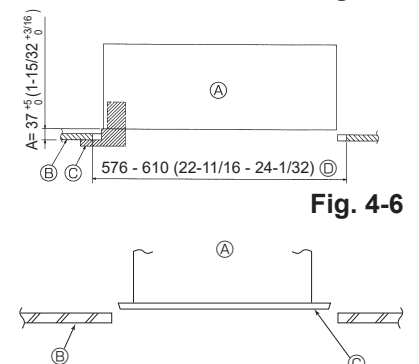

# Fig. 4-5

Fig. 4-7

- Appareil principal B Plafond
  - © Jauge (Accessoire de la grille)
  - Dimensions de l'ouverture dans le
  - plafond
- Appareil principal
- B Plafond
- © Schéma d'installation (Accessoire)

## 4.3. Installation de conduit (en cas d'arrivée d'air frais) (Fig. 4-3)

#### Attention :

Raccordement du ventilateur de conduit et du climatiseur

En cas d'utilisation d'un ventilateur de conduit, veillez à le connecter au climatiseur en cas d'aspiration d'air extérieur.

Ne faites pas fonctionner le ventilateur de conduit seul. Cela pourrait provoquer des gouttes de condensation.

Évasement d'un conduit (à effectuer sur place)

La forme d'évasement de conduit montrée à gauche est recommandée.

Mise en place du conduit évasé

- Découpez l'orifice à dégager. Ne poussez pas dessus pour le dégager Installez un conduit évasé sur l'orifice à découper de l'appareil intérieur, à l'aide de trois vis autotaraudeuses de 4 x 10 mm à vous procurer sur place.
- Installation du conduit (à effectuer sur place)
- Préparez un conduit dont le diamètre intérieur s'adapte au diamètre extérieur du conduit évasé.
- · Si l'environnement situé au-dessus du plafond présente des températures élevées et un haut degré d'humidité, enveloppez le conduit avec une protection thermique pour éviter la chute de gouttes de condensation sur le mur.

③ 3 trous de vis autotaraudeuse

procurer sur place)

© Orifice à découper ø73,4 mm (2-7/8 in.)

Conduit évasé (à effectuer sur place)

① Vis autotaraudeuse 4 × 10 mm (à se

## Retirez l'isolation du bac de récupération.

- Forme recommandée pour l'isolation
  - (épaisseur : 0,8 mm (1/32 in.) ou plus)
- B 3 trous ø5 mm (3/16 in.)
- © Schéma détaillé de l'arrivée d'air frais
- O Appareil intérieur © Surface du plafond
- ③ Isolation
- 4.4. Structure de suspension (Construisez une structure renforcée à l'endroit de suspension de l'appareil) (Fig. 4-4)

· Les travaux à effectuer au plafond varient en fonction du type d'édifice. Il convient de consulter les constructeurs et les décorateurs du bâtiment pour plus de détails.

- (1) Étendue de la découpe dans le plafond : Le plafond doit être parfaitement à l'horizontale et ses fondations (encadrement : linteaux de bois ou supports de linteaux) doivent être renforcées afin d'éviter qu'il ne vibre.
- (2) Découpez et déposez les fondations du plafond.

(3) Renforcez les extrémités de la fondation du plafond à l'endroit de la découpe et ajoutez une fondation de renfort pour assurer les extrémités des traverses du plafond.

- (4) Lors de l'installation de l'appareil sur un plafond incliné, installez une réglette de mise à niveau entre le plafond et la grille de telle sorte que l'appareil soit à l'horizontale. Structures en bois
- Utilisez les tirants (pour les maisons de plain-pied) ou les poutres de l'étage (pour les maisons à étage) comme renforts.
- · Les poutres en bois devant servir à soutenir les climatiseurs doivent être robustes et leurs côtés doivent avoir au moins 6 cm (2-3/8 in.) de long si les poutres sont séparées d'un intervalle de maximum 90 cm (36 in.) ou ils doivent avoir 9 cm (3-9/16 in.) de long si les poutres sont séparées par un intervalle allant jusqu'à 180 cm (71 in.). Les boulons de suspension doivent avoir 10 mm de diamètre (3/8"). (Ces boulons ne sont pas livrés avec l'appareil.)

#### ② Structures en béton armé

Fixez les boulons de suspension à l'aide de la méthode illustrée ou utilisez des chevilles en acier ou en bois, etc. pour installer les boulons de suspension.

## 4.5. Méthodes de suspension de l'appareil (Fig. 4-5)

- Suspendez l'appareil principal comme indiqué sur le diagramme. 1. Posez à l'avance les éléments sur les boulons de suspension dans l'ordre suivant :
- rondelles (avec isolant), rondelles (sans isolant) et écrous (double). · Placez la rondelle avec isolant de telle sorte que la partie isolante soit tournée
- vers le bas · En cas d'utilisation de rondelles supérieures pour suspendre l'appareil principal,
- les rondelles inférieures (avec isolant) et les écrous (doubles) doivent être installés postérieurement
- Levez l'appareil à la hauteur adéquate des boulons de suspension pour introduire la plaque de montage entre les rondelles et serrez-la convenablement.
- Lorsque l'appareil principal ne peut pas être aligné contre l'orifice de montage au plafond, il est possible de le régler par une fente prévue sur la plaque de montage. (Fig. 4-6)
- · Assurez-vous que le point A s'effectue dans une fourchette allant de 37 à 42 mm (1-15/32 à 1-21/32 in.). Le non respect de cette marge pourrait être à l'origine de certains dégâts

## 4.6. Confirmez l'emplacement de l'appareil principal et serrez les boulons de suspension (Fig. 4-7)

- À l'aide du gabarit fixé à la grille, assurez-vous que le bas de l'appareil est aligné par rapport à l'ouverture dans le plafond. Veillez à bien vérifier ce point sinon des gouttes de condensation dues aux fuites d'air, etc. risquent de tomber.
- · À l'aide d'un niveau ou d'un tube en vinyle rempli d'eau, vérifiez que l'appareil principal est bien à l'horizontale.
- · Lorsque la bonne position de l'appareil principal est définie avec certitude, serrez convenablement les écrous des boulons de suspension pour le fixer.
- · Le schéma d'installation peut servir de feuille protectrice pour empêcher la poussière de pénétrer à l'intérieur de l'appareil lorsque les grilles doivent rester enlevées pendant un certain temps ou si le recouvrement du plafond doit être remis en place ou ré-égalisé après l'installation de l'appareil.
- \* Pour plus de détails concernant le montage, veuillez vous reporter aux instructions du schéma d'installation

5

fr

๎₿ © Plaque de montage

© Rondelle (sans isolant) (Accessoire) © Vérifiez à l'aide du schéma d'installation

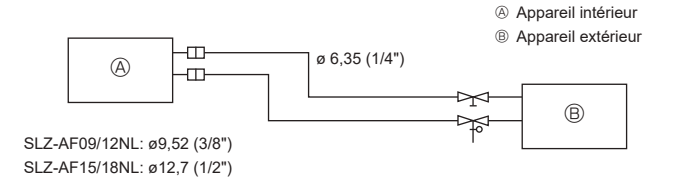

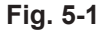

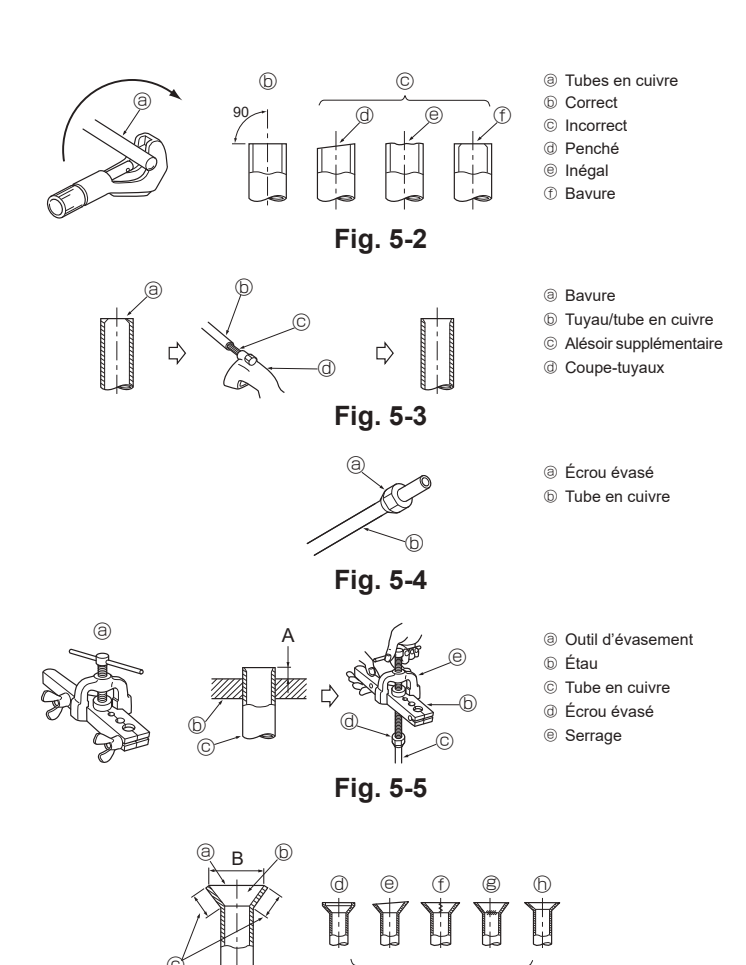

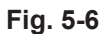

(j)

## 5.1. Consignes

Pour les appareils utilisant le réfrigérant R454B

 Utiliser le cuivre phosphoreux C1220, pour des tuyaux sans soudure en cuivre et en alliage de cuivre, pour raccorder les tuyaux de réfrigérant. Utiliser les tuyaux de réfrigérant dont l'épaisseur est spécifiée dans le tableau ci-dessous. Vérifier que l'intérieur des tuyaux est propre et dépourvu de tout agent nocif tel que des composés sulfuriques, des oxydants, des débris ou des saletés.

#### Avertissement :

Lors de l'installation, du déplacement ou de l'entretien du climatiseur, n'utilisez que le réfrigérant indiqué sur l'appareil extérieur pour remplir les tuyaux de réfrigérant. Ne pas le mélanger avec un autre réfrigérant et faire le vide d'air dans les tuyaux. Si du réfrigérant est mélangé avec de l'air, cela peut provoquer des pointes de pression dans les tuyaux de réfrigérant et entraîner une explosion et d'autres risques. L'utilisation d'un réfrigérant différent de celui spécifié pour le climatiseur peut entraîner des défaillances mécaniques, des dysfonctionnements du système ou une panne de l'appareil. Dans le pire des cas, cela peut entraîner un obstacle à la mise en sécurité du produit.

# 5.2. Tuyaux de réfrigérant (Fig. 5-1)

Préparation des tuyaux

(1) Le tableau ci-dessous montre les spécifications des tuyaux disponibles en commerce.

| Modèle            | Тиуац      | Diamètre extérieur |     | Épaisseur            | Épaisseur de        | Matériau                    |  |
|-------------------|------------|--------------------|-----|----------------------|---------------------|-----------------------------|--|
| Wiodele           | Tuyuu      | mm                 | in. | min. du mur          | l'isolation         | d'isolation                 |  |
| SLZ-AF09/<br>12NL | De liquide | 6,35               | 1/4 | 0,8 mm<br>(1/32 in.) | 8 mm<br>(10/32 in.) | Mousse                      |  |
|                   | De gaz     | 9,52               | 3/8 | 0,8 mm<br>(1/32 in.) | 8 mm<br>(10/32 in.) | plastique<br>résistante à   |  |
| SLZ-AF15/<br>18NL | De liquide | 6,35               | 1/4 | 0,8 mm<br>(1/32 in.) | 8 mm<br>(10/32 in.) | la chaleur<br>d'une densité |  |
|                   | De gaz     | 12,7               | 1/2 | 0,8 mm<br>(1/32 in.) | 8 mm<br>(10/32 in.) | de 0,045                    |  |

(2) Assurez-vous que les 2 tuyaux de réfrigérant sont isolés pour éviter toute condensation.
 (3) Le rayon du cintrage d'un tuyau de réfrigérant doit être de 100 mm (4 in.) minimum.

#### Attention :

Utilisez un isolant de l'épaisseur spécifiée. Trop d'épaisseur empêchera le stockage derrière l'appareil intérieur et un isolant trop mince ne pourra éviter le suintage de condensation.

## 5.3. Évasement

La cause principale de fuite de gaz est un évasement défectueux. Des travaux d'évasement corrects doivent être réalisés conformément à la procédure suivante.

#### 5.3.1. Couper le tuyau (Fig. 5-2)

· Utilisez un coupe-tuyaux pour couper le tube en cuivre correctement.

#### 5.3.2. Enlever les bavures (Fig. 5-3)

- Enlevez toutes les bavures du tube/tuyau coupé.
- Tenez le tuyau/tube avec le bout orienté vers le bas pendant que vous enlevez les bavures pour éviter qu'elles ne tombent à l'intérieur du tuyau.

#### 5.3.3. Mettre l'écrou en place (Fig. 5-4)

 Enlevez les écrous évasés situés sur les appareils intérieur et extérieur, puis mettez-les sur le tube/tuyau une fois toutes les bavures enlevées. (il est impossible de les poser après les travaux d'évasement)

#### 5.3.4. Évasement (Fig. 5-5).

 Effectuez les travaux d'évasement à l'aide de l'outil d'évasement en suivant les indications du croquis ci-contre.

|                   | Dimens                                            | ion                                              |  |
|-------------------|---------------------------------------------------|--------------------------------------------------|--|
| Diamàtra du tuyou | A (mm, in.)                                       | B <sup>+0</sup> <sub>-0,4</sub> , 1/64 (mm, in.) |  |
| (mm, in.)         | Lors de l'utilisation de l'outil pour<br>le R454B |                                                  |  |
|                   | Modèle à manivelle                                |                                                  |  |
| 6,35, 1/4"        | 0 à 0,5, 0 à 1/64                                 | 9,1, 11/32                                       |  |
| 9,52, 3/8"        | 0 à 0,5, 0 à 1/64                                 | 13,2, 17/32                                      |  |
| 12,7, 1/2"        | 0 à 0,5, 0 à 1/64                                 | 16,6, 21/32                                      |  |

Coincez fermement le tube en cuivre dans un étau aux dimensions indiquées ci-dessus.

## 5.3.5. Vérification (Fig. 5-6)

- Comparez l'évasement avec le croquis ci-contre.
  Si l'évasement est défectueux, coupez la partie évasée et refaites l'évasement.
  - B Lisse tout autour
     The surface exact of the surface exact of the s
  - L'intérieur brille et n'est pas rayé
     La même longueur partout
    - rayé 🔋 Craqué
      - h Inégal
      - Exemples de mauvais spécimens

⑦ Trop ⑧ Penché

6

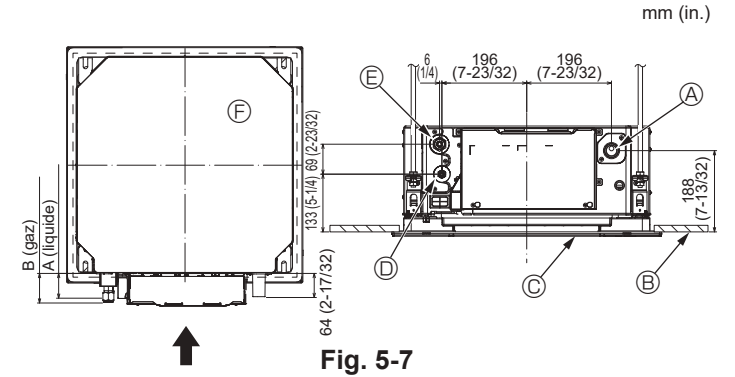

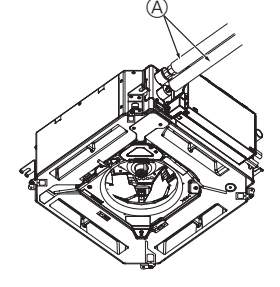

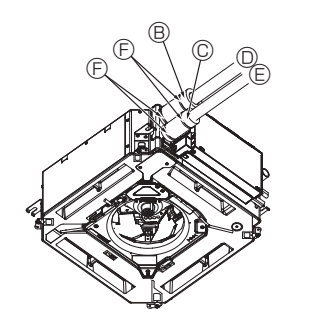

- A Tuyau de réfrigérant et matière isolante (à se procurer sur place B Gaine isolante pour tuyau (grande) (Accessoire)
  - © Gaine isolante pour tuyau (petite) (Accessoire)
  - D Tuyau de réfrigérant (gaz)
  - E Tuyau de réfrigérant (liquide)
  - © Courroie (Accessoire)
  - © Vue transversale du raccord
  - Tuyau de réfrigérant
  - Matériau isolant ③ Compression

## Fig. 5-8

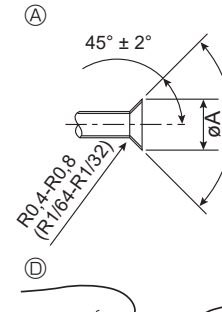

G

BC

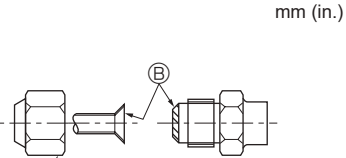

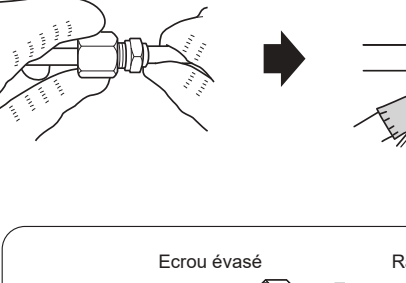

± 0,5°

。 06

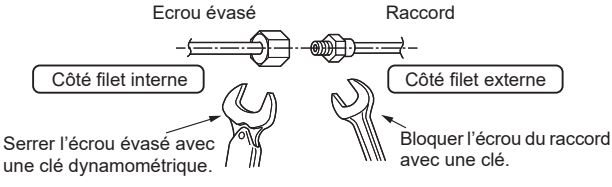

Fig. 5-9

## 5.4. Emplacements des tuyaux de réfrigérant et d'écoulement (Fig. 5-7)

- A Tuyau de vidange B Plafond
- © Grille
- ① Tuyau de réfrigérant (liquide)
- E Tuyau de réfrigérant (gaz)

Appareil principal
 Appareil principal
 Appareil principal
 Appareil principal
 Appareil principal
 Appareil principal
 Appareil principal
 Appareil principal
 Appareil principal
 Appareil principal
 Appareil principal
 Appareil principal
 Appareil principal
 Appareil principal
 Appareil principal
 Appareil principal
 Appareil principal
 Appareil principal
 Appareil principal
 Appareil principal
 Appareil principal
 Appareil principal
 Appareil principal
 Appareil principal
 Appareil principal
 Appareil principal
 Appareil principal
 Appareil principal
 Appareil principal
 Appareil principal
 Appareil principal
 Appareil principal
 Appareil principal
 Appareil principal
 Appareil principal
 Appareil principal
 Appareil principal
 Appareil principal
 Appareil principal
 Appareil principal
 Appareil principal
 Appareil principal
 Appareil principal
 Appareil principal
 Appareil principal
 Appareil principal
 Appareil principal
 Appareil principal
 Appareil principal
 Appareil principal
 Appareil principal
 Appareil principal
 Appareil principal
 Appareil principal
 Appareil principal
 Appareil principal
 Appareil principal
 Appareil principal
 Appareil principal
 Appareil principal
 Appareil principal
 Appareil principal
 Appareil principal
 Appareil principal
 Appareil principal
 Appareil principal
 Appareil principal
 Appareil principal
 Appareil principal
 Appareil principal
 Appareil principal
 Appareil principal
 Appareil principal
 Appareil principal
 Appareil principal
 Appareil principal
 Appareil principal
 Appareil principal
 Appareil principal
 Appareil principal
 Appareil principal
 Appareil principal
 Appareil principal
 Appareil principal
 Appareil principal
 Appareil principal
 Appareil principal
 Appareil principal
 Appareil princ

| Madàla        | Dimensior   | n (mm, in.) |  |
|---------------|-------------|-------------|--|
| wodele        | A (liquide) | B (gaz)     |  |
| SLZ-AF09/12NL | 63, 2-15/32 | 72, 2-27/32 |  |
| SLZ-AF15/18NL | 63, 2-15/32 | 78, 3-1/16  |  |

## 5.5. Connexion des tuyaux (Fig. 5-8) Appareil intérieur

- 1) En cas d'utilisation de tuyaux de cuivre disponibles sur le marché :
- Appliquez un film mince d'huile réfrigérante sur la surface du tuyau et du support du joint avant de serrer l'écrou évasé.
- Utilisez deux clés pour serrer les connexions des tuyaux.
- Faites le vide d'air du tuyau de réfrigérant en utilisant votre propre gaz réfrigérant (ne purgez pas l'air du réfrigérant chargé dans l'appareil extérieur).
- Lorsque le raccord des tuyaux est terminé, utilisez un détecteur de fuite de gaz ou une solution savonneuse à base d'eau pour vous assurer qu'il n'y a pas de fuite de gaz
- · Utilisez l'écrou évasé monté sur cet appareil intérieur.
- · En cas de repose des tuyaux de réfrigérant après démontage, refaites la partie évasée du tuyau.
- · Utilisez le matériau d'isolation des tuyaux fourni pour envelopper les connexions des appareils intérieurs. Isolez soigneusement les tuyaux comme indiqué ci-dessous.
- 2) Isolation des tuyaux de réfrigérant contre la chaleur :
- Enroulez la gaine isolante de grande dimension fournie autour du tuyau de gaz, en vous assurant que l'extrémité de la gaine isolante touche le côté de l'appareil. Enroulez la gaine isolante de petite dimension fournie autour du tuyau de liquide,
- en vous assurant que l'extrémité de la gaine isolante touche le côté de l'appareil. Fixez les deux extrémités de chaque gaine isolante à l'aide des bandes fournies.

(Attachez les bandes à 20 mm (25/32 in.) des extrémités des gaines isolantes.) Vérifiez que la fente dans la gaine isolante est orientée vers le haut une fois celui-ci installé.

Vérifiez que la vanne d'arrêt de l'appareil extérieur est fermée à fond. (L'appareil extérieur est livré d'usine avec la vanne fermée). Lorsque le raccordement des tuyaux des appareils intérieur et extérieur est terminé, faites le vide d'air du système par le port de service de la vanne d'arrêt, sur l'appareil extérieur.

Lorsque les procédures décrites plus haut sont terminées, ouvrez à fond les tiges des vannes d'arrêt de l'appareil extérieur. Cette opération termine le raccordement du circuit de réfrigérant entre les appareils intérieur et extérieur. Les instructions concernant les vannes d'arrêt sont indiquées sur l'appareil extérieur.

#### Serrage de l'écrou évasé

- Appliquez une fine couche d'huile de réfrigérant sur la surface d'appui du tuyau. (Fig. 5-9)
- Le raccordement est réalisé en alignant d'abord le centre puis en serrant les 3 ou 4 premiers tours de l'écrou de fixation à évasement.
- · Appliquez les couples de serrage spécifiés dans le tableau ci-dessous comme moyen de référence pour les raccords de tuyauterie de l'appareil intérieur et serrez avec deux clés. Un serrage excessif risque d'endommager la partie évasée.
- Évasez les extrémités des tuyaux de réfrigérant. A
- Appliquez de l'huile de réfrigérant sur toute la surface évasée du fond.
- Utilisez les écrous évasés en procédant comme suit. ©
- Utilisez 2 clés pour serrer les connexions des tuyaux. D

| Diam. ext. Tuyau en<br>cuivre<br>(mm, in.) | D.E. écrou évasé<br>(mm, in.) | Couple de serrage<br>(N·m, ft·lbs) |
|--------------------------------------------|-------------------------------|------------------------------------|
| ø6,35, 1/4                                 | 17, 21/32                     | 14 à 18, 10 à 13                   |
| ø9,52, 3/8                                 | 22, 7/8                       | 34 à 42, 25 à 31                   |
| ø12,7, 1/2                                 | 26, 1-1/32                    | 49 à 61, 36 à 45                   |

Après avoir chargé le réfrigérant dans l'appareil intérieur, veuillez inscrire la date dans la colonne "DATE OF FIRST CHARGE" (DATE DE LA PREMIÈRE CHARGE) de la plaque signalétique

# 6. Mise en place du tuyau d'écoulement

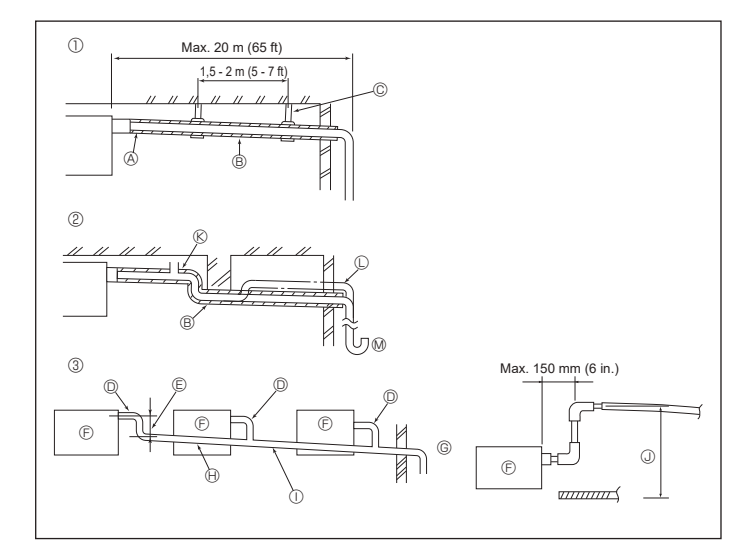

Fig. 6-1

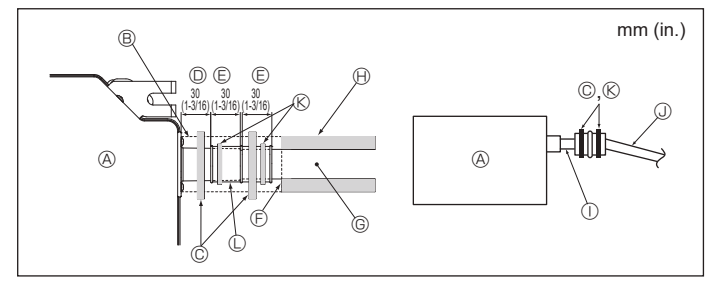

Fig. 6-2

## 6.1. Mise en place du tuyau d'écoulement (Fig. 6-1)

- Utilisez du tube VP25 (PVC, D.E. ø32 mm (1-1/4 in.)) pour réaliser le tuyau d'écoulement et prévoyez une pente descendante d'au moins 1 %
- · Veillez à toujours raccorder les joints des tuyauteries à l'aide d'adhésif de type polyvinyle.
- · Suivez le schéma pour effectuer la mise en place de la tuyauterie.
- ① Tuvauterie correcte

2 Tuyauterie incorrecte Ne pas placer de purgeur d'air. Cela peut provoquer un débordement de l'écoulement. ® Ne pas placer de tuyau surélevé sur la tuyauterie.  $\ensuremath{\mathbb{C}}$ Ne pas placer de pièges à odeur sur la tuyauterie. 🕅

- ③ Mise en place groupée des tuyaux • Utilisez le tuyau d'écoulement fourni pour modifier le sens d'évacuation.
- (A) Isolation (9 mm (11/32 in.) minimum)
- Pente descendante (1 % minimum)
- © Support métallique
- D TUBE PVC D.E. ø32 mm (1-1/4 in.)
- E Passage aussi long que possible
- ⑤ Appareil intérieur
- Prévoyez un orifice suffisamment grand pour la mise en place groupée des tuyaux.
- (i) Pente descendante (1 % ou plus)
- ① Tube en PVC, D.E. ø38 mm (1-1/2 in.) pour la mise en place groupée des tuyaux. (Isolation de 9 mm (11/32 in.) minimum)
- Jusqu'à 850 mm (33 in.)
- 1. Raccordez la prise d'écoulement (fournie avec l'appareil) à l'orifice de drainage. (Fig. 6-2)
- (Apposez le tube à l'aide de ruban adhésif PVC puis fixez-le avec une sangle.) 2. Installez un tuyau de drainage à vous procurer sur place (tuyau en PVC, D.E. ø32 mm (1-1/4 in.)).
- (Apposez le tuyau à l'aide de ruban adhésif PVC puis fixez-le avec une sangle.)
- 3. Isolez le tube et le tuyau. (tuyau en PVC, D.E. ø32 mm (1-1/4 in.) et prise)
- 4. Vérifiez que le drainage s'écoule normalement.
- 5. Isolez l'orifice de drainage avec un matériau isolant, puis fixez l'isolant avec une sangle. (Le matériau isolant et la sangle sont tous deux fournis avec l'appareil.) © Tuyau de drainage (tuyau en PVC, D.E
- Appareil principal
- Matière isolante
- © Courroie (grande)
- D Port de drainage (transparent)
- © Marge d'insertion
- © Correspondance
- ① Tuyau en PVC transparent
- ③ TUBE PVC D.E. ø32 mm (1-1/4 in.) (pente de 1 % minimum)

Matière isolante (à se procurer sur place)

© Courroie (moyenne)

ø32 mm (1-1/4 in.))

Prise d'écoulement

fr

# 7. Installations électriques

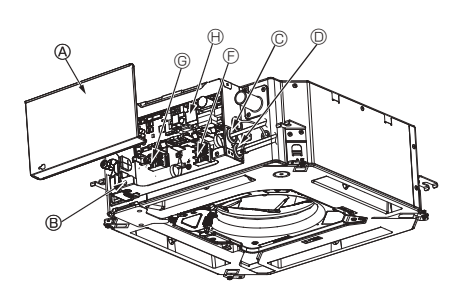

- Boîtier des composants électriques
- © Entrée du câble de connexion Intérieur-Extérieur
- © Entrée du câble de télécommande filaire
   © Collier de câble

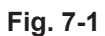

E Bornes pour le raccord des appareils

Borne de la télécommande filaire

intérieur/extérieur

(H) Commande intérieure

① Câble de mise à la terre

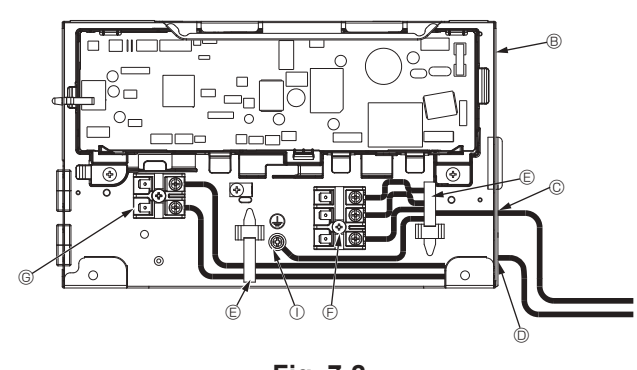

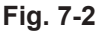

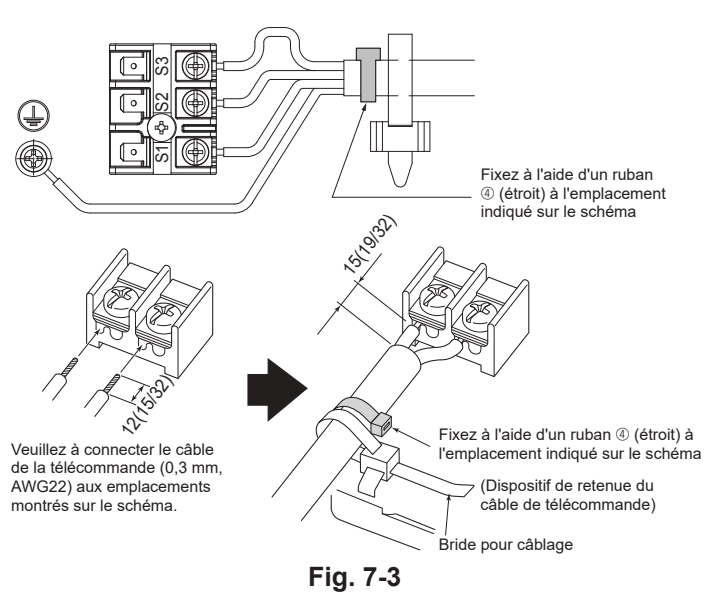

<Lors du branchement de deux câbles de raccordement intérieur-extérieur>

 Si les câbles sont de même diamètre, insérez-les dans les découpes situées des deux côtés.

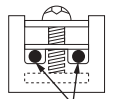

Découpes

Ē

 Si les câbles sont de diamètre différent, insérez-les d'un seul côté dans des espaces séparés en plaçant un câble au-dessus de l'autre.

# 7.1. Appareil intérieur (Fig. 7-1) (Fig. 7-2) (Fig. 7-3)

- Procédure
- 1.Desserrez les deux vis de fixation du couvercle des composants électriques, puis faites glisser le couvercle et retirez-le.
- 2. Faites passer les fils le long des chemins de câblage et dans les entrées de fils du boîtier des composants électriques,
- (Procurez-vous sur place le câble de télécommande filaire et le câble de connexion entre les appareils intérieur/extérieur.)
- Fixez fermement le câble de télécommande filaire et le câble de connexion des appareils intérieur/extérieur au bloc de sortie.
- Fixez les fils à l'aide de brides pour câblage à l'intérieur du boîtier des composants électriques.
- Fixez les fils à l'aide de brides pour câblage en tant que composants isolants afin qu'aucune contrainte ne soit exercée sur les sections de raccordement du bloc de sortie lorsqu'une tension est générée.
- 5.Reposez le couvercle des composants électriques. Veillez à ne pas pincer les fils.
- Ne laissez pas les vis des borniers desserrées.
- Du ruban adhésif est fixé sur l'orifice du conduit utilisé pour raccorder le câblage électrique. Retirez ce ruban adhésif si vous réalisez une connexion à travers cet orifice.

#### Avertissement :

- Engagez le couvercle des composants électriques dans les crochets du support du boîtier électrique et fixez correctement le couvercle. S'il est mal fixé, un incendie ou un choc électrique risquent de se produire en raison de la présence de poussière, d'eau, etc.
- Utilisez le câble de connexion spécifié pour raccorder les appareils intérieurs et extérieurs et fixez le câble fermement sur le bornier de façon à ce que le bornier ne subisse aucune contrainte. Un raccordement incomplet ou une fixation faible pourraient provoquer un incendie.

Attention :

- Avant d'installer la grille, vérifiez que le fil de jonction est raccordé.
- Si la grille est équipée d'un récepteur de signal ou d'un Capteur i-see, le pack de la grille inclut le fil de jonction.

| Récepteur de signal :        | CN90 |
|------------------------------|------|
| Capteur 3D i-see :           | CN5Y |
| Moteur du Capteur 3D i-see : | CN4Z |

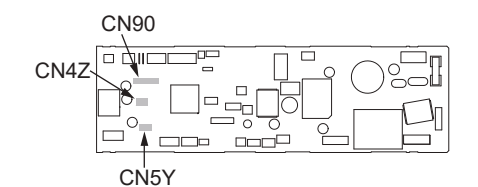

 Si vous voulez que le chauffage externe continue à fonctionner en cas de communication anormale entre l'appareil intérieur et l'appareil extérieur, réglez l'interrupteur DIP 5-5 du panneau du contrôleur intérieur sur ON.

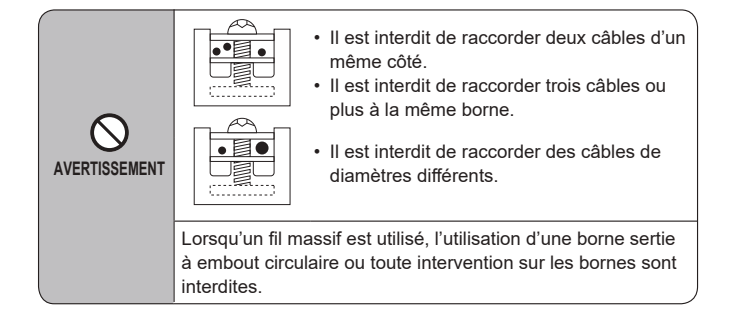

# 7. Installations électriques

#### 7.1.1 Alimentation de l'appareil intérieur provenant de l'appareil extérieur

D

Les schémas de connexion suivants sont disponibles.

Les schémas d'alimentation de l'appareil extérieur varient selon les modèles.

#### Système 1:1

- A Source d'alimentation de l'appareil extérieur
- B Coupe-circuit ou interrupteur d'isolement
- C Appareil extérieur
- D Cordons de raccordement de l'appareil intérieur/extérieur
- E Commande à distance
- F Appareil intérieur

Apposer une étiquette A fournie avec les manuels près de chaque schéma de câblage des appareils intérieur et extérieur.
 Le type de mise à la terre utilisé dépend de l'appareil extérieur.

Е

Reportez-vous au Manuel d'installation de l'appareil extérieur raccordé.

| Modèle                                   | de l'appareil intérieur                           | SLZ-AF·NL |                          |  |
|------------------------------------------|---------------------------------------------------|-----------|--------------------------|--|
| Câblage No du<br>câble × taille<br>(mm²) | Appareil intérieur-appareil extérieur             | *1        | 3 × AWG16 (Polarisé)     |  |
|                                          | Mise à la terre de l'appareil intérieur/extérieur | *1        | 1 × Min. AWG16           |  |
|                                          | Mise à la terre de l'appareil intérieur           |           | 1 × Min. AWG16           |  |
|                                          | Télécommande - Appareil intérieur                 | *2        | 2 × AWG22 (Non polarisé) |  |
| Tension du<br>circuit                    | Appareil intérieur (Réchauffeur) L-N              | *3        | _                        |  |
|                                          | Appareil intérieur-appareil extérieur S1-S2       | *3        | 208/230 V CA             |  |
|                                          | Appareil intérieur-appareil extérieur S2-S3       | *3        | 24 V CC / 28 V CC        |  |
|                                          | Télécommande - Appareil intérieur                 | *3        | 12 V CC                  |  |

\*1. < Application de l'appareil extérieur 09-18>

45 m max., 148 ft

En cas d'utilisation de AWG13 (2,5 mm<sup>2</sup>), 50 m max., 165 ft

En cas d'utilisation de AWG13 (2,5 mm²) et S3 séparée, 80 m max., 263 ft

\*2. 500 m max., 1640 ft

(Lorsque 2 télécommandes sont utilisées, la longueur maximale de câblage pour les câbles de télécommande est de 200 m, 656 ft.)

\*3. Les chiffres ne s'appliquent PAS toujours à la mise à la terre.

La borne S3 présente une différence de 24 V CC par rapport à la borne S2. Les bornes S3 et S1 ne sont pas isolées électriquement par le transformateur ou tout autre appareil.

Remarques : 1. La taille des fils doit être conforme aux réglementations nationales et locales pertinentes.

- 2. Le poids des câbles de connexion entre l'appareil intérieur et l'appareil extérieur doit être égal ou supérieur au poids de câbles flexibles à gaine polychloroprène (conception 60245 IEC 57).
- 3. Installer un câble de terre plus long que les autres câbles.
- 4. Les câbles de connexion des appareils intérieur et extérieur sont polarisés. Respectez les numéros de borne (S1, S2, S3) pour procéder à un raccordement correct.
- 5. Le câble de la télécommande doit être maintenu à une certaine distance (au moins 5 cm, 2 in.) du câble d'alimentation afin d'éviter les interférences dues au bruit électrique généré par le câble d'alimentation.
- 6. Cet appareil intègre un raccordement à la terre à des fins fonctionnelles uniquement.

#### $\triangle$ Avertissement :

Ne jamais effectuer de jonction du câble d'alimentation ou du câble de raccordement intérieur-extérieur car cela peut entraîner une surchauffe, un incendie ou un raccordement défaillant.

10

## 7.1.2. En cas de raccordement à un boîtier de dérivation (par exemple PAC-MKA\*\*BC), utilisez les informations ci-dessous pour calculer "F2" et "G1".

Pour plus de détails, reportez-vous au manuel d'installation du boîtier de dérivation.

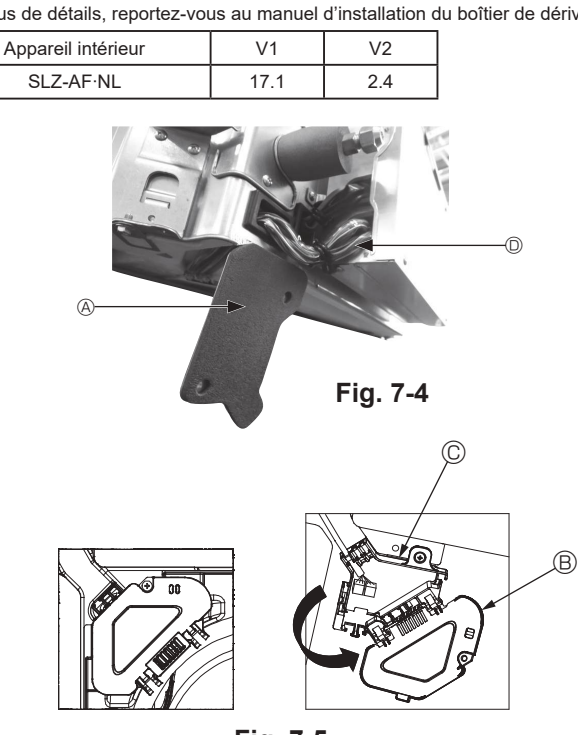

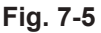

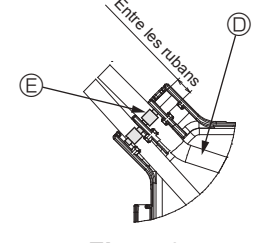

Fig. 7-6

#### 7.1.3. Installation du Capteur i-see et du récepteur de signal

Avant d'installer la grille, connectez les fils de jonction fournis avec les accessoires de la grille, et placez-les dans la boîte de raccordement.

- ① Retirez les deux vis de fixation du couvercle des fils de l'appareil principal, puis ouvrez le couvercle.
- ② Faites passer les fils du Capteur i-see et du récepteur de signal dans les entrées de fils du boîtier des composants électriques, comme montré sur le schéma, et autour des traversées isolées sur le côté de l'appareil principal. (Fig. 7-4)
- Lors du passage des câbles, ouvrez le collier qui fixe le fil de jonction de la grille, puis fixez le fil de jonction de la grille et les fils du Capteur i-see et du récepteur de signal à l'aide du collier.
- ③ Retirez la vis de fixation du couvercle de la boîte de raccordement, puis ouvrez le couvercle. (Fig. 7-5)
- ④ Placez le connecteur du fil de jonction dans la boîte de raccordement.
- ⑤ Installez le couvercle des fils et le couvercle de la boîte de raccordement.

## Attention :

Lors de l'installation des couvercles, vérifiez que les fils ne soient pas pincés. Placez le ruban de fixation des fils de jonction entre les rainures de la boîte de raccordement, comme indiqué sur le schéma. (Fig. 7-6)

- (A) Couvercle des fils
- B Couvercle de la boîte de raccordement

© Boîte de raccordement

- D Fil du Capteur i-see ou du récepteur de signal (Accessoire de la grille)
- © Ruban
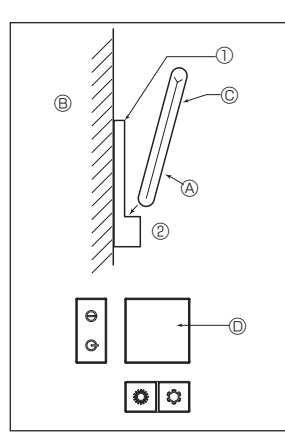

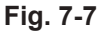

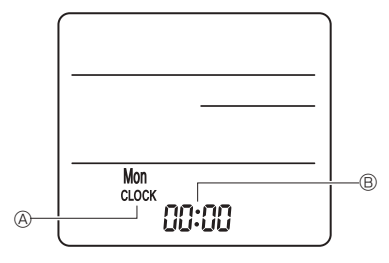

Fig. 7-8

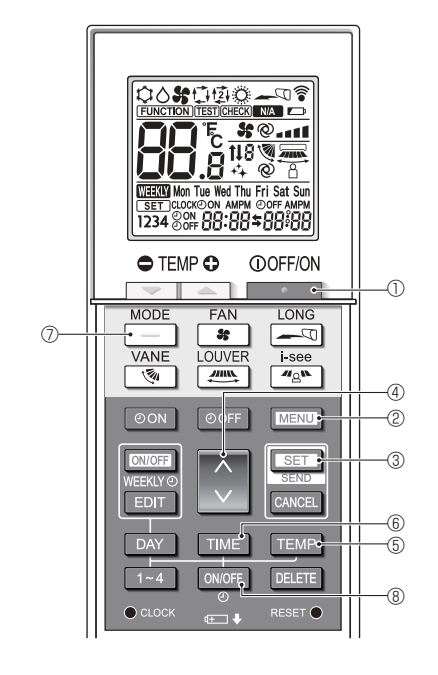

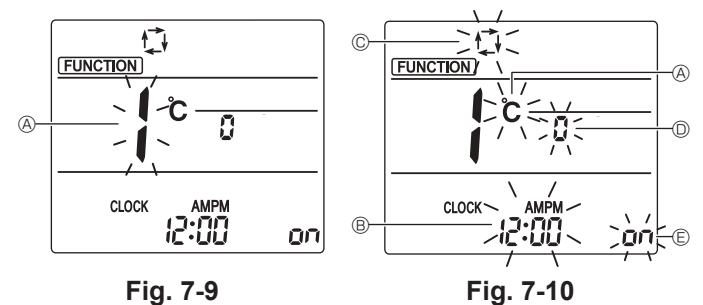

## 7.2. Télécommande

Pour l'utilisation simultanée d'une télécommande câblée et d'une télécommande sans fil, utilisez la télécommande sans fil suivante.

### 7.2.1. Télécommande filaire

#### 1) Méthodes d'installation

Pour en savoir plus, consulter le manuel d'installation fourni avec chaque télécommande.

#### 2) Sélection des fonctions

Si deux télécommandes sont connectées, réglez l'une sur "principal" et l'autre sur "auxiliaire". Pour prendre connaissance des procédures de configuration, consultez "Sélection des fonctions" dans le mode d'emploi de l'appareil intérieur.

### 7.2.2. Pour la télécommande sans fil

- 1) Où l'installer
  - Dans un endroit protégé des rayons du soleil.
    Éloignée de toute source de chaleur.
  - Eloignee de toute source de chaleur.
     Dans un andrait aù la táléasmmanda na sara nas ai
  - Dans un endroit où la télécommande ne sera pas sujette aux vents froids ou chauds.
  - Dans un endroit où il sera facile d'utiliser la télécommande.
  - Hors de la portée des enfants.
    2) Méthodo d'installation (Eig. 7 7
  - 2) Méthode d'installation (Fig. 7-7)
  - Attachez le support de la télécommande à l'endroit voulu à l'aide de 2 vis à taraud.
     Mettez la partie inférieure de la télécommande dans le support.
  - A Télécommande B Mur C Afficheur D Récepteur
  - Le signal peut voyager jusqu'à 7 mètres, 23 pieds en ligne droite jusqu'à un angle de 45 degrés sur la droite ou la gauche de la ligne centrale de l'appareil.
  - 3) Réglage (Réglage de l'horloge) (Fig. 7-8)
    1. Insérez les piles ou appuyez sur la touche 
    CLOCK à l'aide d'un objet pointu.
  - [CLOCK] (HORLOGE) (A) et [:] (B) clignotent.
  - 2. Appuyez sur la touche de réinitialisation RESET 

    à l'aide d'un objet pointu.
- 3. Appuyez sur les touches de réglage pour régler l'heure. Appuyez sur la touche DAY pour régler le jour.
- 4. Pour terminer, appuyez sur la touche cucck à l'aide d'un objet pointu. [CLOCK] (HORLOGE) et [:] s'illuminent.

## 4) Mode initial

Les réglages suivants peuvent être faits dans le mode de réglage initial.

| Point de réglage     | Réglage                                         | Fig. 7-10 |
|----------------------|-------------------------------------------------|-----------|
| Unité de température | °C/°F                                           | A         |
| Affichage de l'heure | Format 12 heures/Format 24 heures               | B         |
| Mode AUTO            | Point de réglage unique/Point de réglage double | C         |
| Nº de paire          | 0-3                                             | O         |
| Rétro-éclairage      | Marche/arrêt                                    | e         |

#### 4-1. Passage en mode de réglage initial

- 1. Appuyez sur la touche Dour arrêter le climatiseur.
- 2. Appuyez sur la touche MENU @.
  - L'écran Réglage des fonctions s'affiche et le nº de la fonction & clignote. (Fig. 7-9)
  - Appuyez sur la touche 💲 ④ pour changer le nº de fonction.
- Vérifiez que la fonction nº "1" est affichée puis appuyez sur la touche SET ③. L'écran de réglage de l'affichage s'affiche. (Fig. 7-10)
- 4-2. Changement de l'unité de température A
- Appuyez sur la touche TEMP 5.
  - À chaque pression sur la touche TEMP (5), le réglage change entre C et F.
  - C : La température est affichée en degrés Celsius.
  - °**F** : La température est affichée en degrés Fahrenheit.

### 4-3. Changement de l'affichage de l'heure ®

Appuyez sur la touche TIME 6.

À chaque pression sur la touche TIME (6), le réglage change entre 2:00 et 24:00.

- : L'heure est affichée au format 12 heures.
- 24:00 : L'heure est affichée au format 24 heures.
- 4-4. Changement du mode AUTO ©

#### Appuyez sur la touche

- À chaque pression sur la touche \_\_\_\_\_⑦, le réglage change entre 🗘 et 🔯.
- : Le mode AUTO fonctionne comme le mode automatique habituel.
- 회 : Le mode AUTO fonctionne en utilisant des points de réglage doubles.

#### 4-5. Changement du nº de paire D

Appuyez sur la touche 🔷 ④.

À chaque pression sur la touche 🗘 ④, le nº de paire 0–3 change.

|   | Numéro de paire de la télécommande sans fil | Carte électronique d'appa-<br>reil intérieur |
|---|---------------------------------------------|----------------------------------------------|
| [ | 0                                           | Réglage Initial                              |
| [ | 1                                           | Coupe J41                                    |
| [ | 2                                           | Coupe J42                                    |
|   | 3                                           | Coupe J41, J42                               |

### 4-6. Changement du réglage du rétro-éclairage 🗉

Appuyez sur la touche ON/OFF (8).

À chaque pression sur la touche  $\boxed{ONOFF}$  (6), le réglage change entre on et or FF. on: Le rétroéclairage s'active lorsqu'une pression est exercée sur une touche. or FF: Le rétroéclairage ne s'active pas lorsqu'une pression est exercée sur une touche.

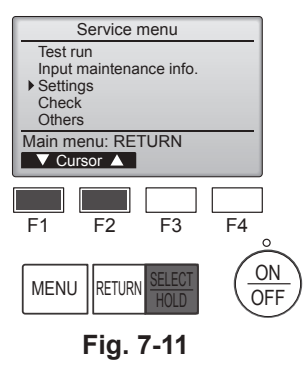

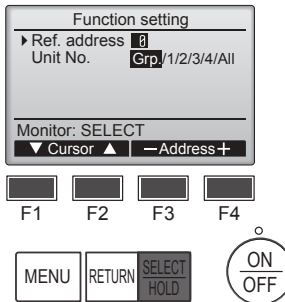

Fig. 7-13

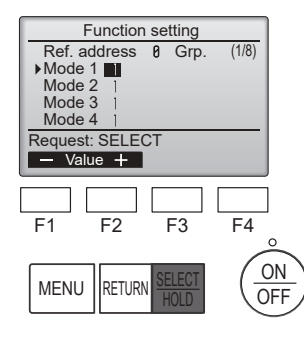

Fig. 7-15

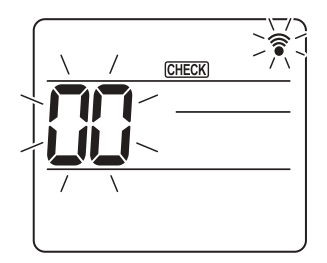

Fig. 7-17

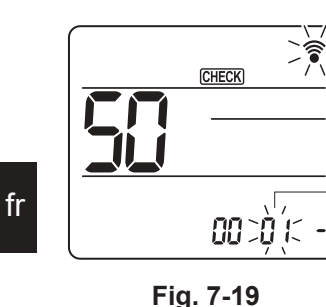

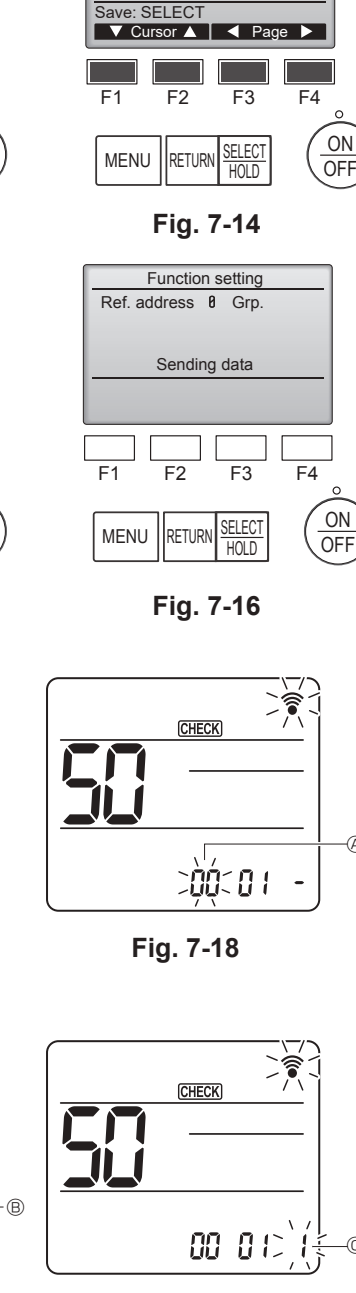

Settings

Function setting

Rotation setting

Service menu: MENU

F2

RETURN

Fig. 7-12

Function setting

Ref. address Ø Grp. ▶Mode 1 ]

F3

F4

(1/8)

ON

OFF

CN24 settings

V Cursor ▲

F1

MENU

Mode 2 Mode 3 Mode 4

Fig. 7-20

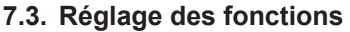

7.3.1. À l'aide de la télécommande filaire

① (Fig. 7-11)

- Sélectionnez "Service" dans le menu général puis appuyez sur la touche [SELECT/HOLD] (SÉLECTION/EN ATTENTE).
- · Sélectionnez "Settings" (Réglages) dans le menu SAV, puis appuyez sur la touche [SELECT/HOLD] (SÉLECTION/EN ATTENTE).

#### 2 (Fig. 7-12)

· Sélectionnez "Function setting" (Réglage des fonctions) à l'aide de la touche [SELECT/HOLD] (SÉLECTION/EN ATTENTE).

#### ③ (Fig. 7-13)

· Réglez les adresses de réfrigérant des unités intérieures et le nombre d'unités à l'aide des boutons [F1] à [F4], puis appuyez sur le bouton [SELECT/HOLD] (SÉLECTION/EN ATTENTE) pour valider le réglage actuel.

### <Contrôle du No. Unité intérieure>

Une pression sur le bouton [SELECT/HOLD] (SÉLECTION/EN ATTENTE) démarre le ventilateur de l'unité intérieure. Si l'unité est commune, ou lorsque toutes les unités tournent, les ventilateurs de toutes les unités intérieures correspondant à l'adresse de réfrigérant démarrent.

#### ④ (Fig. 7-14)

· Une fois la collecte de données terminée depuis les unités intérieures, les réglages actuels apparaissent en surbrillance. Les éléments qui ne sont pas en surbrillance indiquent qu'aucune fonction n'est réglée. L'aspect de l'écran varie en fonction du réglage "N° unité".

#### ⑤ (Fig. 7-14)

- Passez d'une page à l'autre à l'aide de la touche [F3] ou [F4].
- · Sélectionnez le numéro de mode à l'aide de la touche [F1] ou [F2], puis appuyez sur la touche [SELECT/HOLD] (SÉLECTION/EN ATTENTE).
- Sélectionnez le numéro du réglage à l'aide de la touche [F1] ou [F2]. Plage de réglage pour les modes 1 à 28 : 1 à 3 Plage de réglage pour les modes 31 à 66 : 1 à 15

### 6 (Fig. 7-15) (Fig. 7-16)

- · Une fois les réglages terminés, appuyez sur le bouton [SELECT/HOLD] (SÉ-LECTION/EN ATTENTE) pour transmettre les données de réglage du contrôleur à distance aux unités intérieures.
- · Une fois la transmission terminée, l'écran Réglage des fonctions réapparaît.

## 7.3.2. À l'aide de la télécommande sans fil

- ① Accès au mode de sélection des fonctions
  - Appuyez sur la touche MENU pendant 5 secondes.
  - (Commencez cette opération lorsque l'affichage de la télécommande est éteint.) [CHECK] (VÉRIF.) s'allume et "00" clignote. (Fig. 7-17)
- Appuyez sur la touche 🜔 pour régler "50".
- Pointez la télécommande sans fil vers le récepteur de l'appareil intérieur, puis appuyez sur la touche
- ② Réglage du numéro d'appareil Appuyez sur les touches 🔵 pour régler le numéro d'appareil 🛞. (Fig. 7-18)
- Pointez la télécommande sans fil vers le récepteur de l'appareil intérieur, puis appuyez sur la touche SET

## ③ Sélection d'un mode

Appuyez sur les touches oper régler le numéro de mode (B). (Fig. 7-19) Pointez la télécommande sans fil vers le récepteur de l'appareil intérieur, puis appuyez sur la touche SET Numéro du réglage actuel :

- 1 = 1 bip (1 seconde)
  - 2 = 2 bips (1 seconde chacun)
  - 3 = 3 bips (1 seconde chacun)
- ④ Sélection du numéro de réglage
  - Utilisez la touche 🔵 pour changer le numéro de réglage ©. (Fig. 7-20) Pointez la télécommande sans fil vers le récepteur de l'appareil intérieur, puis appuyez sur la touche SET
- ⑤ Pour sélectionner plusieurs fonctions à la suite
- Répétez les sélections ③ et ④ pour modifier les réglages de plusieurs fonctions à la suite
- 6 Fin de la sélection de fonction Pointez la télécommande sans fil vers le capteur de l'appareil intérieur, puis appuyez sur la touche ①OFF/ON

## Remarque :

Effectuez les réglages ci-dessus sur les appareils si nécessaire.

- · Le tableau 1 récapitule les options de réglage pour chaque numéro de mode.
- · Notez bien les réglages pour toutes les fonctions si l'un des réglages initiaux
- a été modifié à la fin de la procédure d'installation.

#### Tableau des fonctions

Sélectionnez l'appareil numéro "Grp." [tableau 1]

| Mode                                          | Réglages                                           | N° de<br>mode | N° de<br>réglage | Réglage<br>Initial | Réglage |  |
|-----------------------------------------------|----------------------------------------------------|---------------|------------------|--------------------|---------|--|
| Restauration automatique après une coupure de | Non disponible                                     |               | 04               | 1                  |         |  |
| courant                                       | Disponible                                         | *1            | 01               | 2                  | O *2    |  |
| Détection de la température intérieure        | Moyenne de fonctionnement de l'appareil intérieur  |               | 1                | 0                  |         |  |
|                                               | Réglée par la télécommande de l'appareil intérieur |               |                  | 2                  |         |  |
|                                               | Détecteur interne de la télécommande               |               | ]                | 3                  |         |  |

#### Sélectionner les appareils numéro 1 à 4 ou "All" (Tous)

| Mode                                                        | Réglages                                             | N° de<br>mode | N° de<br>réglage | Réglage<br>Initial | Réglage |
|-------------------------------------------------------------|------------------------------------------------------|---------------|------------------|--------------------|---------|
| Signe du filtre                                             | 100 H                                                |               | 1                |                    |         |
|                                                             | 2500 H                                               | 07            | 2                | 0                  |         |
|                                                             | Pas d'indicateur de signe du filtre                  |               | 3                |                    |         |
| Vitesse du ventilateur                                      | Silencieux                                           |               | 1                |                    |         |
|                                                             | Standard                                             | 08            | 2                | 0                  |         |
|                                                             | Plafond haut                                         |               | 3                |                    |         |
| Réglage des ailettes vers le haut/vers le bas               | Aucun réglage                                        |               | 1                |                    |         |
| Réglage sans courant d'air (réglage d'angle des ailettes ①) |                                                      | 11            | 2                | 0                  |         |
|                                                             | Réglage vers le bas (réglage d'angle des ailettes ②) |               | 3                |                    |         |
| Positionnement du Capteur 3D i-see *3                       | Position ① (position du poinçon "□", page 24)        |               | 1                |                    |         |
|                                                             | (Position ①)                                         | 12            | 2                |                    |         |
|                                                             | Position ③ (position du poinçon "∘", page 24)        |               | 3                | 0                  |         |
| Vitesse du ventilateur lorsque le thermostat de chauf-      | Réglage de la vitesse du ventilateur                 |               | 1                | 0                  |         |
| fage est coupé (OFF)                                        | Arrêt                                                | 27            | 2                |                    |         |
|                                                             | Très basse                                           |               | 3                |                    |         |

1 Lorsque l'alimentation électrique est rétablie, le climatiseur se met en marche après 3 minutes.

\*2 Le réglage initial qui suit une restauration automatique après une coupure de courant dépend de l'appareil extérieur raccordé.
\*3 Lorsque la position du panneau d'angle du Capteur 3D i-see est modifiée, changez ce mode. Voir page 24.

#### 7.3.3. Réglage de la direction vers le haut/vers le bas

· Seule la sortie particulière peut être fixée dans une certaine direction via les procédures détaillées ci-après. Une fois cette opération effectuée, seule la sortie réglée est fixe à chaque activation du climatiseur. (Les autres sorties suivent le réglage de direction de l'air UP/DOWN [haut/bas] de la télécommande filaire.)

#### Explication des termes

- "N° d'adresse de réfrigérant" et "N° d'appareil intérieur" sont les numéros attribués à chaque climatiseur.
- "N° de sortie" est le numéro attribué à chaque sortie du climatiseur. (Voir l'illustration à droite.)
- "Direction haute/basse du flux d'air" est la direction (l'angle) à définir. •

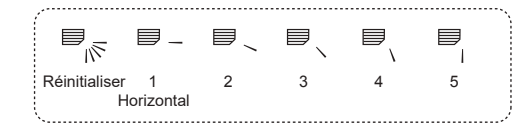

Flux d'air horizontal

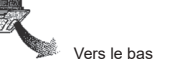

Réglage de la télécommande

La direction du flux d'air de cette sortie est contrôlée par le réglage de direction du flux d'air de la télécommande

Réglage fixe

La direction du flux d'air de cette sortie est fixée dans une direction particulière. Lorsque le flux d'air direct provoque

une sensation de froid. la direction de la sortie peut être fixée horizontalement pour éviter un flux d'air direct.

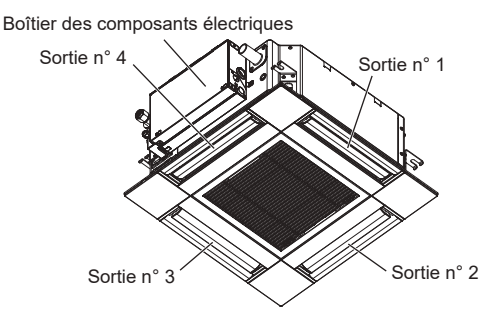

#### Remarque :

Le No. de sortie est indiqué par le nombre de rainures aux deux extrémités de chaque sortie d'air. Réglez la direction de l'air tout en vérifiant les informations indiquées sur l'affichage de la télécommande.

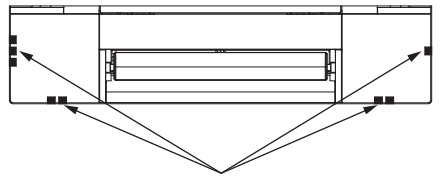

Marques d'identification de la sortie d'air

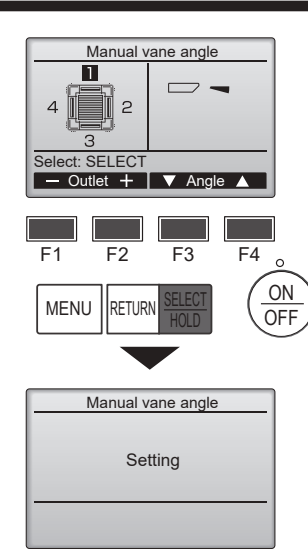

Si toutes les sorties sont sélectionnées, — sera affiché à la prochaine mise en route de l'appareil.

Navigation dans les écrans

Pour revenir au Menu général......Touche [MENU]
 Pour revenir à l'écran précédent .....Touche [RETURN] (RETOUR)

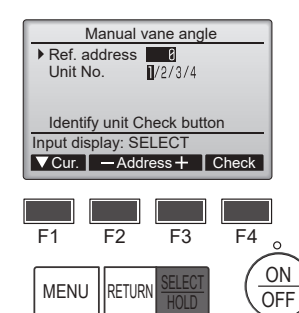

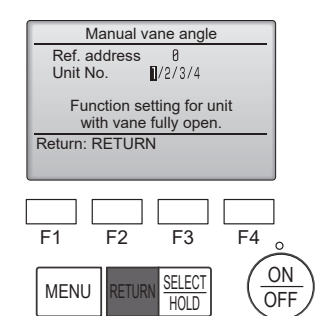

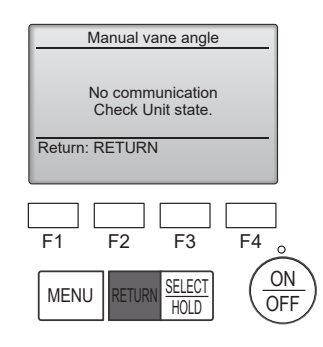

Le réglage d'ailette actuel s'affiche.

Sélectionnez les sorties désirées de 1 à 4 à l'aide du bouton [F1] ou [F2]. • Sortie : "1", "2", "3", "4" et "1, 2, 3, 4, (toutes les sorties)"

Appuyez sur la touche [F3] ou [F4] pour parcourir les options dans l'ordre suivant : "No setting (reset)" (Pas de réglage (réinitialisation)), "Step 1" (Étape 1), "Step 2" (Étape 2), "Step 3" (Étape 3), "Step 4" (Étape 4), "Step 5" (Étape 5) et "Draft reduction\*" (Réduction des courants d'air). Choisissez le réglage désiré.

Réglage d'ailette

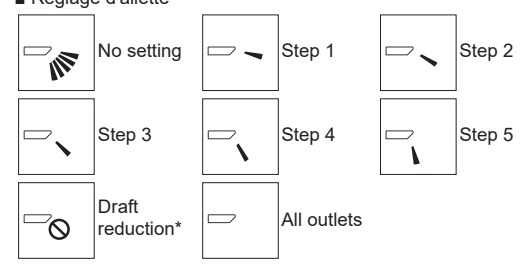

\* Draft reduction (Réduction des courants d'air)

Le sens du flux d'air pour ce réglage est plus horizontal que le sens du flux d'air de l'option "Step 1" (Étape 1) afin de réduire la sensation de courant d'air. La réduction de courant d'air ne peut être réglée que pour 1 ailette.

Appuyez sur la touche [SELECT/HOLD] (SÉLECTION/EN ATTENTE) pour enregistrer les paramètres.

Un écran s'affiche pour vous informer que les réglages sont en cours d'envoi.

Les changements seront effectués sur la sortie sélectionnée. L'écran revient automatiquement à celui indiqué ci-dessus (étape 4) à la fin de la

transmission.

Effectuez les réglages pour les autres sorties, selon la même procédure.

#### Procédure de vérification

① Réglez d'abord "Ref. address" (Adresse réf.) sur 0 et "Unit No." (N° unité) sur 1.

- Déplacez le curseur sur "Ref. address" (Adresse réf.) ou sur "Unit No." (N° Unité) avec la touche [F1] pour sélectionner.
- Sélectionnez l'adresse du réfrigérant et le numéro d'unité avec la touche [F2] ou [F3] pour les unités dont les ailettes doivent être réglées, puis appuyez sur la touche [SELECT/HOLD] (SÉLECTION/EN ATTENTE).
- · Ref. address : Adresse du réfrigérant

• Unit No. : 1, 2, 3, 4

Appuyez sur la touche [F4] pour confirmer l'unité.

② Changez le "Unit No." (N° Unité) dans l'ordre et vérifiez chaque unité.

- Appuyez sur la touche [F1] pour sélectionner le "Unit No." (N° Unité).
   Appuyez sur la touche [F2] ou [F3] pour sélectionner le "N° unité" correspondant à l'unité à contrôler puis appuyez sur la touche [F4].
- A près avoir appuyé sur la touche [F4], attendez plus ou moins 15 secondes, puis vérifiez l'état actuel du climatiseur.

→ Le volet est orienté vers le bas. → Ce climatiseur est affiché sur la télécommande.

→ Toutes les sorties sont fermées. → Appuyez sur la touche [RETURN] (RETOUR) et poursuivez l'opération depuis le début.

 $\rightarrow$  Les messages indiqués à gauche sont affichés.  $\rightarrow$  L'appareil cible n'existe pas à cette adresse du réfrigérant.

· Appuyez sur la touche [RETURN] (RETOUR) pour revenir à l'écran initial.

③ Sélectionnez le numéro suivant de l'"Ref. address" (Adresse réf.).

 Reportez-vous à l'étape ① pour changer l<sup>™</sup>Ref. address" (Adresse réf.) et poursuivez la vérification.

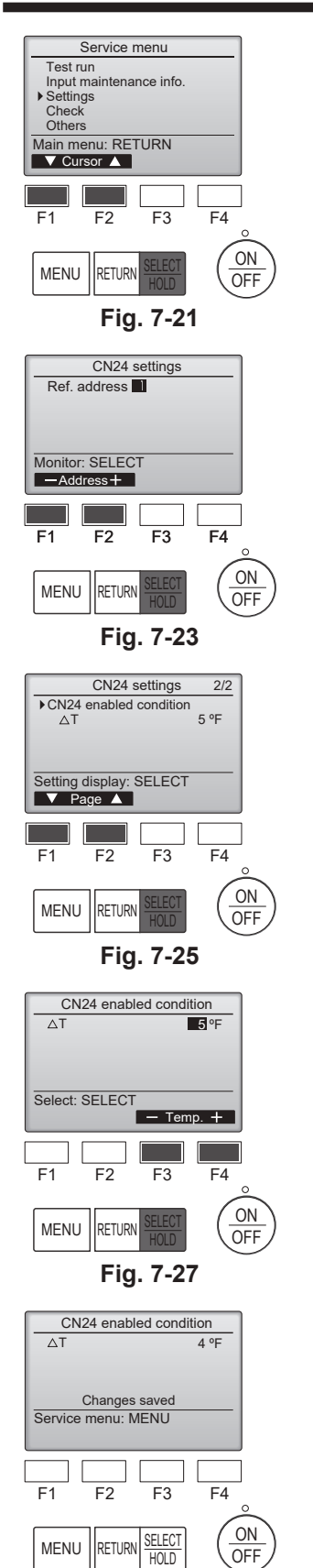

Fig. 7-29

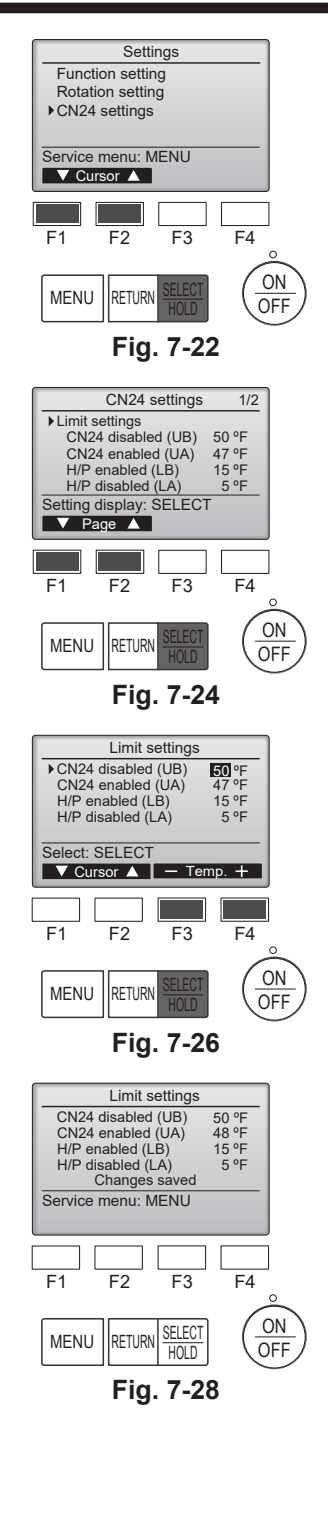

# 7.4. Réglages CN24 (Paramètres de sauvegarde en masse)

- Le réglage MARCHE/ARRÊT auto de la pompe à chaleur dépend de la température extérieure
- Le chauffage via le réglage MARCHE/ARRÊT auto CN24 dépend de la température extérieure ou de la différence entre le réglage de la température et la température ambiante intérieure.

#### ① (Fig.7-21)

- Sélectionnez "Service" dans le menu général, puis appuyez sur la touche [SELECT/HOLD] (SÉLECTION/EN ATTENTE).
- Sélectionnez "Settings" (Réglages) à l'aide de la touche [F1] ou [F2], puis appuyez sur la touche [SELECT/HOLD] (SÉLECTION/EN ATTENTE).

#### 2 (Fig.7-22)

 Sélectionnez "CN24 settings" (Réglages CN24) à l'aide de la touche [F1] ou [F2], puis appuyez sur la touche [SELECT/HOLD] (SÉLECTION/EN ATTENTE).

#### ③ (Fig.7-23)

 Réglez l'adresse de réfrigérant de l'appareil intérieur à l'aide de la touche [F1] ou [F2], puis appuyez sur la touche [SELECT/HOLD] (SÉLECTION/EN ATTENTE).

#### ④ (Fig.7-24, 7-25)

 Sélectionnez "Limit settings" (Réglages des limites) ou "CN24 enabled condition" (Condition CN24 activée) à l'aide de la touche [F1] ou [F2], puis appuyez sur la touche [SELECT/HOLD] (SÉLECTION/EN ATTENTE).

#### (Fig.7-26, 7-28)

 Réglez UB, ÚA, LB, LA à l'aide de la touche [F3] ou [F4], puis appuyez sur la touche [SELECT/HOLD] (SÉLECTION/EN ATTENTE).

#### 6 (Fig.7-27, 7-29)

 Réglez △T(différence entre temp. ambiante et réglage temp.) à l'aide de la touche [F3] ou [F4], puis appuyez sur la touche [SELECT/HOLD] (SÉLECTION/ EN ATTENTE).

| Appareil extérieur connecté | UB               |            | UA               |            | LB               |            | LA               |            |
|-----------------------------|------------------|------------|------------------|------------|------------------|------------|------------------|------------|
|                             | Plage de réglage | Par défaut | Plage de réglage | Par défaut | Plage de réglage | Par défaut | Plage de réglage | Par défaut |
| SUZ-AA*NL                   | 32°F ~ 70°F      | 47°F       | 23°F ~ 61°F      | 38°F       | 14°F ~ 52°F      | -          | 5°F ~ 43°F       | -          |
| SUZ-AA*NLHZ                 | 32°F ~ 70°F      | 47°F       | 23°F ~ 61°F      | 38°F       | 14°F ~ 52°F      | -          | 5°F ~ 43°F       | -          |

\*Si l'appareil extérieur ne figure pas dans le tableau ci-dessus, reportez-vous au mode d'emploi de l'appareil extérieur pour plus de détails.

## 7.5. Réglage de la rotation

Vous pouvez régler ces fonctions à l'aide de la télécommande filaire. (Moniteur de maintenance)

- ① Sélectionnez "Service" dans le menu général puis appuyez sur le bouton [SELECT/HOLD] (SÉLEC-TION/EN ATTENTE).
- ② Sélectionnez "Settings" (Réglages) à l'aide de la touche [F1] ou [F2], puis appuyez sur la touche [SELECT/HOLD] (SÉLECTION/EN ATTENTE).
- ③ Sélectionnez "Rotation setting" (Réglage de la rotation) à l'aide de la touche [F1] ou [F2], puis appuyez sur la touche [SELECT/HOLD] (SÉLECTION/EN ATTENTE).

#### ④ Réglage de la fonction de rotation.

- · Sélectionnez "Rotation" à l'aide de la touche [F1].
- · Sélectionnez la période de commutation ou "Backup only" (Sauvegarde uniquement) à l'aide de la touche [F2] ou [F3].
- Options de réglage "Rotation"
- Aucune, 1 jour, 3 jours, 5 jours, 7 jours, 14 jours, 28 jours, Sauvegarde uniquement

#### Remarques:

- Lorsque 1 à 28 jours sont sélectionnés dans les options de configuration, la fonction de sauvegarde est également activée.
- Lorsque "Backup only" (Sauvegarde uniquement) est sélectionné, la fonction de rotation est désactivée. Les systèmes dont l'adresse de réfrigérant est 00 ou 01 (système 00/système 01) fonctionneront en tant que système principal tandis que le système 02 est le mode de veille en tant que système de sauvegarde.
- Réglage de la fonction d'assistance.
  - Sélectionnez "TempDifTrigger" (Déclenchement par différence de température) à l'aide de la touche [F1]. · Sélectionnez la différence entre la température d'aspiration et la température programmée à l'aide de la touche [F2] ou [F3].
- Options de réglage "TempDifTrigger" (Déclenchement par différence de température)

Aucune, +4°C, +6°C, +8°C

#### Remarques:

- · La fonction d'assistance n'est disponible qu'en mode COOL (REFROIDISSEMENT). (Non disponible
- dans les modes HEAT (CHAUFFAGE), DRY (DÉSHUMIDIFICATION) et AUTO.) La fonction d'assistance est activée lorsque toute option autre que "None" (Aucune) est sélectionnée
- dans les options de configuration "Rotation".

⑥ Appuyez sur la touche [SELECT/HOLD] (SÉLECTION/EN ATTENTE) pour actualiser le réglage.

#### Méthode de réinitialisation

• Appuyez sur la touche [F4] à l'étape ④ ou ⑤ pour réinitialiser la durée de fonctionnement de la fonction de rotation. Après réinitialisation, le fonctionnement reprendra à partir des systèmes dont les adresses de réfrigérant sont 00 ou 01.

Remarque : Lorsque le système dont l'adresse de réfrigérant est 02 est en mode sauvegarde, les systèmes 00 ou 01 refonctionneront.

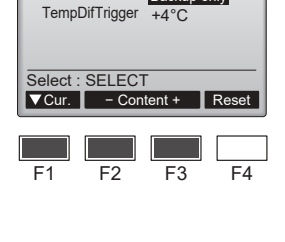

Rotation setting

Backup only

+4°C

Settings menu

F4

ON

OFF

F3

Function setting Rotation setting CN24 settings

Service menu: MENU ▼ Cursor ▲

F2

RETURN

F1

MENU

Rotation

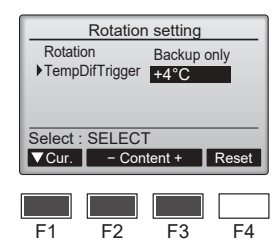

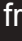

## 7.6. Schéma de câblage

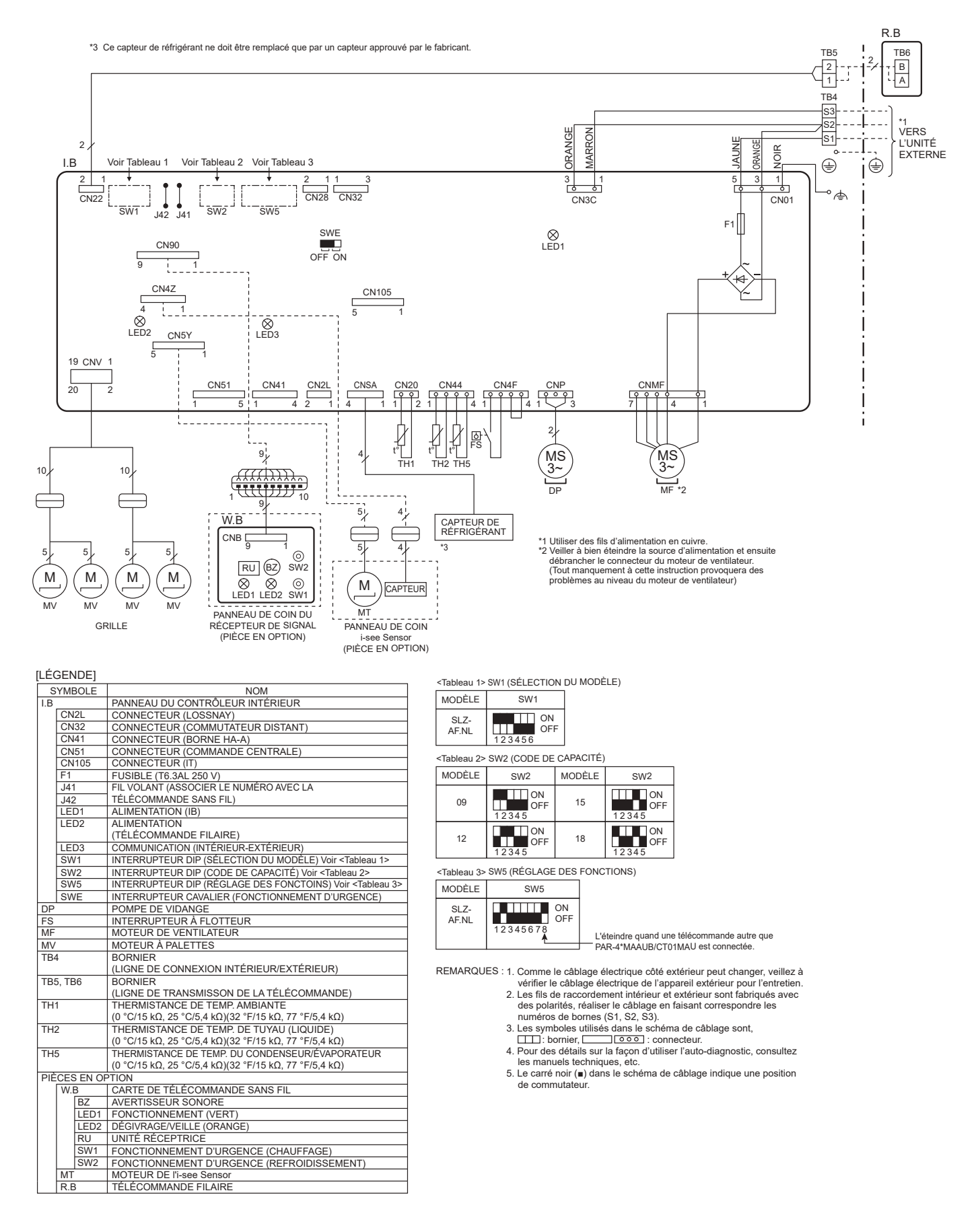

fr

## 8. Essai de fonctionnement

## 8.1. Avant l'essai de fonctionnement

- Lorsque l'installation, le tuyautage et le câblage des appareils intérieur et extérieur sont terminés, vérifiez l'absence de fuites de réfrigérant, la fixation des câbles d'alimentation et de commande, l'absence d'erreur de polarité et contrôlez qu'aucune phase de l'alimentation n'est déconnectée.
- Utilisez un mégohmmètre de 500 V pour vérifier que la résistance entre les bornes d'alimentation électrique et la terre est d'au moins 1,0 MΩ.
- N'effectuez pas ce test sur les bornes des câbles de commande (circuit à basse tension).
  Avertissement :

 $N^{\prime}$ utilisez pas le climatiseur si la résistance de l'isolation est inférieure à 1,0 M $\Omega.$ 

## 8.2. Essai de fonctionnement

#### 8.2.1. À l'aide de la télécommande filaire

Lisez attentivement le manuel d'utilisation avant l'essai de fonctionnement. (En particulier les rubriques relatives à la sécurité)

#### Étape 1 Mettez sous tension.

- Télécommande : Le système se met en mode de démarrage et le témoin d'alimentation de la télécommande (vert) et le message "Please Wait" (Veuillez Patienter) clignotent. Tant que la lampe et le message clignotent, la télécommande ne peut pas être utilisée. Attendez que le message "Please Wait" (Veuillez Patienter) ne soit plus affiché avant d'utiliser la télécommande. Après la mise sous tension, le message "Please Wait" (Veuillez Patienter) s'affiche pendant environ 3 minutes.
   Panneau du contrôleur intérieur : LED 1 est allumé, LED 2 est allumé (si l'adresse est 0) ou éteint (si l'adresse n'est pas 0) et LED 3 clignote.
- Panneau du contrôleur extérieur : LED 1 (vert) et LED 2 certaine (in tablecer certaine (in tablecer certaine (in tablecer certaine) ou certaine (in tablecer certaine) ou certaine

(Les symptômes ci-dessous se produisent en mode de test fonctions. "Startup" (Démarrage) dans le tableau se réfère à l'affichage LED mentionné plus haut.)

| Symptômes en mo                                                                                      |                                                                                                    |                                                                                                    |
|----------------------------------------------------------------------------------------------------|----------------------------------------------------------------------------------------------------|----------------------------------------------------------------------------------------------------|
| Affichage de la télécommande                                                                         | Affichage LED PANNEAU EXTERIEUR<br>< > indique affichage numérique.                                                                                | Cause                                                                                                    |
| La télécommande affiche "Please Wait" (Veuillez<br>Patienter) et est inutilisable.                   | Après affichage de "startup" (démarrage), seul le témoin vert s'allume. <00>                                                                       | <ul> <li>Après mise sous tension, "Please Wait" (Veuillez Patienter) est affiché<br/>pendant 3 minutes pendant le démarrage du système. (Normal)</li> </ul>                                                                          |
| Après mise sous tension, "Please Wait" (Veuillez<br>Patienter) est affiché pondant 3 minutes puis un | Après affichage de "startup" (démarrage), les témoins vert (une fois) et rouge (une fois) cli-<br>gnotent en alternance. <f1></f1>                 | <ul> <li>Mauvaise connexion du bloc de sortie de l'appareil extérieur (L1,<br/>L2, GR et S<sub>1</sub>, S<sub>2</sub>, S<sub>3</sub>.)</li> </ul>                                                                                    |
| code d'erreur s'affiche.                                                                             | Après affichage de "startup" (démarrage), les témoins vert (une fois) et rouge (deux fois) cli-<br>gnotent en alternance. <f3, f5,="" f9=""></f3,> | Le connecteur du dispositif de protection de l'appareil extérieur<br>est ouvert.                                                                                                    |
| Rien ne s'affiche même lorsque la télécommande                                                       | Après affichage de "startup" (démarrage), les témoins vert (deux fois) et rouge (une fois) cli-<br>gnotent en alternance. <ea. eb=""></ea.>        | <ul> <li>Câblage incorrect entre l'appareil intérieur et l'appareil extérieur<br/>(mauvaise polarité pour S<sub>1</sub>, S<sub>2</sub>, S<sub>3</sub>.)</li> <li>Court-circuit du fil de transmission de la télécommande.</li> </ul> |
| s'allume pas.)                                                                                       | Après affichage de "startup" (démarrage), seul le témoin vert s'allume. <00>                                                                       | <ul> <li>Il n'y a pas d'appareil extérieur dont l'adresse est 0. (L'adresse<br/>est autre que 0.)</li> <li>Circuit du fil de transmission de la télécommande ouvert.</li> </ul>                                                      |
| L'affichage apparaît mais s'efface rapidement<br>même lorsque la télécommande est utilisée.          | Après affichage de "startup" (démarrage), seul le témoin vert s'allume. <00>                                                                       | Après utilisation de la fonction d'annulation, toute utilisation est<br>impossible pendant environ 30 secondes. (Normal)                                                                                                    |

#### Étape 2 Placez la télécommande sur "Test run" (Test fonctions).

- ① Dans le Menu SAV, sélectionnez "Test run" (Test fonctions) puis appuyez sur la touche [SELECT/HOLD] (SÉLECTION/EN ATTENTE). (Fig. 8-1)
- ② Dans le Menu essai de fonctionnement, sélectionnez "Test run" (Test fonctions) puis appuyez sur la touche [SELECT/HOLD] (SÉLECTION/EN ATTENTE). (Fig. 8-2)
- ③ L'essai de fonctionnement démarre et l'écran Test fonctions s'affiche.

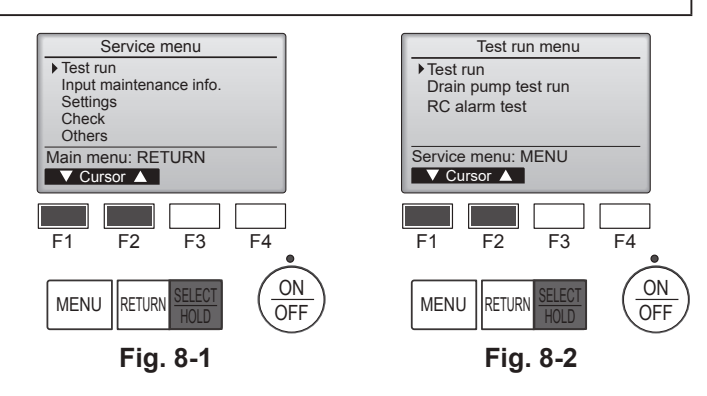

#### Étape 3 Effectuez l'essai de fonctionnement et vérifiez la température du flux d'air et le mouvement automatique des ailettes.

- ① Appuyez sur la touche [F1] pour changer de mode de fonctionnement. (Fig. 8-3) Mode refroidissement : vérifiez si la soufflerie souffle de l'air froid. Mode chauffage : vérifiez si la soufflerie souffle de l'air chaud.
- ② Appuyez sur la touche [SELECT/HOLD] (SÉLECTION/EN ATTENTE) pour afficher l'écran de fonctionnement des ailettes, puis appuyez sur les touches [F1] et [F2] pour contrôler le mouvement automatique des ailettes. (Fig. 8-4) Appuyez sur la touche [RETURN] (RETOUR) pour revenir à l'écran Test fonctions.

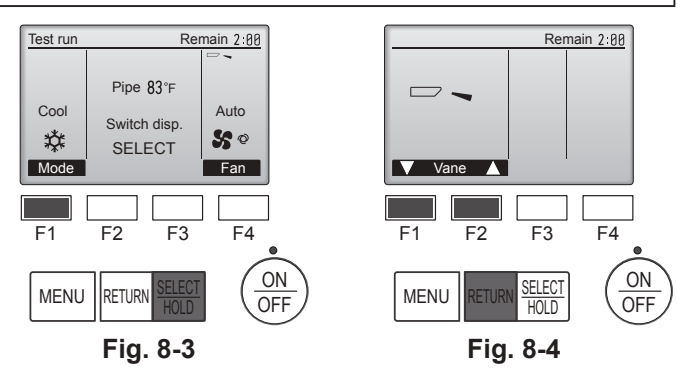

#### Étape 4 Vérifiez le fonctionnement du ventilateur de l'appareil extérieur.

La vitesse du ventilateur de l'appareil extérieur est commandée de manière à contrôler les performances de l'appareil. En fonction de la température de l'air ambiant, le ventilateur tournera à faible vitesse et continuera à tourner à cette vitesse à moins que les performances ne soient insuffisantes. Par conséquent, le vent extérieur peut provoquer l'arrêt du ventilateur, ou sa rotation en sens inverse, mais ceci ne constitue pas un problème.

### Étape 5 Arrêtez l'essai de fonctionnement.

① Appuyez sur la touche ON/OFF (MARCHE/ARRÊT) pour terminer l'essai de fonctionnement. (Le Menu test de fonctionnement s'affiche.) Remarque : si une erreur s'affiche sur la télécommande, voir le tableau ci-dessous.

| [Schéma de sortie A] Erreurs déte                                                                          | ectées par l'appare       | il intérieur                                                                      |          |
|----------------------------------------------------------------------------------------------------|---------------------------|-----------------------------------------------------------------------------------|----------|
| Télécommande sans fil                                                                                      | Télécommande filaire      |                                                                                   |          |
| Émission de bips/clignotements<br>du OPERATION INDICATOR<br>(témoin de fonctionnement)<br>(Nombre de fois) | Code de vérifi-<br>cation | Symptôme                                                                          | Remarque |
| 1                                                                                                    | P1                        | Erreur du capteur d'admission                                                     |          |
| 2                                                                                                    | P2                        | Erreur du capteur sur tuyaux (TH2)                                                |          |
| Ζ                                                                                                    | P9                        | Erreur du capteur sur tuyaux (TH5)                                                |          |
| 3                                                                                                    | E6, E7                    | Erreur de communication entre les appareils intérieur et extérieur                |          |
| 4                                                                                                    | P4                        | Erreur du capteur d'écoulement/connecteur de l'interrupteur à flotteur déconnecté |          |
| 5                                                                                                    | P5                        | Erreur de la pompe d'écoulement                                                   |          |
| 5                                                                                                    | PA                        | Erreur du compresseur à circulation forcée                                        |          |
| 6                                                                                                    | P6                        | Protection contre le gel/la surchauffe activée                                    |          |
| 7                                                                                                    | EE                        | Erreur de communication entre l'appareil intérieur et l'appareil extérieur        |          |
| 8                                                                                                    | P8                        | Erreur de température des tuyaux                                                  |          |
| 9                                                                                                    | E4                        | Erreur de réception du signal de la télécommande                                  |          |
| 10                                                                                                    | —                         | -                                                                                 |          |
| 11                                                                                                    | PB (Pb)                   | Erreur du moteur de l'appareil intérieur                                          |          |
| 12                                                                                                    | FB (Fb)                   | Erreur du système de contrôle de l'appareil intérieur (erreur de mémoire, etc.)   |          |
| 14                                                                                                    | PL                        | Circuit de réfrigérant anormal                                                    |          |
| Aucun son                                                                                                  | E0, E3                    | Erreur de transmission de la télécommande                                         |          |
| Aucun son                                                                                                  | E1, E2                    | Erreur du panneau de contrôle de la télécommande                                  |          |
| Aucun son                                                                                                  |                           | Aucune correspondance                                                             |          |
| 12                                                                                                    | FL                        | Fuite de réfrigérant                                                              |          |
| 12                                                                                                    | FH                        | Erreur du capteur de réfrigérant                                                  |          |

[Schéma de sortie B] Erreurs détectées par un appareil autre qu'un appareil intérieur (appareil extérieur, etc.)

| Télécommande sans fil                                                                                      | Télécommande filaire      |                                                                                                    |                                                    |
|----------------------------------------------------------------------------------------------------|---------------------------|----------------------------------------------------------------------------------------------------|----------------------------------------------------|
| Émission de bips/clignotements<br>du OPERATION INDICATOR<br>(témoin de fonctionnement)<br>(Nombre de fois) | Code de vérifi-<br>cation | Symptôme                                                                                                    | Remarque                                           |
| 1                                                                                                    | E9                        | Erreur de communication entre les appareils intérieur et extérieur (erreur de transmission) (appareil extérieur) |                                                    |
| 2                                                                                                    | UP                        | Interruption due à la surintensité du compresseur                                                                | Pour les détails, vérifiez                         |
| 3                                                                                                    | U3, U4                    | Circuit ouvert/court-circuit des thermistances de l'appareil extérieur                                           | l'affichage LED du panneau du contrôleur extérieur |
| 14                                                                                                    | PL ou autres              | Anomalie du circuit de réfrigérant ou autres erreurs                                                             |                                                    |
| 14                                                                                                    | FL                        | Fuite de réfrigérant ou erreur du capteur de réfrigérant provoquée par d'autres pièces                           |                                                    |

\*1 Si l'émetteur de bips ne sonne plus suite aux 2 bips initiaux pour confirmer que le signal de lancement de la vérification automatique a été reçu et si le témoin OPERATION

INDICATOR (témoin de fonctionnement) ne s'allume pas, ceci signifie qu'aucune erreur n'a été enregistrée.
\*2 Si l'émetteur de bips sonne 3 fois de suite "bip, bip, (0,4 + 0,4 + 0,4 s)", après les 2 bips initiaux pour confirmer que le signal de lancement de la vérification automatique a été reçu, ceci signifie que l'adresse du réfrigérant spécifié est incorrecte.
Sur la télécommande sans fil
La constria de lancement de la céneration de l'appareil intérieur.

La sonnerie continue est déclenchée dans la section de réception de l'appareil intérieur.

Sur la télécommande filaire

Code de vérification affiché à l'écran LCD.

Consultez les tableaux suivants pour obtenir de plus amples informations sur les codes de vérification. (Télécommande sans fil)

| [Schéma de sortie A]                                                                                                    |                                                                                                    |  |  |  |  |
|----------------------------------------------------------------------------------------------------|----------------------------------------------------------------------------------------------------|--|--|--|--|
| Émission de bips Bip Bip Bi<br>Schéme de 11                                                                                                    | p Bip Bip Bip Bip                                                                                                    |  |  |  |  |
| cignotement du<br>témoin OPERA.<br>TION INDICATOR<br>Itémoin de Lancement de Env. 2,5 s 0,5 s 0,5<br>(témoin de lance-<br>ment reçu) Le nombre de clignot<br>de vérification de vérification du tab                | mé Allumé Allumé Éteint Allumé Allumé<br>s 0,5 s 0,5 s Env. 2,5 s 0,5 s 0,5 s<br>rements/bips du schéma indique le code<br>bleau suivant (par ex., n=5 pour "P5") indique le code de vérification du tableau suivant |  |  |  |  |
| [Schéma de sortie B]                                                                                                    |                                                                                                    |  |  |  |  |
| Émission de bips Bip<br>Schéma de<br>clignotement du<br>témoin OPERA-<br>TION INDICATOR<br>(témoin de<br>fonctionnement)<br>Lancement de Env. 2,5 s Env.<br>l'auto-vérification<br>(signal de lance-<br>ment reçu) | Bip Bip Bip Bip Bip Bip Bip Bip Bip Bip                                                                                                    |  |  |  |  |
| Voir le tableau ci-dessous pour les détails de l'affichage LED (LED 1, 2 et 3) du panneau du contrôleur intérieur.                                                                                                 |                                                                                                    |  |  |  |  |
| LED1 (alimentation du micro-ordinateur)                                                                                                    | LED1 (alimentation du micro-ordinateur) Indique si l'alimentation est fournie au contrôleur. Ce témoin doit toujours être allumé.                                                                                    |  |  |  |  |
| LED2 (alimentation de la télécommande)                                                                                                    | LED2 (alimentation de la télécommande) Indique si l'alimentation est fournie à la télécommande filaire. Ce témoin s'allume uniquement pour l'appareil intérieur accordé à l'appareil extérieur dont l'adresse est 0. |  |  |  |  |
| LED3 (communication entre les appareils intérieur et extérieur)                                                                                                    | Indique si les appareils intérieur et extérieur communiquent. Ce témoin doit toujours clignoter.                                                                                                    |  |  |  |  |

#### Remarque :

Si l'appareil fonctionne de manière continue pendant une marche d'essai, il s'arrête après 2 heures.

fr

## 8. Essai de fonctionnement

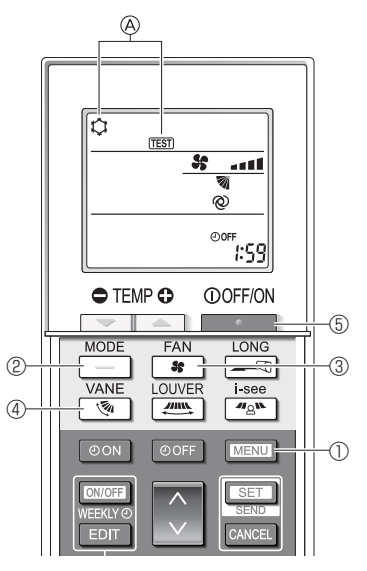

Fig. 8-5

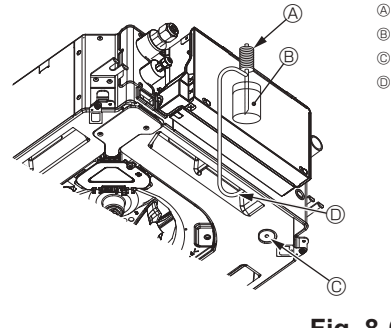

Fig. 8-6

#### A Pompe d'alimentation en eau B Eau (environ 1000 cm<sup>3</sup>)

© Bouchon de vidange

Versez l'eau par l'ouverture

#### Veillez à ne pas éclabousser d'eau dans le mécanisme de la pompe d'écoulement

#### 8.2.2. Utilisation de la télécommande sans fil

- 1. Mettez l'appareil sous tension au moins 12 heures avant l'essai de fonctionnement.
- 2. Appuyez sur la touche MENU ① pendant 5 secondes. (Fig. 8-5)
- (Effectuez cette opération lorsque l'affichage de la télécommande est éteint.) 3. Appuyez sur la touche MENU ①.
- La mention (A) [TEST] et le mode de fonctionnement en cours sont affichés. (Fig. 8-5)
- 2 pour activer le mode refroidissement, puis vérifiez 4. Appuyez sur la touche que de l'air froid est soufflé par l'appareil.
- 5. Appuyez sur la touche 📃 🖉 pour activer le mode chauffage, puis vérifiez que de l'air chaud est soufflé par l'appareil.
- 6. Appuyez sur la touche 3 3 et vérifiez que la vitesse du ventilateur change.
- 7. Appuyez sur la touche 3 4 et vérifiez que l'ailette automatique fonctionne correctement.
- 8. Appuyez sur la touche 5 pour terminer l'essai de fonctionnement. (Après deux heures, un signal sera émis pour arrêter l'essai de fonctionnement.)

#### Remarque :

- · Dirigez la télécommande vers le récepteur de l'appareil intérieur pendant que vous effectuez les étapes 3 à 8.
- Il n'est pas possible de réaliser l'essai de fonctionnement en mode FAN, DRYING ou AUTO (VENTILATEUR, SEC ou AUTO).

## 8.3. Auto-vérification

Pour en savoir plus, consultez le manuel d'installation fourni avec chaque télécommande.

### 8.4. Vérification de l'écoulement (Fig. 8-6)

- · Vérifiez l'écoulement correct de l'eau et la bonne étanchéité des joints.
- Si l'installation électrique est terminée.
- Versez de l'eau pendant le fonctionnement de la climatisation et vérifiez.
- Si l'installation électrique n'est pas terminée.
- · Versez de l'eau pendant le fonctionnement en urgence et vérifiez.
- \* La pompe d'écoulement et le ventilateur sont activés simultanément lorsque les bornes S1 et S2 sont activées avec un courant monophasé de 230 V après le réglage sur ON du connecteur (SWE) sur la carte de commande du boîtier des composants électriques.

Veillez à rétablir l'état précédent à la fin des travaux.

## 9. Commande du système

Consultez le manuel d'installation de l'appareil extérieur.

## 10. Installation de la grille

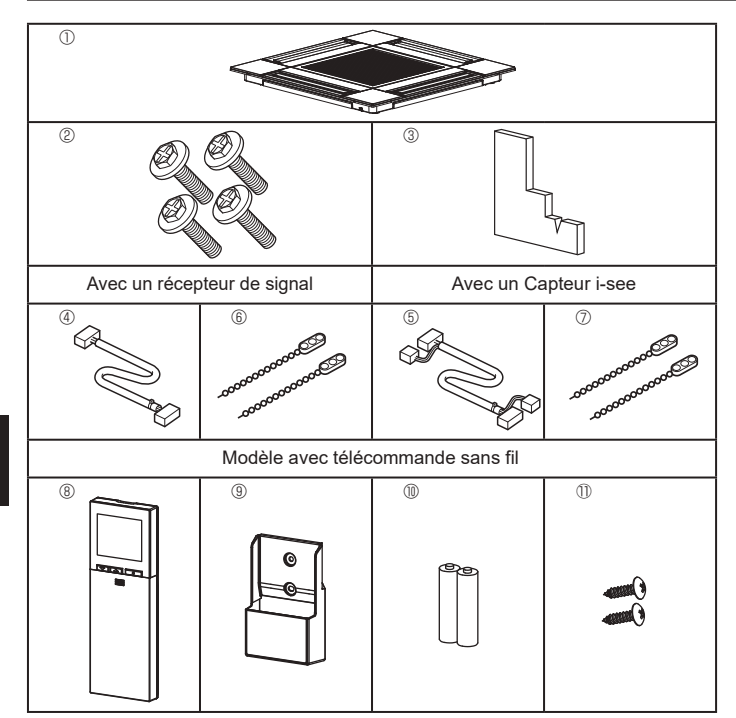

### 10.1. Vérifiez la présence des accessoires de la grille (Fig. 10-1)

· La grille doit être accompagnée des accessoires suivants.

|   | Nom de l'accessoire                              | Qté | Remarque                                                    |
|---|--------------------------------------------------|-----|-------------------------------------------------------------|
| 1 | Grille                                           | 1   | 625 × 625 (mm),<br>24-19/32 × 24-19/32 (in.)                |
| 2 | Vis avec rondelle                                | 4   | M5 × 0,8 × 25 (mm)                                          |
| 3 | Jauge                                            | 1   |                                                             |
| 4 | Fil de jonction pour le récep-<br>teur de signal | 1   | Fourni avec le récepteur de signal.                         |
| 5 | Fil de jonction pour le Capteur i-see            | 1   | Fourni avec le Capteur i-see.                               |
| 6 | Fixation                                         | 2   | Fourni avec le récepteur de signal.                         |
| 0 | Fixation                                         | 2   | Fourni avec le Capteur i-see.                               |
| 8 | Télécommande sans fil                            | 1   | Fournie s'il s'agit d'un modèle avec télécommande sans fil. |
| 9 | Support de la télécommande                       | 1   | Fournie s'il s'agit d'un modèle avec télécommande sans fil. |
| 1 | Piles LR6 AA                                     | 2   | Fournie s'il s'agit d'un modèle avec télécommande sans fil. |
| 1 | Vis autotaraudeuses 3,5 ×<br>16 mm               | 2   | Fournie s'il s'agit d'un modèle avec télécommande sans fil. |

## 10. Installation de la grille

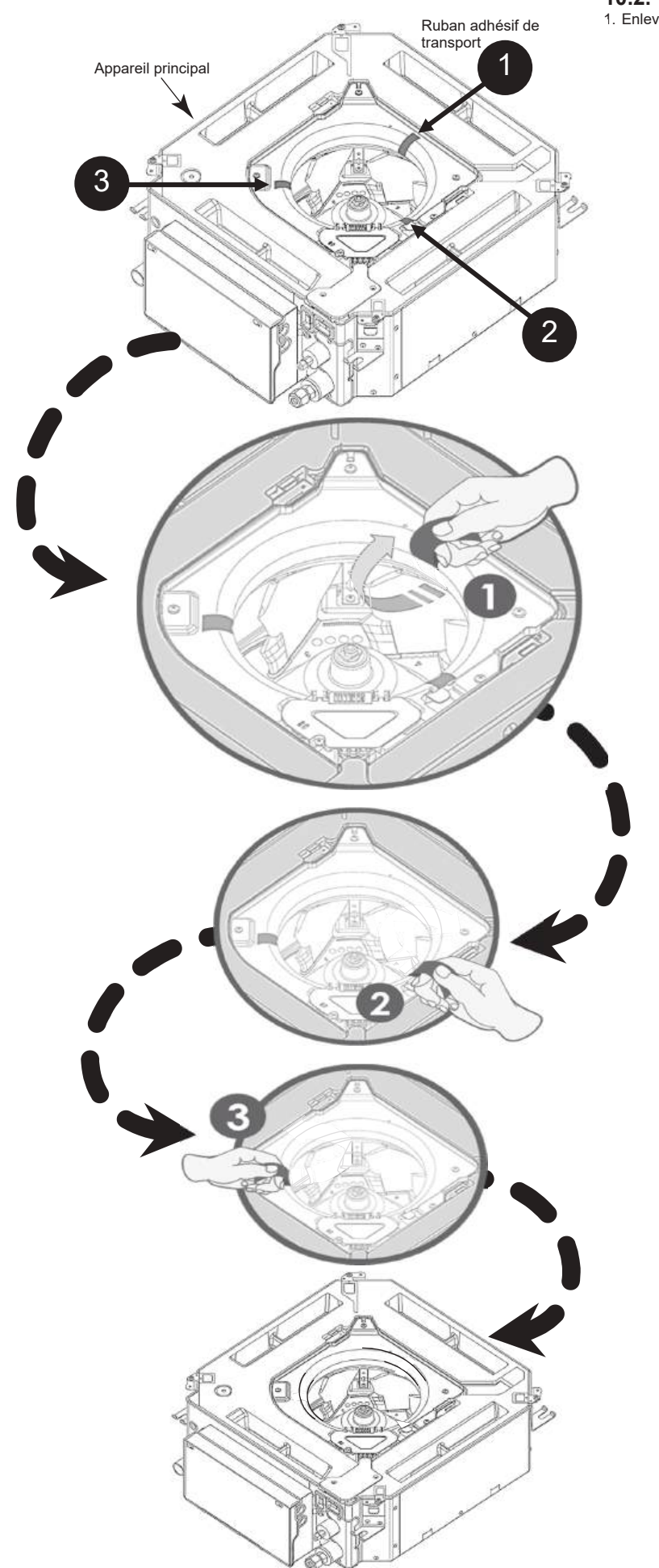

**10.2.** Avant l'installation1. Enlever le ruban adhésif de transport. (3 emplacements).

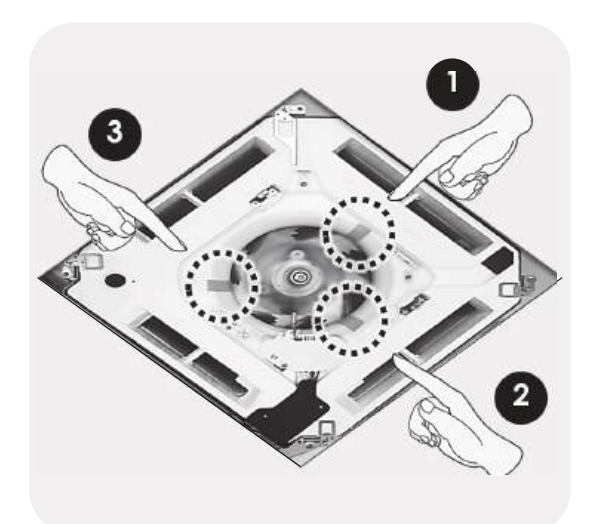

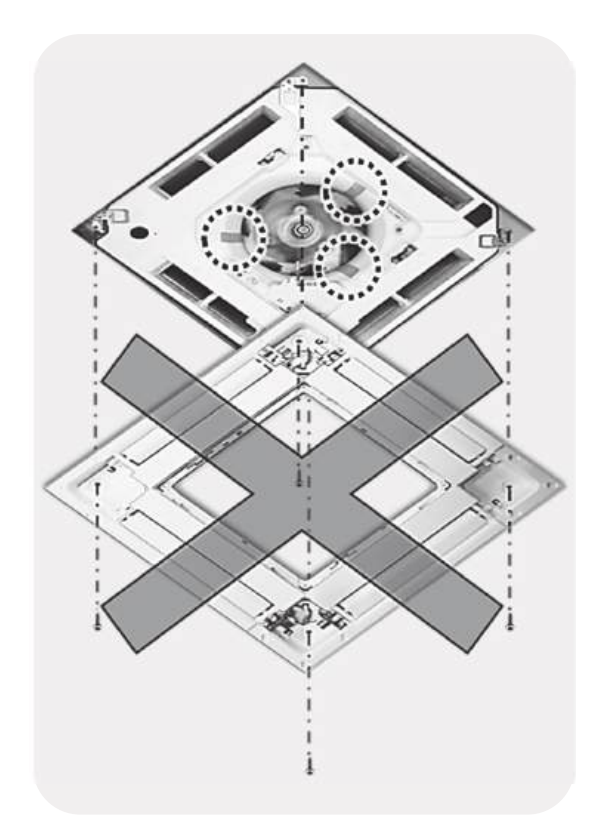

fr

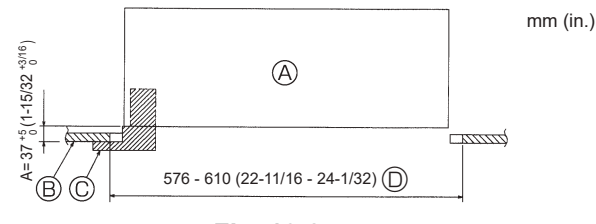

Fig. 10-2

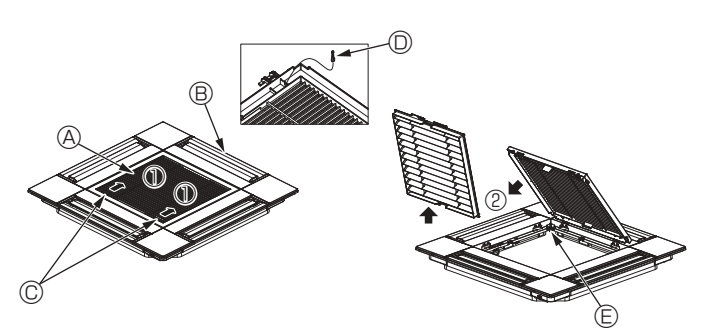

Fig. 10-3

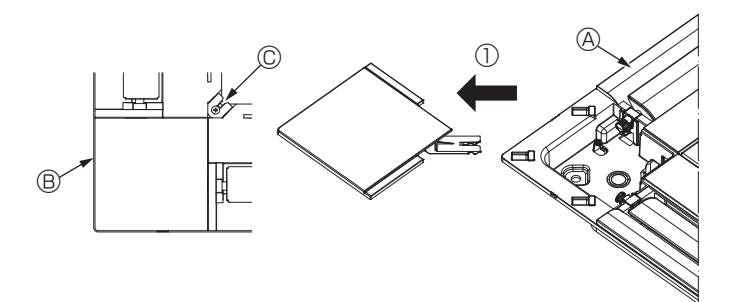

## Fig. 10-4

<Crochet en position relevée>

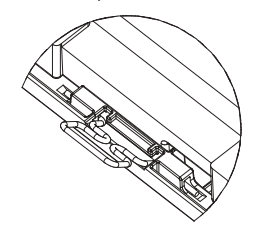

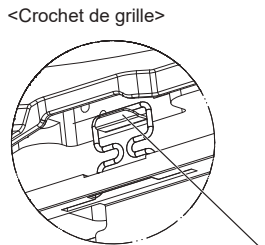

Crochet de l'appareil principal

Fig. 10-5

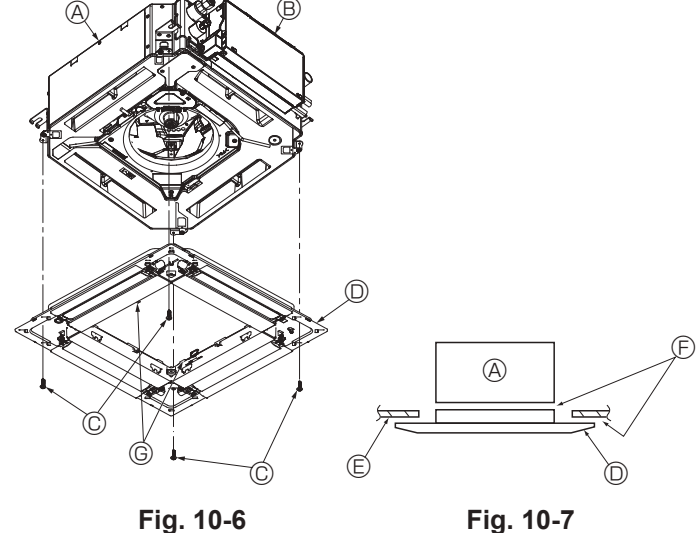

Fig. 10-7

## 10.3. Préparatifs préalables à la fixation de la grille (Fig. 10-2)

- · À l'aide de la jauge fournie avec ce kit, ajustez et vérifiez la position de l'appareil par rapport au plafond. Si l'appareil n'est pas positionné correctement au plafond, des problèmes tels que des fuites d'air, de la condensation ou un mauvais fonctionnement des ailettes, pourraient se produire.
- · Veillez à ce que l'ouverture dans le plafond respecte la plage de dimension suivante : 576 × 576 à 610 × 610 (mm), 22-11/16 × 22-11/16 à 24-1/32 × 24-1/32 (in.)
- Assurez-vous que le point A s'effectue dans une fourchette allant de 37 à 42 mm (1-15/32 à 1-21/32 in.). Le non respect de cette marge pourrait être à l'origine de certains dégâts.
  - Appareil principal
  - Plafond
  - © Jauge (Accessoire)
  - Dimensions de l'ouverture dans le plafond

### 10.3.1. Dépose de la grille d'admission (Fig. 10-3)

- · Pour ouvrir la grille d'admission, faites glisser les leviers dans le sens indiqué par la flèche ①.
- · Détachez le crochet qui sert à fixer la grille.
- \* Ne détachez pas le crochet de la grille d'admission.
- · Lorsque la grille se trouve en position "ouverte", retirez la charnière de la grille d'admission dans le sens indiqué par la flèche 2.
- Grille d'admission
- B Grille
- © Leviers de la grille d'admission
- O Crochet de grille
- © Orifice pour crochet de grille

### 10.3.2. Dépose du panneau d'angle (Fig. 10-4)

- · Desserrez la vis au coin du panneau d'angle. Pour retirer le panneau, faites-le glisser dans le sens indiqué par la flèche ①.
  - A Grille
  - B Panneau d'angle
  - © Vis

## 10.4. Installation de la grille

· Veuillez prêter attention au fait qu'il existe une restriction concernant la position de fixation de la grille.

#### 10.4.1. Installation temporaire de la grille

· Alignez les trous de vis dans les coins de la grille avec les orifices de montage dans les coins de l'appareil principal, attachez les deux crochets de la grille sur les saillies du bac de récupération de l'appareil principal, et suspendez temporairement la grille. (Fig. 10-5)

#### Attention :

Lors de l'installation du Capteur i-see et du récepteur de signal, placez les fils de jonction dans la boîte de raccordement avant de suspendre la grille de manière temporaire.

Consultez la section 7.1.3. en page 11 pour plus d'informations sur le passage des fils de jonction.

#### 10.4.2. Fixation de la grille

- Fixez la grille en serrant les quatre vis. (Fig. 10-6)
- \* Assurez-vous qu'il n'y a pas d'espace entre l'appareil principal et le panneau, et entre le panneau et le plafond. (Fig. 10-7)
  - Appareil principal
  - Boîtier des composants électriques
  - © Vis avec rondelle (Accessoire)
  - O Grille
  - © Plafond
  - E Vérifiez qu'il n'v a pas d'espace.
  - © Crochets de suspension temporaires sur le panneau

#### Attention :

- · Lorsque vous serrez la vis avec la rondelle captive ©, serrez-la à un couple de 4,8 N•m (4 ft·lbs) ou moins. N'utilisez jamais de tournevis à frapper. Cela pourrait endommager les pièces.
- · Après avoir serré la vis, vérifiez que les deux crochets de la grille (Fig. 10-5) sont en prise avec les crochets de l'appareil principal.

fr

## 10. Installation de la grille

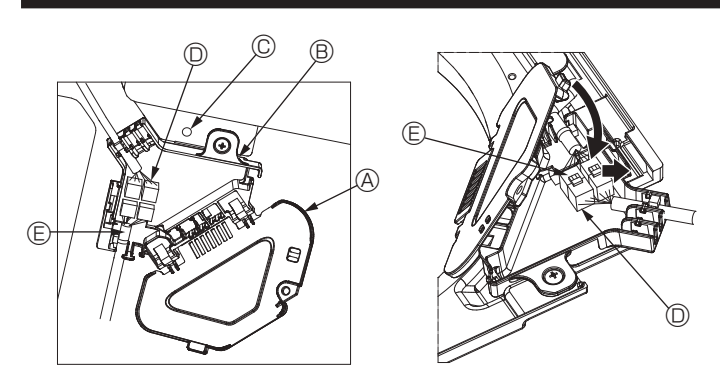

Fig. 10-8

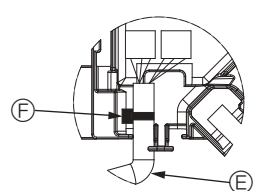

Fig. 10-9

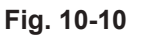

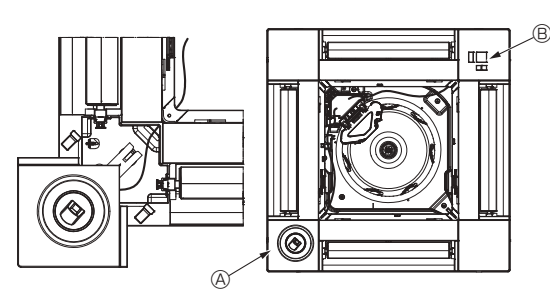

Fig. 10-11

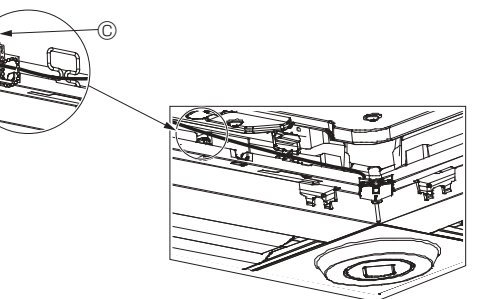

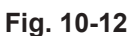

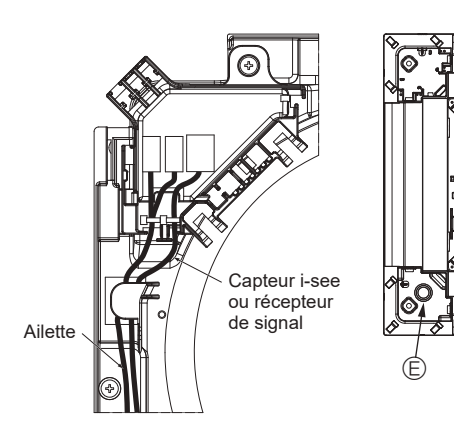

Fig. 10-13

#### 10.4.3. Connexion des fils

- Retirez la vis de fixation du couvercle de la boîte de raccordement, puis ouvrez le couvercle.
- ② Branchez correctement le connecteur du fil de jonction du moteur des ailettes et le connecteur du fil du moteur des ailettes du panneau dans la boîte de raccordement. (Fig. 10-8)

Il existe deux connecteurs de moteur d'ailette : un connecteur bleu et un connecteur orange. Veillez à faire correspondre les couleurs des connecteurs lorsque vous effectuez les raccordements.

③ Refermez le couvercle de la boîte de raccordement.

Pour refermer le couvercle de la boîte de raccordement, faites glisser le couvercle dans le sens de la flèche et veillez à bien insérer la partie saillante. (Fig. 10-9)

- Couvercle de la boîte de raccordement
- Boîte de raccordement
- © Vis de fixation
- Domino de raccordement
- Connecteur de fil du moteur d'ailette
   Ruban
- 9 .....

#### Attention :

- Placez le ruban de protection du moteur d'ailette du panneau dans la boîte de raccordement, comme indiqué sur le schéma. (Fig. 10-10)
- Lors de la fermeture du couvercle de la boîte de raccordement, veillez à ne pas pincer les fils.

#### 10.4.4. Câblage du Capteur i-see et du récepteur de signal

- Installez le Capteur i-see et le récepteur de signal aux coins du panneau, dans les emplacements repérés par "o" ou "□". (Les positions peuvent être inversées.)
- Faites passer les fils du Capteur i-see et du récepteur de signal dans les trous carrés aux coins du panneau, et installez-les.
  Raccordez le connecteur du fil de ionction et les connecteurs des fils du Capteur
- Raccordez le connecteur du li de jonction et les connecteurs des lis du Capite i-see et du récepteur de signal dans la boîte de raccordement.
- Refermez le couvercle de la boîte de raccordement.
- Fixez les fils du Capteur i-see et du récepteur de signal au panneau à l'aide des fixations, comme indiqué sur le schéma, de sorte qu'il n'y ait pas de mou au niveau des fils, puis coupez le fil qui dépasse aux extrémités de la fixation. (Fig. 10-12)
- Placez les fils du Capteur i-see et du récepteur de signal à l'intérieur de l'évasement sur le panneau.
- Si la position du Capteur i-see a été permutée de la position "o" (E) à la position "o" (F), changez le réglage des fonctions. (Voir page 14.)

#### Attention :

- Faites passer les fils du Capteur i-see et du récepteur de signal comme illustré dans la Fig. 10-13.
- Placez les excès de fils de jonction du Capteur i-see et du récepteur de signal dans le boîtier des composants électriques dans le crochet pour fils, comme indiqué sur le schéma, et groupez les fils à l'aide de la fixation. (Fig. 10-14) Veillez à ce que le ruban qui maintient les fils de jonction du Capteur i-see et du récepteur de signal soit bien positionné à l'intérieur de la boîte de raccordement. (Fig. 10-15)
- Si les connecteurs du moteur d'ailette et/ou le connecteur du récepteur de signal ne sont pas connectés correctement, les ailettes ne pourront pas bouger et/ou la communication avec la télécommande sera impossible.
  - O Capteur i-see
     O
     O
     O
     O
     O
     O
     O
     O
     O
     O
     O
     O
     O
     O
     O
     O
     O
     O
     O
     O
     O
     O
     O
     O
     O
     O
     O
     O
     O
     O
     O
     O
     O
     O
     O
     O
     O
     O
     O
     O
     O
     O
     O
     O
     O
     O
     O
     O
     O
     O
     O
     O
     O
     O
     O
     O
     O
     O
     O
     O
     O
     O
     O
     O
     O
     O
     O
     O
     O
     O
     O
     O
     O
     O
     O
     O
     O
     O
     O
     O
     O
     O
     O
     O
     O
     O
     O
     O
     O
     O
     O
     O
     O
     O
     O
     O
     O
     O
     O
     O
     O
     O
     O
     O
     O
     O
     O
     O
     O
     O
     O
     O
     O
     O
     O
     O
     O
     O
     O
     O
     O
     O
     O
     O
     O
     O
     O
     O
     O
     O
     O
     O
     O
     O
     O
     O
     O
     O
     O
     O
     O
     O
     O
     O
     O
     O
     O
     O
     O
     O
     O
     O
     O
     O
     O
     O
     O
     O
     O
     O
     O
     O
     O
     O
     O
     O
     O
     O
     O
     O
     O
     O
     O
     O
     O
     O
     O
     O
     O
     O
     O
     O
     O
     O
     O
     O
     O
     O
     O
     O
     O
     O
     O
     O
     O
     O
     O
     O
     O
     O
     O
     O
     O
     O
     O
     O
     O
     O
     O
     O
     O
     O
     O
     O
     O
     O
     O
     O
     O
     O
     O
     O
     O
     O
     O
     O
     O
     O
     O
     O
     O
     O
     O
     O
     O
     O
     O
     O
     O
     O
     O
     O
     O
     O
     O
     O
     O
     O
     O
     O
     O
     O
     O
     O
     O
     O
     O
     O
     O
     O
     O
     O
     O
     O
     O
     O
     O
     O
     O
     O
     O
     O
     O
     O
     O
     O
     O
     O
     O
     O
     O
     O
     O
     O
     O
     O
     O
     O
     O
     O
     O
     O
     O
     O
     O
     O
     O
     O
     O
     O
     O
     O
     O
     O
     O
     O
     O
     O
     O
     O
     O
     O
     O
     O
     O
     O
     O
     O
     O
     O
     O
     O
     O
     O
     O
     O
     O
     O
     O
     O
     O
     O
     O
     O
     O
     O
     O
  - Récepteur de signal
  - © Fixation

  - O Crochet pour fils
  - © Position "o" : position par défaut du Capteur i-see

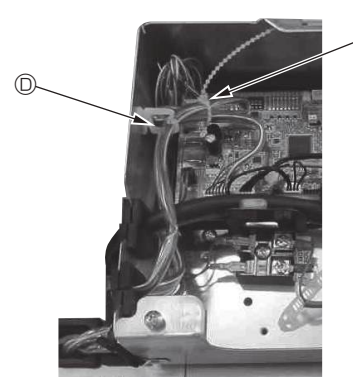

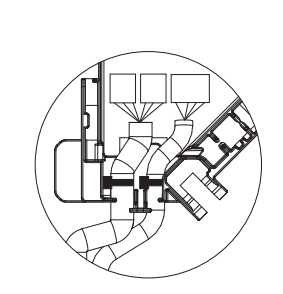

Fig. 10-14

Fig. 10-15

## 10. Installation de la grille

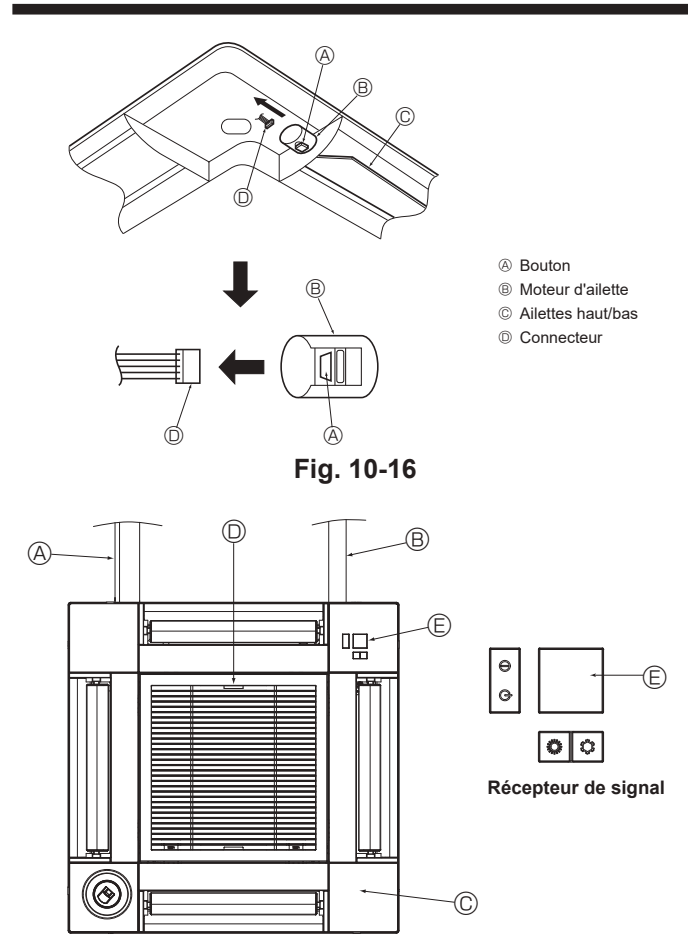

Fig. 10-17

### 10.5. Verrouillage de la direction haut/bas du flux d'air (Fig. 10-16)

Les ailettes de l'appareil peuvent être verrouillées en position haute ou basse, selon l'environnement d'utilisation.

Réglez en fonction des préférences de l'utilisateur.

Le réglage du verrouillage vers le haut/bas des ailettes ainsi que toutes les commandes automatiques ne sont pas disponibles via la télécommande. En outre, la position réelle des ailettes peut différer de la position indiquée sur la télécommande.

① Coupez l'interrupteur d'alimentation principal. Des blessures et/ou des chocs électriques peuvent se produire lorsque le ventilateur de l'appareil est en rotation.

② Débranchez le connecteur du moteur d'ailette du ventilateur que vous souhaitez verrouiller.

(Tout en appuyant sur le bouton, retirez le connecteur dans le sens de la flèche comme indiqué sur le schéma.) Lorsque le connecteur est déposé, isolez-le avec du ruban isolant.

## 10.6. Installation de la grille d'aspiration (Fig. 10-17)

· Suivez la procédure décrite à la section "10.3. Préparatifs préalables à la fixation de la grille" dans l'ordre inverse pour installer la grille d'aspiration et le panneau d'angle

Tuyau de réfrigérant de l'appareil principal

- B Tuyau d'écoulement de l'appareil principal
- © Panneau d'angle
- D Position initiale des leviers de la grille d'aspiration à la sortie d'usine.

\* Les agrafes peuvent néanmoins être installées dans n'importe laguelle des guatre positions. Récepteur

### 10.7. Contrôle

- Veillez à ce qu'il n'y ait pas d'espace entre l'appareil et la grille, ou entre la grille et la surface du plafond. S'il existe un espace entre l'appareil et la grille ou entre la grille et la surface du plafond, un problème d'accumulation de condensation pourrait se produire
- Vérifiez que tous les fils ont été correctement connectés.
- · Vérifiez que les quatre ailettes peuvent bouger. Si une ou plusieurs ailettes ne peuvent pas bouger, reportez-vous à la section 10.4. et vérifiez les connexions.
- Pour le panneau d'angle du Capteur 3D i-see, vérifiez le mouvement de rotation. SI le Capteur 3D i-see ne tourne pas, effectuez la procédure indiquée à la section "10.4. Installation de la grille".

raissent.

fractions).

Les données de fonctionnement appa-

La durée cumulative de fonctionne-

ment du compresseur (COMP. run) est

exprimée en unités de 10 heures, et le

nombre de cycles marche/arrêt (COMP.

On/Off) en unités de 100 fois (sans

## 11. Fonction Entretien facile

Les données de maintenance, telles que la température de l'échangeur thermique et le courant de fonctionnement du compresseur de l'appareil intérieur/extérieur, peuvent être affichées à l'aide de la fonction "Smooth maintenance" (Entretien facile)

\* Ceci ne peut pas être effectué en mode d'essai.

\* En fonction de la combinaison avec l'appareil extérieur, ceci peut ne pas être pris en charge par certains modèles.

1 Check menu Error history Diagnosis Smooth maintenance Request code Service menu: MENU ▼ Cursor ▲ F3 F4 F1 F2 ON MENU RETURN OFF 2 Smooth maintenance ▶ Ref.address 0 Stable mode Cool / Heat/ Normal Begin: SELEC1 ▼ Cursor ▲ Address+ Smooth maintenance Ref.address Stable mode 0

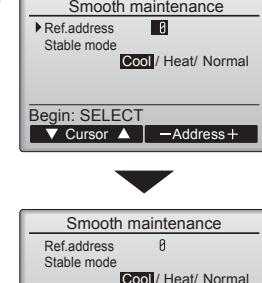

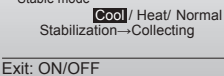

- Sélectionnez "Service" dans le menu général, puis appuyez sur la touche [SELECT/HOLD] (SÉLECTION/EN AT-TENTE).
- · Sélectionnez "Check" (Vérif.) à l'aide de la touche [F1] ou [F2] puis appuyez sur la touche [SELECT/HOLD] (SÉLECTION/ EN ATTENTE).
- Sélectionnez "Smooth maintenance" (Entretien facile) à l'aide de la touche [F1] ou [F2] puis appuyez sur la touche [SELECT/ HOLD] (SÉLECTION/EN ATTENTE).

Sélectionnez chaque élément.

- · Sélectionnez l'élément à modifier à l'aide de la touche [F1] ou [F2].
- Sélectionnez le réglage requis à l'aide de la touche [F3] ou [F4].

- Réglage "Stable mode" (Mode stable) ......"Cool" (Froid) / "Heat"
  - (Chaud) / "Normal" (Normal)
- Appuyez sur la touche [SELECT/HOLD] (SÉ-LECTION/EN ATTENTE), le fonctionnement stable démarre
- Le "Stable mode" (Mode stable) prend environ 20 minutes

| 3 | Smooth maintenar    | nce  | 1/3   |
|---|---------------------|------|-------|
|   | Ref. address Ø Cool |      |       |
|   | COMP. current       | 12   | A     |
|   | COMP. run time      | 1000 | Hr    |
|   | COMP. On / Off      | 2000 | times |
|   | COMP. frequency     | 80   | Hz    |
|   | Return: RETURN      |      |       |
|   | ▼ Page 🔺            |      |       |

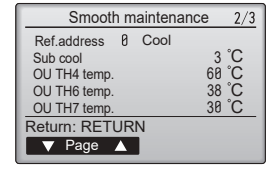

| Smoot          | h m      | aintena | ance | 3/3 |
|----------------|----------|---------|------|-----|
| Ref.address    | 0        | Cool    |      |     |
| IU air temp.   |          |         | 28   | °C  |
| IU HEX temp.   |          |         | 10   | °C  |
| IU filter time |          |         | 120  | Hr  |
|                |          |         |      |     |
| Return: RET    | UR       | N       |      |     |
| V Page         | <u> </u> |         |      |     |
|                |          |         |      |     |

### Navigation dans les écrans

- Pour revenir au Menu général ..... ..... Touche [MENU]
- Pour revenir à l'écran précédent... Touche [RETURN] (RETOUR)

fr

## Contenido

- 1. Medidas de Seguridad .....
- Seleccionar el lugar de instalación ......
   Diagrama de instalación .....
- Diagrama de instalación ......
   Instalación de la unidad interior ......
- Golocación de los tubos de refrigerante ......

#### Nota:

En este manual de instrucciones, la frase "Mando a distancia con cable" se refiere solo a PAR-42MAAUB. Si necesita más información acerca del otro mando a distancia, consulte el manual de instalación o el manual de puesta en marcha que se incluyen en dichas cajas.

3

3

4

## 1. Medidas de Seguridad

- ► Antes de instalar la unidad, asegúrese de haber leído el capítulo de "Medidas de seguridad".
- ▶ Las "Medidas de seguridad" señalan aspectos muy importantes sobre seguridad. Es importante que se cumplan todos.
- > Antes de conectar este equipo al sistema de suministro eléctrico, informe a su proveedor u obtenga su consentimiento.

## SIGNIFICADO DE LOS SÍMBOLOS VISUALIZADOS EN LA UNIDAD

| Refrigerant<br>Safety Group<br>A2L | ATENCIÓN<br>(Riesgo de<br>incendio) | Esta unidad utiliza un refrigerante inflamable.<br>Si hay fugas de refrigerante y este entra en contacto con fuego o con una fuente de calor, se generará un gas perjudicial y<br>puede causarse un incendio. |
|------------------------------------|-------------------------------------|----------------------------------------------------------------------------------------------------|
|                                    | Lea detenidamente                   | el MANUAL DE INSTRUCCIONES antes de utilizar el equipo.                                                                                                    |
|                                    | El personal de mante                | nimiento deberá leer detenidamente el MANUAL DE INSTRUCCIONES y el MANUAL DE INSTALACIÓN antes de utilizar el equipo.                                                                                         |
| i                                  | Encontrará más info                 | rmación en el MANUAL DE INSTRUCCIONES, en el MANUAL DE INSTALACIÓN y en documentos similares.                                                                                                    |
|                                    |                                     |                                                                                                    |

## Símbolos utilizados en el texto

## ▲ Atención:

Describe precauciones que deben tenerse en cuenta para evitar el riesgo de lesiones o muerte del usuario.

#### **∧** Cuidado:

Describe las precauciones que se deben tener para evitar daños en la unidad.

## Atención:

- Lea atentamente las etiquetas adheridas a la unidad principal.
- La instalación, la reubicación y las reparaciones de la unidad debe realizarlas un distribuidor o un técnico autorizado.
- El usuario no debe intentar reparar la unidad ni desplazarla a otra ubicación bajo ningún concepto.
- No modifique la unidad. Podría producirse fuego, una descarga eléctrica, lesiones o escape de agua.
- Para los trabajos de instalación y reubicación, siga las instrucciones del Manual de instalación y utilice herramientas y componentes para tuberías fabricados específicamente para su uso con el refrigerante indicado en el manual de instalación de la unidad exterior.
- La unidad debe instalarse según las instrucciones para reducir posibles daños en caso de terremoto, huracán o vientos fuertes. Si no se instala correctamente, la unidad podría caerse y provocar daños o lesiones.
- La unidad debe instalarse firmemente sobre una estructura capaz de soportar su peso.
- El aparato debe guardarse en una zona bien ventilada, y la habitación debe tener el tamaño especificado para un funcionamiento correcto.
- Si el acondicionador de aire se instala en una habitación pequeña o cerrada, deberán tomarse medidas para evitar que la concentración de refrigerante exceda los límites de seguridad en caso de que se produzcan fugas de refrigerante. Si se produce una fuga de refrigerante que sobrepase los límites de concentración, la estancia en la sala puede ser peligrosa por falta de oxígeno.
- Mantenga los aparatos que utilizan combustibles gaseosos, calefactores eléctricos y otros elementos inflamables (fuentes de ignición) apartados del lugar donde se llevará a cabo la instalación, reparación y otras tareas en el acondicionador de aire.
- Si el refrigerante entra en contacto con una llama, se liberarán gases tóxicos. • Si se produce una fuga de refrigerante durante el funcionamiento, ventile
- la sala. Si el refrigerante entra en contacto con una llama, se desprenderán gases nocivos.
  Todas las conexiones eléctricas deberán ser realizadas por un técnico
- Todas las conexiones electricas deberan ser realizadas por un tecnico cualificado según la normativa local y las instrucciones de este manual.
- Utilice solo cables especificados para el cableado. Las conexiones del cableado se deben realizar con seguridad sin que se ejerza tensión en las conexiones de los terminales. Asimismo, no empalme nunca los cables al realizar el cableado (a menos que se indique lo contrario en este documento). El hecho de no seguir estas instrucciones puede provocar un sobrecalentamiento o un incendio.
- No utilice la conexión intermedia de los cables eléctricos.

- Símbolos utilizados en las ilustraciones
- $(\underline{1})$  : Indica una pieza que debe estar conectada a tierra.
- $\stackrel{\smile}{\bigcirc}$  : Asegúrese de no hacerlo.

Después de terminar la instalación, explique las "Medidas de Seguridad", funcionamiento y mantenimiento de la unidad al cliente según el Manual de instrucciones y realice una prueba para asegurarse de que funciona correctamente. Entregue una copia del Manual de instalación y del Manual de instrucciones al usuario. Estos manuales deben pasar a usuarios posteriores del equipo.

 Cuando instale o cambie de sitio el acondicionador de aire, o al realizar tareas de mantenimiento, utilice únicamente el refrigerante indicado en la unidad exterior para cargar los tubos del refrigerante. No lo mezcle con otro tipo de refrigerante y vacíe completamente de aire los tubos.

Si el aire se mezcla con el refrigerante, podría producir una tensión anormalmente alta en el tubo del refrigerante y ocasionar una explosión u otros peligros.

Usar un refrigerante distinto al indicado para el sistema provocará un fallo mecánico, un funcionamiento defectuoso del sistema o la avería de la unidad. En el peor de los casos, podría suponer un grave impedimento para garantizar la seguridad del producto.

- El aparato eléctrico debe instalarse siguiendo las regulaciones vigentes del país en materia de cableado.
- Este aparato no debe ser utilizado por personas (incluidos niños) que presenten una discapacidad física, sensorial o mental, y tampoco por aquellos que no dispongan de la experiencia o el conocimiento necesario, a menos que lo hagan bajo la supervisión de una persona responsable de la seguridad o que hayan recibido instrucciones por parte de esta sobre uso del aparato.
- Los niños deben estar vigilados por personas adultas para impedir que juequen con el equipo.
- El panel de la cubierta de la caja eléctrica de la unidad debe estar encajado firmemente.
- Si el cable de alimentación sufre daños, debe ser sustituido por el fabricante, su servicio técnico o personal con una cualificación equivalente para evitar cualquier peligro.
- Utilice sólo accesorios autorizados por Mitsubishi Electric y pida a su distribuidor o a un técnico autorizado que se los instale.
- Tras haber realizado la instalación, compruebe si hay fugas de refrigerante. Si en caso de fuga el refrigerante entra en contacto con las llamas de un calentador o de un equipo de cocina portátil, se desprenderán gases nocivos.
- Para acelerar el proceso de descongelación o para limpiar el aparato, utilice únicamente los medios recomendados por el fabricante.
- El aparato debe guardarse en una habitación sin fuentes de ignición en funcionamiento continuo (por ejemplo: llamas abiertas, un aparato de gas en funcionamiento o un calentador eléctrico en funcionamiento).
- No perfore ni queme el equipo.
- Tenga en cuenta que es posible que los refrigerantes no emitan olores.
- Las tuberías deben protegerse de posibles daños físicos.
  - · Las tuberías instaladas deben ser las mínimas.

## 1. Medidas de Seguridad

- Deben observarse las normativas nacionales relativas al gas.
- Mantenga las aberturas de ventilación necesarias libres de obstáculos.
  No utilice una aleación para soldadura de baja temperatura si decide soldar los tubos de refrigerante.
- Cuando realice trabajos de soldadura, procure que la habitación esté bien ventilada.

Compruebe que no haya materiales peligrosos o inflamables cerca de la zona de trabajo.

- Si trabaja en una habitación cerrada o pequeña, o en un lugar similar,
- compruebe que no haya fugas de refrigerante antes de realizar el trabajo.
  Si se producen fugas de refrigerante y este se acumula, puede encenderse o liberar gases tóxicos.
- Tenga cuidado al utilizar cualquier fuente de calor auxiliar y siga todas las instrucciones de los otros fabricantes y las directrices de seguridad para la instalación y el uso.
- Cualquier fuente de calor auxiliar conectada a esta unidad a través de la conexión CN24 debe disponer de un mecanismo independiente de control de la temperatura. Si no se instala y mantiene dicho mecanismo de control de la temperatura, la garantía de este equipo puede quedar anulada.
- Mitsubishi Electric no asumirá ninguna obligación de garantía ni ninguna otra responsabilidad por cualquier daño o pérdida relacionado con dichos calentadores auxiliares de otros fabricantes.

## 1.1. Cuestiones previas a la instalación (Ambiente)

#### \land Cuidado:

- No utilice la unidad en un ambiente enrarecido. Si instala el aire acondicionado en áreas expuestas al vapor, aceite esencial (incluyendo el aceite para máquinas), o humo sulfúrico, áreas con alto contenido en sal como playas, el rendimiento puede verse reducido significativamente y las piezas internas pueden dañarse.
- No instale la unidad donde se puedan verter, producir, circular o acumular gases inflamables. Si se acumula gas inflamable en zonas próximas a la unidad, se podría producir un incendio o una explosión.
- No coloque alimentos, plantas, animales, obras de arte o instrumentos de precisión en la salida de aire directa de la unidad exterior o demasiado cerca de ella, ya que los cambios de temperatura o el agua que gotea podrían dañarlos.
- Cuando la humedad de la habitación supera el 80%, o cuando el tubo de drenaje esté obstruido, puede gotear agua de la unidad interior. No instale la unidad interior en lugares donde el goteo pueda causar daños.

## 1.2. Antes de la instalación o reubicación

A Cuidado:

- Tenga mucho cuidado cuando mueva las unidades. Se necesitan dos o más personas para llevar la unidad ya que pesa 20 kg, 44 lbs o más. No la sujete por las bandas de embalaje. Utilice guantes protectores ya que se podría lesionar con las aletas u otras partes.
- Guarde los embalajes en un lugar seguro. Los materiales de embalaje, como clavos y otras piezas de metal o de madera pueden producir pinchazos y otras lesiones.
- El tubo de refrigerante debe estar aislado térmicamente para evitar la condensación. Si el tubo de refrigerante no se aísla correctamente, se formará condensación.
- Sitúe material aislante térmico en las tuberías para evitar la condensación. Si el tubo de drenaje no se instala correctamente, se puede producir un escape de agua o daños en el techo, suelo, muebles u otros objetos.

## 1.3. Antes de la instalación eléctrica

#### A Cuidado:

- Asegúrese de instalar disyuntores. Si no se instalan, se podrían producir descargas eléctricas.
- Use cables estándar de suficiente capacidad para las líneas eléctricas. Si no lo hace así, se podría producir un cortocircuito, un sobrecalentamiento o un incendio.
- · Cuando instale las líneas eléctricas, los cables no deben tener corriente.

# 1.4. Antes de realizar las pruebas de funcionamiento

- Conecte la corriente al menos 12 horas antes de que empiece a funcionar el equipo. Si se acciona inmediatamente después de haberlo conectado a la corriente, pueden producirse daños graves en las piezas internas.
- Antes de que comience a funcionar el equipo, compruebe que todos los paneles y protectores están instalados correctamente. Las piezas giratorias, calientes o de alto voltaje pueden provocar lesiones.
- No haga funcionar el equipo de aire acondicionado sin el filtro de aire instalado. Si el filtro de aire no está colocado, se puede acumular el polvo y se puede averiar el equipo.

- No descargue el refrigerante en el ambiente. Si se producen fugas de refrigerante durante la instalación, ventile la habitación. Una vez acabada la instalación, compruebe que no haya fugas de refrigerante.
- Si hay fugas de refrigerante y éste entra en contacto con fuego o con fuentes de calor tales como un calentador del ventilador, un calentador de queroseno o un horno de cocina, se generarán gases perjudiciales.
- Si se utiliza un quemador de gas u otro aparato que produzca llamas, retire todo el refrigerante del acondicionador de aire y compruebe que el área esté bien ventilada.
- Si hay fugas de refrigerante y este entra en contacto con fuego o con fuentes de calor, se generarán gases perjudiciales y puede causarse un incendio.
- Para evitar el riesgo de incendios, empotre o proteja las tuberías de refrigerante. Los daños externos en las tuberías de refrigerante pueden provocar un incendio.
- Cuando conecte esta unidad interior a una unidad exterior multizona y a través de una caja de derivación, consulte el apartado "Lista de unidades interiores conectables" en el manual de instalación de la unidad exterior multizona.
- Si instala la unidad en un hospital o en un centro de comunicaciones, recuerde que la unidad produce ruidos e interferencias electrónicas. Los conmutadores, aparatos domésticos, equipos médicos de alta frecuencia y las comunicaciones de radio pueden provocar un mal funcionamiento o la avería del equipo de aire acondicionado. El equipo de aire acondicionado también puede afectar los equipos médicos e interrumpir los cuidados médicos, así como los equipos de comunicación y dañar la calidad de la pantalla.
- Si emplea aerosoles para la construcción de interiores, los trabajos de acabado o el sellado de la penetración de tuberías, desactive el disyuntor y ventile bien la habitación.
- El gas de los esprays puede provocar errores de detección y una activación inesperada del detector de fugas de refrigerante.
- No limpie con agua el equipo de aire acondicionado. Puede sufrir una descarga eléctrica.
- Apriete las tuercas de abocardado a los niveles especificados mediante una llave dinamométrica. Si las aprieta demasiado, se pueden romper al cabo de un tiempo.
- Si se utiliza la unidad durante muchas horas y el aire del techo se encuentra a una temperatura alta/presenta una humedad elevada (punto de rocío por encima de los 26 °C, 79 °F), puede formarse rocío en la unidad interior o en los materiales del techo. Si utiliza las unidades en estas condiciones, coloque material aislante (10-20 mm, 25/64 - 25/32 in.) en toda la superficie de la unidad y en los materiales del techo para evitar la condensación.
- Asegúrese de instalar una toma de tierra. Si la unidad no está bien conectada a la línea de tierra, se puede producir una descarga eléctrica.
- Utilice disyuntores (interruptor de falta de tierra, interruptor aislante (+fusible B) e interruptores en caja moldeada) con la potencia especificada. Si la potencia del interruptor es mayor que la especificada, puede ocurrir un incendio o una avería.
- No toque ningún interruptor con las manos mojadas. Puede sufrir una descarga eléctrica.
- No toque la tubería del refrigerante sin guantes mientras durante el funcionamiento.
- Una vez deje de funcionar el aparato, espere cinco minutos antes de apagar el interruptor principal. De lo contrario, se puede producir un goteo de agua o una avería.

Consulte el manual de instalación de la unidad exterior.

### 2.1. Unidad interior

- Donde no se obstaculice el flujo de aire.
- Donde el aire frío se pueda propagar por toda la habitación.
- Donde no esté expuesto a la luz solar directa.
- A una distancia mínima de 1 m (3 ft) del televisor y de la radio (para evitar que se distorsione la imagen o que se produzca ruido).
- · En un lugar lo más alejado posible de fluorescentes o de luces incandescentes (para que el controlador remoto por infrarrojos funcione con normalidad).
- · Donde el filtro de aire se pueda extraer y reemplazar con facilidad.

#### Atención:

Instale la unidad interior en un techo suficientemente fuerte para soportar el peso de la unidad.

En habitaciones con fluorescentes de tipo inversor, puede que la señal del con-

### 2.2. Montaje del mando a distancia inalámbrico (Para PAR-SF9FA-E\*)

- Lugar de montaje
  - Donde sea fácil de utilizar y de ver. Donde los niños no puedan tocarlo.
- Montaje

Seleccione una posición aproximadamente a 1,2 m (4 ft) sobre el suelo, compruebe que las señales del controlador remoto lleguen correctamente a la unidad interior desde esa posición (sonará un pitido de recepción "pii" o "pii-pii"). A continuación, instale el soporte del mando a distancia en un pilar o pared e instale el mando a distancia inalámbrico.

3. Diagrama de instalación

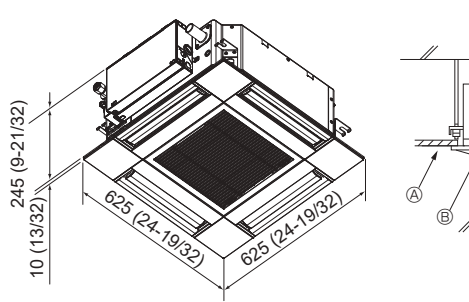

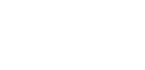

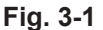

## 3.1. Unidad interior (Fig. 3-1)

trolador remoto inalámbrico no se reciba.

A Techo

mm (in.)

Ē

- B Rejilla
- © Obstáculo
- Mín. 1000 mm (40 in.)

E Mín. 500 mm (20 in.) (toda la periferia) Cuando configure el espacio de mantenimiento para E, deje siempre un mínimo de 700 mm (28 in.).

#### Atención:

Instale la unidad interior en un techo suficientemente fuerte para soportar el peso de la unidad.

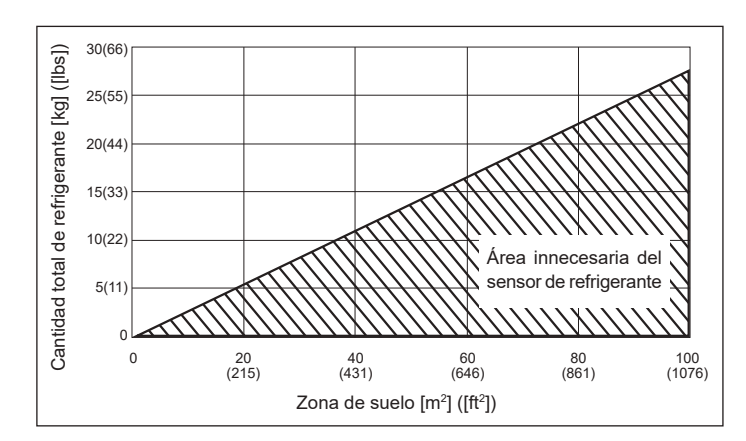

Si M/A ≤ 0,27, puede desactivar el sensor de refrigerante ajustando el siguiente interruptor DIP.

M: Cantidad total de refrigerante [kg] ([lbs]) A: Zona de suelo [m<sup>2</sup>] ([ft<sup>2</sup>])

SW ENCENDIDO o APAGADO Contenido El sensor de refrigerante está **ENCENDIDO** desactivado SW5-3 El sensor de refrigerante está APAGADO

Cuidado: No establezca este interruptor DIP en un entorno en el que  $M/A \ge 0,27$ . Si se produce una fuga de refrigerante con el sensor de refrigerante desactivado, el dispositivo de seguridad no podrá funcionar.

activado

### 3.2. Dimensiones exteriores (Unidad exterior)

Consulte el manual de instalación de la unidad exterior.

## 4. Instalación de la unidad interior

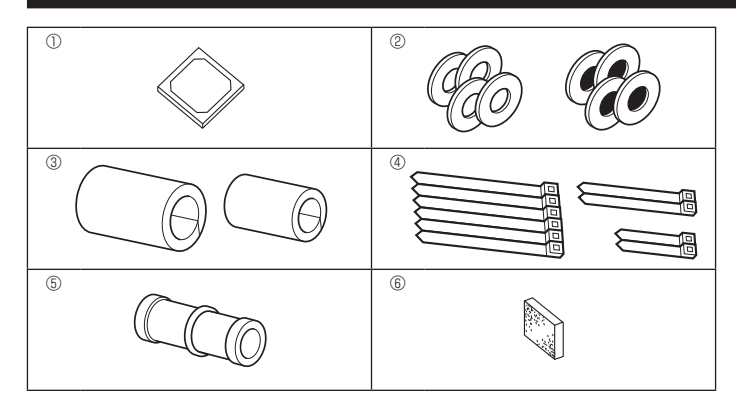

Fig. 4-1

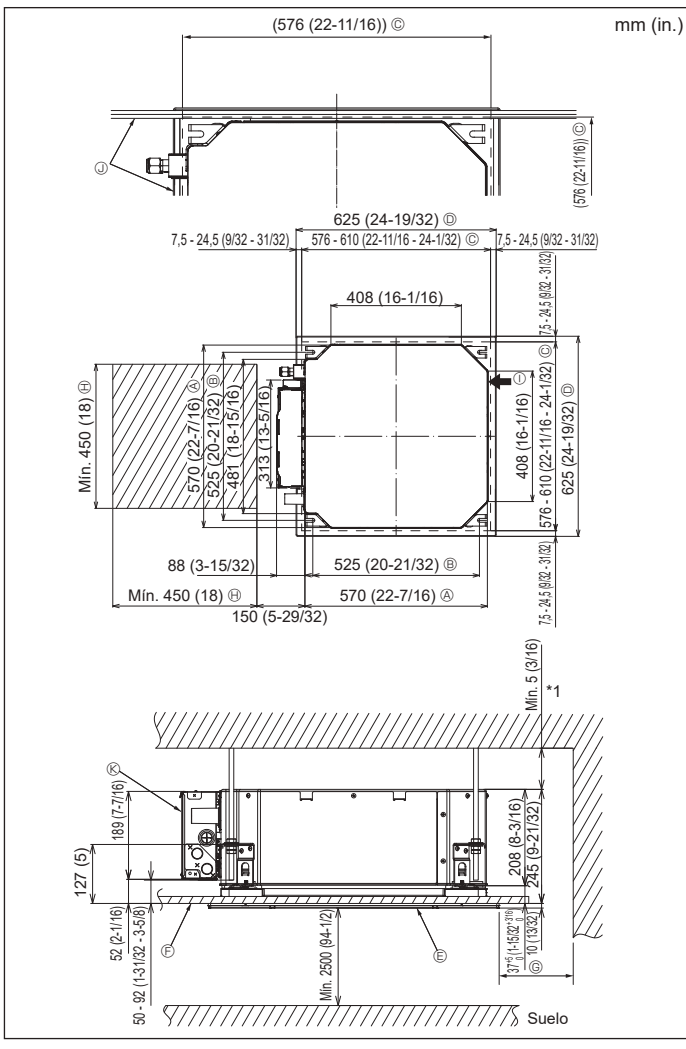

Fig. 4-2

# 4.1. Compruebe los accesorios de la unidad interior (Fig. 4-1)

La unidad interior debe incluir los siguientes accesorios.

|   | Nombre del accesorio                                                   | Cant. |
|---|------------------------------------------------------------------------|-------|
| 1 | Plantilla de instalación                                               | 1     |
| 0 | Arandelas (con aislamiento)                                            | 4     |
| Ø | Arandelas (sin aislamiento)                                            | 4     |
|   | Cubierta de la tubería (para la junta de las tuberías de refrigerante) |       |
| 3 | diámetro pequeño (líquido)                                             | 1     |
|   | diámetro grande (gas)                                                  | 1     |
|   | Abrazadera (grande)                                                    | 6     |
| 4 | Abrazadera (media)                                                     | 2     |
|   | Abrazadera (pequeña)                                                   | 2     |
| 5 | Tubo de desagüe                                                        | 1     |
| 6 | Aislamiento                                                            | 1     |

### 4.2. Lugares de instalación de las aberturas en el techo y los tornillos de suspensión (Fig. 4-2)

#### 

Instale la unidad interior como mínimo 2,5 m (8,2 ft) por encima del nivel del suelo.

Para aparatos que no están disponibles para el público general.

- Utilice la plantilla de instalación y el calibre (suministrado como accesorio con la rejilla) para realizar una abertura en el techo que le permita instalar la unidad principal tal y como se muestra en el diagrama. (Se muestra el método para utilizar la plantilla y el calibre).
  - \* Antes de su uso, compruebe las dimensiones de la plantilla y del calibre, ya que pueden cambiar debido a las fluctuaciones de temperatura y humedad.
  - \* Las dimensiones de la abertura en el techo pueden regularse dentro del rango que aparece en el siguiente diagrama; así pues, centre la unidad principal en la abertura asegurándose de que los respectivos lados opuestos queden a la misma distancia del borde de la abertura.
- Utilice tornillos de suspensión M10 (3/8").

\* Los tornillos de suspensión deben adquirirse in situ.

 Instale firmemente, comprobando que no quede espacio libre entre el panel del techo y la rejilla, y entre la unidad principal y la rejilla.

- A Lado exterior de la unidad principal
- B Paso del tornillo
- © Abertura en el techo
- D Lado exterior de la rejilla
- E Rejilla
- ⑤ Techo
- ① Entrada de aire fresco
   ④ Ángulo
   ⑧ Caja de los componentes eléctricos

de 700 mm (28 in.).

⊕ Espacio para mantenimiento

Mín. 500 mm (20 in.) (toda la periferia)

Cuando establezca el espacio de mante-

nimiento para ©, deje siempre un mínimo

\* Deje el espacio de mantenimiento en el extremo de la caja de componentes eléctricos.

\*1 Si lo instala en una posición de la unidad de techo ya existente, o si desea aplicar un aislamiento térmico adicional, deje un espacio mínimo de 25 mm (1 in.).

## 4. Instalación de la unidad interior

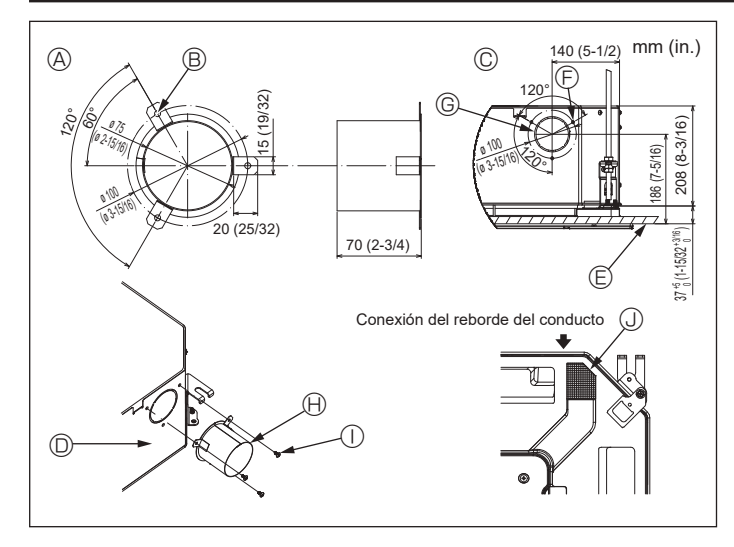

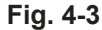

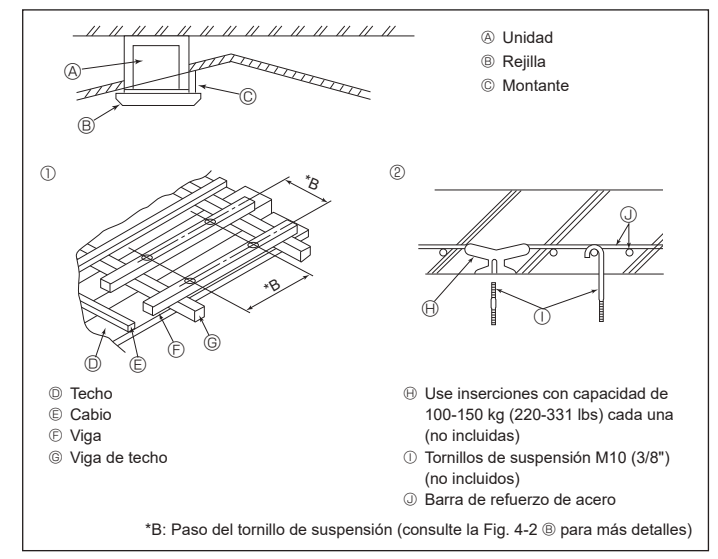

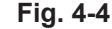

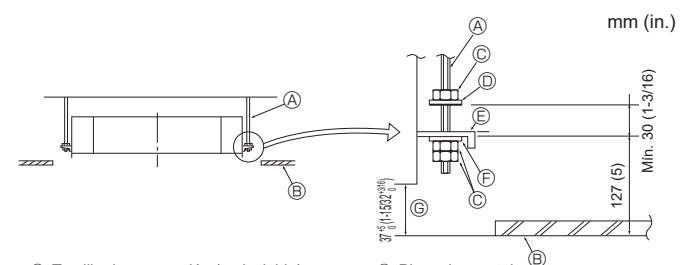

- Tornillo de suspensión (no incluido)
- B Techo
- © Tuerca (no incluida)
- Arandela (con aislamiento) (Accesorio)

Fig. 4-5

Fig. 4-7

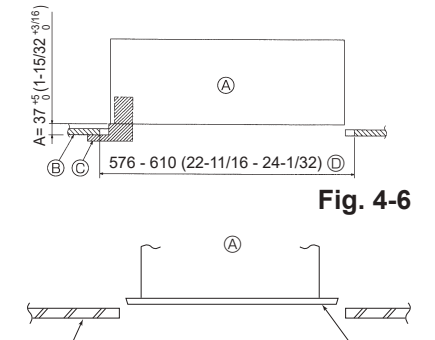

- Placa de montaje
   © Arandela (sin aislamiento) (Accesorio)
- © Comprobar utilizando el calibre de
  - instalación

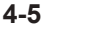

- Unidad principal
- B Techo
- © Calibre (accesorio de la rejilla)
- Dimensiones de la abertura del techo
- Onidad principal
   Onidad principal
   Onidad principal
   Onidad principal
   Onidad principal
   Onidad principal
   Onidad principal
   Onidad principal
   Onidad principal
   Onidad principal
   Onidad principal
   Onidad principal
   Onidad principal
   Onidad principal
   Onidad principal
   Onidad principal
   Onidad principal
   Onidad
   Onidad
   Onidad
   Onidad
   Onidad
   Onidad
   Onidad
   Onidad
   Onidad
   Onidad
   Onidad
   Onidad
   Onidad
   Onidad
   Onidad
   Onidad
   Onidad
   Onidad
   Onidad
   Onidad
   Onidad
   Onidad
   Onidad
   Onidad
   Onidad
   Onidad
   Onidad
   Onidad
   Onidad
   Onidad
   Onidad
   Onidad
   Onidad
   Onidad
   Onidad
   Onidad
   Onidad
   Onidad
   Onidad
   Onidad
   Onidad
   Onidad
   Onidad
   Onidad
   Onidad
   Onidad
   Onidad
   Onidad
   Onidad
   Onidad
   Onidad
   Onidad
   Onidad
   Onidad
   Onidad
   Onidad
   Onidad
   Onidad
   Onidad
   Onidad
   Onidad
   Onidad
   Onidad
   Onidad
   Onidad
   Onidad
   Onidad
   Onidad
   Onidad
   Onidad
   Onidad
   Onidad
   Onidad
   Onidad
   Onidad
   Onidad
   Onidad
   Onidad
   Onidad
   Onidad
   Onidad
   Onidad
   Onidad
   Onidad
   Onidad
   Onidad
   Onidad
   Onidad
   Onidad
   Onidad
   Onidad
   Onidad
   Onidad
   Onidad
   Onidad
   Onidad
   Onidad
   Onidad
   Onidad
   Onidad
   Onidad
   Onidad
   Onidad
   Onidad
   Onidad
   Onidad
   Onidad
   Onidad
   Onidad
   Onidad
   Onidad
   Onidad
   Onidad
   Onidad
   Onidad
   Onidad
   Onidad
   Onidad
   Onidad
   Onidad
   Onidad
   Onidad
   Onidad
   Onidad
   Onidad
   Onidad
   Onidad
   Onidad
   Onidad
   Onidad
   Onidad
   Onidad
   Onidad
   Onidad
   Onidad
   Onidad
   Onidad
   Onidad
   Onidad
   Onidad
   Onidad
   Onidad
   Onidad
   Onidad
   Onidad
   Onidad
   Onidad
   Onidad
   Onidad
   Onidad
   Onidad
   Onidad
   Onidad
- B Techo
- © Plantilla de instalación (Accesorio)

### 4.3. Instalación del conducto (en el caso de entrada de aire fresco) (Fig. 4-3)

#### A Precaución:

Unión del ventilador del conducto y del acondicionador de aire Si se utiliza un ventilador del conducto, asegúrese de unirlo al acondicionador de aire cuando se obtenga aire del exterior.

No utilice únicamente el ventilador del conducto. Podrían producirse pérdidas.

- Preparar el reborde del conducto (por parte del técnico)
- · Se recomienda la forma de reborde del conducto mostrada a la izquierda.
- Instalación del reborde del conducto Corte el orificio de corte. No lo parta.
- Instale el reborde del conducto en el orificio de corte de la unidad interior utilizando tres tornillos roscados de 4 × 10 mm, que debe preparar el técnico.
- Instalación del conducto (por parte del técnico)
- Prepare un conducto cuyo diámetro interior encaje en el diámetro exterior del reborde del conducto.
- En caso de que la zona situada encima del techo tenga una temperatura y una humedad muy altas, envuelva el conducto con un aislante térmico para evitar pérdidas en la pared.

#### Retire el aislante del depósito de drenaie. A Forma recomendada del reborde del

- © 3 orificios para tornillos roscados
- G Orificio de corte de ø73,4 mm (2-7/8 in.) (Grosor: 0,8 mm (1/32 in.) o superior)
  - Reborde del conducto (por parte del técnico)
- B Orificio de 3-ø5 mm (3/16 in.) ① Tornillo roscado de 4 × 10 mm (por parte © Vista detallada de la entrada de aire fresco del técnico)
  - ③ Aislamiento
- O Unidad interior © Superficie del techo

conducto

## 4.4. Estructura de suspensión (refuerzo de la estructura de suspensión) (Fig. 4-4)

· Los trabajos en el techo diferirán según el tipo de construcción del edificio. Se deberá consultar a los constructores y decoradores de interiores.

- (1) Apertura del techo: El techo debe mantenerse totalmente horizontal y se reforzarán la estructura del techo (marco: listones de madera y soportes de listones) para protegerlo de vibraciones
- (2) Corte y extraiga la estructura del techo.
- (3) Refuerce los bordes de la estructura del techo en los puntos que han sido cortados, y añada elementos estructurales para asegurar los extremos del panel del techo.
  - (4) Al instalar la unidad en un techo inclinado, coloque un montante entre el techo y la rejilla y disponga la instalación de forma que la unidad quede horizontal.
  - ① Estructuras de madera
  - · Use vigas-tirante (para casas de un solo piso) o vigas de doble piso (para casas de dos pisos) como refuerzo.
  - Las vigas de madera para acondicionadores de aire suspendidos deben ser resistentes y sus lados deben tener como mínimo 6 cm (2-3/8 in.) de longitud si están separadas menos de 90 cm (36 in.), y como mínimo 9 cm (3-9/16 in.) de longitud si están separadas hasta 180 cm (71 in.). El tamaño de los tornillos de suspensión debe ser de ø10 (3/8"). (Los pernos no se entregan con la unidad).

② Estructuras de hormigón armado

Asegure los tornillos de suspensión siguiendo el método ya descrito, o utilice colgadores de acero o madera, etc., para instalar los pernos de suspensión.

### 4.5. Procedimientos de suspensión de la unidad (Fig. 4-5)

- Suspenda la unidad principal de la forma mostrada en el diagrama. 1. En primer lugar, coloque las piezas en los tornillos de suspensión en el orden siguiente: arandelas (con aislamiento), arandelas (sin aislamiento) y tuercas (dobles)
- · Coloque la arandela con el acolchado de forma que el aislamiento quede cara abaio
- · Si se utilizan arandelas superiores para suspender la unidad principal, las arandelas inferiores (con aislamiento) y las tuercas (dobles) deben colocarse más tarde
- 2. Levante la unidad hasta la altura adecuada de los tornillos de suspensión para insertar la placa de montaje entre las arandelas y luego apriétela firmemente.
- Si no puede alinear la unidad principal en el orificio de montaje del techo, se puede ajustar posteriormente gracias a la ranura de la placa de montaje. (Fig. 4-6)
- Asegúrese de que el paso A se realiza en 37-42 mm (de 1-15/32 a 1-21/32 in.). Si no se respeta este margen, podrían producirse graves daños.

### 4.6. Confirmar la posición de la unidad principal y apretar los tornillos de suspensión (Fig. 4-7)

- Compruebe, utilizando el calibre unido a la rejilla, que la parte inferior de la unidad principal esté correctamente alineada con la abertura del techo. Confírmelo, ya que en caso contrario se puede generar condensación y gotear debido a pérdidas de aire, etc.
- · Confirme que la unidad principal está nivelada horizontalmente, utilizando un nivel o un tubo de vinilo relleno de agua.
- · Una vez comprobada la posición de la unidad principal, apriete firmemente las tuercas de los tornillos de suspensión para fijar la unidad principal.
- · La plantilla de instalación puede utilizarse como hoja de protección para evitar que entre polvo en la unidad principal cuando las rejillas no estén colocadas durante un tiempo o cuando deben alinearse los materiales del techo una vez finalizada la instalación de la unidad.
- \* Para más detalles, consulte las instrucciones de la plantilla de instalación.

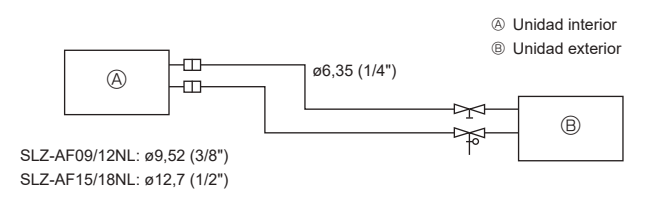

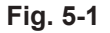

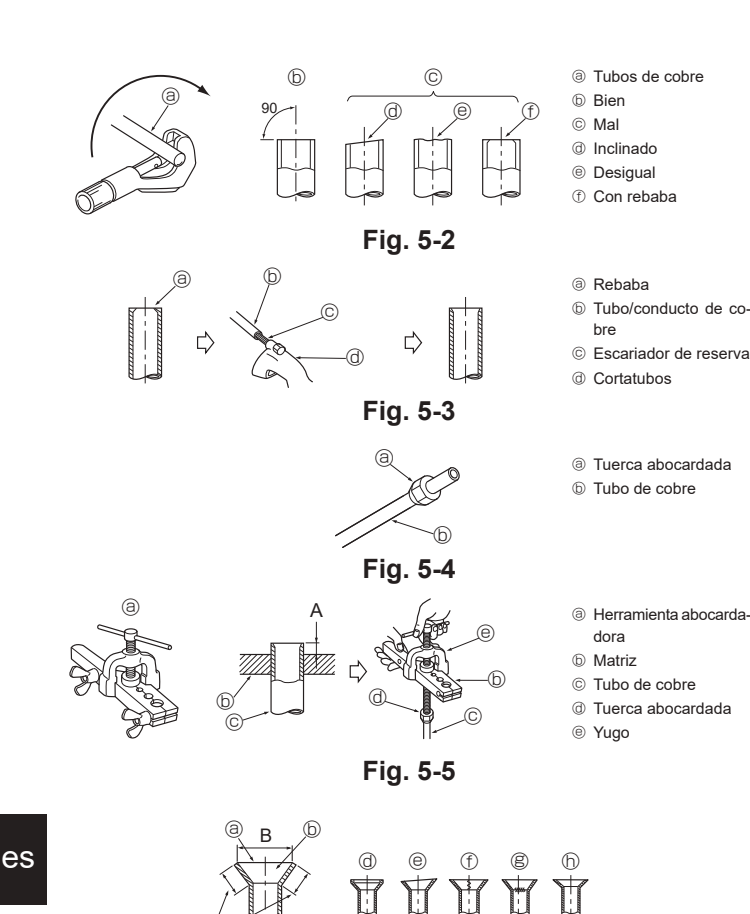

# Para aparatos con refrigerante R454B

· Utilice tubos de cobre fosforoso del tipo C1220 y tubos de aleación de cobre sin costuras para conectar los tubos del refrigerante. Utilice tuberías para refrigerante del grosor especificado en la tabla siguiente. Asegúrese de que el interior de las tuberías está limpio y que no contienen ningún contaminante nocivo como compuestos sulfúricos, oxidantes, restos o polvo.

#### Atención:

5.1. Precauciones

Cuando instale o cambie de sitio el acondicionador de aire, o al realizar tareas de mantenimiento, utilice únicamente el refrigerante indicado en la unidad exterior para cargar los tubos del refrigerante. No lo mezcle con otro tipo de refrigerante y vacíe completamente de aire los tubos.

Si el aire se mezcla con el refrigerante, podría producir una tensión anormalmente alta en el tubo del refrigerante y ocasionar una explosión u otros peligros.

Usar un refrigerante distinto al indicado para el sistema provocará un fallo mecánico, un funcionamiento defectuoso del sistema o la avería de la unidad. En el peor de los casos, podría suponer un grave impedimento para garantizar la seguridad del producto.

## 5.2. Tubo de refrigerante (Fig. 5-1)

#### Preparación de las tuberías

(1) La tabla siguiente indica las especificaciones de las tuberías disponibles en el mercado.

| Madala    | Tuborío         | Diámetro exterior |     | Grosor mín.          | Grosor del          | Material                     |  |
|-----------|-----------------|-------------------|-----|----------------------|---------------------|------------------------------|--|
| wodelo    | Tuberia         | mm                | in. | de la pared          | aislamiento         | aislante                     |  |
| SLZ-AF09/ | Para<br>líquido | 6,35              | 1/4 | 0,8 mm<br>(1/32 in.) | 8 mm<br>(10/32 in.) | Plástico de                  |  |
| 12NL      | Para gas        | 9,52              | 3/8 | 0,8 mm<br>(1/32 in.) | 8 mm<br>(10/32 in.) | espuma ter-<br>morresistente |  |
| SLZ-AF15/ | Para<br>líquido | 6,35              | 1/4 | 0,8 mm<br>(1/32 in.) | 8 mm<br>(10/32 in.) | con un peso<br>específico de |  |
| 18NL      | Para gas        | 12,7              | 1/2 | 0,8 mm<br>(1/32 in.) | 8 mm<br>(10/32 in.) | 0,045                        |  |

(2) Asegúrese de que los 2 tubos de refrigerante estén bien aislados para evitar la condensación

(3) El radio de curvatura del tubo de refrigerante debe ser de 100 mm (4 in.) o más.

#### /!\ Precaución:

Asegúrese de utilizar el aislamiento del grosor especificado. Un grosor excesivo impide el almacenamiento detrás de la unidad interior y un menor grosor produce un goteo por condensación.

#### 5.3. Tareas de abocardamiento

· Las fugas de gas se deben principalmente a defectos de abocardado. Realice un abocardado correcto siguiendo estas instrucciones.

#### 5.3.1. Corte del tubo (Fig. 5-2) • Utilizando un cortatubos, corte correctamente el tubo de cobre.

- 5.3.2. Eliminación de las rebabas (Fig. 5-3)
- · Elimine completamente las rebabas del corte transversal del tubo/tubería.
- · Mientras elimina las rebabas, ponga el extremo del tubo/tubería de cobre en direc-
- ción descendente para evitar que éstas penetren en el mismo.

5.3.3. Colocación de las tuercas (Fig. 5-4)
Una vez eliminadas las rebabas, extraiga las tuercas abocardadas colocadas en las unidades interior y exterior, y luego póngalas en el tubo/tubería. (Cuando se ha terminado el proceso de abocardado ya no se pueden poner).

5.3.4. Labores de abocardamiento (Fig. 5-5)
Realice el trabajo de abocardamiento utilizando una herramienta abocardadora tal como se muestra a la derecha.

| Med                                            | idas                                                                                                    |  |
|------------------------------------------------|----------------------------------------------------------------------------------------------------|--|
| A (mm, in.)                                    |                                                                                                    |  |
| Cuando se utiliza la herramienta<br>para R454B | B <sup>+0</sup> <sub>-0,4</sub> , 1/64 (mm, in.)                                                                                                    |  |
| Tipo de embrague                               |                                                                                                    |  |
| 0 a 0,5, 0 a 1/64                              | 9,1, 11/32                                                                                                    |  |
| 0 a 0,5, 0 a 1/64                              | 13,2, 17/32                                                                                                    |  |
| 0 a 0,5, 0 a 1/64                              | 16,6, 21/32                                                                                                    |  |
|                                                | Med<br>A (mm, in.)<br>Cuando se utiliza la herramienta<br>para R454B<br>Tipo de embrague<br>0 a 0,5, 0 a 1/64<br>0 a 0,5, 0 a 1/64<br>0 a 0,5, 0 a 1/64 |  |

Sujete firmemente el tubo de cobre con una pieza de fijación del tamaño indicado en la tabla anterior.

## 5.3.5. Comprobación (Fig. 5-6) Compare el trabajo de abocardamiento con una de las imágenes que se muestran

a la derecha. Si el abocardado se ve defectuoso, corte la sección abocardada y repita el proceso de abocardado.

③ Completamente uniforme

- Interior lustroso sin arañazos
- © Nivelado en toda su longitud
- @ Demasiado
- Inclinado

- ① Estrías en la superficie abocardada
- Agrietado
- h Inclinado
- Malos ejemplos

Fig. 5-6

(j)

## 5. Colocación de los tubos de refrigerante

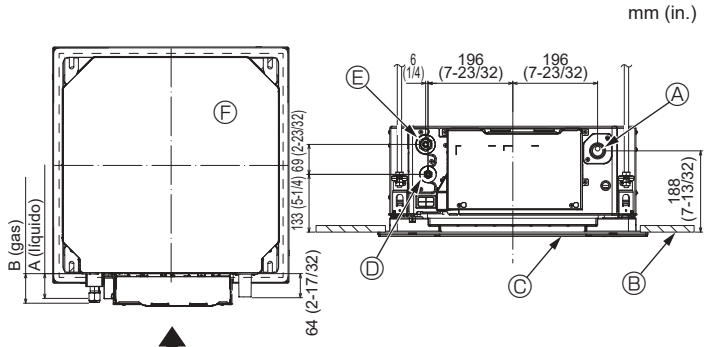

Fig. 5-7

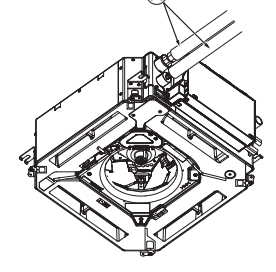

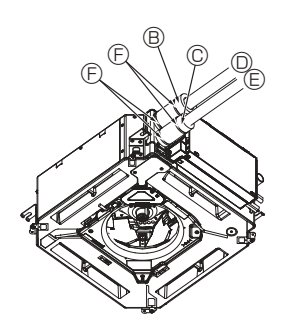

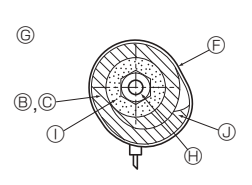

 Tubo de refrigerante y material aislante (no incluidos)

- B Tapa del tubo (grande) (Accesorio)
- © Tapa del tubo (pequeña) (Accesorio)
- D Tubo de refrigerante (gas)
- © Tubo de refrigerante (líquido)
- © Sección transversal de la conexión

mm (in.)

- le Tubo de refrigerante
- ① Material aislante② Enróllelo apretando

### Fig. 5-8

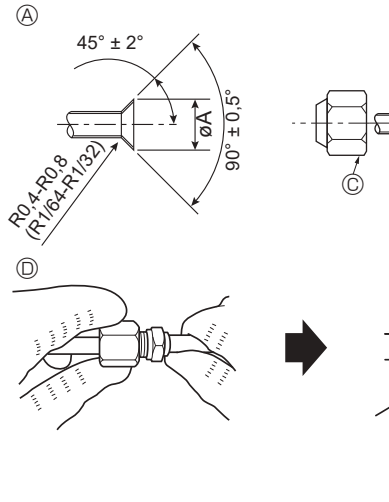

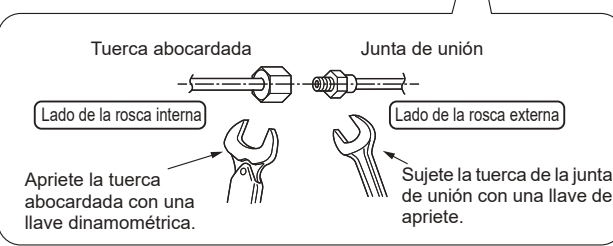

Fig. 5-9

# 5.4. Ubicación de los tubos de refrigerante y drenaje (Fig. 5-7)

- A Tubo de drenajeB Techo
- © Rejilla
- I Tubo de refrigerante (líquido)
- E Tubo de refrigerante (gas)

⑤ Unidad principal

| Madala        | Medidas (mm, in.) |             |  |  |
|---------------|-------------------|-------------|--|--|
| Modelo        | A (líquido)       | B (gas)     |  |  |
| SLZ-AF09/12NL | 63, 2-15/32       | 72, 2-27/32 |  |  |
| SLZ-AF15/18NL | 63, 2-15/32       | 78, 3-1/16  |  |  |

### 5.5. Conexión de los tubos (Fig. 5-8) Unidad interior

- 1) Cuando se utilicen tubos convencionales de cobre:
- Aplique una capa delgada de aceite refrigerante a la superficie del tubo y de la junta de asiento antes de apretar la tuerca abocardada.
- · Utilice dos llaves de apriete para apretar las conexiones de los tubos.
- Vacíe de aire el tubo de refrigerante utilizando su propio gas refrigerante (no purgue el aire del refrigerante cargado en la unidad exterior).
- Utilice un detector de fugas o agua jabonosa para comprobar posibles fugas de gas una vez realizadas las conexiones.
- Utilice la tuerca abocardada instalada en esta unidad interior.
- Si vuelve a conectar los tubos de refrigerante después de desmontarlos, asegúrese de que se haya reconstruido la parte abocardada del tubo.
- Utilice el aislante para la tubería de refrigerante incluido para aislar las conexiones de la unidad interior. Realice los aislamientos con cuidado según el diagrama siguiente.
- 2) Aislamiento térmico de los tubos de refrigerante:
- ① Envuelva la cubierta adjunta del tubo de mayor tamaño alrededor del tubo de gas, comprobando que el extremo de la cubierta del tubo entre en contacto con el lateral de la unidad.
- ② Envuelva la cubierta adjunta del tubo de menor tamaño alrededor del tubo de líquido, comprobando que el extremo de la cubierta del tubo entre en contacto con el lateral de la unidad.
- ③ Sujete ambos extremos de cada cubierta del tubo con las abrazaderas incluidas. (Coloque las abrazaderas a 20 mm (25/32 in.) de los extremos de la cubierta del tubo).
- Compruebe que la rendija de la cubierta del tubo quede hacia arriba al instalarla.

Compruebe que la válvula de parada en la unidad exterior esté totalmente cerrada (la unidad se suministra con la válvula cerrada). Tras realizar todas las conexiones entre unidad interior y exterior, purgue el aire del sistema por succión a través del puerto de la válvula de parada en la unidad exterior.

Después de completar los procedimientos descritos anteriormente, abra completamente el vástago de las válvulas de parada de la unidad exterior. Este paso completará la conexión del circuito de refrigerante entre las unidades interior y exterior. Las instrucciones de la válvula de parada están marcadas en la unidad exterior.

#### Apretar la tuerca abocardada

- Aplique una capa fina de aceite refrigerante en la superficie de asiento de la tubería. (Fig. 5-9)
- Para hacer la conexión, alinee primero el centro y luego déle a la tuerca abocardada las primeras 3 - 4 vueltas.
- Utilice la siguiente tabla de pares de torsión como guía para la sección de unión lateral de la unidad interior y apriete empleando dos llaves. Procure no apretar demasiado, ya que podría deteriorar la sección abocardada.
- Abocarde los extremos de las tubos de refrigerante. A
- Aplique aceite refrigerante para máquinas sobre toda la superficie abocinada. ®
- Utilice las tuercas abocardadas como se indica.  $\ensuremath{\mathbb{C}}$
- Utilice 2 llaves para apretar las conexiones de los tubos. O

| Tubo de cobre O.D.<br>(mm, in.) | Diám. ext. de la tuerca<br>abocardada<br>(mm, in.) | Par de torsión<br>(N·m, ft·lbs) |
|---------------------------------|----------------------------------------------------|---------------------------------|
| ø6,35, 1/4                      | 17, 21/32                                          | 14 a 18, 10 a 13                |
| ø9,52, 3/8                      | 22, 7/8                                            | 34 a 42, 25 a 31                |
| ø12,7, 1/2                      | 26, 1-1/32                                         | 49 a 61, 36 a 45                |

Después de cargar el refrigerante en la unidad interior, escriba la fecha en la columna "DATE OF FIRST CHARGE" (FECHA DE LA PRIMERA CARGA) de la placa de especificaciones.

7

## 6. Colocación de los tubos de drenaje

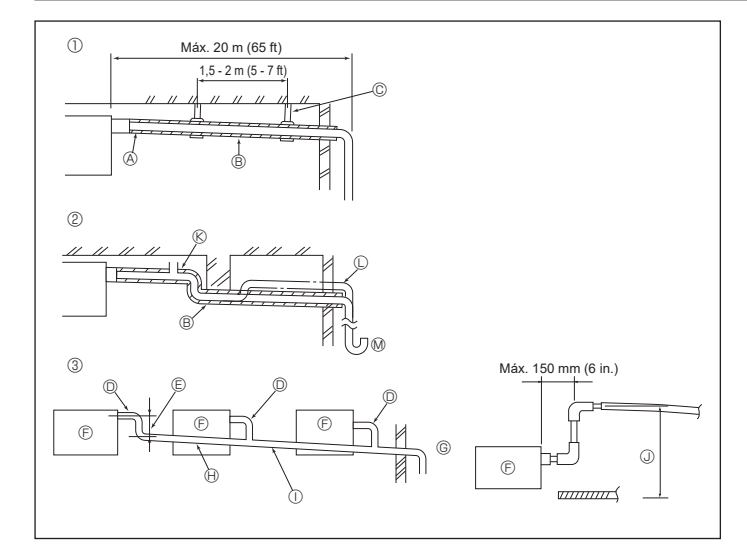

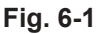

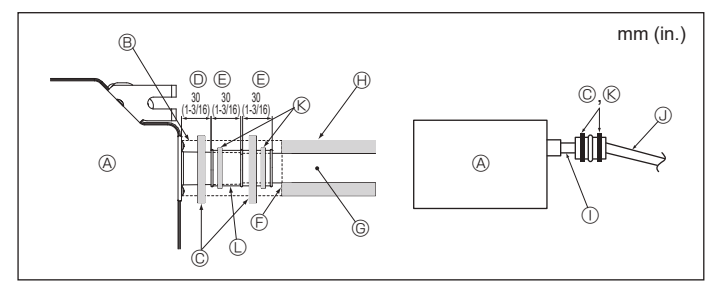

Fig. 6-2

### 6.1. Tubería de drenaje (Fig. 6-1)

- Utilice VP25 (TUBO DE PVC CON DIÁM. EXT. ø32 mm (1-1/4 in.)) para el tubo de drenaje y proporcione una pendiente de descenso de 1/100 o más.
- · Conecte las juntas de los tubos con un adhesivo de tipo polivinilo.
- · Consulte la figura para realizar los trabajos de canalización. 1) Tubería correcta
- ② Tubería incorrecta

No coloque un purgador de aire Puede provocar el desbordamiento del drenaje. ® No coloque un tubo elevado en la tubería. 🛈 No coloque sifones para evitar olores en la tubería. Ø

- 3 Agrupación de tuberías
- Utilice la manguera de drenaje incluida para cambiar la dirección de la extracción.
- Aislamiento (9 mm (11/32 in.) o más)
- B Pendiente de descenso (1/100 o más)
- © Soporte metálico
- D TUBO DE PVC CON DIÁM. EXT. ø32 mm (1-1/4 in.)
- B Hágalo lo más ancho posible ⑤ Unidad interior
- © Haga una medida ancha para la tubería con el objetivo de agrupar las tuberías.
- Pendiente de descenso (1/100 o más)
- ① TUBO DE PVC CON DIÁM. EXT. ø38 mm (1-1/2 in.) para agrupación de tuberías. (Aislamiento de 9 mm (11/32 in.) o más)
- J Hasta 850 mm (33 in.)
- 1. Conecte el tubo de desagüe (suministrado con la unidad) al orificio de desagüe. (Fig. 6-2)

(Sujete el tubo con un adhesivo de PVC y asegure la conexión con una abrazadera).

2. Instale un tubo de drenaje (no incluido) (tubo de PVC, diám. ext. ø32 mm (1-1/4 in.)).

(Sujete la tubería con un adhesivo de PVC y asegure la conexión con una abrazadera)

- 3. Aísle el tubo y la tubería. (Tubería de PVC, O.D. ø32 mm (1-1/4 in.) y manguito) 4. Compruebe que el líquido de drenaje circule correctamente.
- 5. Aísle el orificio de desagüe con material aislante y sujételo con una abrazadera. (Tanto el material aislante como la abrazadera se incluven con la unidad).
- Onidad principal
   Onidad principal
   Onidad principal
   Onidad principal
   Onidad principal
   Onidad principal
   Onidad principal
   Onidad principal
   Onidad principal
   Onidad principal
   Onidad principal
   Onidad principal
   Onidad
   Onidad
   Onidad
   Onidad
   Onidad
   Onidad
   Onidad
   Onidad
   Onidad
   Onidad
   Onidad
   Onidad
   Onidad
   Onidad
   Onidad
   Onidad
   Onidad
   Onidad
   Onidad
   Onidad
   Onidad
   Onidad
   Onidad
   Onidad
   Onidad
   Onidad
   Onidad
   Onidad
   Onidad
   Onidad
   Onidad
   Onidad
   Onidad
   Onidad
   Onidad
   Onidad
   Onidad
   Onidad
   Onidad
   Onidad
   Onidad
   Onidad
   Onidad
   Onidad
   Onidad
   Onidad
   Onidad
   Onidad
   Onidad
   Onidad
   Onidad
   Onidad
   Onidad
   Onidad
   Onidad
   Onidad
   Onidad
   Onidad
   Onidad
   Onidad
   Onidad
   Onidad
   Onidad
   Onidad
   Onidad
   Onidad
   Onidad
   Onidad
   Onidad
   Onidad
   Onidad
   Onidad
   Onidad
   Onidad
   Onidad
   Onidad
   Onidad
   Onidad
   Onidad
   Onidad
   Onidad
   Onidad
   Onidad
   Onidad
   Onidad
   Onidad
   Onidad
   Onidad
   Onidad
   Onidad
   Onidad
   Onidad
   Onidad
   Onidad
   Onidad
   Onidad
   Onidad
   Onidad
   Onidad
   Onidad
   Onidad
   Onidad
   Onidad
   Onidad
   Onidad
   Onidad
   Onidad
   Onidad
   Onidad
   Onidad
   Onidad
   Onidad
   Onidad
   Onidad
   Onidad
   Onidad
   Onidad
   Onidad
   Onidad
   Onidad
   Onidad
   Onidad
   Onidad
   Onidad
   Onidad
   Onidad
   Onidad
   Onidad
   Onidad
   Onidad
   Onidad
   Onidad
   Onidad
   Onidad
   Onidad
   Onidad
   Onidad
   Onidad
   Onidad
   Onidad
   Onidad
   Onidad
   Onidad
   Onidad
   Onidad
   Onidad
   Onidad
   Onidad
   Onidad
   Onidad
   Onidad
   Onidad
   Onidad
   Onidad
   Onidad
   Onidad
   Onidad
   Onidad
   Onidad
   Onidad
   Onidad
   Onidad
   Onid
- B Material aislante © Abrazadera (grande)
- EXT. ø32 mm (1-1/4 in.)) (i) Material aislante (no incluido)
- ① Tubo de PVC transparente

© Tubo de drenaje (TUBO DE PVC CON DIÁM.

J TUBO DE PVC O.D. ø32 mm (1-1/4 in.)

- Orificio de desagüe (transparente) © Límite de colocación
- Unión
- (pendiente de descenso de 1/100 o más)
- (K) Abrazadera (media)
- © Tubo de desagüe

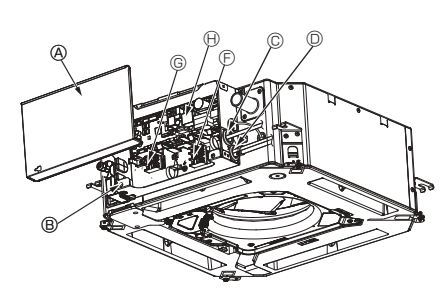

- B Caja de componentes eléctricos
- © Entrada para el cable de conexión interiorexterior D Entrada para el cable del mando a distan-
- cia con cable
- Pinza de cable

© Terminal de conexión de la unidad interior/ exterior

- © Terminal del mando a distancia con cable Controlador interior
- ① Cable de tierra

Fig. 7-1

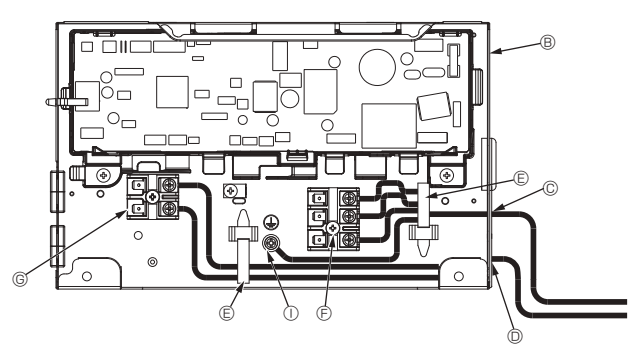

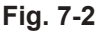

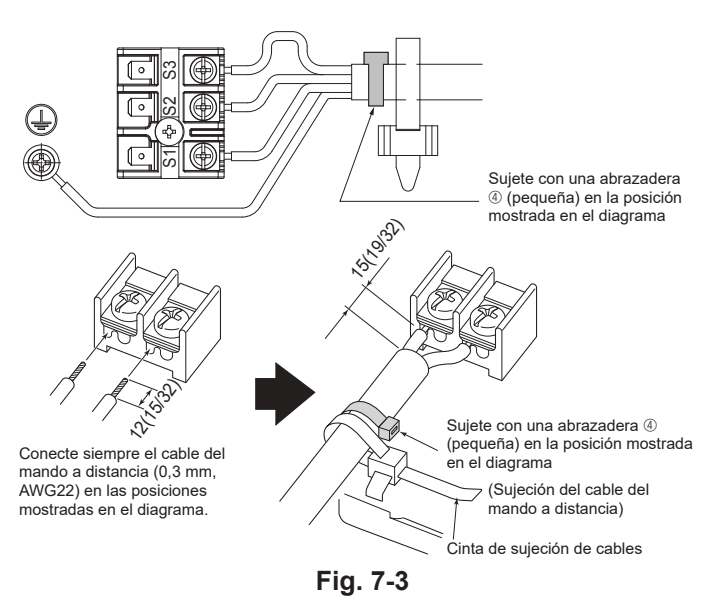

<Cuando se conectan dos cables de conexión interior-exterior>

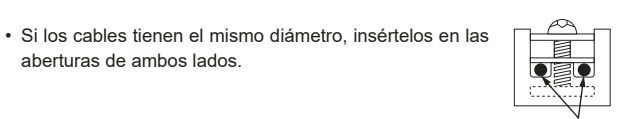

· Si los cables tienen diámetros diferentes, insértelos en un lado en espacios separados con un cable situado encima del otro.

aberturas de ambos lados

| ~~ |  |  |
|----|--|--|
|    |  |  |
|    |  |  |
|    |  |  |
|    |  |  |
|    |  |  |
| S  |  |  |
|    |  |  |
| N  |  |  |

Recortes

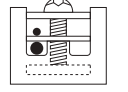

## 7.1. Unidad interior (Fig. 7-1) (Fig. 7-2) (Fig. 7-3)

- Procedimiento de instalación 1. Afloje los dos tornillos que sujetan la cubierta de las piezas eléctricas y luego deslice
- y retire la cubierta. 2. Pase los cables por las guías de cableado y a través de las entradas de cable de
- la caja de componentes eléctricos. (El cable del mando a distancia con cable y el cable de conexión de la unidad interior/exterior no están incluidos).
- 3. Conecte firmemente el cable del mando a distancia con cable y el cable de conexión entre las unidades interior/exterior a los bloques de terminales.
- 4. Sujete los cables con las cintas de sujeción de cables situadas en el interior de la caja de componentes eléctricos.
- Sujete los cables utilizando como amortiguadores las cintas de sujeción de cables para no tensionar las secciones de conexión del bloque de terminales cuando se genera tensión.
- 5. Înstale la cubierta de las piezas eléctricas.
- Compruebe que los cables no queden atrapados. No permita que se aflojen los tornillos de terminales.
- La cinta está pegada encima del orificio del conducto utilizado para conectar el cableado eléctrico. Retire esta cinta si desea realizar una conexión a través del

Atención:

orificio.

- · Inserte el gancho de la cubierta de las piezas eléctricas en el soporte doblado de la caja de componentes eléctricos, y coloque la tapa firmemente. Si se coloca de forma incorrecta, puede provocar un incendio o una descarga eléctrica debido al polvo, agua, etc.
- Conecte las unidades interior y exterior con el cable de conexión especificado y sujete bien el cable al panel de terminales de modo que no quede tenso en la zona de conexiones del panel. Una conexión o fijación defectuosa del cable podría provocar un incendio.

A Precaución:

- Antes de instalar la rejilla, compruebe que haya conectado el cable de enlace.
- · Si la rejilla dispone de receptor de señales o del Sensor i-see, el pack de la rejilla incluye un cable de enlace.

| Receptor de señales:       | CN90 |
|----------------------------|------|
| Sensor 3D i-see:           | CN5Y |
| Motor del Sensor 3D i-see: | CN4Z |

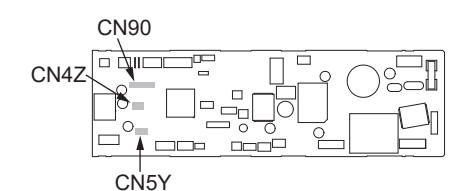

· Si desea que el calentador externo continúe funcionando en caso de que se produzca una comunicación anormal entre la unidad interior y la unidad exterior, coloque el interruptor DIP 5-5 del cuadro del controlador en la posición ON.

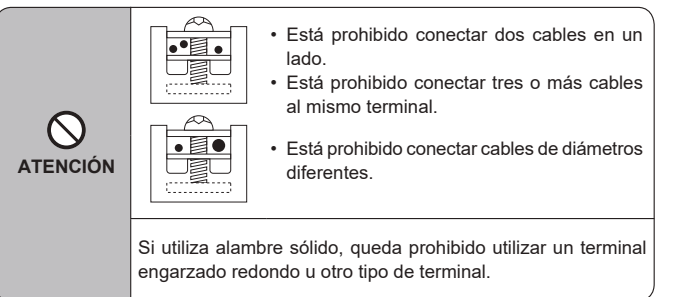

#### 7.1.1 Alimentación de la unidad interior suministrada por la unidad exterior

Están disponibles los siguientes patrones de conexión.

Los patrones de la fuente de alimentación de la unidad exterior varían en función del modelo.

## Sistema 1:1

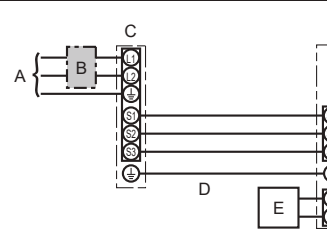

A Alimentación de la unidad exterior

- в Disyuntor de cableado o interruptor aislante
- C Unidad exterior
- D Cables de conexión de la unidad interior/unidad exterior
- E Controlador remoto
- F Unidad interior

· Coloque una de las etiquetas A incluidas con los manuales cerca de cada esquema de cableado de las unidades interiores y exterior. El tipo de cable de tierra aplicado depende de la unidad exterior.

Consulte el Manual de instalación de la unidad exterior conectada.

| Modelo de la unidad interior       |                                                              | SLZ-AF·NL |                      |
|------------------------------------|--------------------------------------------------------------|-----------|----------------------|
| CableadoCable n° ×<br>tamaño (mm²) | Unidad interior-unidad exterior                              | *1        | 3 × AWG16 (Polar)    |
|                                    | Cable a tierra de la unidad interior y de la unidad exterior | *1        | 1 × Mín. AWG16       |
|                                    | Cable a tierra de la unidad interior                         |           | 1 × Mín. AWG16       |
|                                    | Mando a distancia-Unidad interior                            | *2        | 2 × AWG22 (No polar) |
| Rango del<br>circuito              | Unidad interior (Calefactor) L-N                             | *3        | _                    |
|                                    | Unidad interior-unidad exterior S1-S2                        | *3        | 208/230 VCA          |
|                                    | Unidad interior-unidad exterior S2-S3                        | *3        | 24 VDC / 28 VDC      |
|                                    | Mando a distancia-Unidad interior                            | *3        | 12 VCC               |

\*1. <Para la aplicación en la unidad exterior 09-18>

Máx. 45 m, 148 ft

Si se utiliza cable de AWG13 (2,5 mm<sup>2</sup>), máx. 50 m, 165 ft Si se utiliza cable de AWG13 (2,5 mm²) y S3 por separado, máx. 80 m, 263 ft

\*2. Máx. 500 m, 1640 ft

(Si se utilizan 2 mandos a distancia, la longitud máxima del cableado para los cables del mando a distancia es de 200 m, 656 ft).

\*3. Los valores NO siempre se aplican a la toma a tierra.
 El terminal S3 dispone de 24 VCC frente al terminal S2. Entre S3 y S1, estos terminales no están aislados eléctricamente por el transformador u otro dispositivo.

Notas: 1. El diámetro de los cables debe cumplir la normativa local y nacional.

- 2. Los cables de alimentación y los que conectan la unidad interior y la exterior deben tener una resistencia mínima equiparable a los cables flexibles revestidos de policloropreno. (Diseño 60245 IEC 57)
- 3. Instale un cable de toma de tierra más largo que el resto de los cables.
- 4. Los cables de conexión de las unidades interior y exterior tienen distintas polaridades. Para realizar unos cableados correctos, compruebe que coincida el número de terminal (S1, S2, S3).
- 5. Los cables del mando a distancia deberán situarse alejados (5 cm, 2 in. como mínimo) de los cables de alimentación, de modo que no se vean afectados por el ruido eléctrico generado por los cables de alimentación.
- 6. Este aparato incorpora una conexión a tierra con finalidades exclusivamente funcionales.

#### Atención:

No empalme nunca el cable de corriente o el cable de la conexión interior-exterior, de lo contrario se podrían provocar humo, un incendio o un fallo en la comunicación.

7.1.2. Si se conecta a una caja de derivación (por ejemplo, PAC-MKA\*\*BC), utilice la siguiente información para calcular "F2" y "G1". Para más detalles, consulte el manual de instalación de la caja de derivación.

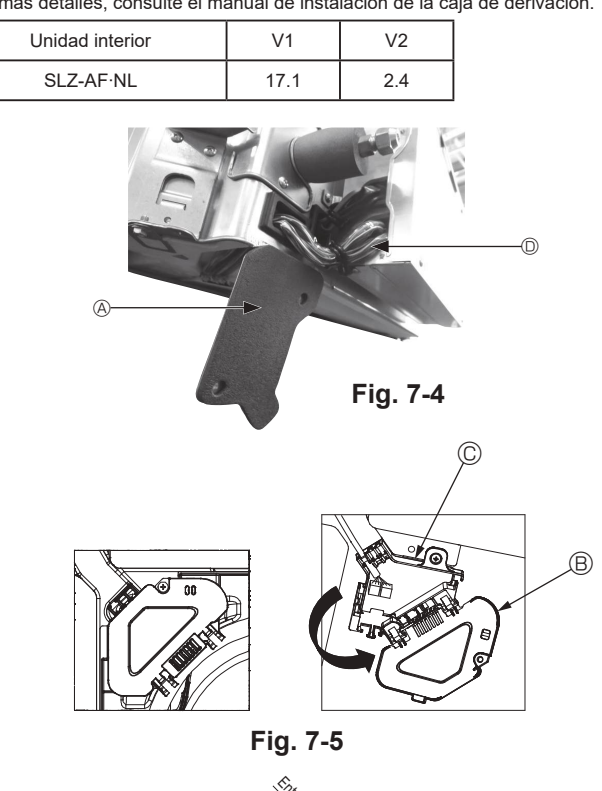

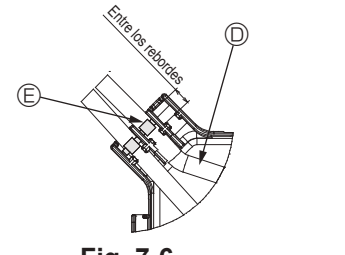

Fig. 7-6

#### 7.1.3. Instalar el Sensor i-see y el receptor de señales

Antes de instalar la rejilla, conecte los cables de enlace incluidos con los accesorios de la rejilla y colóquelos en la caja de conexión.

- 0 Retire los dos tornillos que sujetan la cubierta de alambre de la unidad principal, y luego abra la cubierta.
- ② Pase los cables del Sensor i-see y del receptor de señales por las entradas de cable de la caja de componentes eléctricos, tal como se muestra en el diagrama y alrededor de los casquillos del lado de la unidad principal. (Fig. 7-4)
- Al pasar los cables, abra la abrazadera que sujeta el cable de enlace de la rejilla, y luego sujete dicho cable y los cables del Sensor i-see y del receptor de señales con la abrazadera.
- ③ Retire el tornillo que sujeta la cubierta de la caja de conexión, y luego abra la cubierta. (Fig. 7-5)
- Coloque el conector del cable de enlace en la caja de conexión.
- ⑤ Instale la cubierta de alambre y la cubierta de la caja de conexión.

#### A Precaución:

Cuando instale las cubiertas, compruebe que los cables no queden atrapados. Coloque la abrazadera que sujeta los cables de unión entre los rebordes de la caja de conexión, tal como se muestra en el diagrama. (Fig. 7-6)

- (A) Cubierta de cables
- B Cubierta de la caja de conexión
- © Caja de conexión
- Cable principal del Sensor i-see o del receptor de señales (Accesorio de la rejilla)
   Abrazadera

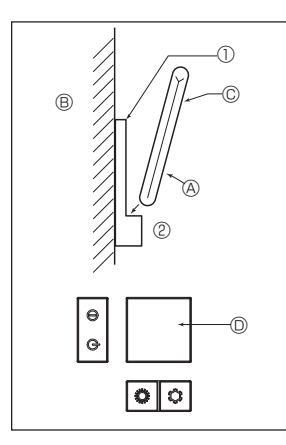

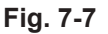

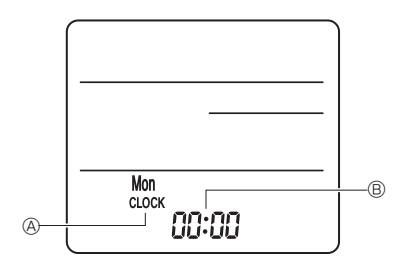

Fig. 7-8

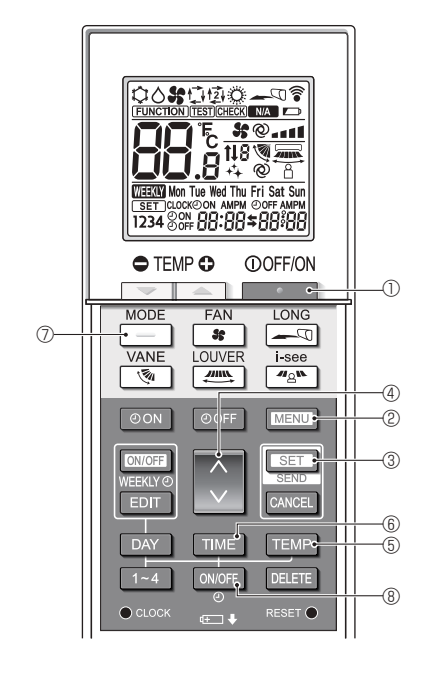

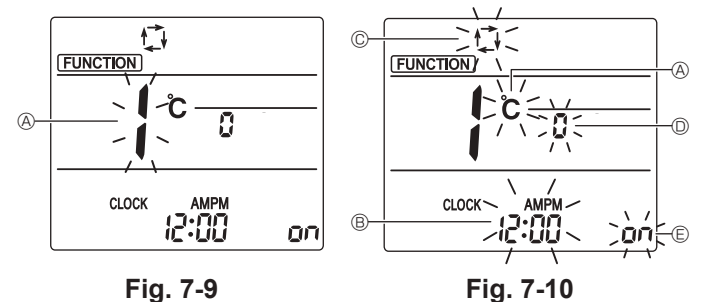

7.2. Controlador remoto

Si utiliza un mando a distancia cableado junto con un mando a distancia inalámbrico, utilice el siguiente mando a distancia inalámbrico.

#### 7.2.1. Controlador remoto cableado

1) Procedimientos de instalación

Consulte el manual de instalación suministrado con cada controlador remoto para obtener más información.

#### 2) Selección de función del mando a distancia

Si hay dos mandos a distancia conectados, ajuste uno como "Principal" y el otro como "Subordinado". Para conocer los procedimientos de ajuste, consulte la sección "Selección de función del mando a distancia" en el manual de instrucciones de la unidad interior.

#### 7.2.2. Para el mando a distancia inalámbrico

- 1) Zona de instalación
- El mando a distancia no debe estar expuesto a la luz solar directa.
- No debe estar cerca de fuentes de calor.
- El mando a distancia no debe estar expuesto a corrientes de aire frío (o caliente).
- El mando a distancia debe colocarse donde pueda manejarse con facilidad.
- El mando a distancia debe estar fuera del alcance de los niños.

### 2) Método de instalación (Fig. 7-7)

- ① Fije el soporte del mando a distancia en el lugar deseado con 2 tornillos roscados. 2 Coloque el extremo inferior del mando en el soporte.
- (A) Mando a distancia (B) Pared (C) Panel de visualización (D) Receptor
- · La señal alcanza aproximadamente hasta 7 metros, 23 pies (en línea recta), con un ángulo de 45 grados a la izquierda y la derecha de la línea central del receptor.

#### 3) Configuración (Aiuste del reloi) (Fig. 7-8)

- 2. Pulse el botón RESET 
  o con algún objeto puntiagudo.
- 3. Pulse el botón 💟 para configurar la hora.
- Pulse el botón DAY para configurar el día.
- 4. Pulse el botón ellock con algún objeto puntiagudo.
- [CLOCK] (RELOJ) y [:] se iluminan.

#### 4) Configuración inicial

Los siguientes ajustes se pueden definir en el modo de ajuste inicial.

| Elemento                 | Configuración                                    | Fig. 7-10 |
|--------------------------|--------------------------------------------------|-----------|
| Unidad de temperatura    | °C/°F                                            | A         |
| Visualización de la hora | Formato 12 horas/Formato 24 horas                | B         |
| Modo AUTO                | Punto de ajuste individual/punto de ajuste doble | ©         |
| N.º de par               | 0-3                                              | O         |
| Luz de fondo             | On/Off                                           | e         |

#### 4-1. Cambiar al modo de ajuste inicial

- 1. Pulse el botón ① para detener el acondicionador de aire.
- 2. Pulse el botón MENU 2.
  - Se mostrará la pantalla de confi guración de funciones y parpadeará el n.º de función (Fig. 7-9)
  - Pulse el botón 🗘 ④ para cambiar el n.º de función.
- 3. Compruebe que se muestra la función N.º "1", y luego pulse el botón SET 3.
- Se visualizará la pantalla de configuración de la visualización. (Fig. 7-10)

#### 4-2. Cambiar la unidad de temperatura (A)

- Pulse el botón TEMP (5)
  - Cada vez que pulse el botón TEMP (5), el ajuste cambiará de C a F.
  - C: La temperatura se muestra en grados Celsius.
- F: La temperatura se muestra en grados Fahrenheit.

#### 4-3. Cambiar la visualización de la hora B

- Pulse el botón TIME 6.
- Cada vez que pulse el botón TIME 6, el ajuste cambiará de 200 a 24:00. La hora se visualiza en el formato de 12 horas.

## 4-4. Cambiar el modo AUTO ©

- Pulse el botón  $\bigcirc$
- Cada vez que pulse el botón 🦳 🗇, el ajuste cambiará de 🛱 a 🛱.
- 🔃 El modo AUTO funciona como el modo automático habitual 应: El modo AUTO funciona utilizando dos puntos de ajuste.

# 4-5. Cambiar el N.º de par D Pulse el botón . 4.

Cada vez que pulse el botón 🗘 ④, cambia el N.º de par 0–3.

| Nº de par del mando a distancia inalámbrico | Placa del PC interior |
|---------------------------------------------|-----------------------|
| 0                                           | Configuración inicial |
| 1                                           | Cut J41               |
| 2                                           | Cut J42               |
| 3                                           | Cut J41, J42          |

#### 4-6. Cambiar el ajuste de la luz de fondo 🗈

Pulse el botón ON/OFF ®.

Cada vez que pulse el botón ONOFF (8), el ajuste cambiará de On a O FF. un: La luz de fondo se enciende al pulsar un botón.

F: La luz de fondo no se enciende al pulsar un botón.

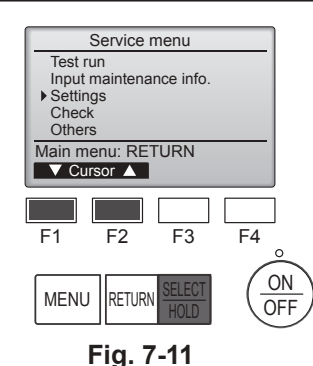

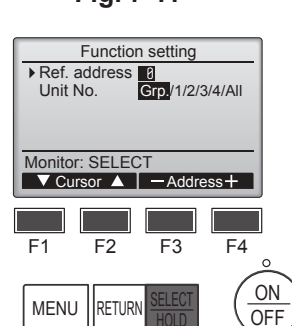

Fig. 7-13

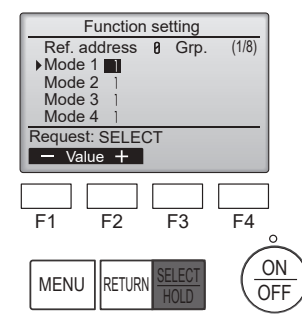

Fig. 7-15

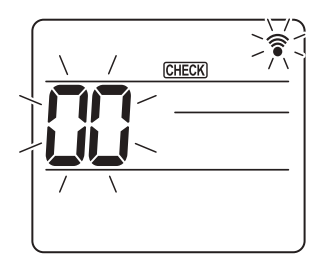

Fig. 7-17

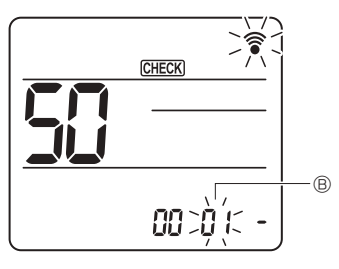

Fig. 7-19

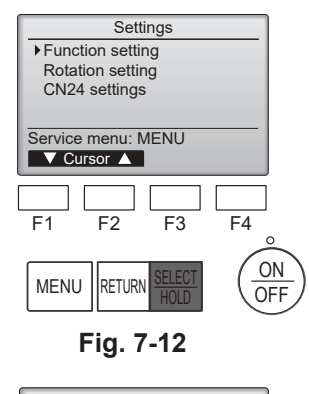

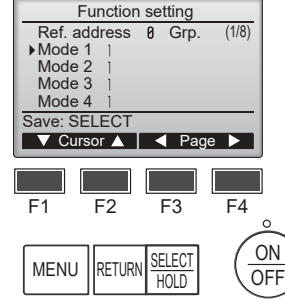

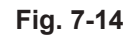

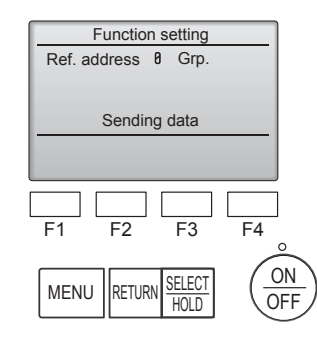

![](_page_62_Figure_14.jpeg)

![](_page_62_Figure_15.jpeg)

Fig. 7-18

![](_page_62_Figure_17.jpeg)

Fig. 7-20

## 7.3. Ajuste de funciones

- 7.3.1. Por medio del mando a distancia con cable
- ① (Fig. 7-11)
  - Seleccione "Service" (Revisión) desde el Menú principal, y pulse el botón [SELECT/HOLD].
  - Seleccione "Settings" (Ajustes) desde el menú Servicio, y pulse el botón [SELECT/HOLD].

```
② (Fig. 7-12)
```

• Seleccione "Function setting" (Ajuste de funciones) con el botón [SELECT/ HOLD] (Aceptar/Retener).

### ③ (Fig. 7-13)

 Establezca las direcciones del refrigerante de la unidad interior y los números de unidad con los botones [F1] a [F4] y luego pulse el botón [SELECT/HOLD] para confirmar el ajuste actual.

### <Comprobar la Unidad interior nº>

Cuando se pulse el botón [SELECT/HOLD], empezará a funcionar el ventilador de la unidad interior. Si la unidad es común o si están funcionando todas las unidades, empezará a funcionar el ventilador de todas las unidades interiores para la dirección de refrigerante seleccionada.

### ④ (Fig. 7-14)

 Una vez completada la recopilación de datos de las unidades interiores, aparecen resaltados los ajustes actuales. Los elementos sin resaltar indican que no se ha realizado ninguna configuración de funciones. El aspecto de la pantalla varía en función de la configuración de "Nº Unid".

### 5 (Fig. 7-14)

- Desplácese por las páginas con el botón [F3] o [F4].
- Seleccione el número de modo con el botón [F1] o [F2] y luego pulse el botón [SELECT/HOLD].
- Seleccione el número del ajuste con el botón [F1] o [F2].
   Intervalo de configuración para los modos del 1 al 28: 1 a 3
   Intervalo de configuración para los modos del 31 al 66: Del 1 al 15

### 6 (Fig. 7-15) (Fig. 7-16)

- Una vez completados los ajustes, pulse el botón [SELECT/HOLD] para enviar los datos de configuración del controlador remoto a las unidades interiores.
- Una vez completada la transmisión, se volverá a la pantalla Configuración de funciones.

## 7.3.2. Mediante el mando a distancia inalámbrico

| 1 | Vaya al modo de selección de función                                              |
|---|-----------------------------------------------------------------------------------|
|   | Pulse el botón MENU unos 5 segundos.                                              |
|   | (Inicie esta operación con la pantalla de estado del mando a distancia apagada).  |
|   | [CHECK] (COMPROBAR) se ilumina y "00" parpadea. (Fig. 7-17)                       |
|   | Pulse el botón 💲 para seleccionar "50".                                           |
|   | Apunte el mando a distancia inalámbrico hacia el receptor de la unidad interior y |
|   | pulse el botón SET.                                                               |
| 2 | Configuración del número de unidad                                                |
|   | Pulse el botón 🜔 para seleccionar el número de unidad 🕘. (Fig. 7-18)              |
|   | Apunte el mando a distancia inalámbrico hacia el receptor de la unidad interior y |
|   | pulse el botón SET.                                                               |
| 3 | Seleccione un modo                                                                |
|   | Pulse el botón 🔅 para seleccionar el número de modo ®. (Fig. 7-19)                |
|   | Apunte el mando a distancia inalámbrico hacia el receptor de la unidad interior y |
|   | pulse el botón SET.                                                               |
|   | Número de configuración en uso: 1=1 pitido (1 segundo)                            |
|   | 2=2 pitidos (de 1 segundo cada uno)                                               |
|   | 3=3 pitidos (de 1 segundo cada uno)                                               |
| 4 | Seleccionar el número de ajuste                                                   |
|   | Utilice el botón 🔅 para cambiar el número de ajuste ©. (Fig. 7-20)                |
|   | Apunte el mando a distancia inalámbrico hacia el receptor de la unidad interior y |

pulse el botón <u>SET</u>.S Para seleccionar múltiples funciones continuamente

Repita la selección de ③ y ④ para cambiar de manera continua los ajustes de varias funciones.

- <sup>6</sup> Para seleccionar la función completa
- Apunte el mando a distancia inalámbrico hacia el sensor de la unidad interior y pulse el botón OOFF/ON

## Nota:

- Realice los ajustes anteriores en las unidades según sea necesario.
- La tabla 1 resume las opciones de ajuste para cada número de modo.
  Asegúrese de anotar los ajustes para todas las funciones si alguno de los
  - ajustes iniciales se ha cambiado tras completar el trabajo de instalación.

#### Tabla de funciones

Seleccione el número de unidad "Grp." [tabla 1]

| Modo                                             | Ajustes                                                 | Nº de<br>modo | Nº de<br>ajuste | Configura-<br>ción inicial | Colocación |
|--------------------------------------------------|---------------------------------------------------------|---------------|-----------------|----------------------------|------------|
| Recuperación automática de fallo de alimentación | No disponible                                           | 01            | 1               |                            |            |
|                                                  | Disponible *1                                           | 01            | 2               | O *2                       |            |
| Detección de la temperatura interior             | Media de funcionamiento de la unidad interior           |               | 1               | 0                          |            |
|                                                  | Ajustada por el mando a distancia de la unidad interior | 02            | 2               |                            |            |
|                                                  | Sensor interno del mando a distancia                    |               | 3               |                            |            |

#### Seleccione los números de unidad de 1 a 4 u "All"

| Modo                                               | Ajustes                                                                             | Nº de<br>modo | Nº de<br>ajuste | Configura-<br>ción inicial | Colocación |
|----------------------------------------------------|-------------------------------------------------------------------------------------|---------------|-----------------|----------------------------|------------|
| Señalización de filtro                             | 100 horas                                                                           |               | 1               |                            |            |
|                                                    | 2500 horas                                                                          | 07            | 2               | 0                          |            |
|                                                    | Sin indicador de señalización de filtro                                             |               | 3               |                            |            |
| Velocidad del ventilador                           | Silencioso                                                                          |               | 1               |                            |            |
|                                                    | Estándar                                                                            | 08            | 2               | 0                          |            |
|                                                    | Techo alto                                                                          |               | 3               |                            |            |
| Ajuste de los deflectores de ascenso/descenso      | Sin ajuste                                                                          |               | 1               |                            |            |
|                                                    | Ajuste sin corrientes (configuración del ángulo de los deflectores $\mathbb{O})$    | 11            | 2               | 0                          |            |
|                                                    | Ajuste hacia abajo (configuración del ángulo de los deflec-<br>tores <sup>®</sup> ) |               | 3               |                            |            |
| Posición del Sensor 3D i-see *3                    | Posición ① (posición del indicador "□", página 23)                                  |               | 1               |                            |            |
|                                                    | (Posición $\mathbb{O}$ )                                                            | 12            | 2               |                            |            |
|                                                    | Posición ③ (posición del indicador "o", página 23)                                  |               | 3               | 0                          |            |
| Velocidad del ventilador mientras el termostato de | Ajustar la velocidad del ventilador                                                 |               | 1               | 0                          |            |
| refrigeración está desactivado                     | Parada                                                                              | 27            | 2               |                            |            |
|                                                    | Extra baja                                                                          |               | 3               |                            |            |

\*1 Cuando vuelva a haber corriente eléctrica, el acondicionador de aire se activará al cabo de 3 minutos.
\*2 El ajuste inicial de recuperación automática de fallo de alimentación depende de la unidad exterior conectada.

\*2 El ajuste inicial de recuperacion automatica de fallo de alimentacion depende de la unidad exterior conectada \*3 Si ha cambiado la posición del panel angular del Sensor 3D i-see, cambie este modo. Consulte la página 23.

## 7.3.3. Para ajustar el aire en dirección arriba/abajo de forma fija

 Los siguientes procedimientos solo permiten fijar la salida particular en una dirección concreta. Una vez fijada, la salida ajustada se fija únicamente cada vez que se enciende el acondicionador de aire. (El resto de salidas siguen la dirección del aire ARRIBA/ABAJO ajustada en el mando a distancia).

#### Definición de términos

- "Ref. address" (Codificación) y "Unit No." (Nº Unid.) son los números asignados a cada acondicionador de aire.
- "Nº de salida" es el número asignado a cada salida del acondicionador de aire. (Consulte la imagen de la derecha.)
- "Dirección del aire Arriba/Abajo" es la dirección (ángulo) que se debe fijar.

![](_page_63_Figure_14.jpeg)

Caja de los componentes eléctricos

![](_page_63_Figure_16.jpeg)

Nota:

El nº de salida se indica según el número de ranuras en ambos extremos de cada salida de aire. Ajuste la dirección del aire consultando la información que se muestra en la pantalla del mando a distancia.

![](_page_63_Figure_19.jpeg)

Marcas de identificación de la salida de aire

![](_page_64_Picture_1.jpeg)

Si se seleccionan todas las salidas, se mostrará la siguiente vez que la unidad entre en funcionamiento.

#### Navegar por las pantallas

- Para volver al Menú principal .......Botón [MENU]
   Dera volver a la pontella anterior ....Botón [DETUDN]
- Para volver a la pantalla anterior.....Botón [RETURN]

![](_page_64_Figure_6.jpeg)

![](_page_64_Figure_7.jpeg)

![](_page_64_Figure_8.jpeg)

Se mostrará el ajuste actual de los deflectores.

Seleccione las salidas que desee de 1 a 4 con el botón [F1] o [F2]. • Salida: "1", "2", "3", "4" y "1, 2, 3, 4, (todas las salidas)"

Pulse el botón [F3] o [F4] para desplazarse por las opciones en este orden: "No setting (reset)" (Sin configurar (Borrar)), "Step 1" (Posición 1), "Step 2" (Posición 2), "Step 3" (Posición 3), "Step 4" (Posición 4), "Step 5" (Posición 5) y "Draft reduction\*" (Reducción de corrientes).

Seleccionar el ajuste deseado.

Ajuste de los deflectores

![](_page_64_Figure_14.jpeg)

#### \* Reducción de corrientes

La dirección del flujo de aire para este ajuste es más horizontal que la dirección del flujo de aire para el ajuste "Step 1" (Posición 1) para reducir la sensación de corrientes de aire. La reducción de corrientes solo puede ajustarse para 1 deflector.

Pulse el botón [SELECT/HOLD] para guardar los ajustes.

Aparecerá una pantalla indicando que se está transmitiendo la información de configuración.

Se realizarán los cambios deseados en la salida seleccionada.

Una vez completada la transmisión, la pantalla volverá automáticamente a la mostrada arriba (posición 4).

Realice las configuraciones para las otras salidas siguiendo los mismos procedimientos.

#### Procedimiento de confirmación

① En primer lugar, confirme ajustando "Ref. address" (Codificación) a 0 y "Unit No." (Nº Unid.) a 1.

- Mueva el cursor hacia "Ref. address" (Codificación) o "Unit No." (Nº Unid.) con el botón [F1] para seleccionar una opción.
- Seleccione la dirección del refrigerante y el número de unidad para las unidades cuyos deflectores deba fijar, con el botón [F2] o [F3], y pulse el botón [SELECT/ HOLD].
- · Codificación: Dirección del refrigerante
- Nº Unid.: 1, 2, 3, 4

Pulse el botón [F4] para confirmar la unidad.

② Cambie el "Unit No." (Nº Unid.) en orden y compruebe todas las unidades.

- Pulse el botón [F1] para seleccionar "Unit No." (Nº Unid.).
- Pulse el botón [F2] o [F3] para cambiar el "Nº Unid." a la unidad que desea comprobar, y luego pulse el botón [F4].
- Después de pulsar el botón [F4], espere unos 15 segundos y compruebe el estado actual del acondicionador de aire.

 $\rightarrow$  El deflector está orientado hacia abajo.  $\rightarrow$  Este acondicionador de aire se visualiza en el mando a distancia.

 $\rightarrow$  Todas las salidas están cerradas.  $\rightarrow$  Pulse el botón [RETURN] y continúe la operación desde el principio.

 $\rightarrow$  Se visualizan los mensajes mostrados a la izquierda.  $\rightarrow$  El dispositivo de destino no existe en esta codificación de refrigerante.

- Pulse el botón [RETURN] para volver a la pantalla inicial.
- ③ Cambie la "Ref. address" (Codificación) al siguiente número.
  - Consulte el paso ① para cambiar la "Ref. address" (Codificación) y continuar con la confirmación.

![](_page_65_Figure_1.jpeg)

![](_page_65_Figure_2.jpeg)

# 7.4. Ajustes de CN24 (ajustes de almacenamiento masivo)

- El ajuste de encendido/apagado automático de la bomba de calor depende de la temperatura exterior
- El ajuste de encendido/apagado automático del calefactor a través de CN24 depende de la temperatura exterior o de la diferencia entre la temperatura ajustada y la temperatura ambiente interior.

#### ① (Fig.7-21)

- Seleccione "Service" (Revisión) desde el menú principal, y pulse el botón [SELECT/HOLD].
- Seleccione "Settings" (Ajustes) con el botón [F1] o [F2] y pulse el botón [SELECT/HOLD].

#### 2 (Fig.7-22)

Seleccione "CN24 settings" (Ajustes de CN24) con el botón [F1] o [F2] y pulse el botón [SELECT/HOLD].

### ③ (Fig.7-23)

• Establezca la dirección del refrigerante de la unidad interior con el botón [F1] o [F2] y pulse el botón [SELECT/HOLD].

### ④ (Fig.7-24, 7-25)

 Seleccione "Limit settings" (Ajustes del límite) o "CN24 enabled condition" (Estado habilitado de CN24) con el botón [F1] o [F2] y pulse el botón [SELECT/ HOLD].

(Fig.7-26, 7-28)

• Establezca UB, UA, LB, LA con el botón [F3] o [F4] y pulse el botón [SELECT/ HOLD].

#### 6 (Fig.7-27, 7-29)

| Lipidad avtoriar concetada | ι                          | IB          | ι                          | JA          | L                          | В           | LA                         |             |  |
|----------------------------|----------------------------|-------------|----------------------------|-------------|----------------------------|-------------|----------------------------|-------------|--|
|                            | Intervalo de configuración | Por defecto | Intervalo de configuración | Por defecto | Intervalo de configuración | Por defecto | Intervalo de configuración | Por defecto |  |
| SUZ-AA*NL                  | 32°F ~ 70°F                | 47°F        | 23°F ~ 61°F                | 38°F        | 14°F ~ 52°F                | -           | 5°F ~ 43°F                 | -           |  |
| SUZ-AA*NLHZ                | 32°F ~ 70°F                | 47°F        | 23°F ~ 61°F                | 38°F        | 14°F ~ 52°F                | -           | 5°F ~ 43°F                 | -           |  |

\*Si la unidad exterior no aparece en la tabla anterior, consulte los detalles en la IM exterior.

Fig. 7-29

### 7.5. Configuración de la rotación

Puede ajustar estas funciones mediante el controlador remoto cableado. (Monitor de mantenimiento) ① Seleccione "Service" (Revisión) desde el menú principal y pulse el botón [SELECT/HOLD].

- ② Seleccione "Settings" (Ajustes) con el botón [F1] o [F2] y pulse el botón [SELECT/HOLD].
- ③ Seleccione "Rotation setting" (Configuración de la rotación) con el botón [F1] o [F2], y pulse el botón [SELECT/HOLD].

④ Aiuste la función de rotación.

- · Seleccione "Rotation" (Rotación) con el botón [F1].
- · Seleccione el período de conmutación o "Backup only" (Solo respaldo) con el botón [F2] o [F3].
- Opciones de la configuración de "Rotation" (Rotación)

Ninguno, 1 día, 3 días, 5 días, 7 días, 14 días, 28 días, Solo respaldo

#### Notas:

- Cuando se seleccionan de 1 a 28 días en las opciones de configuración, también se activa la función de respaldo
- Cuando se selecciona "Backup only" (Solo respaldo), la función de rotación se desactiva. Los sistemas con direcciones del refrigerante 00 o 01 (sistema 00/sistema 01) funcionarán como sistema principal, mientras el sistema 02 se encuentra en el modo de espera como respaldo.
- (5) Configure la función de soporte.
- · Seleccione "TempDifTrigger" (AccionadorDifTemp) con el botón [F1]. · Seleccione la diferencia entre la temperatura de succión y la temperatura definida con el botón [F2] o [F3].
- Opciones de la configuración de "TempDifTrigger" (AccionadorDifTemp) Ninguno, +4 °C, +6 °C, +8 °C

#### Notas:

- La función de soporte solo está disponible en el modo COOL (REFRIGERACIÓN). (No disponible en
- los modos HEAT (CALEFACCIÓN), DRY (DESHUMIDIFICACIÓN) y AUTO (AUTOMÁTICO)).
- · La función de soporte se activa cuando se selecciona cualquier opción distinta a "None" (Ninguno) en las opciones de configuración de "Rotation" (Rotación)

<sup>6</sup> Pulse el botón [SELECT/HOLD] para actualizar el ajuste.

#### Método de restablecimiento

• Pulse el botón [F4] en el paso 🚯 o 🕲 para restablecer el tiempo de funcionamiento de la función de rotación. Una vez restablecido, el funcionamiento se iniciará desde los sistemas con direcciones del refrigerante 00 o 01.

Nota: Cuando el sistema con dirección del refrigerante 02 está en funcionamiento de respaldo, los sistemas 00 o 01 se utilizarán de nuevo.

Rotation setting Rotation Backup only TempDifTrigger +4°C Select : SELECT ▼Cur. Content + Reset F4 F1 F2 F3

![](_page_66_Figure_25.jpeg)

Rotation setting

▼Cur. - Content + Reset

Backup only

F4

+4°C

F3

Rotation

F1

TempDifTrigger

Select : SELECT

F2

## 8. Prueba de funcionamiento

## 8.1. Antes de realizar la prueba de funcionamiento

- Después de la instalación de tubos y cables en las unidades interior y exterior, compruebe que no haya escapes de refrigerante, que no se haya aflojado ni la fuente de alimentación ni el cableado de control, que la polaridad no sea errónea ni que tampoco se haya desconectado ninguna fase de la alimentación.
- Utilice un megóhmetro de 500 V para comprobar que la resistencia entre los bornes de alimentación y tierra es como mínimo de 1,0 MΩ.

## 8.2. Prueba de funcionamiento

## 8.2.1. Al usar el mando a distancia con cable

Lea siempre el manual de instrucciones antes de realizar la prueba de funcionamiento. (Especialmente los elementos para garantizar la seguridad)

Paso 1 Active el equipo

- Mando a distancia: El sistema entra en el modo de inicio, y parpadean el indicador luminoso de alimentación del mando a distancia (verde) y el mensaje "Please Wait" (Espere, Por Favor). Mientras el indicador y el mensaje están parpadeando, no puede utilizarse el controlador remoto. Espere a que no se visualice "Please Wait" ("Espere, Por Favor") antes de utilizar el controlador remoto. Una vez activado el equipo, se visualizará "Please Wait" ("Espere, Por Favor") en pantalla durante unos 3 minutos.
- Cuadro del controlador interior: El LED 1 estará iluminado, el LED 2 estará iluminado (si la dirección es 0) o apagado (si la dirección no es 0), y el LED 3 parpadeará.
  Cuadro del controlador exterior: El LED 1 (verde) y el LED 2 (rojo) estarán iluminados. (Una vez finalizado el modo de inicio del sistema, el LED 2 se apagará). Si el cuadro del controlador exterior utiliza una pantalla digital, se visualizará alternativamente [-] y [-] cada segundo.
- Si las operaciones no funcionan correctamente después de realizar los procedimientos del paso 2 y posteriores, deben considerarse las siguientes causas y solucionarse si están presentes.

(Los síntomas descritos a continuación aparecen durante el modo de prueba. La mención de "Startup" (Inicio) en la tabla se refiere a la pantalla de LEDs mencionada anteriormente).

| Síntomas en el                                                                              |                                                                                                    |                                                                                                    |  |  |
|---------------------------------------------------------------------------------------------|----------------------------------------------------------------------------------------------------|----------------------------------------------------------------------------------------------------|--|--|
| Pantalla del controlador remoto                                                             | Pantalla de LEDs DEL CUADRO EXTERIOR<br>< > indica pantalla digital.                                                                                        | Causa                                                                                                    |  |  |
| El controlador remoto muestra "Please Wait"<br>("Espere, Por Favor") y no puede utilizarse. | Después de visualizarse "startup" (inicio), solo se ilumina el indicador verde. <00>                                                                        | <ul> <li>Una vez activado el equipo, se visualiza "Please Wait" (Espere,<br/>Por Favor) durante 3 minutos mientras se inicia el sistema.<br/>(Normal)</li> </ul>                                                               |  |  |
| Una vez activado el equipo, se visualiza "Please                                            | Después de visualizarse "startup" (inicio), parpa-<br>dean alternativamente los indicadores verde (una<br>vez) y rojo (una vez). <f1></f1>                  | Conexión incorrecta del bloque de terminales exteriores (L1, L2,<br>GR y S <sub>1</sub> , S <sub>2</sub> , S <sub>3</sub> .)                                                                                                   |  |  |
| luego se visualiza un código de error.                                                      | Después de visualizarse "startup" (inicio), parpa-<br>dean alternativamente los indicadores verde (una<br>vez) y rojo (dos veces). <f3, f5,="" f9=""></f3,> | <ul> <li>El conector del dispositivo de protección de la unidad exterior<br/>está abierto.</li> </ul>                                                                                                    |  |  |
| No se visualiza nada, aunque se haya activado                                               | Después de visualizarse "startup" (inicio), parpa-<br>dean alternativamente los indicadores verde (dos veces) y rojo (una vez). <ea. eb=""></ea.>           | <ul> <li>Cableado incorrecto entre la unidad interior y la exterior (pola-<br/>ridad incorrecta para S<sub>1</sub>, S<sub>2</sub>, S<sub>3</sub>).</li> <li>El cable de transmisión del mando a distancia es corto.</li> </ul> |  |  |
| remoto. (La luz de funcionamiento no se ilumina).                                           | Después de visualizarse "startup" (inicio), solo se<br>ilumina el indicador verde. <00>                                                                     | <ul> <li>No existe ninguna unidad exterior con dirección 0. (La codifica-<br/>ción es distinta a 0).</li> <li>El cable de transmisión del mando a distancia está abierto.</li> </ul>                                           |  |  |
| La pantalla se activa pero se desactiva enseguida, aunque se utilice el controlador remoto. | Después de visualizarse "startup" (inicio), solo se<br>ilumina el indicador verde. <00>                                                                     | Después de cancelar la selección de funciones, no podrá utili-<br>zarse el equipo durante unos 30 segundos. (Normal)                                                                                                    |  |  |

#### Paso 2 Seleccione "Test run" (Modo prueba) desde el mando a distancia.

③ Seleccione "Test run" (Modo prueba) desde el menú Servicio, y pulse el botón [SELECT/HOLD]. (Fig. 8-1)

- ② Seleccione "Test run" (Modo prueba) desde el menú Modo prueba, y pulse el botón [SELECT/HOLD]. (Fig. 8-2)
- ③ Se inicia la prueba de funcionamiento, y se visualiza la pantalla Prueba de funcionamiento.

![](_page_67_Figure_17.jpeg)

### Paso 3 Realice la prueba de funcionamiento y compruebe la temperatura del flujo de aire y el sistema automático de desviación del aire.

- Pulse el botón [F1] para cambiar el modo de funcionamiento. (Fig. 8-3) Modo de refrigeración: Compruebe que salga aire frío de la unidad. Modo de calefacción: Compruebe que salga aire caliente de la unidad.
- ② Pulse el botón [SELECT/HOLD] para visualizar la pantalla de funcionamiento Deflector, y luego pulse los botones [F1] y [F2] para comprobar el sistema automático de desviación del aire. (Fig. 8-4)

Pulse el botón [RETURN] para volver a la pantalla Modo prueba

![](_page_67_Figure_22.jpeg)

#### Paso 4 Confirme el funcionamiento del ventilador de la unidad exterior.

La velocidad del ventilador de la unidad exterior se controla para vigilar el rendimiento de la unidad. Dependiendo del aire del entorno, el ventilador girará a velocidad lenta y seguirá girando a dicha velocidad a menos que el rendimiento sea insuficiente. Por lo tanto, el viento exterior puede provocar que el ventilador deje de girar o que gire en dirección contraria, pero esto no indica un problema.

No efectúe esta prueba en los bornes de los cables de control (circuito de bajo voltaje).

 $\triangle$  Atención: No utilice el acondicionador de aire si la resistencia de aislamiento es inferior a 1,0 M $\Omega$ .

## 8. Prueba de funcionamiento

### Paso 5 Detenga la prueba de funcionamiento.

① Pulse el botón [ENCENDIDO/APAGADO] para detener la prueba de funcionamiento. (Aparecerá el menú Modo prueba). Nota: Si se visualiza un error en el mando a distancia, consulte la tabla siguiente.

[Ciclo de emisión A] Errores detectados por la unidad interior

| Controlador remoto inalámbrico                                                | Controlador re-<br>moto cableado |                                                                             |             |  |
|-------------------------------------------------------------------------------|----------------------------------|-----------------------------------------------------------------------------|-------------|--|
| Pitido/parpadea la luz<br>INDICADORA DE FUNCIONA-<br>MIENTO (número de veces) | Código de com-<br>probación      | Síntoma                                                                     | Observación |  |
| 1                                                                             | P1                               | Error del sensor de admisión                                                |             |  |
|                                                                               | P2                               | Error del sensor del tubo (TH2)                                             |             |  |
| 2                                                                             | P9                               | Error del sensor del tubo (TH5)                                             |             |  |
| 3                                                                             | E6, E7                           | Error de comunicación entre la unidad interior y la exterior                |             |  |
| 4                                                                             | P4                               | Error del sensor de drenaje / Conector del interruptor de flotador abierto  |             |  |
| F                                                                             | P5                               | Error en la bomba de drenaje                                                |             |  |
| 5                                                                             | PA                               | Error del compresor forzado                                                 |             |  |
| 6                                                                             | P6                               | Funcionamiento de la protección contra congelación/sobrecalentamiento       |             |  |
| 7                                                                             | EE                               | Error de comunicación entre unidades interior y exterior                    |             |  |
| 8                                                                             | P8                               | Error de temperatura del tubo                                               |             |  |
| 9                                                                             | E4                               | Error de recepción de señal del mando a distancia                           |             |  |
| 10                                                                            | —                                | —                                                                           |             |  |
| 11                                                                            | PB (Pb)                          | Error en el motor del ventilador de la unidad interior                      |             |  |
| 12                                                                            | FB (Fb)                          | Error del sistema de control de la unidad interior (error de memoria, etc.) |             |  |
| 14                                                                            | PL                               | Circuito de refrigeración anómalo                                           |             |  |
| No hay sonido                                                                 | E0, E3                           | Error de transmisión del mando a distancia                                  |             |  |
| No hay sonido                                                                 | E1, E2                           | Error del cuadro de control del mando a distancia                           |             |  |
| No hay sonido                                                                 |                                  | Sin correspondencia                                                         |             |  |
| 12                                                                            | FL                               | Fugas de refrigerante                                                       |             |  |
| 12                                                                            | FH                               | Error del sensor de refrigerante                                            |             |  |

[Ciclo de emisión B] Errores detectados por una unidad distinta de la unidad interior (unidad exterior, etc.)

| Controlador remoto inalámbrico                                                | Controlador re-<br>moto cableado |                                                                                               |                                  |  |
|-------------------------------------------------------------------------------|----------------------------------|-----------------------------------------------------------------------------------------------|----------------------------------|--|
| Pitido/parpadea la luz<br>INDICADORA DE FUNCIONA-<br>MIENTO (número de veces) | Código de com-<br>probación      | Síntoma                                                                                       | Observación                      |  |
| 1                                                                             | E9                               | Error de comunicación de la unidad interior/exterior (error de transmisión) (unidad exterior) | r)                               |  |
| 2                                                                             | UP                               | Interrupción del compresor por sobrecorriente                                                 | Para información detallada, com- |  |
| 3                                                                             | U3, U4                           | Apertura/corte de termistores de la unidad exterior                                           | pruebe la pantalla de LED del    |  |
| 14                                                                            | PL u Otros                       | Anomalía en el circuito de refrigerante u otros errores                                       | cuadro del controlador exterior. |  |
| 14                                                                            | FL                               | Fugas de refrigerante o error del sensor de refrigerante causados por otras habitaciones      |                                  |  |

\*1 Si tras los 2 pitidos iniciales que confirman la recepción de la señal de inicio del autotest no hay más pitidos y la luz INDICADORA DE FUNCIONAMIENTO no se ilumina, no habrá errores registrados.

\*2 Si suenan 3 pitidos consecutivos "piip, piip, piip, piip (0,4 + 0,4 + 0,4 segundos)" tras los 2 pitidos iniciales que confirman la recepción de la señal de inicio del autotest, la dirección de refrigerante especificada no es correcta.

. En el mando a distancia inalámbrico

Se oye un pitido continuo desde la sección receptora de la unidad interior.

• En el mando a distancia con cable

Compruebe el código que aparece en la LCD.

• Para más información sobre los códigos de comprobación, consulte las siguientes tablas. (Mando a distancia inalámbrico)

| [Patrón de sa                                                                                                    | ilida Aj                                                                                                    |                                                  |                                               |                                           |                                                |                             |                                               |                                               |                                         |                                                             |                                     |                           |                                                       |                 |
|----------------------------------------------------------------------------------------------------|----------------------------------------------------------------------------------------------------|--------------------------------------------------|-----------------------------------------------|-------------------------------------------|------------------------------------------------|-----------------------------|-----------------------------------------------|-----------------------------------------------|-----------------------------------------|-------------------------------------------------------------|-------------------------------------|---------------------------|-------------------------------------------------------|-----------------|
| Sonidos                                                                                                    | Pitido                                                                                                    |                                                  | Pitido                                        | Pitido                                    | Pitido                                         |                             | Pitido                                        |                                               | Pitido                                  | Pitido                                                      |                                     |                           |                                                       |                 |
| Ciclo de ilumi-                                                                                                    |                                                                                                    |                                                  | 1°                                            | 2°                                        | 3°                                             |                             | n°                                            |                                               | 1°                                      | 2° Repetido                                                 |                                     |                           |                                                       |                 |
| nacion de la luz<br>INDICADORA<br>DE FUNCIONA-<br>MIENTO                                                                  | Comienza el<br>autotest<br>(Señal de ini-<br>cio recibida)                                                                                                    | Desactivado<br>Aprox. 2,5 s.<br>El núi<br>código | Activado<br>0,5 s<br>mero de p<br>o en la sig | Activado<br>0,5 s<br>parpade<br>uiente ta | Activado<br>0,5 s<br>cos/pitidos<br>abla (es d | A<br>s en un c<br>ecir, n=5 | ctivado<br>0,5 s<br><br>ciclo ind<br>para "P€ | Desactivado<br>Aprox. 2,5 s.<br>ica el<br>5") | Activado<br>0,5 s<br>El núm<br>indica e | Activado<br>0,5 s<br>ero de parpadeo<br>el código en la sig | s/pitidos en un cic<br>uiente tabla | 0                         |                                                       |                 |
| [Ciclo de emis                                                                                                    | sión B]                                                                                                    |                                                  |                                               |                                           |                                                |                             |                                               |                                               |                                         |                                                             |                                     |                           |                                                       |                 |
| Sonidos                                                                                                    | Pitido                                                                                                    |                                                  |                                               |                                           |                                                | Pitido                      | Pitido                                        | Pitido                                        | Pitido                                  |                                                             |                                     | Pitido                    | Pitido                                                |                 |
| Ciclo de ilumi-                                                                                                    |                                                                                                    |                                                  |                                               |                                           |                                                | 1°                          | 2°                                            | 3°                                            | n°                                      |                                                             |                                     | 1°                        | 2° Repetido                                           |                 |
| INDICADORA<br>DE FUNCIONA-                                                                                                | . ↔ ←                                                                                                    | Desactivado                                      | →                                             | Activado                                  | <b>,</b>                                       | Activado A                  | Activado                                      | Activado                                      | Activado                                | Desactivado                                                 | Activado                            | Activado                  | Activado                                              |                 |
| MIENTO                                                                                                    | Comienza el<br>autotest                                                                                                    | Aprox. 2,5 S.                                    | P                                             | vprox. 5 s                                | j.                                             | 0,5 S                       | 0,5 \$                                        | 0,5 \$                                        | 0,5 S<br>ノ                              | Aprox. 2,5 S.                                               | Aprox. 3 S.                         | 0,5 s                     | 0,5 \$                                                |                 |
|                                                                                                    | (Señal de ini-<br>cio recibida)                                                                                                    |                                                  |                                               |                                           | El núm<br>código                               | ero de pa<br>en la sigu     | arpadeo<br>iente tal                          | os/pitidos en u<br>bla (es decir, r           | un ciclo in<br>1=5 para "L              | dica el<br>2")                                              |                                     | El número<br>indica el có | de parpadeos/pitidos er<br>digo en la siguiente tabla | า un ciclo<br>ฉ |
| Consulte en la tabla siguiente los detalles de la pantalla de LEDs (LED 1, 2 y 3) en el cuadro del controlador interior.  |                                                                                                    |                                                  |                                               |                                           |                                                |                             |                                               |                                               |                                         |                                                             |                                     |                           |                                                       |                 |
| LED1 (alime                                                                                                    | ntación del m                                                                                                    | nicroordenad                                     | or)                                           | Inc                                       | lica si se                                     | suminis                     | stra alir                                     | mentación d                                   | e control.                              | Compruebe qu                                                | ue este LED esté                    | siempre ilu               | uminado.                                              |                 |
| LED2 (alime                                                                                                    | LED2 (alimentación del controlador remoto) Indica si el controlador remoto cableado recibe alimentación. El LED solo se ilumina para la unidad interior conect<br>a la unidad exterior con una codificación 0. |                                                  |                                               |                                           |                                                |                             | nectada                                       |                                               |                                         |                                                             |                                     |                           |                                                       |                 |
| LED3 (comun                                                                                                    | LED3 (comunicación entre la unidad interior/exterior) Indica si las unidades interior y exterior se comunican entre sí. Compruebe que este LED esté siempre parpadeando                                        |                                                  |                                               |                                           |                                                |                             | leando.                                       |                                               |                                         |                                                             |                                     |                           |                                                       |                 |
| Nota:<br>Si la unidad se utiliza de manera continua durante una prueba de funcionamiento, se detendrá al cabo de 2 horas, |                                                                                                    |                                                  |                                               |                                           |                                                |                             |                                               |                                               |                                         |                                                             |                                     |                           |                                                       |                 |

es

F

## 8. Prueba de funcionamiento

![](_page_69_Picture_1.jpeg)

Fig. 8-5

![](_page_69_Figure_3.jpeg)

- Bomba de alimentación de agua
- B Agua (aprox. 1000 cc)C Tapón de drenaje
- In apoin de dremaje
   Vaciar agua por la salida
- Tenga cuidado de que no caiga
  - agua en el mecanismo de la bomba de drenaje.

#### 8.2.2. Utilizar el mando a distancia inalámbrico

- Active la unidad al menos 12 horas antes de realizar una prueba de funcionamiento.
   Pulse el botón MENU ① durante 5 segundos. (Fig. 8-5)
  - (Realice esta operación con la pantalla del mando a distancia apagada).
- Pulse el botón MENU ①. En pantalla se visualiza (TEST] (PRUEBA) y el modo actual de funcionamiento. (Fig. 8-5)
- Pulse el botón \_\_\_\_\_ @ para activar el modo de calefacción, y compruebe si sale aire caliente de la unidad.
- Pulse el botón # ③ y compruebe si cambia la velocidad del ventilador.
   Pulse el botón ④ y compruebe que el sistema automático de desviación
- Pulse el botón 3 guide y compruebe que el sistema automático de desviación del aire funciona correctamente.
- Pulse el botón 6 para detener la prueba de funcionamiento. (Al cabo de dos horas, se enviará una señal para detener la prueba de funcionamiento).

#### Nota:

- Cuando siga los pasos 3 a 8, oriente el mando a distancia hacia el receptor de la unidad interior.
- No es posible realizar la prueba de funcionamiento en los modos FAN (VEN-TILADOR), DRYING (DESHUMIDIFICACIÓN) o AUTO.

#### 8.3. Autocomprobación

 Consulte el manual de instalación suministrado con cada mando a distancia para obtener más información.

#### 8.4. Comprobación del drenaje (Fig. 8-6)

- Compruebe que el agua se drena correctamente y que no hay fugas en las juntas. Si el trabajo eléctrico está terminado.
- · Vacíe agua durante la operación de refrigeración y efectúe la comprobación.
- Si el trabajo eléctrico no está terminado.
- · Vacíe agua durante la operación de emergencia y efectúe la comprobación.
- \* La bomba de drenaje y el ventilador se activan simultáneamente al conectar la tensión monofásica de 230 V en S1 y S2 del bloque de terminales después de activar (ON) el conector (SWE) del cuadro del controlador que hay en la caja de componentes eléctricos.

Asegúrese de devolverlo a su posición original al finalizar el trabajo.

## 9. Control del sistema

Consulte el manual de instalación de la unidad exterior.

## 10. Instalar la rejilla

![](_page_69_Figure_33.jpeg)

10.1. Comprobación de los accesorios de la rejilla (Fig. 10-1)

· La rejilla debe disponer de los siguientes accesorios.

|   | Nombre del accesorio                             | Cant. | Observación                                                        |
|---|--------------------------------------------------|-------|--------------------------------------------------------------------|
| 1 | Rejilla                                          | 1     | 625 × 625 (mm), 24-19/32 × 24-<br>19/32 (in.)                      |
| 2 | Tornillo con arandela                            | 4     | M5 × 0,8 × 25 (mm)                                                 |
| 3 | Calibre                                          | 1     |                                                                    |
| 4 | Cable de enlace para el recep-<br>tor de señales | 1     | Se incluye si la unidad dispone del receptor de señales.           |
| 5 | Cable de enlace para el Sen-<br>sor i-see        | 1     | Se incluye si la unidad dispone del<br>Sensor i-see.               |
| 6 | Remache                                          | 2     | Se incluye si la unidad dispone del receptor de señales.           |
| 0 | Remache                                          | 2     | Se incluye si la unidad dispone del<br>Sensor i-see.               |
| 8 | Mando a distancia inalám-<br>brico               | 1     | Se incluye si la unidad dispone del mando a distancia inalámbrico. |
| 9 | Soporte del controlador re-<br>moto              | 1     | Se incluye si la unidad dispone del mando a distancia inalámbrico. |
| 1 | Pilas LR6 AA                                     | 2     | Se incluye si la unidad dispone del mando a distancia inalámbrico. |
| 0 | Tornillos roscados de 3,5 ×<br>16 mm             | 2     | Se incluye si la unidad dispone del mando a distancia inalámbrico. |

Fig. 10-1

![](_page_70_Figure_1.jpeg)

2

![](_page_71_Figure_1.jpeg)

Fig. 10-3

![](_page_71_Figure_3.jpeg)

Fig. 10-4

<El gancho está levantado>

![](_page_71_Picture_6.jpeg)

Gancho de la unidad principal

Fig. 10-5

![](_page_71_Figure_9.jpeg)

Fig. 10-7

### 10.3. Preparación para colocar la rejilla (Fig. 10-2)

- · Con el calibre que se entrega con este equipo, ajuste y compruebe la posición de la unidad en relación con el techo. Si la unidad no está colocada en el techo de forma adecuada, podrían producirse escapes de aire, generarse una condensación o es posible que los deflectores de ascenso/descenso no funcionen correctamente.
- · Asegúrese de que la abertura del techo esté dentro de los siguientes límites: 576 × 576 a 610 × 610 (mm), 22-11/16 × 22-11/16 a 24-1/32 × 24-1/32 (in.)
- Asegúrese de que el paso A se realiza en 37 a 42 mm (de 1-15/32 a 1-21/32 in.). Si no se respeta este margen, podrían producirse graves daños.
  - Unidad principal
  - B Techo
- © Calibre (Accesorio)
- Dimensiones de la abertura del techo

#### 10.3.1. Extracción de la rejilla de admisión (Fig. 10-3)

- Deslice las palancas en la dirección indicada con la flecha  ${\mathbb O}$  para abrir la rejilla de admisión.
- Retire el gancho que fija la rejilla.
- \* No retire el gancho de la rejilla de admisión.
- · Con la rejilla de admisión en posición "abierta", retire la bisagra de la rejilla de admisión de la rejilla tal y como se indica con la flecha 2.
  - A Rejilla de admisión
  - B Rejilla
  - © Palancas de la rejilla de admisión
  - O Gancho de la rejilla
  - © Orificio para el gancho de la rejilla

#### 10.3.2. Extracción del panel angular (Fig. 10-4)

· Afloje el tornillo de la esquina del panel angular. Deslice el panel angular indicado con la flecha ① para retirarlo.

- A Rejilla
- B Panel angular
- © Tornillo

## 10.4. Instalar la rejilla

- · Preste atención porque la posición de instalación de la rejilla es determinada.
- 10.4.1. Instalación temporal de la rejilla
- · Alinee los orificios de los tornillos en las esquinas de la rejilla con los orificios correspondientes en las esquinas de la unidad principal, sujete los dos ganchos de la rejilla en los resaltes del depósito de drenaje de la unidad principal, y cuelgue provisionalmente la rejilla. (Fig. 10-5)

#### 

Al instalar el Sensor i-see y el receptor de señales, coloque los cables de enlace en la caja de conexión antes de colgar temporalmente la rejilla. Consulte el apartado 7.1.3. de la página 11 para pasar los cables de enlace.

### 10.4.2. Fijación de la rejilla

- · Sujete la rejilla apretando los cuatro tornillos. (Fig. 10-6)
- \* Compruebe que no haya huecos entre la unidad principal y el panel, o entre el panel y el techo. (Fig. 10-7)
  - Unidad principal
  - B Caja de componentes eléctricos
  - © Tornillo con arandela (accesorio)
  - Reiilla
     Reiilla
     Reiilla
     Reiilla
     Reiilla
     Reiilla
     Reiilla
     Reiilla
     Reiilla
     Reiilla
     Reiilla
     Reiilla
     Reiilla
     Reiilla
     Reiilla
     Reiilla
     Reiilla
     Reiilla
     Reiilla
     Reiilla
     Reiilla
     Reiilla
     Reiilla
     Reiilla
     Reiilla
     Reiilla
     Reiilla
     Reiilla
     Reiilla
     Reiilla
     Reiilla
     Reiilla
     Reiilla
     Reiilla
     Reiilla
     Reiilla
     Reiilla
     Reiilla
     Reiilla
     Reiilla
     Reiilla
     Reiilla
     Reiilla
     Reiilla
     Reiilla
     Reiilla
     Reiilla
     Reiilla
     Reiilla
     Reiilla
     Reiilla
     Reiilla
     Reiilla
     Reiilla
     Reiilla
     Reiilla
     Reiilla
     Reiilla
     Reiilla
     Reiilla
     Reiilla
     Reiilla
     Reiilla
     Reiilla
     Reiilla
     Reiilla
     Reiilla
     Reiilla
     Reiilla
     Reiilla
     Reiilla
     Reiilla
     Reiilla
     Reiilla
     Reiilla
     Reiilla
     Reiilla
     Reiilla
     Reiilla
     Reiilla
     Reiilla
     Reiilla
     Reiilla
     Reiilla
     Reiilla
     Reiilla
     Reiilla
     Reiilla
     Reiilla
     Reiilla
     Reiilla
     Reiilla
     Reiilla
     Reiilla
     Reiilla
     Reiilla
     Reiilla
     Reiilla
     Reiilla
     Reiilla
     Reiilla
     Reiilla
     Reiilla
     Reiilla
     Reiilla
     Reiilla
     Reiilla
     Reiilla
     Reiilla
     Reiilla
     Reiilla
     Reiilla
     Reiilla
     Reiilla
     Reiilla
     Reiilla
     Reiilla
     Reiilla
     Reiilla
     Reiilla
     Reiilla
     Reiilla
     Reiilla
     Reiilla
     Reiilla
     Reiilla
     Reiilla
     Reiilla
     Reiilla
     Reiilla
     Reiilla
     Reiilla
     Reiilla
     Reiilla
     Reiilla
     Reiilla
     Reiilla
     Reiilla
     Reiilla
     Reiilla
     Reiilla
     Reiilla
     Reiilla
     Reiilla
     Reiilla
     Reiilla
     Reiilla
     Reiilla
     Reiilla
     Reiilla
     Reiilla
     Reiilla
     Reiilla
     Reiilla
     Reiilla
     Reiilla
     Reiilla
     Reiilla
     Reiilla
     Reiilla
     Reiilla
     Reiilla
     Reiilla
     Reiilla
     Reiilla
     Reiilla
     Reiilla
     Reiilla
     Reiilla
     Reiilla
- © Techo
- E Asegúrese de que no queden huecos.
- © Ganchos para sujeción provisional en el panel

#### A Precaución:

- Cuando apriete el tornillo con la arandela cautiva 
   ©, hágalo con un par de apriete de 4,8 N•m (4 ft·lbs) o menos. No utilice nunca un atornillador por percusión.
- Podría provocar daños en las piezas.
- Después de apretar el tornillo, confirme que los dos ganchos de la rejilla (Fig. 10-5) estén sujetos en los ganchos de la unidad principal.
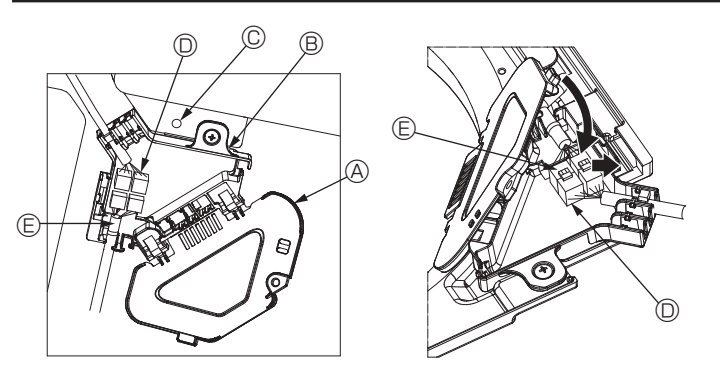

Fig. 10-8

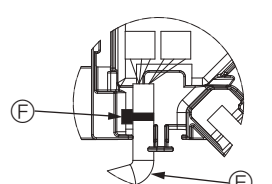

Fig. 10-9

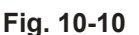

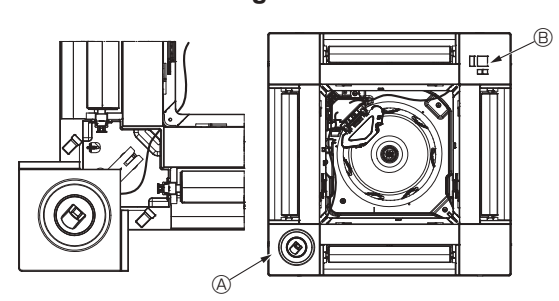

Fig. 10-11

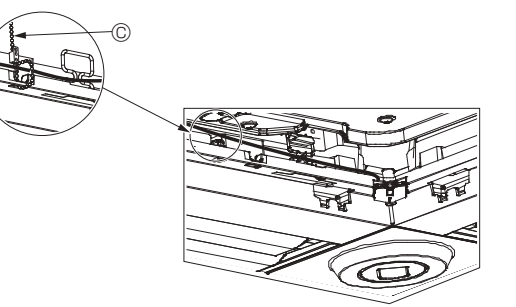

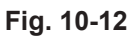

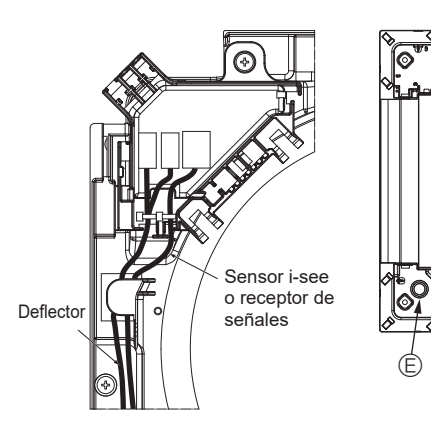

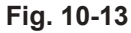

#### 10.4.3. Conectar los cables

- ① Retire el tornillo que sujeta la cubierta de la caja de conexión, y luego abra la cubierta.
- ② Conecte firmemente el conector del cable de enlace del motor de los deflectores y el conector del cable de dicho motor en la caja de conexión. (Fig. 10-8) Encontrará dos conectores del motor de los deflectores: un conector azul y un conector naranja. Cuando conecte los conectores, asegúrese de que los colores
- coincidan. ③ Cierre la cubierta de la caja de conexión.

Al cerrar la cubierta de la caja de conexión, deslice la cubierta en la dirección indicada por la flecha y compruebe que el resalte haya quedado firmemente insertado. (Fig. 10-9)

- Oubierta de la caja de conexión
   Oubierta de la caja de conexión
   Oubierta de la caja de conexión
   Oubierta de la caja de conexión
   Oubierta de la caja de conexión
   Oubierta de la caja de conexión
   Oubierta de la caja de conexión
   Oubierta de la caja de conexión
   Oubierta de la caja de conexión
   Oubierta de la caja de conexión
   Oubierta de la caja de conexión
   Oubierta de la caja de conexión
   Oubierta de la caja de conexión
   Oubierta
   Oubierta
   Oubierta
   Oubierta
   Oubierta
   Oubierta
   Oubierta
   Oubierta
   Oubierta
   Oubierta
   Oubierta
   Oubierta
   Oubierta
   Oubierta
   Oubierta
   Oubierta
   Oubierta
   Oubierta
   Oubierta
   Oubierta
   Oubierta
   Oubierta
   Oubierta
   Oubierta
   Oubierta
   Oubierta
   Oubierta
   Oubierta
   Oubierta
   Oubierta
   Oubierta
   Oubierta
   Oubierta
   Oubierta
   Oubierta
   Oubierta
   Oubierta
   Oubierta
   Oubierta
   Oubierta
   Oubierta
   Oubierta
   Oubierta
   Oubierta
   Oubierta
   Oubierta
   Oubierta
   Oubierta
   Oubierta
   Oubierta
   Oubierta
   Oubierta
   Oubierta
   Oubierta
   Oubierta
   Oubierta
   Oubierta
   Oubierta
   Oubierta
   Oubierta
   Oubierta
   Oubierta
   Oubierta
   Oubierta
   Oubierta
   Oubierta
   Oubierta
   Oubierta
   Oubierta
   Oubierta
   Oubierta
   Oubierta
   Oubierta
   Oubierta
   Oubierta
   Oubierta
   Oubierta
   Oubierta
   Oubierta
   Oubierta
   Oubierta
   Oubierta
   Oubierta
   Oubierta
   Oubierta
   Oubierta
   Oubierta
   Oubierta
   Oubierta
   Oubierta
   Oubierta
   Oubierta
   Oubierta
   Oubierta
   Oubierta
   Oubierta
   Oubierta
   Oubierta
   Oubierta
   Oubierta
   Oubierta
   Oubierta
   Oubierta
   Oubierta
   Oubierta
   Oubierta
   Oubierta
   Oubierta
   Oubierta
   Oubierta
   Oubierta
   Oubierta
   Oubierta
   Oubierta
   Oubierta
   Oubierta
   Oubierta
   Oubierta
   Oubierta
   Oubierta
   Oubierta
- B Caia de conexión
- © Tornillo de fijación
- O Conector de enlace
- © Conector del cable para el motor de los deflectores © Abrazadera

### / Precaución:

- · Coloque la abrazadera que sujeta el cable del motor de los deflectores del panel en la caja de conexión, tal como se muestra en el diagrama. (Fig. 10-10)
- Cuando cierre la cubierta de la caja de conexión, compruebe que los cables no queden atrapados.

#### 10.4.4. Cableado del panel angular del Sensor i-see y del receptor de señales

- · Coloque el Sensor i-see y el receptor de señales en las esquinas del panel, en las posiciones marcadas con "o" o "□". (Las posiciones se pueden invertir.)
- · Pase los cables del Sensor i-see y del receptor de señales por los orificios cuadrados de las esquinas del panel y conéctelos.
- · Conecte el conector del cable de enlace y los conectores de cable del Sensor i-see y del receptor de señales en la caja de conexión.
- Cierre la cubierta de la caja de conexión.
- · Sujete los cables del Sensor i-see y del receptor de señales en el panel con el remache de la forma mostrada en el diagrama procurando que queden tensos, y luego corte el sobrante en el extremo del remache. (Fig. 10-12)
- Coloque los cables del Sensor i-see y del receptor de señales en el interior del reborde del panel.
- Si la posición del Sensor i-see ha cambiado de "o" (E) a "o" (F), cambie los ajustes de función. (Véase la página 14.)

A Precaución:

- Coloque los cables del Sensor i-see y del receptor de señales como se indica en la Fig. 10-13.
- Coloque las partes sobrantes de los cables de enlace del Sensor i-see y del receptor de señales en la caja de componentes eléctricos en el clip para cables de la forma mostrada en el diagrama, y sujete los cables con el remache. (Fig. 10-14)

Compruebe que la abrazadera que sujeta los cables de enlace del Sensor i-see y del receptor de señales esté colocado en el interior de la caja de conexión. (Fig. 10-15)

- · Si los conectores del motor de los deflectores y el conector del receptor de señales están conectados de forma incorrecta, los deflectores no se moverán o la comunicación con el mando a distancia no será posible.
  - Sensor i-see
  - B Receptor de señales
  - © Remache
  - O Clip para los cables

  - © Indicador "∘": posición por defecto del Sensor i-see
  - © Indicador "□": posición por defecto del receptor de señales

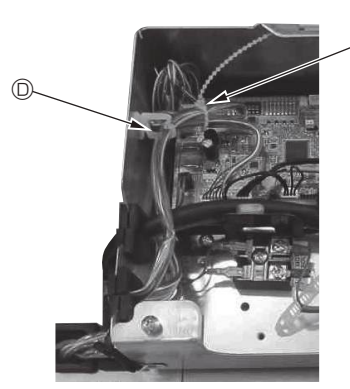

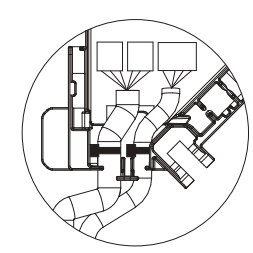

Fig. 10-14

Fig. 10-15

## 10. Instalar la rejilla

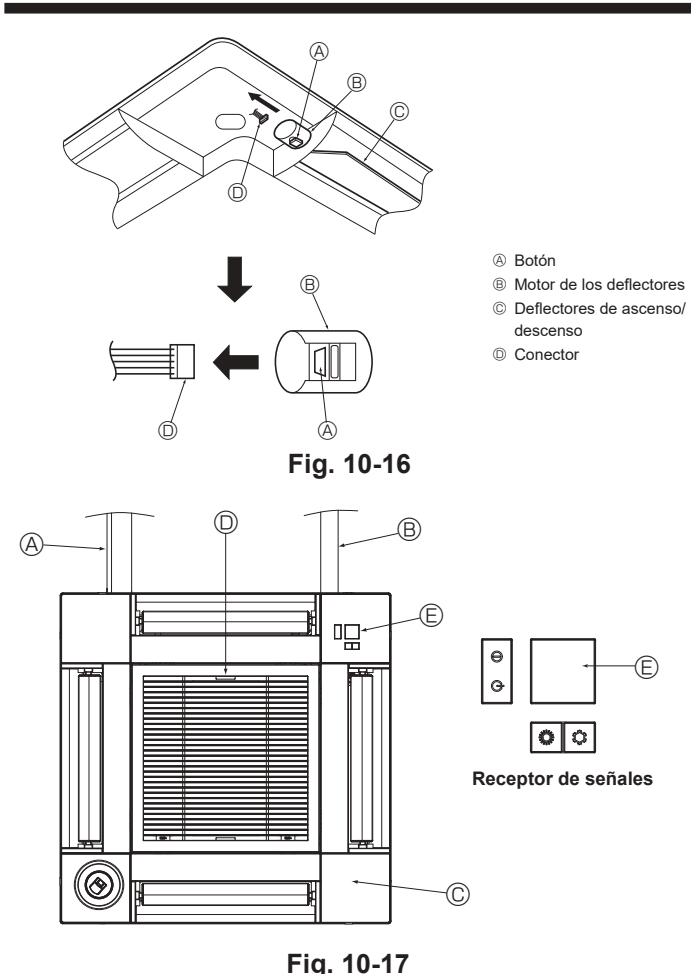

## 10.5. Bloqueo de la dirección del flujo de aire de ascenso/descenso (Fig. 10-16)

Puede ajustar y bloquear los deflectores de la unidad con orientación de ascenso

- o descenso dependiendo de las condiciones ambientales de uso.
- Ajústelos de acuerdo con las preferencias del cliente.

Mediante el mando a distancia no se pueden manejar los deflectores de ascenso/ descenso ni todos los controles automáticos. Además, la posición real de los deflectores puede variar respecto a la indicada en el mando a distancia.

① Desactive el interruptor de alimentación principal. Pueden producirse lesiones o descargas eléctricas mientras gire el ventilador de

la unidad. ② Desconecte el conector del motor de los deflectores del ventilador que desee bloquear

(Mientas pulsa el botón, retire el conector en la dirección indicada por la flecha tal y como se indica en el diagrama). Después de retirar el conector, aíslelo con cinta aislante.

## 10.6. Instalación de la rejilla de admisión (Fig. 10-17)

· Invierta el procedimiento descrito en el apartado "10.3. Preparación para colocar la rejilla" para instalar la rejilla de admisión y el panel angular.

- Tuberías de refrigerante de la unidad principal
- B Tuberías de drenaje de la unidad principal
- © Panel angular
- D Posición de las palancas de la rejilla de admisión con la configuración original de fábrica. \* De todos modos, puede instalar los clips en cualquiera de las cuatro posiciones
- E Receptor

## 10.7. Comprobación

- Asegúrese de que no hay ningún hueco entre la unidad y la rejilla, ni entre la rejilla y la superficie del techo. Si hubiese alguno, podrían formarse gotas de condensación.
- Asegúrese de que los cables han quedado firmemente conectados
- · Compruebe que los cuatro deflectores se muevan. Si dos o cuatro deflectores no se mueven, consulte el apartado 10.4. y compruebe las conexiones.
- Para el panel angular del Sensor 3D i-see, compruebe el movimiento de rotación. Si el Sensor 3D i-see no gira, revise el procedimiento descrito en el apartado "10.4. Instalar la reiilla"

# 11. Función de mantenimiento fácil

Los datos de mantenimiento, como la temperatura del intercambiador de calor de la unidad interior/exterior y la corriente de funcionamiento del compresor, pueden visualizarse mediante el "Smooth maintenance" (Mantenimiento suave).

3

No puede ejecutarse durante la prueba de funcionamiento.

\* Según la combinación con la unidad exterior, esta función puede no ser compatible con algunos modelos.

1 Check menu Error history Diagnosis Smooth maintenance Request code Service menu: MENU V Cursor ▲ F3 F4 F1 F2 ON MENU RETURN OFF (2) Seleccione cada uno de los elementos. Smooth maintenance ▶ Ref.address 0 Seleccione el elemento que desea cambiar Stable mode Cool / Heat/ Normal con el botón [F1] o [F2]. · Seleccione el ajuste correspondiente con el Begin: SELEC botón [F3] o [F4]. ▼ Cursor ▲ | -Address+ Ajuste "Ref. address" (Codificación) Ajuste "Stable mode" (Modo estable) Smooth maintenance Ref.address 0 Stable mode . Cool / Heat/ Normal ation→Collecting Stabiliz · Pulse el botón [SELECT/HOLD], con lo que se iniciará el funcionamiento fijo. Exit: ON/OFF "Stable mode" (Modo estable) se prolongará

- Seleccione "Service" (Revisión) desde el Menú principal, y pulse el botón [SELECT/ HOLD].
- Seleccione "Check" (Comprobación) con el botón [F1] o [F2], y pulse el botón [SELECT/HOLD]
- · Seleccione "Smooth maintenance" (Mantenimiento suave) con el botón [F1] o [F2], y pulse el botón [SELECT/HOLD].

......"0" - "15'

durante unos 20 minutos.

"Normal" (Normal)

Smooth maintenance 1/3 Ref. address 8 Cool 12 A 1000 Hr 2000 time COMP. current COMP. run time COMP. On / Off COMP. frequency 80 Hz Return: RETURN 🔻 Page 🔺

| Smooth maintenance 2/3 |      |      |
|------------------------|------|------|
| Ref.address 8 C        | Cool |      |
| Sub cool               | 3    | 3°C  |
| OU TH4 temp.           | 66   | ) °C |
| OU TH6 temp.           | 38   | 3°C  |
| OU TH7 temp.           | 36   | ) °C |
| Return: RETURN         |      |      |
| ▼ Page 🔺               |      |      |
| t tugo _               |      |      |

Aparecerán los datos de funcionamiento.

El tiempo de funcionamiento acumulado del compresor ("COMP. run" (Func. COMP.)) se expresa en unidades de 10 horas, y el número de veces que se ha puesto en funcionamiento el compresor ("COMP. On/Off" (COMP. encendido/ apagado)) se expresa en unidades de 100 veces (se omiten las fracciones)

| Smooth maintenance | 3/3 |  |
|--------------------|-----|--|
| Ref.address Ø Cool |     |  |
| IU air temp. 28    | °C  |  |
| IU HEX temp. 10    | °C  |  |
| IU filter time 120 | Hr  |  |
|                    |     |  |
| Return: RETURN     |     |  |
| ▼ Page ▲           |     |  |

#### Navegar por las pantallas

- Para volver al Menú principal..... Botón [MENU]
- Para volver a la pantalla anterior ...... Botón [RETURN]

24

es

This product is designed and intended for use in the residential, commercial and light-industrial environment.

Please be sure to put the contact address/telephone number on this manual before handing it to the customer.

# MITSUBISHI ELECTRIC CORPORATION

HEAD OFFICE: TOKYO BUILDING, 2-7-3, MARUNOUCHI, CHIYODA-KU, TOKYO 100-8310, JAPAN